# BEXT Manuel d'instructions

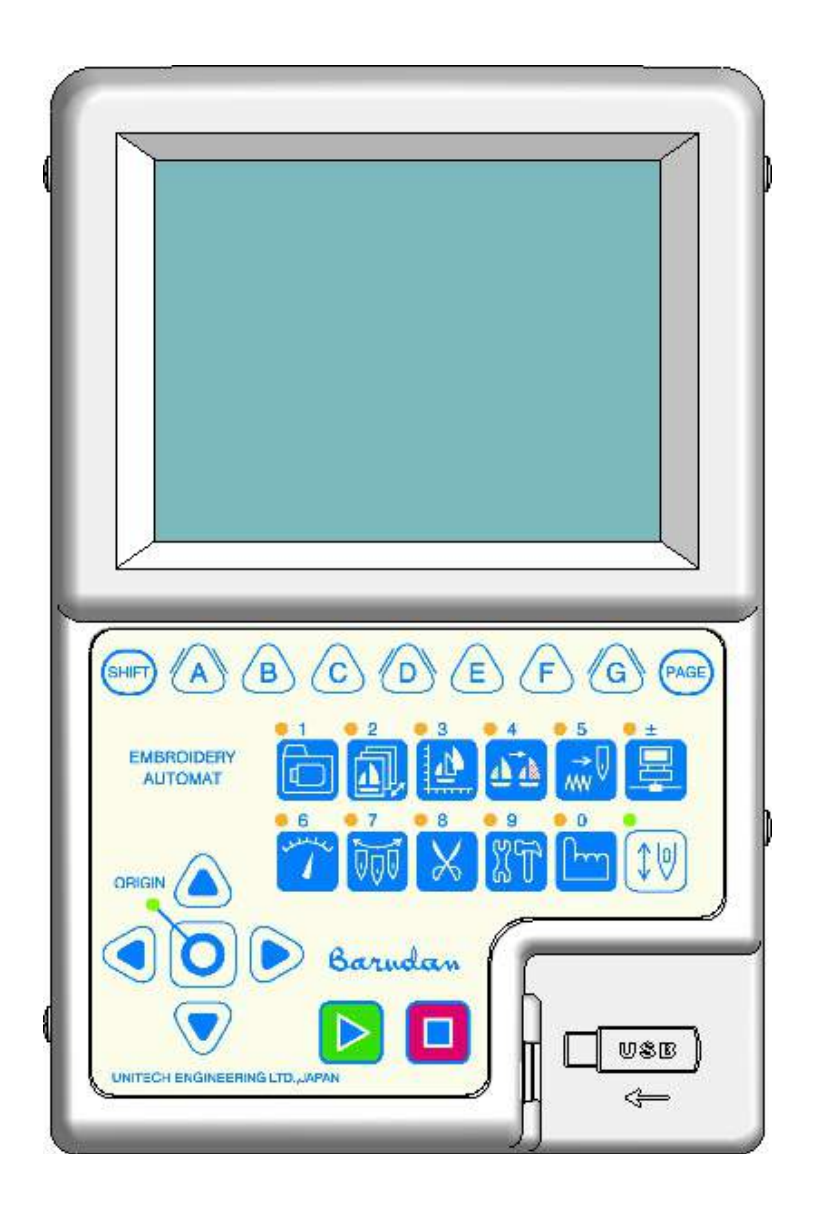

## Table des matières

| Chapit | re 1 Consignes de sécurité                    | 1 • 1         |
|--------|-----------------------------------------------|---------------|
| 1.     | Consignes de sécurité importantes             | 1 - 2         |
| 2.     | Instructions de mise à la terre               | 1-4           |
| 3.     | Étiquettes d'avertissement                    | 1 - 5         |
|        |                                               |               |
| Chapit | re 2 Introduction                             | 2 - 1         |
| 1.     | Spécifications                                | 2 - 2         |
| 2.     | Fonctionnalités                               | 2 - 3         |
| Chapit | re 3 Avant l'utilisation                      | 3-1           |
| 1.     | Aspect et composants                          | 3 - 2         |
| 2.     | Panneaux de touches de fonction               | 3 - 6         |
| 3.     | Mise en route et arrêt de la machine          | 3 - 8         |
| 4.     | Configuration de l'origine                    | 3 - 9         |
| 5.     | Modes Veille et Démarrer                      | 3 - 10        |
| 6.     | Structure de l'écran                          | 3 <b>-</b> 11 |
| 7.     | Écran d'informations                          | 3 - 12        |
| 8.     | Paramètres d'affichage de la liste des motifs | 3 - 16        |
| 9.     | Mémos de programmation / maintenance          | 3 - 18        |
| 1 0    | ). Message de confirmation                    | 3 - 19        |
| 1 1    | . Messages d'erreur                           | 3 - 20        |
| 1 2    | 2. Fonctionnement à code à barres             | 3 - 21        |
| 13     | 3. Boîte de dialogue de saisie numérique      | 3 - 22        |
| 1 4    | . Boîte de dialogue de saisie de caractères   | 3 - 23        |
| 1 5    | 5. Précautions de test                        | 3 - 24        |

| Chapitre 4 Opérations manuelles 4       | - 1 |
|-----------------------------------------|-----|
| 1. Changement (d'aiguille) de couleur 4 | - 2 |
| 2. Coupe-fil 4                          | - 4 |
| 3. Pince-fil 4                          | - 6 |
| 4. Application 4                        | - 7 |
| 5. Changement de cadre 4                | - 8 |
| 6. Compteur bobine 4                    | - 9 |
| 7 . Affichage Off 4 -                   | 11  |
| 8. Multi-Point 4-                       | 12  |
| 9. Pointeur laser 4 -                   | 21  |
| 1 0. Centrage du pantographe 4 -        | 22  |
|                                         |     |

## Chapitre 5 Chargement / Sauvegarde des motifs ...... 5 - 1

| 1. | Avant le chargement / téléchargement des motifs       | . 5 | - 2 |
|----|-------------------------------------------------------|-----|-----|
| 2. | Avant l'utilisation d'une clé USB                     | . 5 | - 4 |
| 3. | Chargement de motifs à partir d'une clé USB           | . 5 | - 7 |
| 4. | Recherche sur une clé USB à l'aide d'un code à barres | 5 - | 18  |
| 5. | Sauvegarde de motifs sur une clé USB                  | 5 - | 21  |
| 6. | Administration USB                                    | 5 - | 24  |
| 7. | Mode ABC                                              | 5 - | 29  |
| 8. | Chargement via le port COM                            | 5 - | 33  |
| 9. | Sauvegarde via le port COM                            | 5 - | 36  |

| Chapitre 6 Motifs en mémoire 6 - 1                                                  |
|-------------------------------------------------------------------------------------|
| 1. Sélection d'un motif 6 - 2                                                       |
| 2. Informations sur le motif 6 - 3                                                  |
| 3. Zoom sur le motif                                                                |
| 4. Suppression de motifs de la mémoire 6 - 8                                        |
| 5. Modification des noms des motifs 6-9                                             |
| 6 . Décomptes de production 6 - 10                                                  |
| 7. Utilisation de fil 6 - 11                                                        |
| 8. Sélection du nom 6 - 13                                                          |
|                                                                                     |
| Chapitre 7 Modification des motifs en mémoire 7 - 1                                 |
| 1. Changement des codes couleur d'un motif 7 - 2                                    |
| 2. Apprentissage facile 7 - 9                                                       |
| 3. Ajout de points                                                                  |
| 4. Fonction DSP (Design Stitch Processor)                                           |
| 5 . Points de contour                                                               |
| 6. Définition des limites inférieures 7 - 18                                        |
| 7 . Apprentissage de codes couleur                                                  |
| 8. Apprentissage de tous les codes de fonction 7 - 22                               |
|                                                                                     |
| Chapitre 8 Programmes 8 - 1                                                         |
| 1. Modification des paramètres de programme                                         |
| 2. Liste des programmes 8-4                                                         |
| 3. Codes à barres de programme 8 - 8                                                |
| 4 . Application et décalages du cadre à l'aide des touches de navigation $8$ - $10$ |
| 5. Limites inférieures 8 - 12                                                       |
| 6. Configuration de la broderie avec matrice (répétition de motifs) 8 - 14          |
| 7. Configuration automatique de la broderie avec matrice 8 - 17                     |

| Chapitre 9 Broderie                                                     | 9-1             |
|-------------------------------------------------------------------------|-----------------|
| 1. Point de départ                                                      | 9-2             |
| 2. Mode Démarrer                                                        | 9-3             |
| 3. Vitesse                                                              | 9 - 4           |
| 4. Réglage de la vitesse par aiguille                                   | 9-5             |
| 5. Tracé                                                                | 9 - 8           |
| 6. Affichage du contour du cadre                                        | . 9 - 11        |
| 7. Centrage du contour du cadre                                         | . 9 - 12        |
| 8. Zoom Démarrer                                                        | . 9 - 13        |
| 9. Flottement                                                           | . 9 - 15        |
| 1 0. Flottement à haute vitesse (selon le nombre de points)             | . 9-16          |
| 1 1. Flottement à haute vitesse (selon le changement de couleur)        | . 9-18          |
| 1 2. Flottement à haute vitesse (selon la Sélection du nom)             | . 9 - 19        |
| 1 3. Redéfinition de l'origine                                          | . 9 - 20        |
| 1 4. Apprentissage de codes couleur (pendant la broderie)               | . 9 - 22        |
| 1 5. Apprentissage de tous les codes de fonction (pendant la broderie). | . 9 <b>-</b> 23 |
| 16. Point arrière                                                       | . 9 <b>-</b> 24 |
| 1 7. Mode Veille (reprise)                                              | . 9 - 25        |

| Chapitr | re 10 Réseau 10                                        | ) - 1 |
|---------|--------------------------------------------------------|-------|
| 1.      | Avant d'utiliser le système de réseau 10               | ) - 2 |
| 2.      | Code opérateur 10                                      | ) - 4 |
| 3.      | Annonce de pause 10                                    | ) - 7 |
| 4.      | Appel de l'opérateur 10                                | ) - 8 |
| 5.      | Temps d'arrêt 10                                       | - 11  |
| 6.      | Téléchargement de motifs (téléchargement direct) 10    | - 12  |
| 7.      | Téléchargement de motifs (téléchargement programmé) 10 | - 17  |
| 8.      | Mode Téléchargement libre 10                           | - 20  |
| 9.      | Scannage de code à barres 10                           | - 22  |
| 1 0     | . Mode ABC pour LAN 10                                 | - 24  |
| 11      | . Téléchargement en amont de motifs (serveur) 10       | - 27  |
| 1 2     | . Mode Protocole COM 10                                | - 29  |
|         |                                                        |       |
| Chapitr | e 11 Préférences 11                                    | l - 1 |

| )II | aptire 11 Freierences                                | . 11 - 1       |
|-----|------------------------------------------------------|----------------|
|     | 1. Modification des conditions machine               | . 11 - 2       |
|     | 2. Liste des conditions machine                      | . 11 - 4       |
|     | 3. Mode de réglage du dispositif à paillettes        | 11 <b>-</b> 13 |
|     | 4. Réseau                                            | 11 - 16        |
|     | 5. Configuration des couleur de l'écran              | 11 - 18        |
|     | 6. Configuration de l'affichage de la couleur de fil | 11 <b>-</b> 23 |
|     | 7. Fichiers d'aide                                   | 11 - 28        |
|     | 8. Configuration de la date                          | 11 - 35        |
|     | 9. Version du logiciel                               | 11 - 36        |
|     | 1 0. Raccourcis                                      | 11 - 37        |
|     | 1 1. Affichage du contour du cadre                   | 11 - 41        |
|     | 1 2. Affichage d'informations sur la machine         | 11 - 46        |

| Chapitre 12 Système                                                          | . 12 - 1 |
|------------------------------------------------------------------------------|----------|
| $15$ . Insertion automatique de la $1^{\rm \check{e}re}$ fonction de couleur | 11 - 56  |
| 14. Programme                                                                | 11 - 48  |
| 1 3. Totaux de production par jour                                           | 11 - 47  |

| 1 | . Structure des fichiers système  | 12 - 2 |
|---|-----------------------------------|--------|
| 2 | . Mise à jour du logiciel de base | 12 - 3 |
| 3 | . Mise à jour Linux               | 12 - 5 |
| 4 | . Initialisation de la mémoire    | 12 - 6 |
| 5 | . Initialisation de la carte CF   | 12 - 7 |

| Char | oitr | e 13 Annexe            | 13 <b>-</b> 1 |
|------|------|------------------------|---------------|
| 1    | ι.   | Codes de fonction      | 13 - 2        |
| 2    | 2.   | Codes de sous-fonction | 13 <b>-</b> 3 |
| ç    | 3.   | Messages d'erreur      | 13 <b>-</b> 4 |

## Marques de commerce

Windows<sup>TM</sup> est une marque de commerce de Microsoft Inc.

Independent JPEG Group

(Ce logiciel s'appuie en partie sur le travail de l'Independent JPEG Group.) Linux

(Linux® est la marque déposée de Linus Torvalds aux États-Unis et dans d'autres pays.) Toute autre marque de commerce, marque de service, marque collective ou tous droits de conception ou droits similaires mentionnés dans le présent manuel sont la propriété de leurs propriétaires respectifs.

## Chapitre 1. Consignes de sécurité

Le présent chapitre contient des informations sur les thèmes suivants :

- 1. Consignes de sécurité importantes
- 2. Instructions de mise à la terre
- 3. Étiquettes d'avertissement

#### 1. Consignes de sécurité importantes

- Lors de l'utilisation d'une brodeuse, certaines règles de sécurité fondamentales doivent toujours être respectées. Cette machine est destinée à un usage industriel.
- Les icônes figurant dans ce manuel illustrent l'importance du contenu.
   Prendre connaissance, au préalable, des descriptions suivantes.

## Lire toutes les instructions avant d'utiliser cette machine

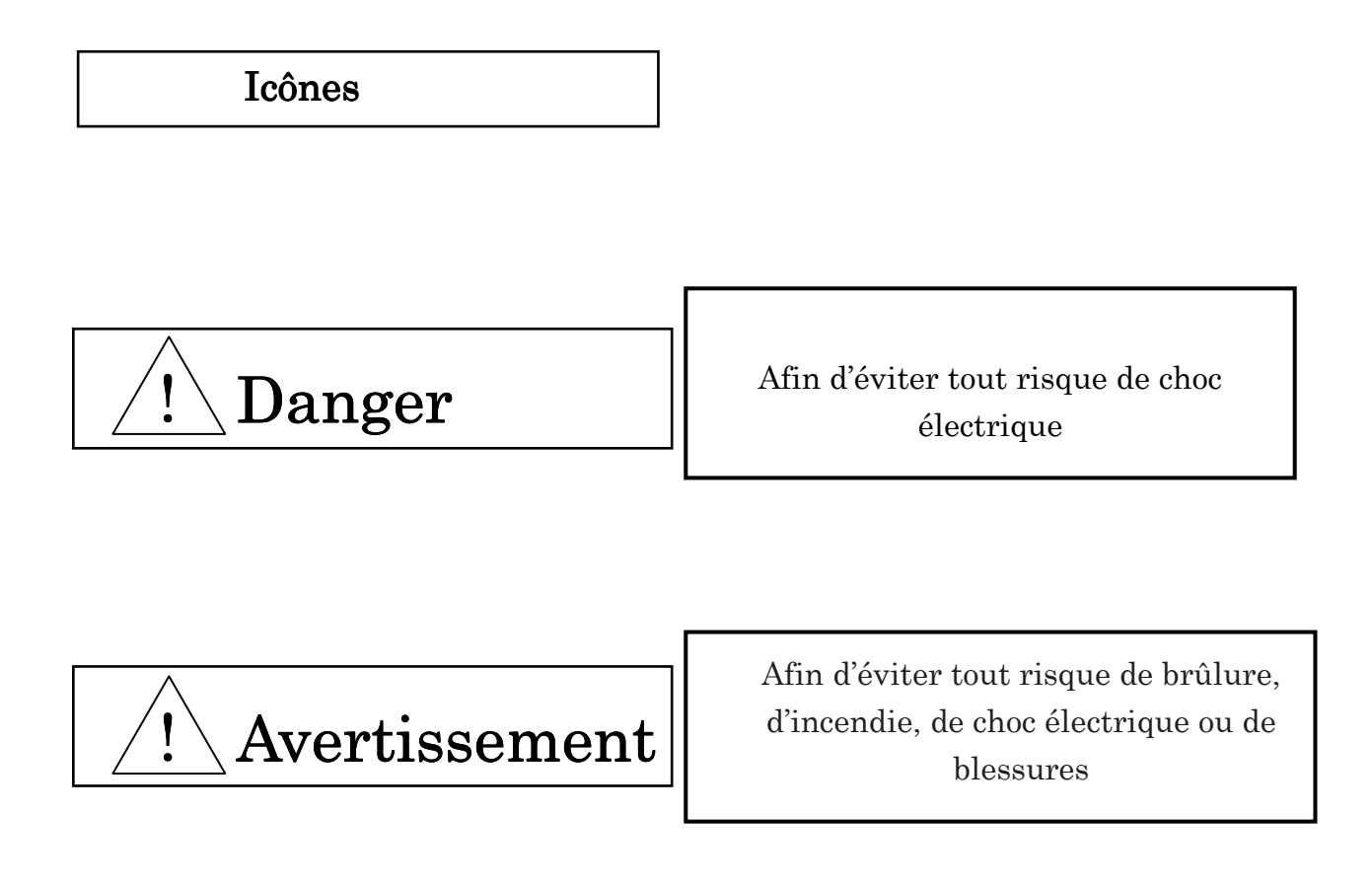

| $\wedge$                                                                                                    |
|----------------------------------------------------------------------------------------------------|
| <u>/!</u> Danger                                                                                                    |
| <ul> <li>Une brodeuse ne doit jamais être laissée sans surveillance lorsqu'elle est branchée.</li> </ul>                                                                                                    |
| <ul> <li>Toujours éteindre et débrancher cette brodeuse de la prise électrique immédiatement avant le<br/>nettoyage.</li> </ul>                                                                                                    |
| <ul> <li>Toujours éteindre l'automate et le boîtier de commande lorsqu'ils ne sont pas utilisés pendant<br/>une période prolongée.</li> </ul>                                                                                           |
| Avertissement                                                                                                    |
| • Cette brodeuse n'est pas un jouet, ne pas l'utiliser comme tel. Son utilisation par des enfants ou à proximité d'enfants exige une étroite surveillance.                                                                              |
| <ul> <li>Utiliser cette brodeuse uniquement dans le cadre de l'usage prévu comme décrit dans le<br/>présent manuel.</li> </ul>                                                                                                    |
| <ul> <li>Utiliser uniquement les accessoires recommandés par Barudan, contenus dans le présent<br/>manuel.</li> </ul>                                                                                                    |
| Ne jamais utiliser cette brodeuse si l'un des fils électriques ou l'une des fiches est<br>endommagé(e), si elle ne fonctionne pas correctement, a été endommagée ou est humide.<br>Contacter l'assistance technique de Barudan America. |
| <ul> <li>Ne jamais utiliser la brodeuse si l'une des fentes d'aération est obstruée. Éviter<br/>l'accumulation de fibres, de poussière et de tissu dans les fentes d'aération de la machine.</li> </ul>                                 |
| <ul> <li>Ne jamais jeter ou insérer d'objet dans les fentes d'aération.</li> </ul>                                                                                                    |
| <ul> <li>Réservée à un usage intérieur.</li> </ul>                                                                                                    |
| <ul> <li>Ne pas utiliser la brodeuse dans des endroits où des aérosols (sprays) sont utilisés ou de<br/>l'oxygène administré.</li> </ul>                                                                                                |
| <ul> <li>Pour mettre la machine hors tension, arrêter toutes les commandes (position off) puis retirer<br/>la fiche de la prise.</li> </ul>                                                                                             |
| • Pour débrancher, ne pas tirer sur le fil mais sur la fiche.                                                                                                    |
| <ul> <li>Tenir vos doigts à l'écart des parties mobiles. Une attention particulière est requise à proximité des aiguilles de la brodeuse.</li> </ul>                                                                                    |
| <ul> <li>Veiller à toujours utiliser la plaque à aiguille adéquate. L'utilisation d'une plaque inadaptée peut entraîner la rupture de l'aiguille.</li> <li>Ne pas utiliser d'aiguilles pliées</li> </ul>                                |
| <ul> <li>No pas tivor ou poussor la tissu lora du piquaga. Cala pout plice l'aiguilla et entreîner sa</li> </ul>                                                                                                    |
| rupture.                                                                                                    |
| ◆ Arrêter la brodeuse si des réglages, comme l'enfilage, le changement d'aiguille, le remplacement de la bobine ou encore le changement du pied presseur, sont à effectuer dans la zone où se trouve l'aiguille.                        |
| <ul> <li>Veiller à toujours débrancher la machine lors du retrait des capots, de la lubrification ou de<br/>toute autre opération d'entretien mentionnée dans le manuel d'instructions.</li> </ul>                                      |
| <ul> <li>Brancher cette brodeuse uniquement à une prise de courant correctement mise à la terre. Voir<br/>les Instructions de mise à la terre.</li> </ul>                                                                               |
| <ul> <li>Veiller à toujours débrancher la machine avant de remplacer les ampoules. Utiliser des<br/>ampoules de puissance nominale identique.</li> </ul>                                                                                |
| <ul> <li>Tenir vos doigts à l'écart de toute partie mobile, et plus spécialement de la zone à proximité<br/>des lames du coupe-fil.</li> </ul>                                                                                          |
| • Tenir vos doigts à l'écart des têtes de broderie pendant le fonctionnement de la machine.                                                                                                    |

### **Conserver ces instructions**

#### 2. Instructions de mise à la terre

Cette machine doit être mise à la terre. En cas de dysfonctionnement ou de panne, la mise à la terre offre un trajet de moindre résistance au courant électrique afin de réduire le risque de choc électrique. Le câble de la machine possède un conducteur de protection et une prise de mise à la terre. La fiche doit être reliée à une prise adaptée, correctement installée et mise à la terre conformément aux normes locales en vigueur.

**DANGER !** Risque de choc électrique en cas de mauvais raccord du conducteur de sécurité. Le conducteur isolé présentant une surface extérieure verte, avec ou sans rayures jaunes, est le conducteur de mise à la terre de l'équipement. Ne pas brancher le conducteur de mise à la terre de l'équipement. Ne pas brancher le conducteur de mise à la terre de l'équipement sur une borne sous tension si le câble doit être réparé ou remplacé.

Contacter un électricien qualifié si les instructions de mise à la terre n'ont pas été parfaitement comprises ou en cas de doute sur la mise à la terre du produit. Ne pas modifier la fiche fournie avec la machine ; si elle ne peut être utilisée avec la prise existante, faire installer une prise adaptée par un électricien qualifié.

#### Modèles de machine 120 V

Cette machine est destinée à être utilisée sur un circuit 120 V nominal et possède une prise de mise à la terre qui ressemble à la fiche illustrée sur le croquis A de la Fig 1. Un adaptateur temporaire, qui ressemble à l'adaptateur illustré dans les croquis B et C, peut être utilisé pour brancher cette fiche dans une prise à 2 pôles, comme indiqué sur le croquis B, si une prise correctement mise à la terre n'est pas disponible. L'adaptateur temporaire doit être utilisé uniquement jusqu'à l'installation d'une prise correctement mise à la terre par un électricien qualifié. La languette rigide de couleur verte, le tenon et les éléments similaires qui prolongent l'adaptateur doivent être raccordés à une terre permanente, telle qu'une boîte de prise de courant correctement mise à la terre. En cas d'utilisation de l'adaptateur, celui-ci doit être maintenu en place à l'aide d'une vis métallique.

#### Modèles de machine 200 V et au-delà

Cette machine est destinée à être utilisée sur un circuit dont la valeur nominale est supérieure à 120 V et est équipée d'un câble électrique et d'une fiche montés en usine. Ne pas utiliser d'adaptateur avec cette machine. Si la machine doit être raccordée pour être utilisée sur un autre type de circuit électrique, le raccord doit être réalisé par une personne qualifiée. Une fois le raccord effectué, la machine doit être conforme aux normes locales en vigueur.

REMARQUE : En cas de doute sur la mise à la terre d'une boîte de raccordement, contacter un électricien qualifié.

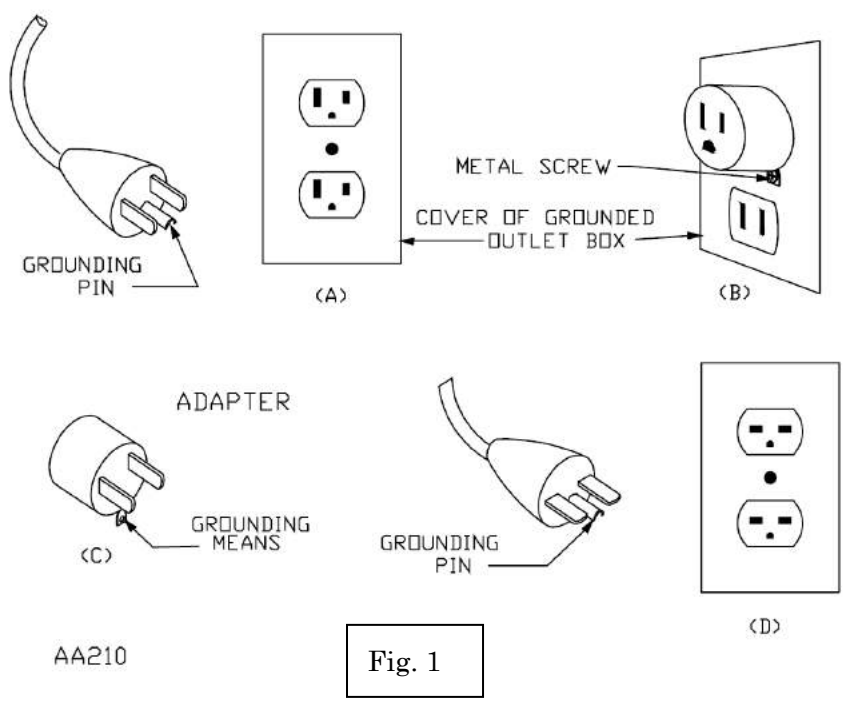

3. Étiquettes d'avertissement

#### Durant le fonctionnement, porter attention aux parties étiquetées.

| Étiquettes d'avertissement                                                                                                    | Signification                                       |
|----------------------------------------------------------------------------------------------------|-----------------------------------------------------|
| AVERTISSEMENT           La pointe d'aiguille peut entraîner de graves           blessures.           Garder les mains à distance de la tête de broderie           lors de l'utilisation de la brodeuse.                                                    | Étiquette d'avertissement<br>relative aux aiguilles |
| AVERTISSEMENT<br>LAISSER LE CAPOT FERMÉ<br>Les cheveux, les doigts, la main ou les vêtements<br>risquent d'être pris dans les parties mobiles,<br>entraînant des blessures graves. Mettre la machine<br>hors tension avant toute opération de maintenance. | Étiquette indiquant un<br>danger pour les cheveux   |

| Les part<br>graves b<br>Garder I<br>broderie<br>brodeuse | AVERTISSEMENT<br>ies mobiles peuvent entraîner de<br>lessures.<br>es mains à distance de la tête de<br>lors de l'utilisation de la<br>b. | Étiquette d'avertissement<br>relative au levier |
|----------------------------------------------------------|----------------------------------------------------------------------------------------------------|-------------------------------------------------|
| Le cad<br>graves h<br>Tenir le<br>bâti per<br>machine    | AVERTISSEMENT<br>re mobile peut entraîner de<br>lessures.<br>s mains à l'écart du dessus de<br>adant le fonctionnement de la<br>c.       | Étiquette d'avertissement<br>relative au cadre  |

| Étiquettes d'avertissement                                                                                                    | Signification                                       |
|----------------------------------------------------------------------------------------------------|-----------------------------------------------------|
| AVERTISSEMENT           Le crochet rotatif peut entraîner de graves blessures.           Tenir les mains à l'écart du crochet rotatif lors du fonctionnement de la machine.                                                                                  | Étiquette d'avertissement<br>relative au crochet    |
| AVERTISSEMENT<br>LAISSER LE CAPOT FERMÉ<br>Les cheveux, les doigts, la main ou les<br>vêtements risquent d'être pris dans le point<br>de pinçage, entraînant de graves blessures.<br>Mettre la machine hors tension avant toute<br>opération de maintenance. | Étiquette d'avertissement<br>relative à la courroie |

## Chapitre 2 Introduction

Le présent chapitre contient des informations sur les thèmes suivants :

- 1. Spécifications
- 2. Caractéristiques

## 1. Spécifications

| 1.  | Capacité de motifs                                             | 100 motifs                                                                                                    |  |
|-----|----------------------------------------------------------------|----------------------------------------------------------------------------------------------------|--|
| 2.  | Capacité de points                                             | 1 motif : 1 million de points /<br>Capacité totale : 10 millions de points                                                                          |  |
| 3.  | Écran                                                          | Couleur LCD de 5,7 pouces avec 640 x 480 points (VGA)                                                                                               |  |
| 4.  | Source d'alimentation                                          | CA 100 V Simple (+/-10 %, 50/60 Hz)<br>CA 200 V Simple (+/-10 %, 50/60 Hz)                                                                          |  |
| 5.  | Consommation électrique                                        | 1 kVA, variable selon le modèle                                                                                                    |  |
| 6.  | Température                                                    | 5 à 45 degrés Celsius (en fonctionnement)<br>-20 à 60 degrés Celsius (en stockage)                                                                  |  |
| 7.  | Humidité                                                       | 20 à 80 % HR, sans condensation                                                                                                    |  |
| 8.  | Mise à la terre                                                | La résistance doit être inférieure à 100 ohms<br>(mise à la terre de type 3)                                                                        |  |
| 9.  | Moteur principal                                               | Servomoteur 200 V CA                                                                                                    |  |
| 10. | Coupe-fil compatible                                           | Mark 5, 7                                                                                                    |  |
| 11. | . Détection de rupture de fil                                  |                                                                                                    |  |
| 12. | Ports USB                                                      | USB 2.0 (Avant : 1 port Arrière : 1 port)                                                                                                    |  |
| 13. | Système réseau                                                 | 100BASE / 10BASE                                                                                                    |  |
| 14. | Port COM                                                       | 9 600 - 115 200 bps                                                                                                    |  |
| 15. | Bouton d'arrêt d'urgence (non disponible sur certains modèles) |                                                                                                    |  |
| 16. | Options                                                        | Cadres pour casquette, dispositif à paillettes,<br>dispositif à paillettes double, faisceau lumineux,<br>Code à barres, marqueur laser, perforateur |  |

#### 2. Caractéristiques

#### 1. Facilité d'utilisation

L'automate XT est spécialement conçu pour les brodeuses Barudan. Le système d'exploitation est basé sur Linux, ce qui garantit une excellente qualité d'affichage et de fonctionnement. L'interface utilisateur graphique utilise des icônes faciles à identifier, afin d'accélérer l'apprentissage des opérations.

2. USB

L'automate de série X est équipé de ports USB. Il est ainsi possible d'utiliser une clé USB et les périphériques en option suivants :

-Lecteur de carte mémoire -Scanner de codes à barres

3. Fonction standardisée de mise en réseau

Les brodeuses Barudan peuvent être connectées à un serveur réseau (un ordinateur) via une connexion LAN, ce qui leur permet d'envoyer et de recevoir les données des motifs de broderie. Grâce à un logiciel réseau en option, le logiciel LEM Server, les enregistrements et l'état des statistiques de production de la machine peuvent également être consultés et signalés sur l'ordinateur serveur.

4. Mémoire haute capacité

La capacité de mémoire est de 10 millions de points, dans 100 emplacements de mémoire.

5. Fonction de raccourci

Les fonctions couramment utilisées peuvent être configurées sous forme de raccourcis. L'utilisation de raccourcis réduit le nombre de frappes de touche pour les opérations sélectionnées.

6. Fonctionnement à vitesse élevée

Le micro-ordinateur sélectionne automatiquement la vitesse la plus efficace, par incrément de 10 t/min.

\*La vitesse maximale peut varier selon le modèle.

7. Fonctionnement silencieux

Le moteur principal commandé par inverseur assure un fonctionnement puissant et silencieux. Il permet également de contrôler la vitesse et de positionner l'arrêt avec précision.

Le servomoteur CA ou le moteur pas-à-pas 5 phases permet un fonctionnement à haute vitesse et silencieux du pantographe.

#### 8. Contrôle automatique de la vitesse et du point sauté

En vue d'obtenir une meilleure qualité de point, le dispositif de commande adapte automatiquement la vitesse de la machine en fonction de la longueur du point. Ce dispositif de commande peut également convertir automatiquement des points longs en points sautés, si le paramètre de la longueur du point est défini pour une meilleure qualité de point.

#### 9. Informations sur le motif

Il est possible de visualiser à l'écran des informations relatives au motif, telles que le nombre de points, la quantité produite, la taille, le croquis réduit du motif.

#### 10. Ajustement de la longueur du point

Selon le réglage du paramètre Swing, les points passés sont automatiquement brodés légèrement plus larges ou plus étroits. Cette fonction est pratique lors de la broderie de petites lettres censées présenter un effet plus gras.

#### 11. Position Application automatique

Cette fonction déplace le pantographe vers une position programmée dès que la machine s'arrête pour procéder à une application. L'opérateur peut ainsi aisément procéder à des applications sur les vêtements. Cette fonction peut également servir pour remplacer les cadres à la fin de la broderie.

#### 12.Multi-Point

Cette fonction vous permet d'enregistrer des points vers lesquels vous souhaitez que le pantographe se déplace.

Un maximum de 15 points peut être enregistré, de P01 à P15.

Le pantographe peut ensuite être déplacé vers l'un de ces points à l'aide de la touche Manuel ou via un programme dans la liste F.

#### 13.Socks (chaussettes)

Conversion automatique du motif pour les chaussettes.

#### 14.Broderie avec matrice

Agencement automatique pour la broderie avec matrice.

Un paramétrage simple permet de créer une répétition de motifs.

#### 15. Enregistrement de la position de départ

Le dispositif de commande enregistre automatiquement la dernière position de départ des motifs en mémoire. Si l'opérateur brode un motif pour la seconde fois, il lui est possible de démarrer à partir de la dernière position de départ.

#### 16.Tracé

Le dispositif de commande peut afficher à l'écran la zone à broder, ainsi qu'un tracé à quatre points ou un tracé contours.

#### 17.Affichage des points de broderie

Vous pouvez agrandir l'affichage d'un point de broderie en appuyant sur une touche pendant la broderie, sans interrompre l'opération de broderie.

Cette fonction vous permet de confirmer aisément des détails de broderie dans un motif.

#### 18.Mode Veille (reprise)

Il est possible d'arrêter la machine au milieu d'un motif. Lorsque la machine est remise en marche, elle reprend à la position où la broderie s'était arrêtée, même si le pantographe s'est déplacé au moment de l'arrêt de la machine.

#### 19. Fonction d'aide

La machine peut afficher des fichiers d'aide enregistrés sur une clé USB. Vous pouvez créer et enregistrer des fichiers d'aide au format spécifié.

#### 20. Fonction de programmation

La machine peut afficher des messages programmés par un format calendaire.

Lorsque vous enregistrez un message, il s'affiche sur l'écran de l'automate au démarrage, le(s) jour(s) programmé(s).

#### 21.Affichage du mode Off

Lorsque l'automate n'est pas utilisé pendant une période prolongée, le moniteur peut être éteint pour faire des économies d'électricité. Il s'allumera automatiquement si une touche est actionnée sur l'automate.

#### 22. Fonction Sélection du nom

Cette fonction s'applique aux fichiers de motifs ayant plusieurs noms, séparés par des codes d'arrêt. Elle permet de sélectionner les noms individuels pour les afficher et les broder.

## Chapitre 3 Avant l'utilisation

Le présent chapitre contient des informations sur les thèmes suivants :

- 1. Aspect et composants
- 2. Panneau de touches de fonction
- 3. Mise en route et arrêt de la machine
- 4. Paramétrage de l'origine
- 5. Modes Veille et Démarrer
- 6. Structure des écrans
- 7. Informations de l'écran de base
- 8. Paramètres d'affichage de la liste des motifs
- 9. Mémos de programmation / maintenance
- 10. Message de confirmation
- 11. Messages d'erreur
- 12. Fonctionnement à code à barres
- 13. Boîte de dialogue de saisie numérique
- 14. Boîte de dialogue de saisie de texte
- 15. Précautions de test

## 1. Aspect et composants

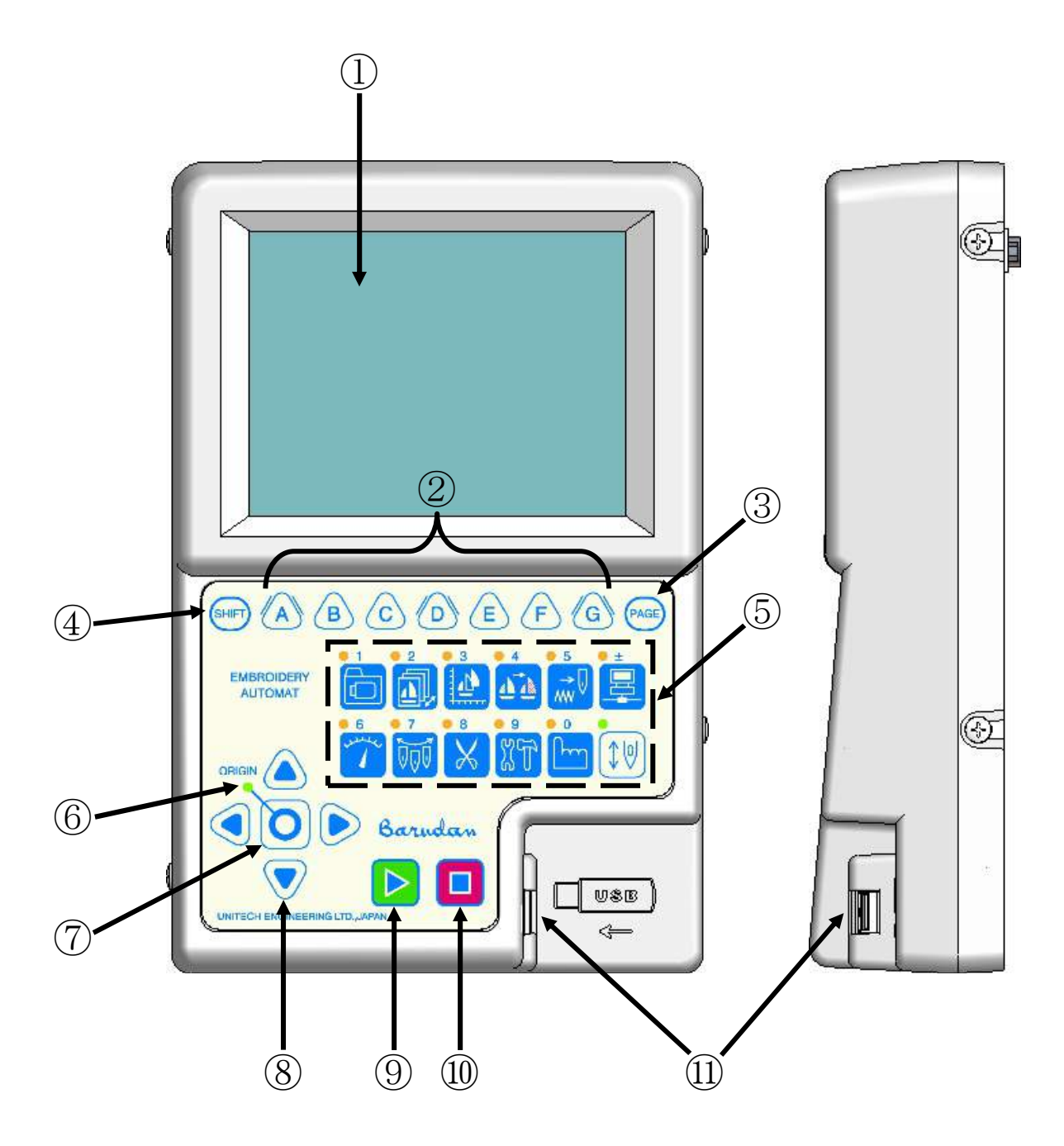

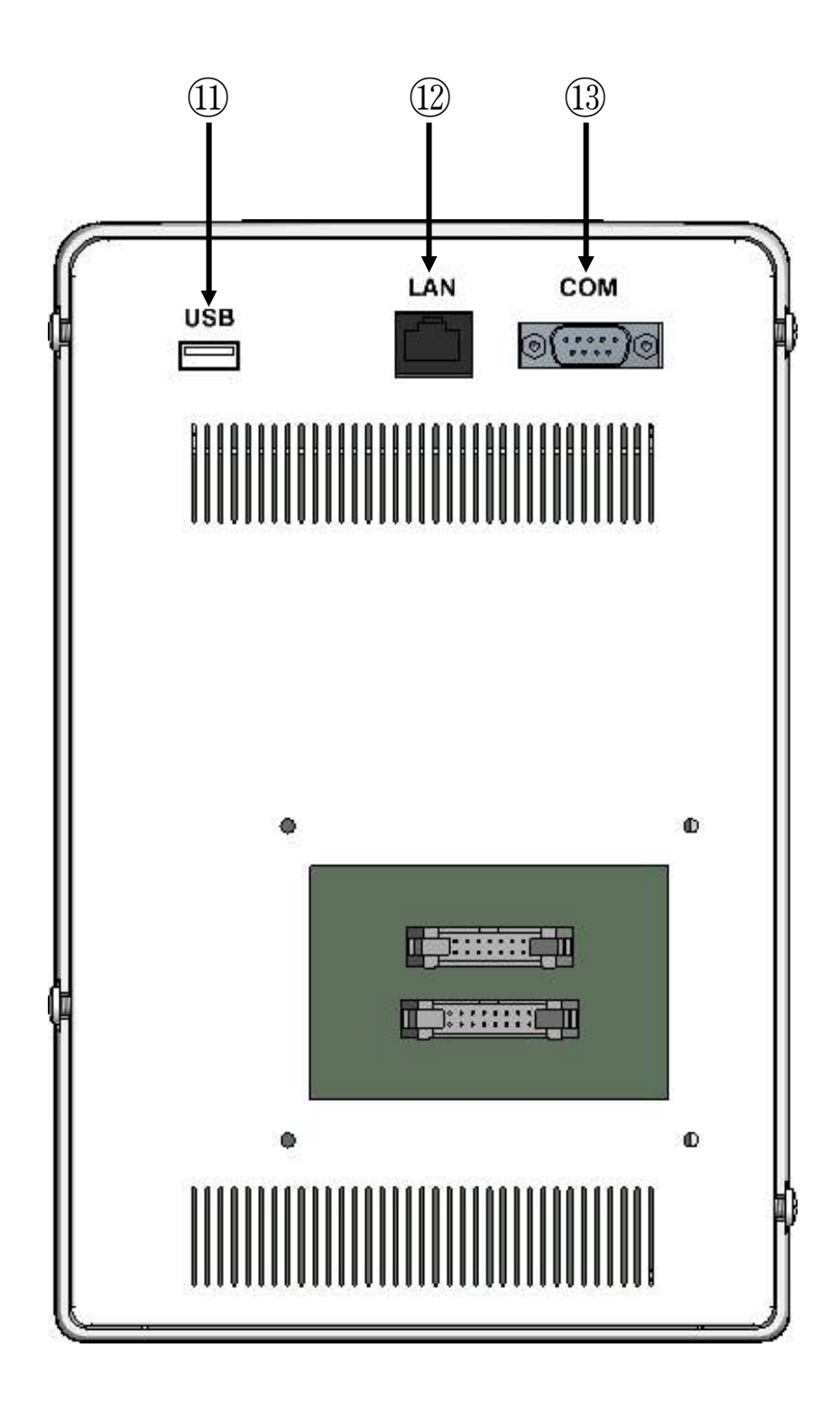

#### 1. Écran à cristaux liquides

Affiche l'état de la machine, des icônes et des informations sur le motif.

#### 2. Touches des icônes - Touches A, B, C, D, E, F et G

Touches attribuées aux fonctions indiquées sur l'écran ci-dessus par des icônes.

#### 3. Touche Page

Permet de passer d'un écran à l'autre.

\*Pour plus de détails, se référer à la « Section 7-4. *Écran d'affichage de la broderie »* de ce chapitre.

#### 4. Touche Shift

Change d'écran pour afficher plus d'options de fonction.

#### 5. Touches du panneau

Toute opération démarre par la sélection de l'une des ces touches.

Lors de la saisie d'un nombre, ces touches se transforment en clavier numérique.

\*Pour plus de détails, se référer à la « Section 2. *Panneaux de touches de fonction »* de ce chapitre.

#### 6. Voyant DEL Origine

Lorsque ce voyant est allumé, le pantographe est positionné sur l'origine. Il clignote lorsque les touches de navigation sont affectées à d'autres fonctions.

#### 7. Touche Origine

Déplace le pantographe vers l'origine.

Si le pantographe est déjà positionné sur l'origine, elle le déplace sur la position précédente (position du dernier point lorsque la machine était en mode Démarrer).

#### 8. Touches de navigation

Déplacent le pantographe. Une pression unique génère un mouvement de 0,1 mm. Le fait de maintenir l'une de ces touches enfoncée génère un mouvement continu et la vitesse du pantographe augmente graduellement. Permettent également de déplacer le curseur pour sélectionner des éléments dans une liste.

#### 9. Touche Marche

La machine commence à broder.

#### 10. Touche Arrêt

La machine s'arrête de broder.

#### 11. USB (avant : 1 port arrière : 1 port)

Ils sont destinés aux branchements USB.

Ils servent à charger et télécharger les données des motifs, ainsi qu'à mettre à jour le logiciel de base.

Un scanner de codes à barres peut également être raccordé en option.

#### 12. LAN

Il s'agit d'une connexion LAN servant à raccorder la machine à un réseau de machines. Un logiciel facultatif de mise en réseau est nécessaire pour utiliser cette connexion.

#### 13. COM

Il s'agit d'une connexion COM servant à télécharger des motifs d'un PC vers la machine. Cette opération nécessite un logiciel PC capable de transférer des motifs via une connexion COM.

#### 2. Panneau de touches de fonction

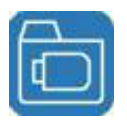

#### Touche Chargement/téléchargement de motifs

Permet de charger et télécharger des motifs à partir du port USB, etc. Touche numérique :  ${\bf 1}$ 

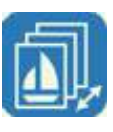

#### Touche Mémoire de motifs

Gère les motifs en mémoire. Touche numérique : **2** 

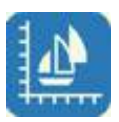

#### Touche Modification de motifs

Modifie et copie les motifs. Touche numérique : **3** 

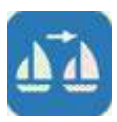

#### Touche Changement de couleur

Permet de répertorier les codes de changement de couleur des motifs en mémoire et de les modifier. Touche numérique : **4** 

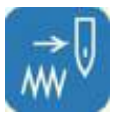

#### **Touche Flottement**

Déplace le pantographe sans piquer de points (modes Standard et Vitesse élevée). Touche numérique : **5** 

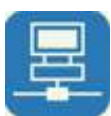

#### Touche Réseau

Lit les données des motifs sur le serveur, ainsi que les autres options du réseau.

Touche numérique : ± (plus ou moins)

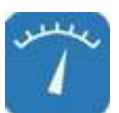

#### **Touche Vitesse**

Permet de modifier la vitesse de la machine. Touche numérique : **6** 

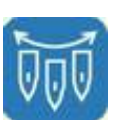

#### Touche Changement d'aiguille

Permet de changer manuellement l'aiguille (couleur). Touche numérique : **7** 

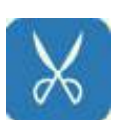

#### Touche Coupe

Permet de couper manuellement le fil. Touche numérique : **8** 

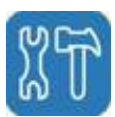

#### **Touche Préférences**

Permet de régler les préférences au sujet de l'automate. Touche numérique : **9** 

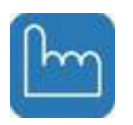

#### **Touche Manuel**

Permet d'accéder à différentes opérations manuelles de la machine. Touche numérique : **0** 

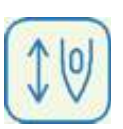

#### Touche Démarrer

Permet de passer du mode Veille au mode Démarrer et inversement.

#### 3. Mise en marche et arrêt de la machine

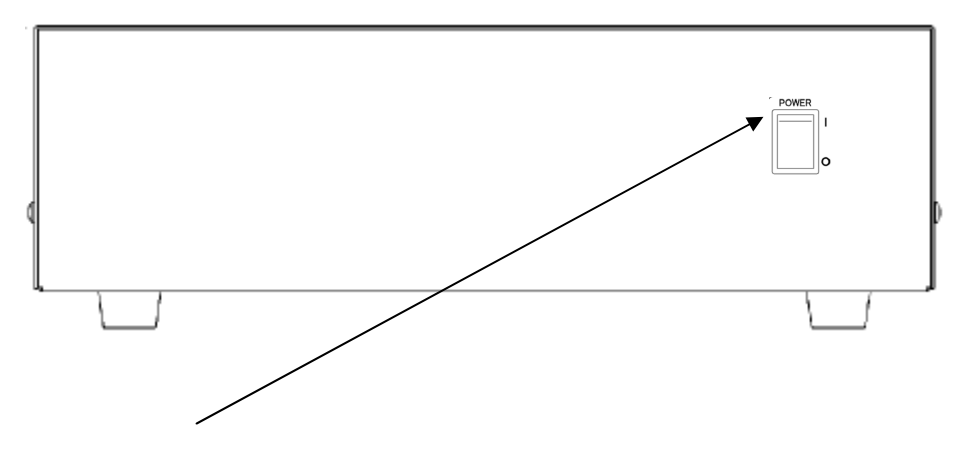

INTERRUPTEUR D'ALIMENTATION

Mise en marche de la machine Placer l'interrupteur sur la position POWER ON.

Arrêt de la machine Placer l'interrupteur sur la position POWER OFF.

#### 4. Paramétrage de l'origine

Une fois la machine sous tension, il est nécessaire de paramétrer l'origine.

 Pour mettre la machine sous tension, se référer à « Mise en marche et arrêt de la machine ».

Le logo BARUDAN apparaît, suivi de l'écran ci-dessous.

Appuyer sur la touche E pour déplacer le pantographe vers l'origine.

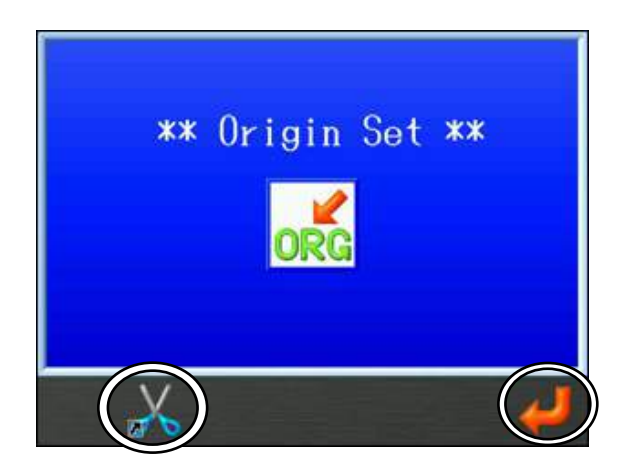

\* Appuyer sur la **touche B** pour couper avant de rechercher l'origine.

Pour les opérations du coupe-fil, se référer au « Chapitre 4, 2. Coupe-fil ».

2. Appuyer sur la touche  $\mathbf{G}$  en-dessous de l'icône

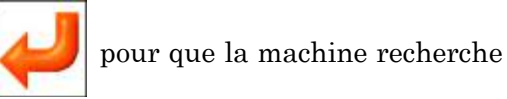

son origine.

\* Lorsque le point d'origine est défini, l'écran de base apparaît.

#### 5. Modes Veille et Démarrer

L'automate XT dispose de deux modes différents : le mode Veille et le mode Démarrer.

 Mode Veille : la machine est sous tension et inutilisée, mais n'est PAS en mode Démarrer.

Ce mode correspond à la préparation de la broderie.

Dans ce mode, il est possible de sélectionner et de charger les données de motif.

Écran du mode Veille

 #01
 ESNICK6
 F

 30351st
 001

2. Mode Démarrer : un motif est sélectionné et la machine est prête à broder.

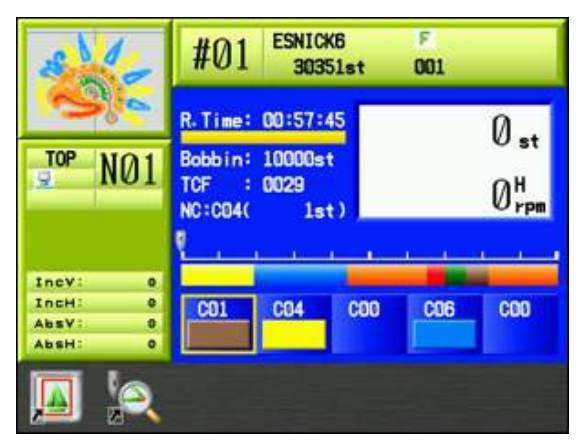

Affichage type du mode Démarrer

#### 6. Structure des écrans

Structure de l'écran de base de l'automate XT :

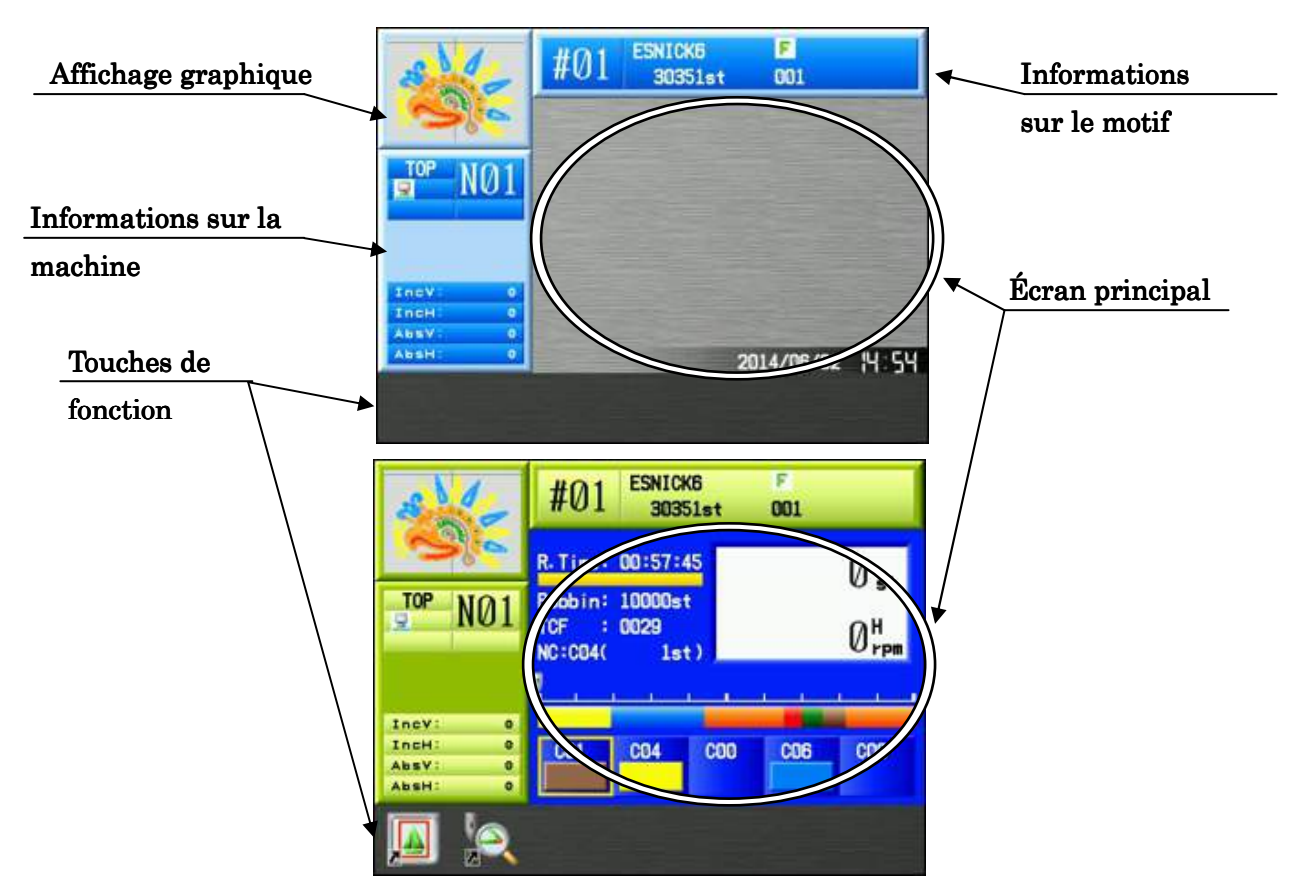

#### Écran principal

La date et l'heure sont affichées dans le coin inférieur droit.

L'écran de démarrage est vierge suite à la première mise en marche de la machine.

#### Affichage graphique

Affiche le motif sélectionné.

#### Écran d'informations sur le motif

Affiche des informations sur le motif sélectionné.

Pour plus de détails, se référer à la « Section 7. *Informations de l'écran de base »* de ce chapitre.

#### Écran d'informations sur la machine

Affiche des informations sur les conditions machine pour le motif sélectionné.

Pour plus de détails, se référer à la « Section 7. *Informations de l'écran de base »* de ce chapitre.

#### Touches de fonction

Toutes les fonctions sous forme d'icônes correspondant aux touches A à G qui sont applicables sont affichées ici.

Des icônes de raccourci peuvent être ajoutées aux écrans des modes Veille et Démarrer. Pour plus de détails, se référer au « Chapitre 11, 10. Raccourcis ».

#### 7. Informations de l'écran de base

7-1. Écran d'informations sur le motif

Affiche des informations sur le motif sélectionné.

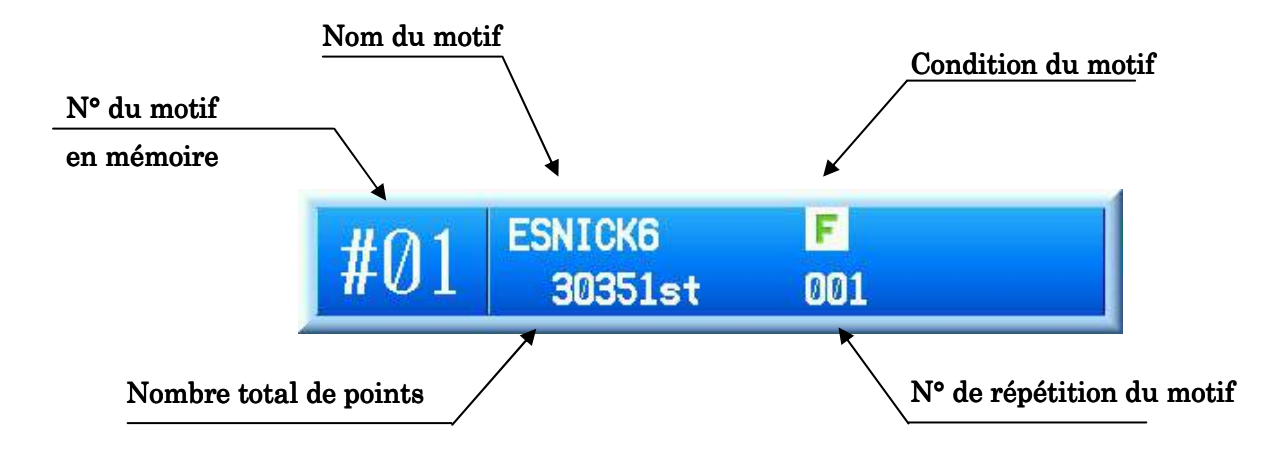

#### N° du motif en mémoire

Affiche le numéro de l'emplacement de mémoire du motif.

#### Nom du motif

Affiche le nom du motif.

#### Nombre total de points

Affiche le nombre total de points du motif sélectionné.

#### N° de répétition du motif

Affiche le nombre de répétitions de ce motif restant à broder lorsque le Programme n°15 « Repeat » (répétition) est configuré.

#### Condition du motif

Les icônes suivantes indiquent des conditions spéciales de motif.

- Apparaît lorsque le Programme n°3 « ROT Pattern » (rotation du motif) est modifié. \*1
  Apparaît lorsque le Programme n°6 « Socks » (chaussettes) est modifié. \*1
  Apparaît lorsque le Programme n°13 « Cap Frame » (cadre à casquettes) est modifié. \*1
  Apparaît lorsque le motif a été téléchargé depuis le réseau. \*2
  - : Apparaît lorsque le motif a été modifié par la fonction DSP. \*3
  - : Apparaît lorsque la fonction Name Drop (sélection du nom) est activée. \*4
- \*1 : Se référer au Chapitre 8, 2. Liste des programmes
- \*2 : Se référer au Chapitre 10, 6 et 7. Téléchargement.
- \*3: Se référer au Chapitre 7, 4. DSP. (Design Stitch Processor).
- \*4 : Pour plus de détails, se référer au « Chapitre 6, 8. Sélection du nom ».

#### 7-2. Écran d'informations sur la machine

Affiche la condition de la machine.

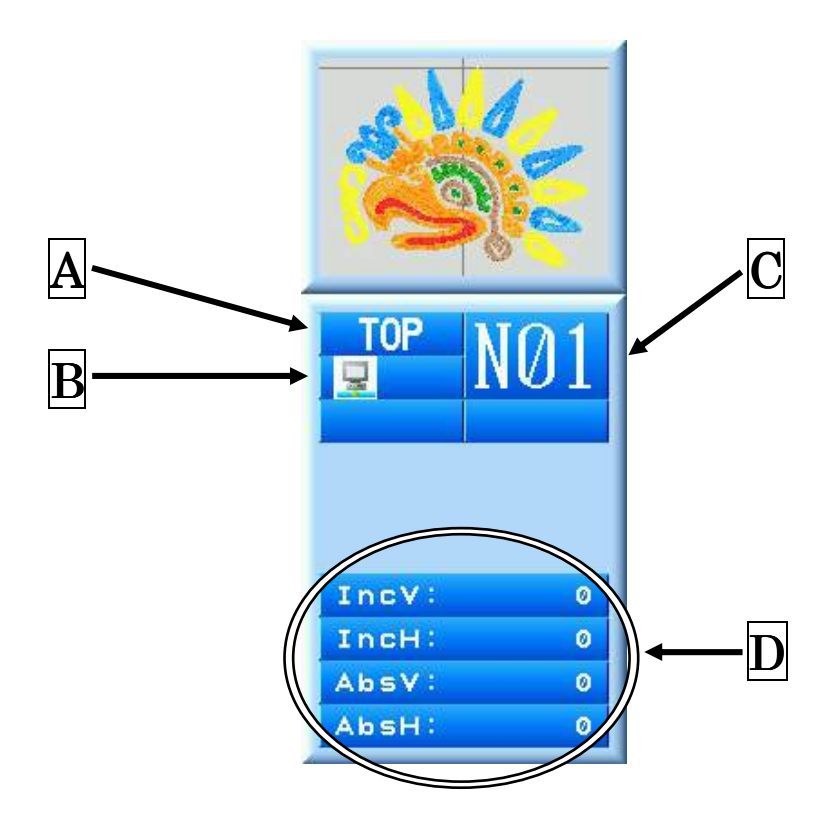

- **A** : Affiche **TOP** si l'arbre principal est en position d'arrêt correcte.
- B
   : Affiche
   Iorsque le réseau est connecté.

   Affiche
   Iorsque le réseau est déconnecté.
- **C** : Numéro de l'aiguille actuellement sélectionnée.
- **D** : Affiche la distance de déplacement du cadre du pantographe.
- Inc : La distance de déplacement incrémentielle depuis le dernier mouvement ou le dernier point effectué.
- Abs: La distance de déplacement absolue entre le point de départ et le point actuel.

#### 7-3. Écran d'informations du mode Démarrer

En mode Démarrer, les informations nécessaires au fonctionnement de la brodeuse s'affichent sur l'écran principal.

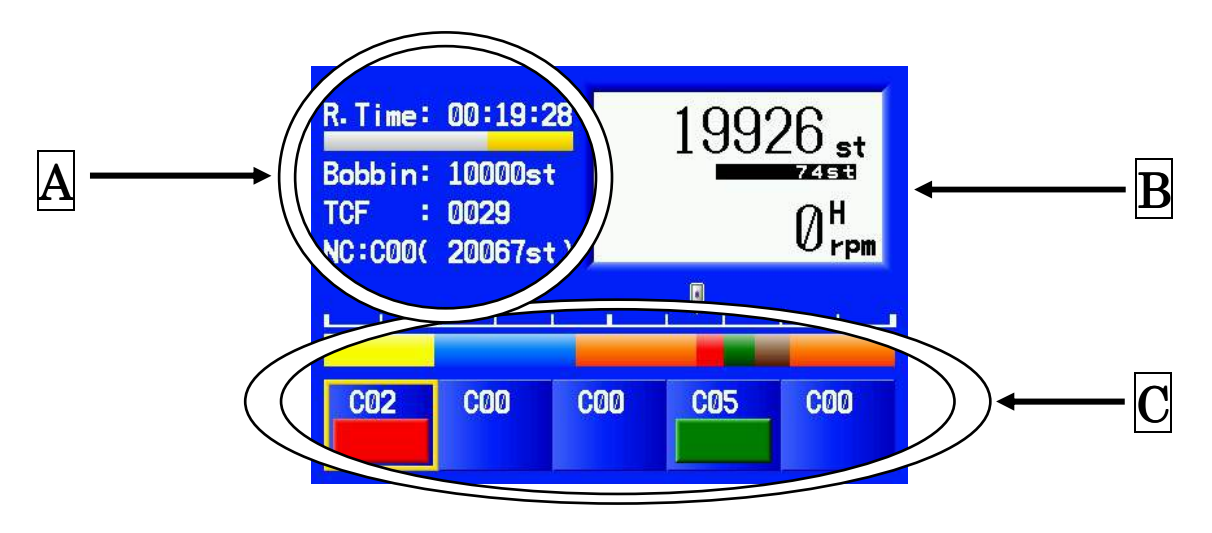

A : Informations opérationnelles

R.Time Estimation du temps de broderie restant pour le motif brodé.

Bobbin : Points restants pour le compteur bobine. (Se référer au « Chapitre 4, 6. Compteur bobine » pour connaître l'utilisation du compteur bobine.

TCF : Quantité totale de fonctions de changement de couleur dans le motif.

B: Point en train d'être brodé, point arrière et r/min de broderie.
 À droite des r/min, un « H » s'affiche pour la fonction de vitesse élevée et un « L » pour la fonction de vitesse réduite. Pour plus de détails sur le point arrière, se référer au « Chapitre 9, 16. Point arrière ».

**C** : Fonctions de changement de couleur dans un motif.

#### 7-4. Écrans d'affichage de la broderie

Le fait d'actionner la touche Page pendant la broderie permet de permuter entre l'écran de base et l'écran étendu, comme illustré ci-dessous.

#### Écran de base

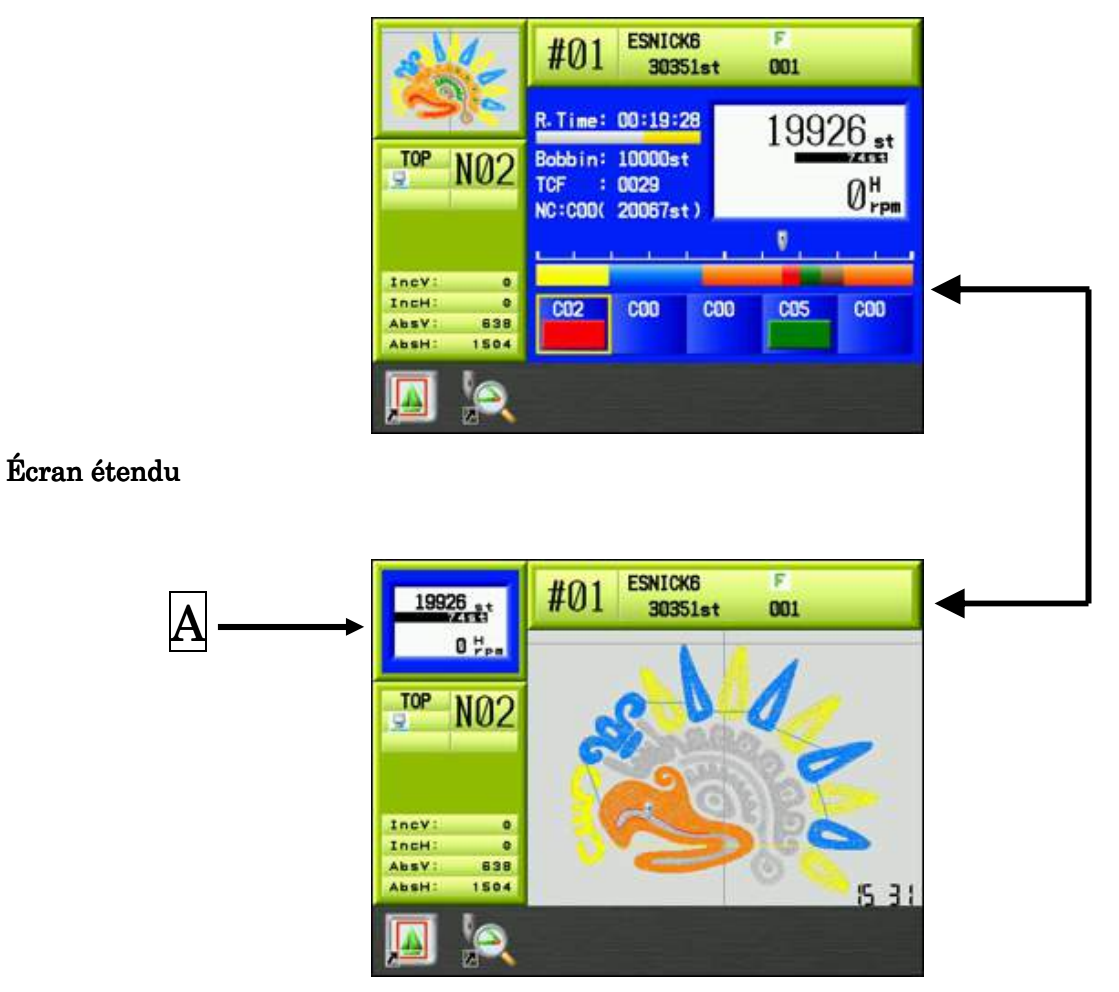

L'écran de base affiche les informations opérationnelles. L'écran étendu affiche le motif brodé, point par point. A : Point actuel et r/min.

#### 8. Paramètres d'affichage de la liste des motifs

Paramètres définissant l'affichage de la liste des motifs.

\*Les listes des motifs en mémoire et des motifs sur USB sont des paramètres spécifiques.

1. Appuyer sur l'une des touches suivantes : Mémoire de motifs

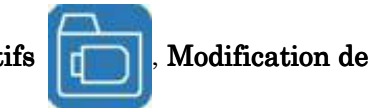

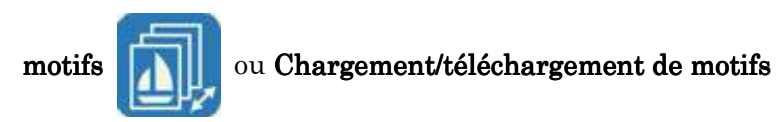

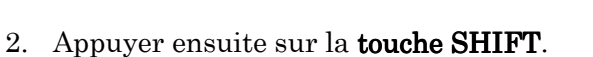

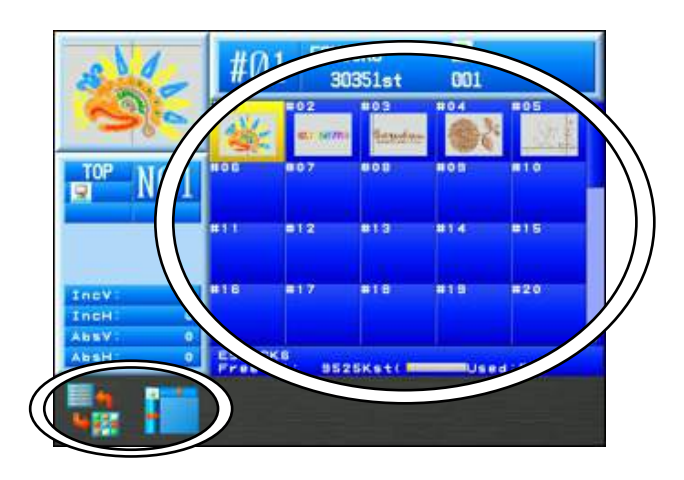

Pour annuler, appuyer de nouveau sur la touche Shift pour revenir à l'écran précédent.

3. Appuyer sur la **touche A** 

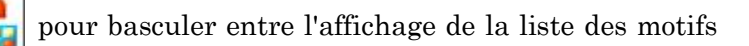

et la liste des noms de motifs.

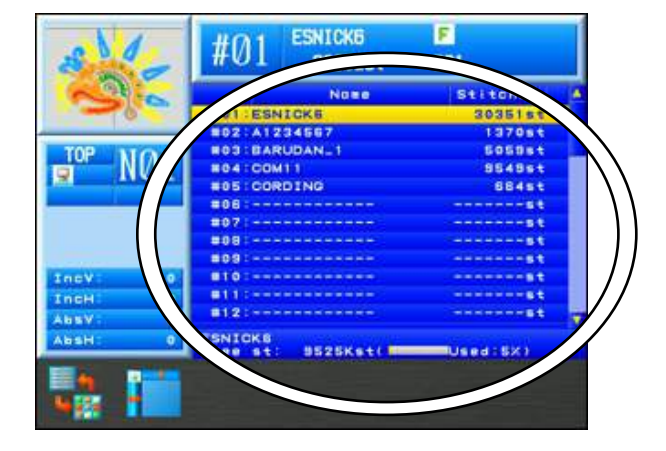

4. Appuyer sur la **touche B** 

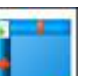

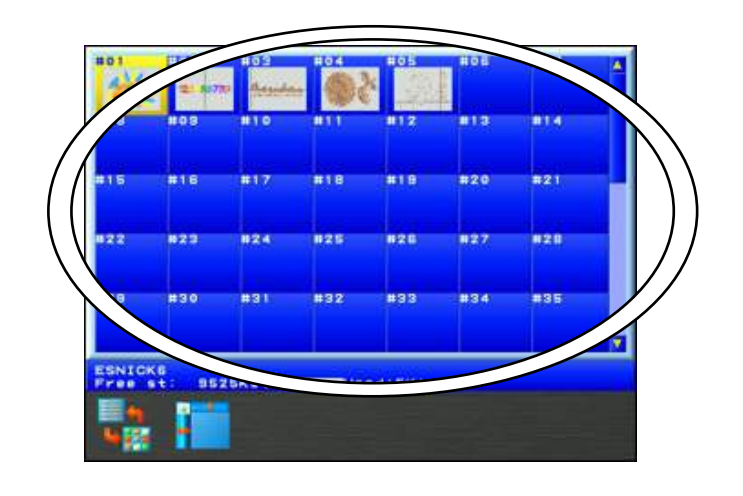

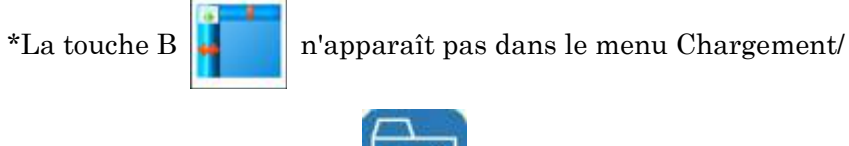

téléchargement de motifs

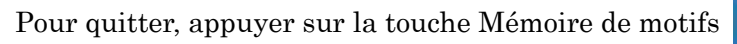

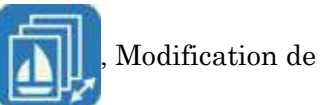

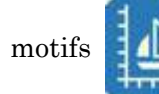

ou Chargement/téléchargement de motifs

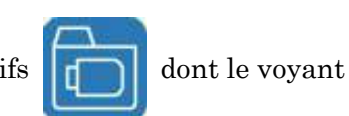

LED est allumé pour revenir à l'écran de Démarrage.
#### 9. Mémos de programmation / maintenance

- \* Les mémos de programmation et de maintenance s'affichent lorsque la machine est mise en route.
- \* Se référer au « Chapitre 11, 14. Programme » pour créer un mémo.
- \* Les mémos de maintenance sont des informations fournies par le distributeur de la machine.

Les mémos de maintenance peuvent uniquement être consultés, et non créés ni modifiés.

- 1) Mettre l'automate sous tension.
- Une fois que l'écran de titre s'affiche, le mémo apparaît comme illustré ci-dessous. Le mémo s'affichera le(s) jour(s) défini(s) dans le programme.

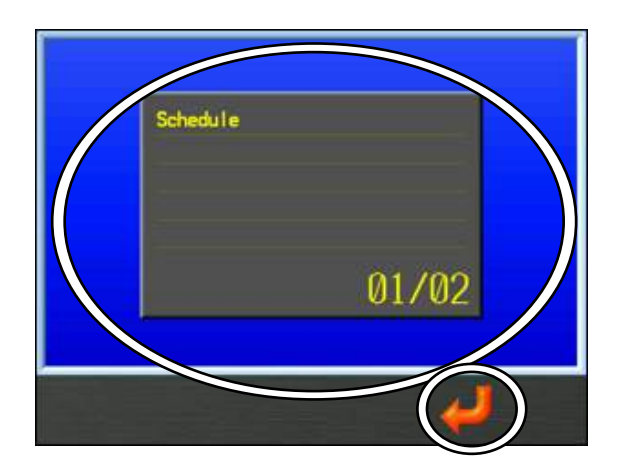

3) Appuyer sur la **touche F** pour fermer le mémo et revenir à l'écran de démarrage

normal.

\* Si plusieurs mémos sont programmés pour le même jour, ils s'affichent dans l'ordre dans lequel ils ont été créés dans le programme.

## 10. Message de confirmation

Lors de la modification d'un paramètre ou avant le lancement d'une initialisation, le message de confirmation suivant apparaît pour confirmer la modification.

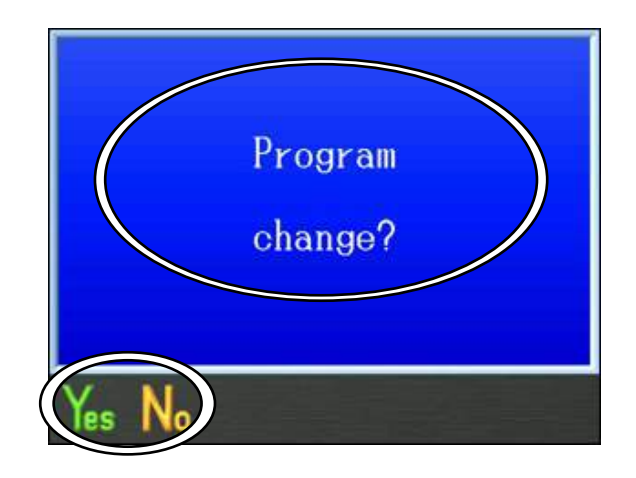

Le message de confirmation indique le paramètre sur le point d'être modifié.

- \* Le message ci-dessus apparaît lors de la modification d'un paramètre de programme de la machine.
- 1. Appuyer sur la **touche A**

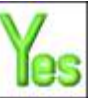

pour appliquer les modifications.

2. Appuyer sur la touche B

pour annuler les modifications et revenir à l'écran de

Démarrage.

## 11. Messages d'erreur

Si des erreurs se produisent au cours d'opérations réalisées par la machine ou l'automate, un message d'erreur apparaît.

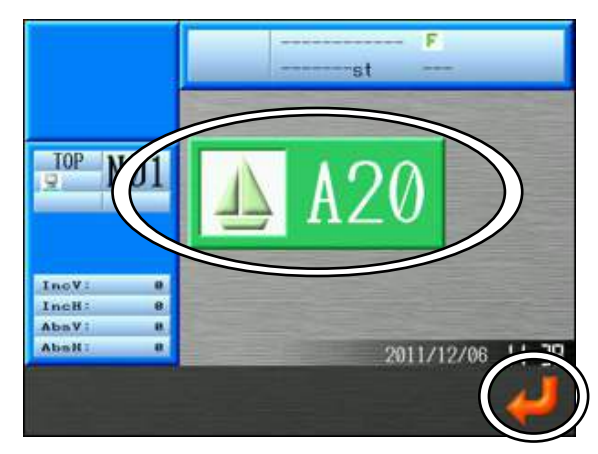

La zone du message d'erreur affiche le numéro de l'erreur et une icône. \* Pour plus de détails sur les numéros d'erreur, se référer au

« Chapitre 13, 3. Messages d'erreur ».

Appuyer sur la touche  ${\bf G}$ 

pour fermer le message d'erreur.

#### 12. Fonctionnement à code à barres

Un scanner de codes à barres peut être branché sur l'automate BEXT pour exécuter des fonctions spécifiques. Le scannage de codes à barres permet de gagner du temps en réduisant le nombre de frappes de touche et d'éviter les erreurs de touches.

Code à barres compatible : CODE39

Le code à barres prend en charge les fonctions suivantes :

Chapitre 5, 4. Recherche sur une clé USB à l'aide d'un code à barres.

Chapitre 8, 3. Codes à barres de programme.

Chapitre 10, 9. Scannage de code à barres

\*Pour plus de détails, voir ces chapitres.

### 13. Boîte de dialogue de saisie numérique

Lors de la modification de valeurs, la boîte de dialogue de saisie numérique apparaît.

Appuyer sur le bouton situé en-dessous de l'icône

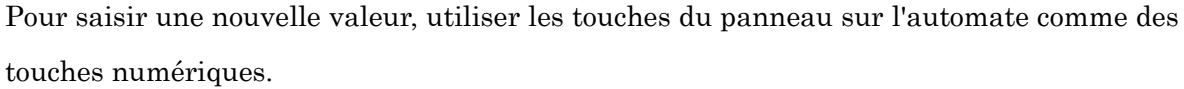

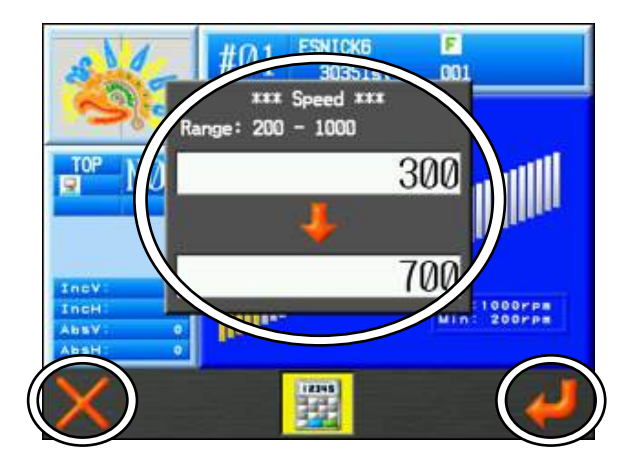

La zone du haut affichant la valeur 300 correspond à la valeur actuelle dans le système. Quant à la zone du bas avec la valeur 700, elle correspond à la nouvelle valeur en cours de saisie.

\*L'illustration ci-dessus représente l'écran de paramétrage de la vitesse.

1. Pour saisir de nouvelles valeurs, utiliser les touches du panneau sur l'automate comme s'il s'agissait de touches numériques.

Pour les références des numéros, voir la « Section 2. Panneaux de touches de fonction » de ce chapitre.

2. Appuyer sur la touche A

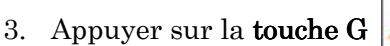

pour supprimer le dernier chiffre (retour arrière).

pour saisir une nouvelle valeur.

4. Appuyer sur le bouton situé sous l'icône

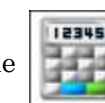

pour fermer la boîte de dialogue de

saisie numérique sans enregistrer de nouvelle valeur.

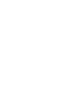

12345

#### 14. Boîte de dialogue de saisie de texte

Pour changer le nom des motifs ou saisir des mots, appuyer sur la touche C pour

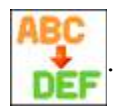

La **boîte de dialogue de saisie de texte** apparaît.

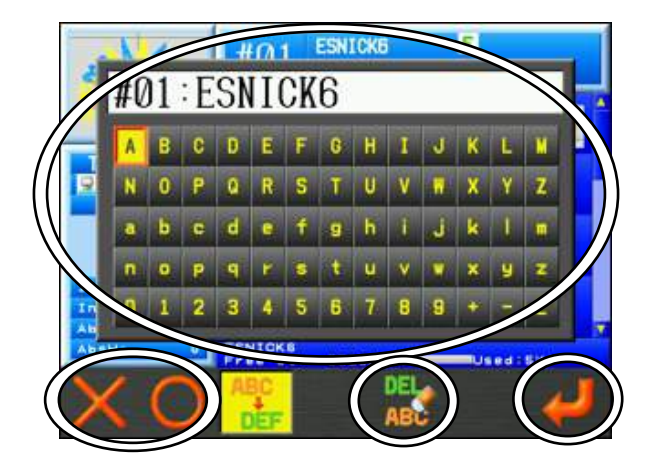

\*L'écran ci-dessous sert à modifier les noms des motifs.

- 1. Sélectionner une lettre à l'aide des touches de navigation.
- 2. Appuyer sur la **touche A**

Appuyer sur la **touche B** 

Appuyer sur la touche E |

3. Appuyer sur la touche  $\boldsymbol{G}$ 

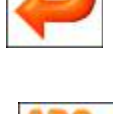

pour enregistrer le nom saisi.

pour supprimer tous les caractères.

4. Appuyer sur la touche **C** sans enregistrer le nom.

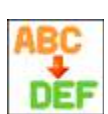

pour fermer la boîte de dialogue de saisie de texte

pour supprimer le dernier caractère (retour arrière).

ou la touche Origine pour saisir un caractère.

3 - 23

## 15. Précautions de test

Certaines Fonctions de test sont affichées dans le menu des préférences.

Ces fonctions sont utilisées par les techniciens pour tester la machine BEXT. Ne pas utiliser ces fonctions dans le cadre d'une utilisation normale. Si l'une de ces fonctions est activée par mégarde, cela risque de causer des problèmes sur la brodeuse.

Si ces fonctions de test doivent être utilisées, il convient de suivre les instructions d'un technicien agréé.

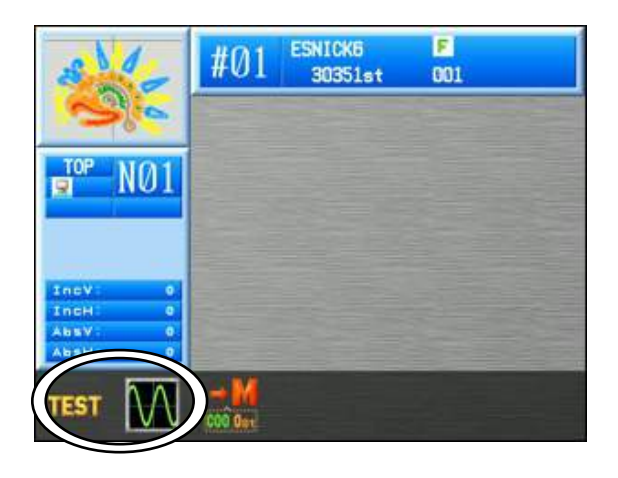

Si la fonction de test ou de diagnostic est enclenchée par mégarde, appuyer de nouveau sur la même touche pour quitter la fonction. Il convient d'éviter ces fonctions.

## Chapitre 4 Opérations manuelles

Le présent chapitre contient des informations sur les opérations manuelles à réaliser sur la machine :

- 1. Changement de couleur (d'aiguille)
- 2. Coupe
- 3. Pince-fil
- 4. Appliqué (application)
- 5. Changement de cadre
- 6. Compteur bobine
- 7. Affichage Off
- 8. Multi-Point
- 9. Pointeur laser
- 10. Centrage du pantographe

## 1. Changement de couleur

#### 1-1. Changement de couleur manuel

 $Instructions \ relatives \ au \ changement \ manuel \ d'une \ couleur \ (d'aiguille) \ \vdots$ 

1. Appuyer sur la touche Changement d'aiguille

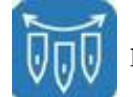

pour afficher l'écran

Changement de couleur suivant.

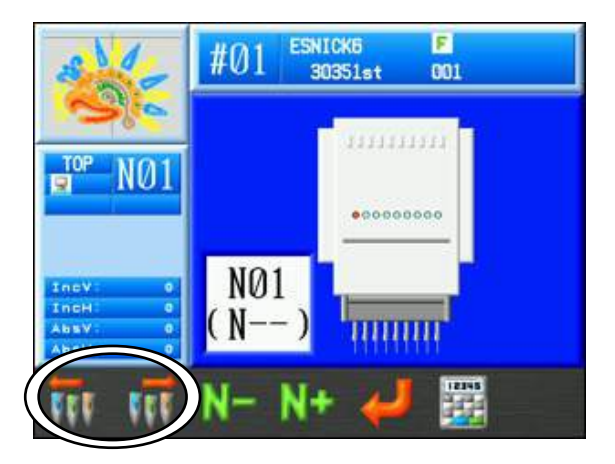

2. Modifier le numéro d'aiguille.

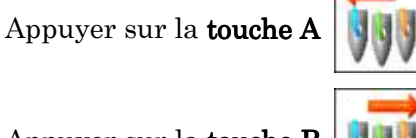

pour passer au numéro d'aiguille inférieur suivant.

Appuyer sur la **touche B** 

pour passer au numéro d'aiguille supérieur suivant.

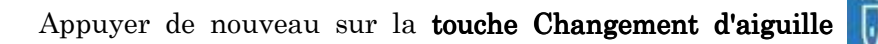

pour revenir à

l'écran de démarrage.

Remarque : lorsque la machine est mise en marche pour la première fois, elle doit être orientée vers la position d'arrêt correcte pour pouvoir changer d'aiguille. Une fois les étapes décrites ci-dessus réalisées, le message D14 invite l'opérateur à appuyer sur la touche Marche afin d'exécuter le changement d'aiguille.

Si le message D14 apparaît, appuyer sur la touche de démarrage

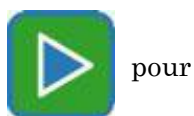

continuer.

#### 1-2. Sélection directe de l'aiguille

Instructions relatives à la sélection d'une aiguille spécifique :

1. Appuyer sur la touche Changement d'aiguille

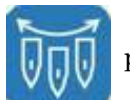

pour afficher l'écran

Changement de couleur suivant.

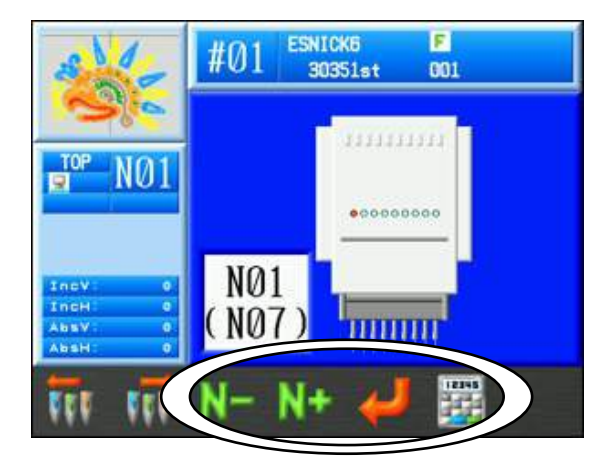

2. Le numéro d'aiguille affiché entre parenthèses correspond au nouveau numéro qu'il est possible de modifier directement.

Appuyer sur la **touche C** pour sélectionner le numéro d'aiguille inférieur suivant.

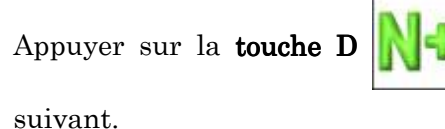

pour sélectionner le numéro d'aiguille supérieur

Appuyer sur la **touche E** 

pour changer d'aiguille.

3. La boîte de dialogue de saisie numérique permet de changer le numéro d'aiguille.

Appuyer sur la **touche F** pour utiliser le menu de Saisie numérique.

Se référer au « Chapitre 3, 13. Saisie numérique » pour saisir une nouvelle valeur.

Remarque : lorsque la machine est mise en marche pour la première fois, elle doit être orientée vers la position d'arrêt correcte pour pouvoir changer d'aiguille. Une fois les étapes décrites ci-dessus réalisées, le message D14 invite l'opérateur à appuyer sur la touche Marche afin d'exécuter le changement d'aiguille.

Si le message D14 apparaît, appuyer sur la touche Marche

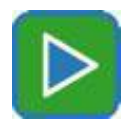

pour continuer.

## 2. Coupe

#### 2-1. Coupe du haut et du fil de bobine

Instructions relatives à la coupe manuelle du haut et du fil de bobine :

1. Appuyer sur la **touche Coupe** 

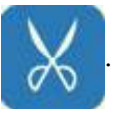

2. Le message D14 sur la mise en marche de la machine apparaît.

Appuyer sur la **touche Marche** 

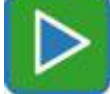

pour exécuter l'opération de coupe.

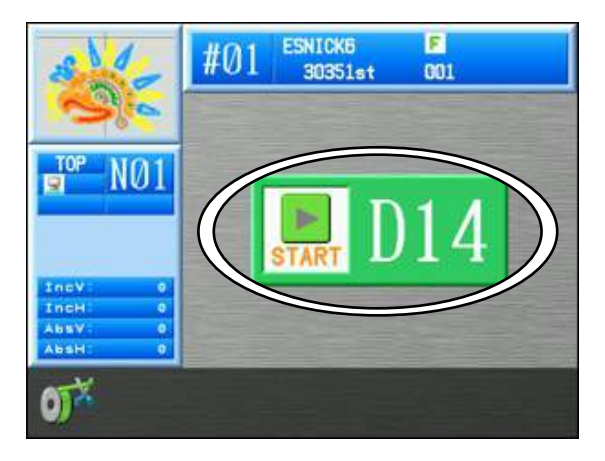

Pour annuler la coupe, appuyer de nouveau sur la **touche Coupe** 

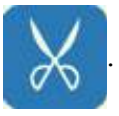

\*L'interrupteur On/Off de chaque dispositif de tension (tête de broderie) peut également activer la coupe.

Positionner l'interrupteur sur OFF, puis sur ON et le voyant LED vert du dispositif de tension se met à clignoter.

Appuyer sur le bouton Marche pour exécuter l'opération de coupe.

(Le voyant LED vert du dispositif de tension doit clignoter lorsque vous appuyez sur Marche.)

#### 2-2. Coupe du fil de bobine

Instructions relatives à la coupe manuelle du fil de bobine uniquement :

1. Appuyer sur la **touche Coupe** 

de la machine.

2. Appuyer sur la touche  ${\bf A}$ 

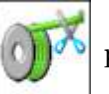

pour couper uniquement le fil de bobine.

pour afficher le message D14 de mise en marche

\*Le fil de bobine risque de rompre au cours d'une réparation automatique ou d'un point arrière sans coupe.

Pour l'éviter, il est conseillé de couper le fil de bobine avant de procéder à une réparation automatique ou un point arrière.

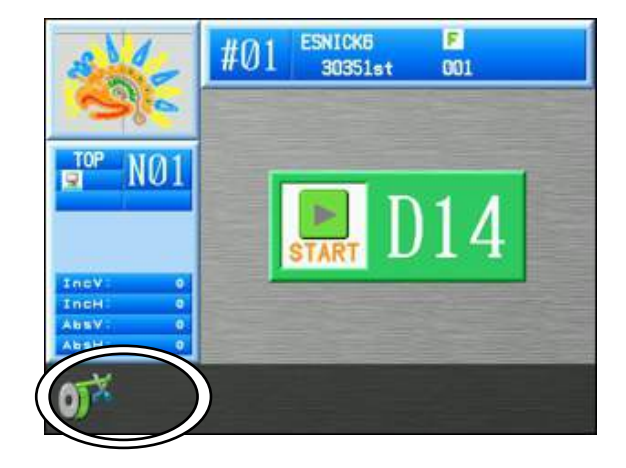

## 3. Pince-fil

Instructions relatives à l'ouverture du pince-fil afin de faciliter l'enfilage :

1. Appuyer sur la touche Manuel

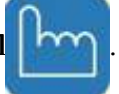

2. L'écran Manual Operation (mode manuel) apparaît.

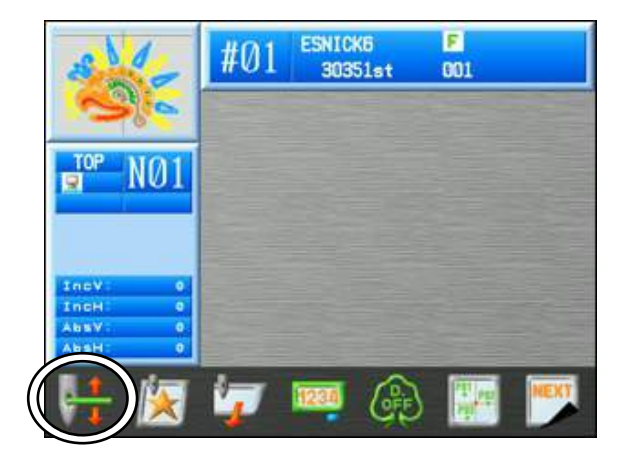

3. Appuyer sur la touche A pour ouvrir ou fermer le pince-fil
Appuyer de nouveau sur la touche A pour l'ouvrir
Appuyer de nouveau sur la touche Manuel pour rev

pour revenir à l'écran de

démarrage.

## 4. Appliqué (application)

L'option Appliqué fait pivoter le moteur principal de manière à pouvoir activer le pied presseur manuellement et positionner précisément le cadre ou l'application.

1. Appuyer sur la **touche Manuel** 

pour ouvrir l'écran Mode manuel.

2. Appuyer sur la touche B

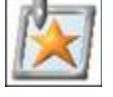

pour afficher l'écran suivant indiquant qu'il faut

appuyer sur la touche Marche. Appuyer sur la touche Marche

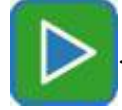

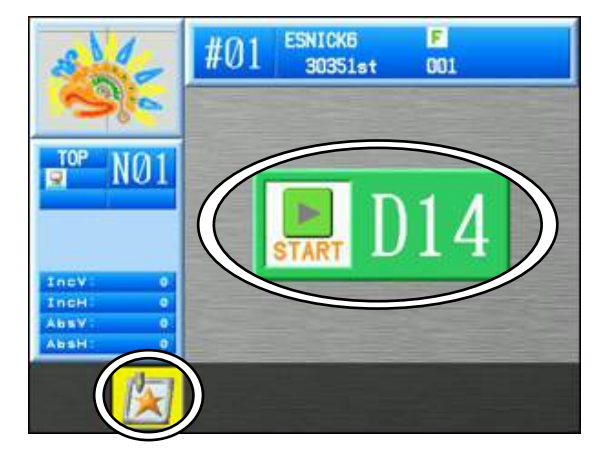

Pour annuler, appuyer de nouveau sur la **touche B** 

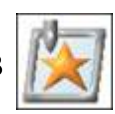

pour revenir à l'écran Mode

manuel.

3. Rapprocher manuellement la barre à aiguilles du tissu.

\*Répéter les étapes 1 à 3 pour réinitialiser la barre à aiguilles sur la position normale.

#### 5. Changement de cadre

L'option Changer le cadre déplace le pantographe vers l'avant pour permettre le cadrage ou le positionnement d'une application. Ce mouvement, appelé décalage du cadre, est automatiquement réglé à la hauteur du motif. Une distance de décalage du cadre différente peut être définie pour chaque motif dans les paramètres du programme. Pour plus de détails, voir « Chapitre 8 Programmes ».

1. Appuyer sur la **touche Manuel** 

2. Appuyer sur la **touche C** 

3. Le message D14 suivant apparaît. Il invite l'opérateur à utiliser la touche Marche.

Appuyer sur la touche Marche

pour déplacer le pantographe vers l'avant à

pour ouvrir l'écran Mode manuel.

hauteur du motif, sauf si une valeur différente a été définie dans les paramètres du programme.

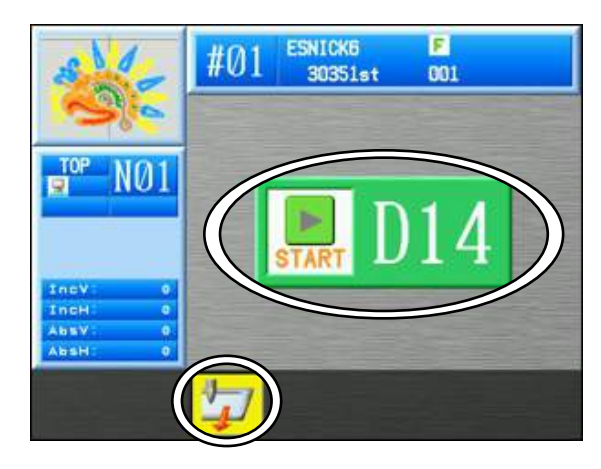

Pour annuler, appuyer de nouveau sur la **touche** C

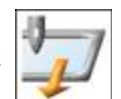

pour revenir à l'écran Mode

manuel.

4. Une fois le cadre changé ou l'application positionnée, appuyer sur la touche Marche pour ramener le pantographe à sa position d'origine.

## 6. Compteur bobine

L'option Compteur bobine arrête la machine et coupe la bobine dès qu'un nombre prédéfini de points est brodé.

En définissant le nombre de points à partir duquel la bobine restante est insuffisante pour un motif particulier, il est possible de remplacer les bobines à temps, ce qui évite ainsi les points manqués dans un ouvrage brodé.

Lorsque la machine s'arrête du fait du compteur bobine, elle affiche le message suivant et le voyant LED vert du dispositif de tension s'allume. Appuyer sur la touche Marche pour réinitialiser automatiquement le compteur.

#### Le paramétrage du compteur sur 0 permet d'annuler la fonction Compteur bobine.

\*Le paramétrage du compteur bobine se fait uniquement pas incrément de 100 points. (Par exemple, si vous tentez de définir une valeur de 250, le compteur passe à 300 points.)

1. Appuyer sur la touche Manuel

pour ouvrir l'écran Mode manuel.

- 2. Appuyer sur la **touche D**
- 1234
- 3. L'écran Compteur bobine apparaît.

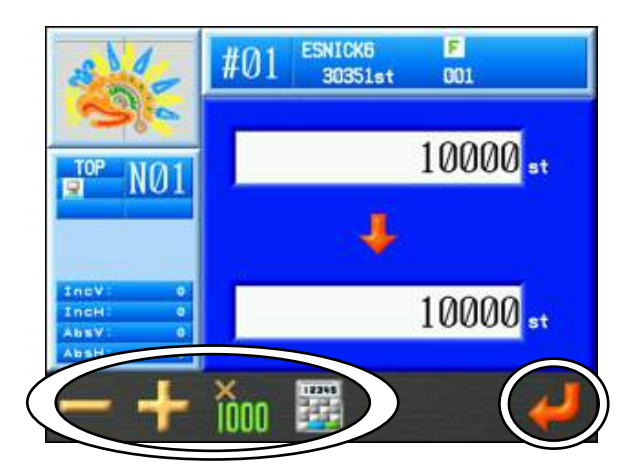

Le nombre affiché en haut correspond à la valeur actuelle du compteur. Le nombre affiché en bas correspond au nouveau nombre défini pour le compteur.

La valeur actuelle est égale au nombre préalablement défini pour le compteur. 4. Définir la nouvelle valeur à l'aide des touches suivantes : Γ

| Appuyer sur la <b>touche A</b> | pour réduire la nouvelle valeur de 100 points.        |
|--------------------------------|-------------------------------------------------------|
| Appuyer sur la <b>touche B</b> | pour augmenter la nouvelle valeur de 100 points.      |
| Appuyer sur la <b>touche C</b> | et la <b>touche A ou B</b> pour diminuer ou augmenter |
|                                | la nouvelle valeur de 1 000 pas.                      |

Appuyer sur la **touche D** pour utiliser la boîte de dialogue de Saisie numérique.

Se référer au « Chapitre 3, 13. Boîte de dialogue de saisie numérique » pour saisir une valeur.

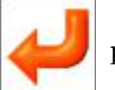

5. Appuyer sur la **touche G** pour saisir et appliquer la nouvelle valeur.

## 7. Affichage Off

2)

Éteint le moniteur pour faire des économies d'électricité.

Appuyer sur la **touche Manuel** 1)

pour ouvrir l'écran Mode manuel.

Appuyer sur la **touche E** OF

m

pour afficher le message « Display Off » (écran éteint)

permettant d'éteindre le moniteur.

| -                                        | #01 ESNICK6 F<br>30351st 001 |  |  |
|------------------------------------------|------------------------------|--|--|
| NØ1                                      | Display OFF                  |  |  |
| IncV: 0<br>IncH: 0<br>AbsV: 0<br>AbsH: 0 |                              |  |  |
| H 🕅                                      | 🖅 🔤 🛞 🚟 😎                    |  |  |

3) Appuyer sur n'importe quelle touche, à l'exception de la touche Marche ou Arrêt, pour rallumer le moniteur.

(Nous recommandons d'utiliser la touche Shift ou Page).

Le message « Display ON » (écran allumé) s'affiche lorsque le moniteur se rallume.

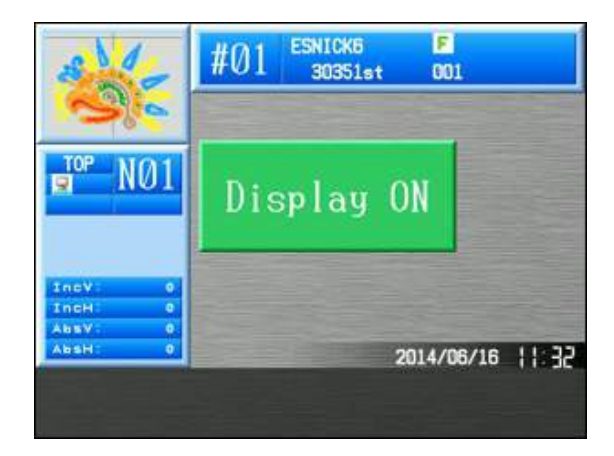

#### 8. Multi-Point

Cette fonction vous permet d'enregistrer des points vers lesquels vous souhaitez que le pantographe se déplace.

Un maximum de 15 points peut être enregistré, de P01 à P15.

Le pantographe peut ensuite être déplacé vers l'un de ces points à l'aide de la touche Manuel ou via un programme dans la liste F.

#### 8-1. Enregistrement de points.

Accéder à l'écran Multi-point pour sélectionner les codes des points mobiles et fixes.

1) Appuyer sur la **touche Manuel**.

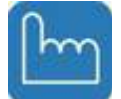

2) L'écran Mode manuel apparaît.

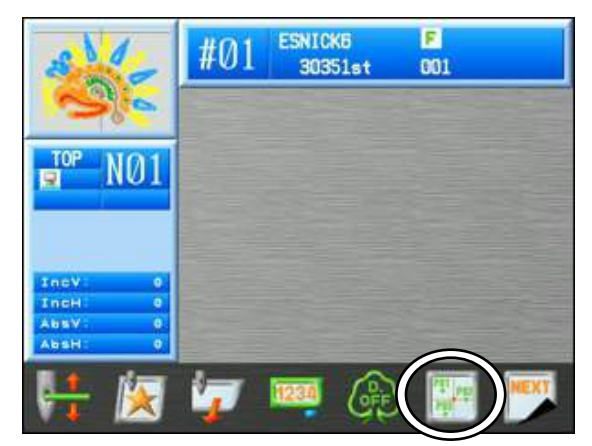

3) Appuyer sur la **touche F** pour ouvrir l'écran Multi-point.

(Sur cet écran, 5 codes de points mobiles ont déjà été enregistrés et sont actifs.)

| Deinste bleve        |   | The diament has not been to be a structure descent and hild and when the descent and the |  |
|----------------------|---|------------------------------------------------------------------------------------------|--|
| Points bleus         | • | Indique le numero et la localisation du point mobile enregistre.                         |  |
| Point bleu (inversé) | : | Il s'agit d'un point enregistré et d'un emplacement ayant été                            |  |
|                      |   | resélectionné.                                                                           |  |
| Point rouge          | : | Il indique la position actuelle du pantographe et le numéro de point                     |  |
|                      |   | sélectionné.                                                                             |  |

A au-dessus indique la position actuelle du pantographe (par rapport à l'origine mécanique) et est exprimé en unités de 0,1 mm.

L'affichage A se déplacera dans l'un des quatre coins de l'écran, selon l'emplacement de la position sélectionnée.

Cet écran affiche une liste de Codes de point, les positions des points et la position actuelle du pantographe

Points bleus : Indique (\*) le numéro et la localisation du point mobile actif.

Point bleu (inversé) : Il s'agit d'un (\*) point actif et d'un emplacement ayant été resélectionné.

- Point jaune (inversé) : Il s'agit d'un point non-actif sélectionné (pas de \*). Il indique l'emplacement auquel ce point a été défini pour la dernière fois, pour référence. Si ce code n'a jamais été défini auparavant, cet emplacement est configuré sur le point d'origine du pantographe.
  - Lettre rouge : Il s'agit de la position actuelle du pantographe. Elle indique également le code de point actuellement sélectionné à enregistrer.

Le **B** indique la position actuelle du pantographe, par rapport au point d'origine de la machine, par incréments de 0,1 mm.

La position **B** à l'écran se déplace dans les quatre coins de l'écran, à distance des positions du pantographe.

C indique la liste des codes de position. Les codes sélectionnés apparaissent en surbrillance.

Les codes suivis d'un « \* » indiquent un code enregistré actif.

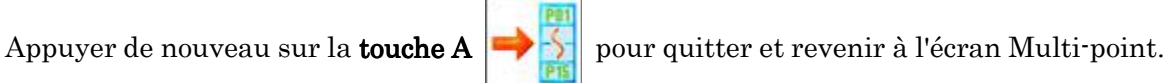

Sélectionner un code de position à enregistrer. 5)

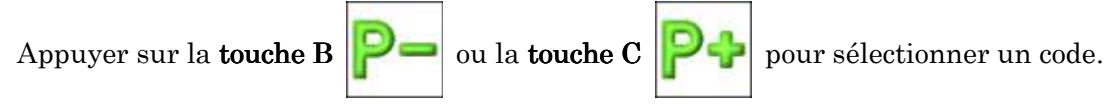

- 8-2. Enregistrement d'un code de point à l'aide des touches de navigation
  Utiliser les touches de navigation pour déplacer le pantographe à l'emplacement souhaité d'un code de point.
  - Utiliser l'icône pour sélectionner un code dans la Liste des codes de point. Pour plus de détails, se référer à la « Section 10-1. Enregistrement d'un point » de ce chapitre.
  - L'écran Multi-point ou l'écran de sélection des codes de point s'affiche comme suit. (L'écran Multi-point suivant explique comment enregistrer un emplacement de code de point)

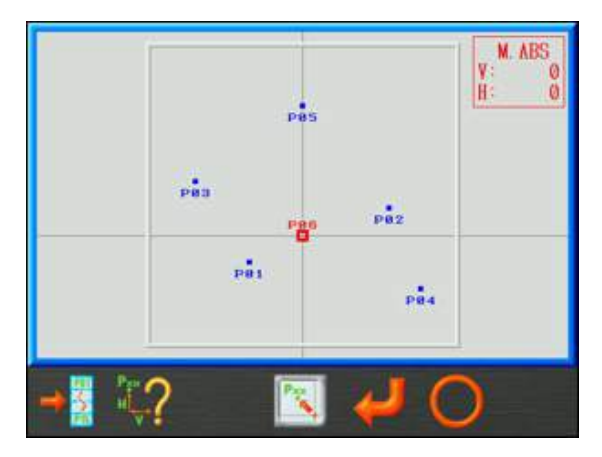

- À l'aide des touches de navigation, déplacer le pantographe vers la position souhaitée pour définir l'emplacement d'un code de point.
- 4) Appuyer sur la touche E et la maintenir enfoncée pour définir l'emplacement d'un code de point et l'activer.
- 5) Appuyer sur la **touche F** et la maintenir enfoncée pour activer ou désactiver le code sélectionné.

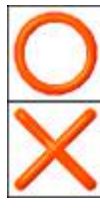

: Active le code de point pour pouvoir l'utiliser.

: Désactive le code de point. Il ne peut plus être utilisé.

\* Même si un code est désactivé, la dernière position définie est gardée en mémoire.

#### 8-3. Enregistrement d'un code de point via la saisie numérique

Utiliser une saisie numérique pour indiquer et définir l'emplacement du code de point souhaité.

 Pour afficher l'écran Multi-point, se référer à la « Section 8-1. Enregistrement d'un point » de ce chapitre.

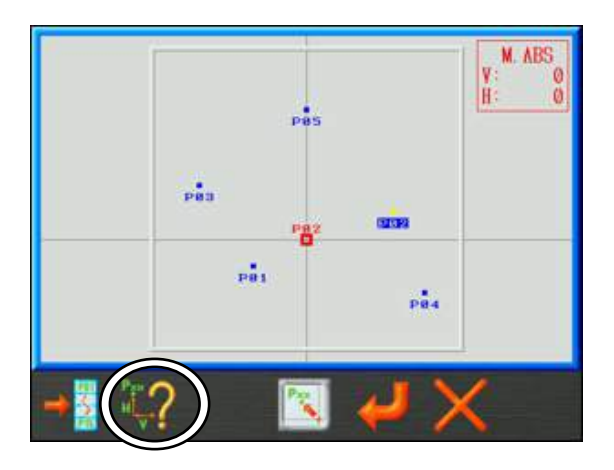

2) Appuyer sur la **touche B** pour ouvrir l'écran de saisie numérique de la position de point.

|   | NO. |      | V.   | H      |
|---|-----|------|------|--------|
| * | POI | <    | 500> | 250    |
|   | POZ | ٠ -  | 800> | -250   |
|   | Pos | 4 1  | 000> | -500   |
| • | P04 |      | 900> | 500    |
| * | P05 |      | 0>   | -700   |
|   | P06 |      | 700> | -700   |
|   | P07 |      | 0)   | 0      |
|   | POB |      | 0.2  | 0      |
|   | POB |      | 0>   | 0      |
|   | P10 |      | 0>   | 0      |
|   | P11 |      | 0.2  | 0      |
|   | P12 | - 16 | 0>   | 0      |
|   | P13 |      | 0.2  | ö      |
|   | P14 |      | 02   | 0      |
|   | P15 | - 6  | 0)   | 0      |
|   |     |      |      | V 1000 |
| X |     | ( (  |      |        |
|   |     |      |      | 100 🔛  |

La liste complète des points s'affiche alors.

Cette liste indique les valeurs de définition de l'axe V et H pour chaque code de position, par incréments de 0,1 mm.

Les nombres d'axe actuellement sélectionnés sont indiqués entre « <> ».

Les codes de position actifs enregistrés précédemment sont identifiés par un « \* ».

Pour quitter cet écran, appuyer de nouveau sur la touche  ${\bf B}$ 

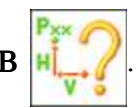

- 3) À l'aide des **touches de navigation**, sélectionner un code de point à modifier.
- Utiliser la touche Origin (origine) pour basculer entre les paramètres de l'axe V et de l'axe H.

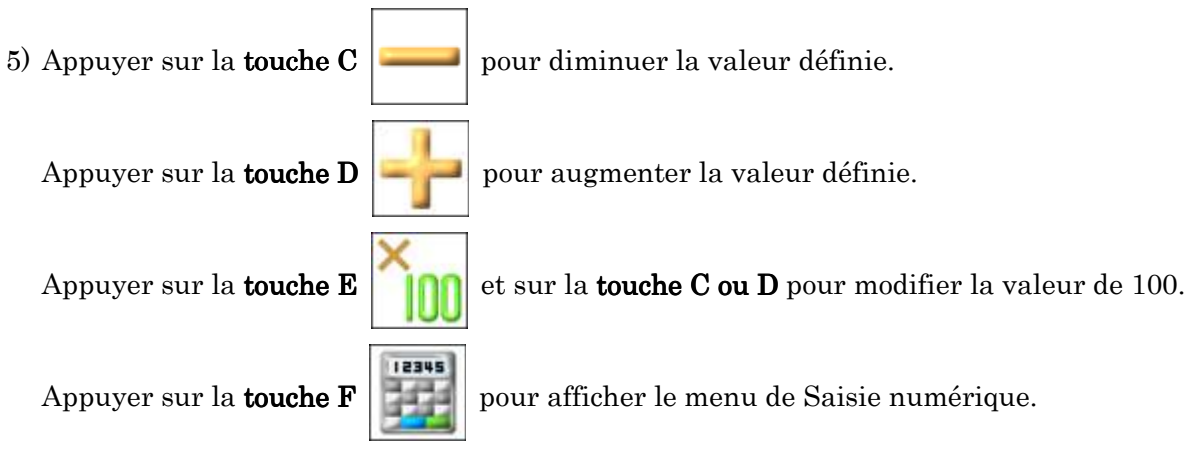

Pour saisir une valeur, se référer au « Chapitre 3, 13. Saisie numérique ».

\* Lorsqu'une valeur est modifiée, le code de point est automatiquement activé.

6) Appuyer sur la **touche A** pour activer ou désactiver le point sélectionné.

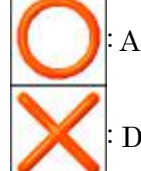

Active le code de point. (\*) s'affiche devant le code dans la liste.

Désactive le code de point. Le code n'est pas actif dans la liste.

\* Si une valeur définie et/ou une condition d'activation est modifiée, un message de confirmation s'affiche lorsque la fonction est fermée. Pour plus de détails, se référer au « *Chapitre 3 , 10. Message de confirmation* ».

#### 8-4 Déplacement vers une position de point

Déplacement manuel du pantographe pour activer la position de point.

1) Afficher l'écran Multi-point à l'aide de l'icône en Mode manuel.

Pour plus de détails, se référer à la « *Section 10-1. Enregistrement d'un point* » de ce chapitre.

2) Appuyer sur la **touche A**  $\Rightarrow$  pour afficher et sélectionner un code de point.

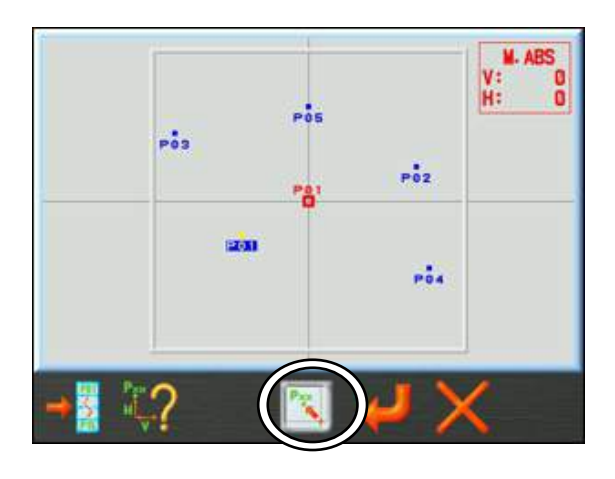

3) Appuyer sur la **touche D** 

point sélectionnée.

Pxx

pour déplacer le pantographe vers la position de

(Il convient de faire attention à la zone qui entoure le pantographe pour des raisons de

sécurité, avant d'appuyer sur le bouton

**S**)

8-5. Utilisation de la Liste F pour programmer des positions de point

Cette fonction permet de déplacer le cadre vers un point enregistré pour des applications brodées par exemple. Le code FMP est utilisé pour cette fonction. Elle peut être utilisée pour atteindre les positions de point (PO1~PO15).

\* Cette fonction est quasiment identique au Paramètre du programme n°7 « Application ». Toutefois, l'utilisation du Programme n°7 « Application » permet de définir une seule position mobile et s'appuie sur la position d'arrêt du motif. Les codes FMP vous permettent d'avoir 15 positions mobiles prédéfinies qui sont des positions absolues vers lesquelles le pantographe se déplace.

(Pour plus de détails sur les « *Applications* », se référer au « *Chapitre 8, 2. Liste des programmes ».*)

\* Le démarrage automatique défini par le paramètre MC n°13 « Démarrage auto » s'applique également à cette fonction lorsqu'il est utilisé, tout comme le paramètre Programme n°7 « Application ».

(Pour plus de détails sur le « *Démarrage auto* », se référer au « Chapitre 11, 2. *Liste MC* ».)

 Le pantographe peut être déplacé vers un point de position pendant la broderie en programmant un changement de couleur sur un code FMP figurant dans la Liste F, comme illustré ci-dessous.

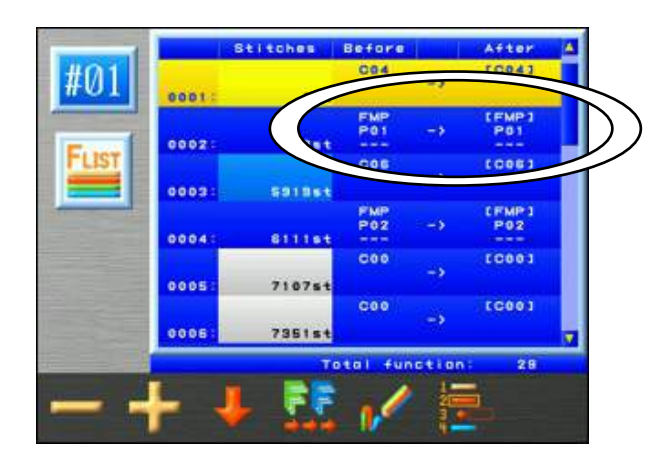

Écran de la Liste F des fonctions de changements de couleur.

\* Pour plus de détails sur la fonction Liste F, se référer au « *Chapitre 7. Modification des motifs en mémoire* ».

 Lorsqu'un code FMP est exécuté, le pantographe se déplace vers la position de point et affiche un message « D23 » après l'arrêt de la machine.

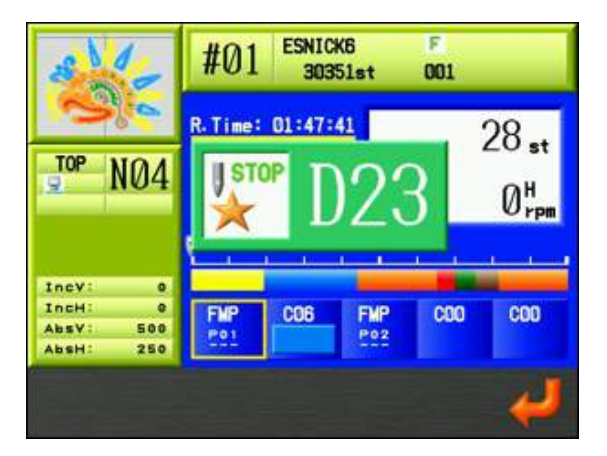

Affichage du message «  $\mathrm{D23}$  »

- \* La sous-fonction 1 (P --) indique que le point n'a pas été enregistré. Une sous-fonction (P01 à P15) doit être enregistrée pour activer cette fonction.
  - 3) Le pantographe reviendra au dernier point de broderie lorsque vous appuyez sur le bouton Marche ou sur la barre. (Il convient d'être vigilant en termes de sécurité lors du démarrage de la machine après un message D23).

## 9. Pointeur laser

Cette fonction n'est disponible que sur les machines dotées d'un pointeur laser.

Le pointeur las er indique l'endroit où l'aiguille va broder.

1. Appuyer sur la **touche Manuel** 

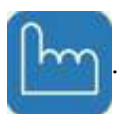

2. Appuyer sur la **touche G** 

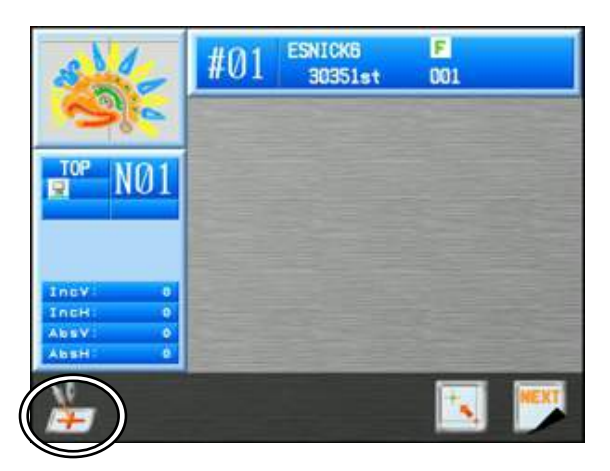

3. Appuyer sur la **touche A** 

pour mettre en marche ou arrêter le Pointeur laser.

## 10. Centrage du pantographe

Déplacer le pantographe vers le centre de la dimension du pantographe ou le centre des limites inférieures.

(Pour plus de détails, se référer au « Chapitre 7, 6. Définition des limites inférieures ».

1. Appuyer sur la **touche Manuel** 

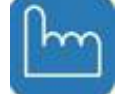

pour ouvrir l'écran Mode manuel.

2. Appuyer sur la **touche G** 

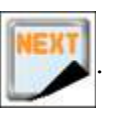

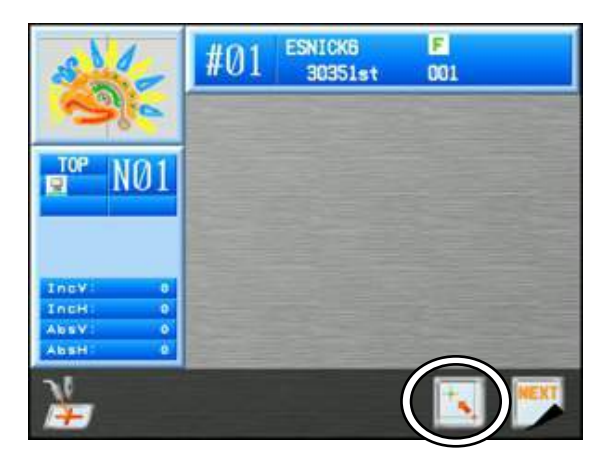

3. Appuyer sur la **touche F** 

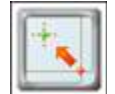

pour ouvrir l'écran de centrage du pantographe.

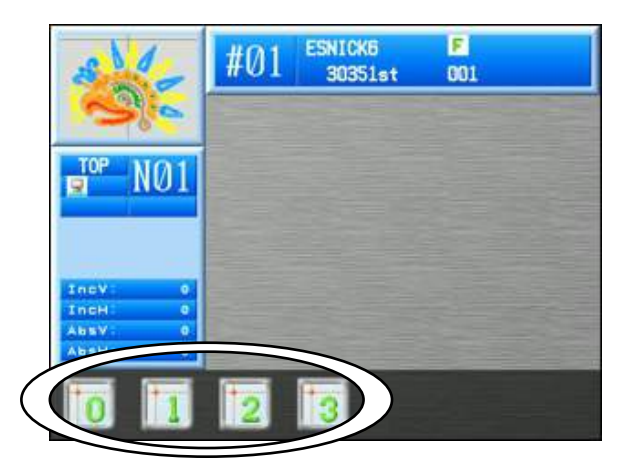

4. Appuyer sur la touche A pour déplacer le pantographe vers le centre de la dimension du pantographe (tel que défini par les paramètres de limite du Cadre MC, n°22 ~25).

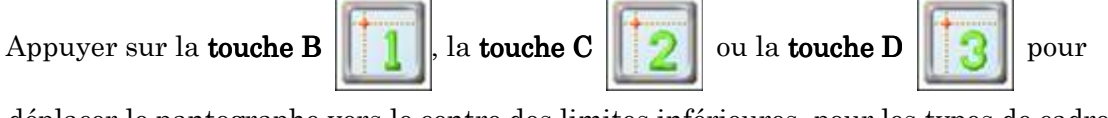

déplacer le pantographe vers le centre des limites inférieures, pour les types de cadre 1, 2 ou 3.

- \* En mode Veille, lors de la sélection et du centrage vers 1, 2 ou 3, l'élément 14 « Type de cadre » dans les Paramètres du programme adopte automatiquement ce type de cadre de limite inférieure pour ce motif.
- \* Une fois en mode Démarrer, le pantographe peut uniquement être centré par rapport à la position du pantographe définie par l'Élément 14 « Type de cadre » dans les Paramètres du programme.

# Chapitre 5 Chargement/sauvegarde des motifs

Le présent chapitre explique les modalités de chargement des motifs dans la mémoire de la machine :

- 1. Avant le chargement/téléchargement des motifs
- 2. Avant l'utilisation d'une clé USB
- 3. Chargement des motifs à partir d'une clé USB
- 4. Recherche d'une clé USB à l'aide d'un code à barres
- 5. Sauvegarde des motifs sur une clé USB
- 6. Administration USB
- 7. Mode ABC
- 8. Chargement via le port COM
- 9. Sauvegarde via le port COM

#### 1. Avant le chargement/téléchargement des motifs

Les présentes instructions détaillent l'utilisation de la touche Chargement de motifs. Elles ne sont pas nécessairement répétées dans les chapitres suivants relatifs au chargement/téléchargement des motifs. Il est donc conseillé de se reporter à ces instructions pour obtenir des détails sur l'utilisation de cette touche.

- 1-1. Sélection d'un périphérique pour le chargement ou le téléchargement des motifs
  - 1) Appuyer sur la touche Chargement/téléchargement de motifs
  - Appuyer sur la touche B, puis sélectionner le périphérique à utiliser pour charger ou télécharger des motifs dans l'écran Design Loading / Downloading (chargement/téléchargement de motifs).

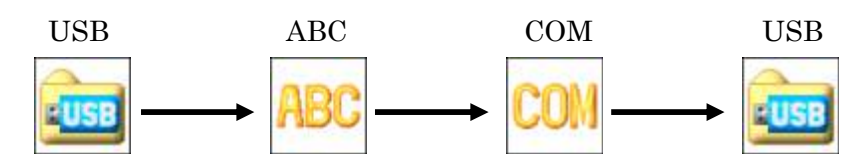

\*L'icône affichée au-dessus de la touche B correspond à l'icône du périphérique sélectionné en cas d'appui sur la touche B.

Le périphérique actuellement sélectionné est affiché en haut à gauche de l'écran.

3) Si l'icône USB est sélectionnée, appuyer sur la touche  ${\bf D}$ 

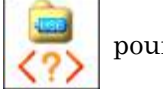

pour passer en

revue les 2 ports USB disponibles sur l'automate.

\*Si aucun périphérique USB n'est installé sur le port sélectionné, le message A38

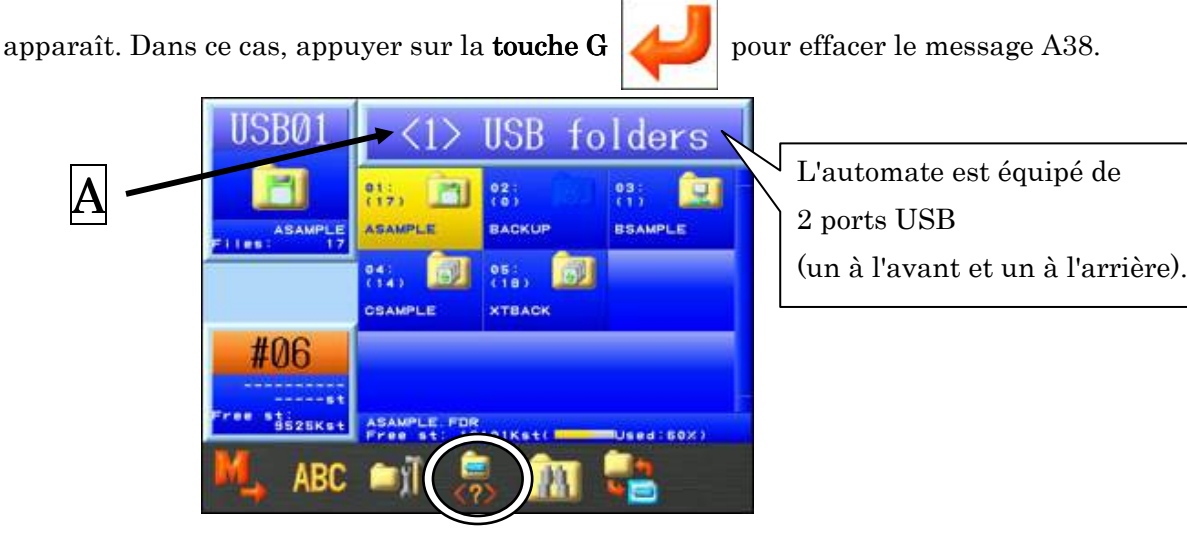

A : sur l'illustration, le 1<sup>e</sup> port USB (avant) est sélectionné.

#### 1-2 Pause, annulation

La fonction Pause / Cancel (pause/annulation) apparaît dans les chapitres suivants relatifs au chargement et à la sauvegarde des motifs. Les instructions relatives à cette fonction ne sont pas répétées dans ces chapitres. Il est donc conseillé de se reporter aux présentes instructions pour apprendre à utiliser cette fonction.

Appuyer sur la touche B o pour suspendre.
 Pendant la pause, appuyer sur la touche A o pour arrêter le chargement/téléchargement.
 Appuyer sur la touche B o pour lancer le chargement/téléchargement.

ĦЛ

\*Si le motif en cours de téléchargement via un port USB comporte moins de 50 000 points , l'icône « Pause » permettant d'interrompre le téléchargement ou « Abandonner » n'est pas disponible, car le téléchargement est trop rapide pour faire une pause.

### 2. Avant l'utilisation d'une clé USB

#### 2-1. Aperçu

Une clé USB ne sert pas uniquement à enregistrer des données, mais aussi à réaliser les tâches suivantes :

1) Stockage de fichiers de motif

Sauvegarde/chargement de fichiers de motif au format FDR (.U01)
Sauvegarde/chargement de fichiers de motif au format réseau (.PRJ) \*1
Stockage de fichiers de motif au format TFD (.DST et .DSB) \*2
Image par points pour chaque fichier de motif et cette image est consultable sur ordinateur
Sauvegarde en mémoire de tous les fichiers de motif stockés sur la machine

2) Mise à jour du logiciel de base

Ce logiciel peut être mis à jour à l'aide d'une clé USB.

3) Modification

Les fichiers de motif situés sur une clé USB peuvent être modifiés sur ordinateur.

\*Il est également possible de modifier les motifs au format PRJ avec le logiciel LEM Server.

- \*1. Le format PRJ se compose d'un fichier de motif, de paramètres de programme et d'un fichier d'image à points.
- \*2. L'automate ne peut pas sauvegarder un fichier au format TFD sur une clé USB. Utiliser un ordinateur pour enregistrer les fichiers au format TFD sur une clé USB.

#### 2-2. Principes fondamentaux relatifs à la clé USB

Pour pouvoir stocker des fichiers, la clé USB doit impérativement comporter des dossiers spécifiques :

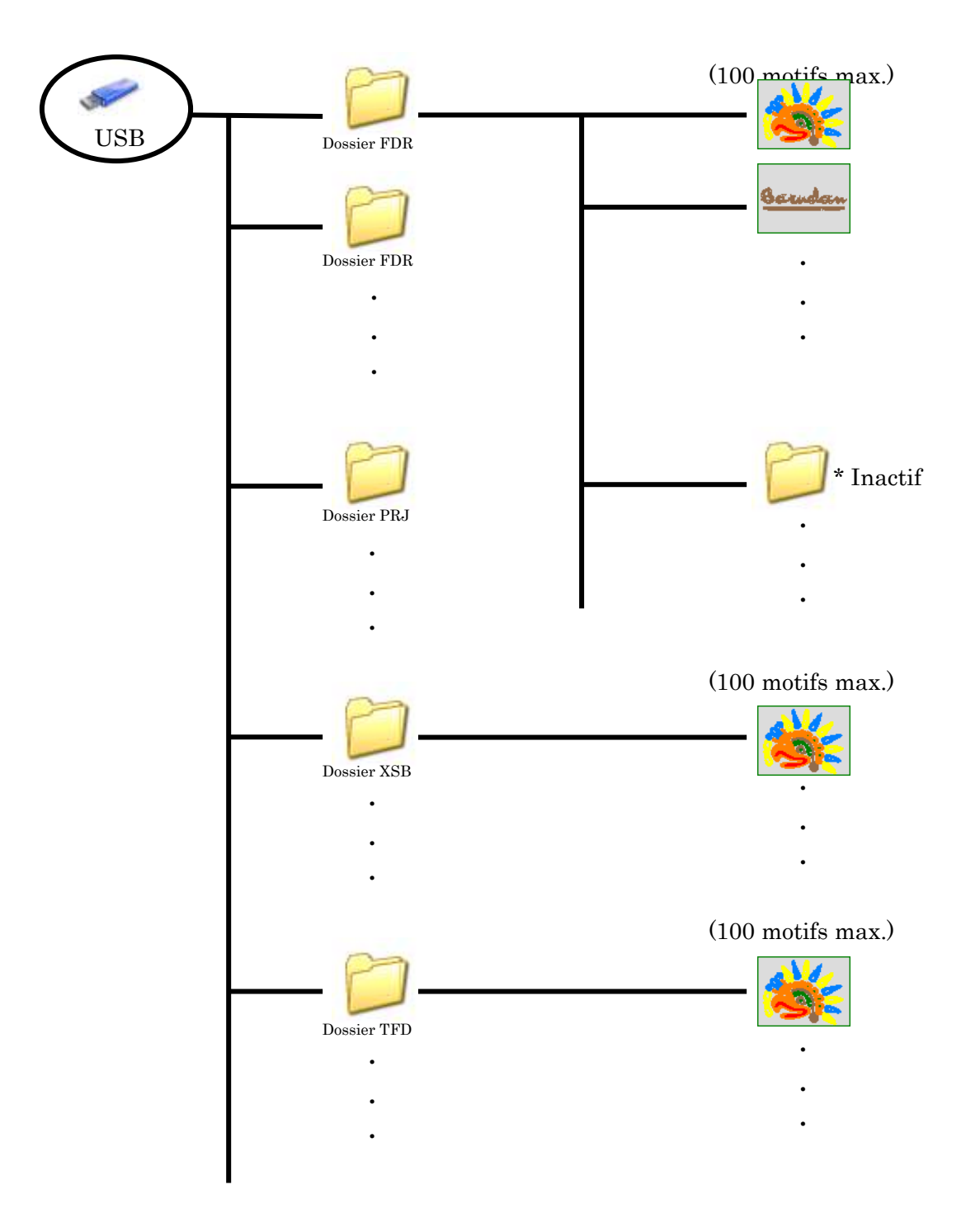

\*Les dossiers insérés dans d'autres dossiers sont inactifs. Il est possible de les afficher sur ordinateur, mais ils sont indisponibles et n'apparaissent pas sur l'automate de la machine. Les dossiers sont divisés en 4 types :

- 1) Dossier FDR
  - Ce dossier est illustré par l'icône

- Il stocke des fichiers de motif au format FDR (.U01).

- Un dossier FDR peut contenir 100 motifs.
- 2) Dossier PRJ
  - Ce dossier est illustré par l'icône

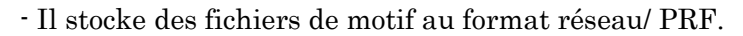

- Un dossier PRJ peut contenir 100 motifs.

3) Dossier XSB

- Ce dossier est illustré par l'icône

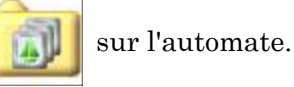

- Il sauvegarde tous les motifs dans la mémoire de l'automate.

- La combinaison n'est pas disponible.

4) Dossier TFD

 $\mathbf{E}$ 

- Ce dossier est illustré par l'icône

sur l'automate.

sur l'automate.

sur l'automate.

- Il stocke des fichiers de motif au format TFD (.DST et .DSB).
- Ce format de fichier ne peut pas être créé sur l'automate.

\*Lors de la création d'un dossier sur une clé USB, s'assurer que ce dossier porte l'une des extensions de formats de fichier suivantes :

| xemple) | ABC. fdr | (dossier FDR) |
|---------|----------|---------------|
|         | ABC. prj | (dossier PRJ) |
|         | ABC. xsb | (dossier XSB) |
|         | ABC. tfd | (dossier TFD) |

\*REMARQUE : ne jamais modifier le dossier « System » de la clé USB. Cette action pourrait endommager le logiciel de base.
# 3. Chargement de motifs à partir d'une clé USB

Instructions relatives au chargement d'un motif sur l'automate XT à partir d'une clé USB :

#### 3-1. Chargement d'un nouveau motif

1) Appuyer sur la touche Chargement/téléchargement de motifs

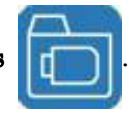

- 2) Vérifier que la clé USB est bien sélectionnée. Appuyer sur la touche D pour accéder aux autres ports USB, si nécessaire (2 ports USB sont disponibles).
  \*Pour plus de détails, se référer à la « Section 1. Avant le chargement/téléchargement des motifs » dans ce chapitre.
- L'écran Design Loading/Downloading (chargement/téléchargement de motifs) apparaît.

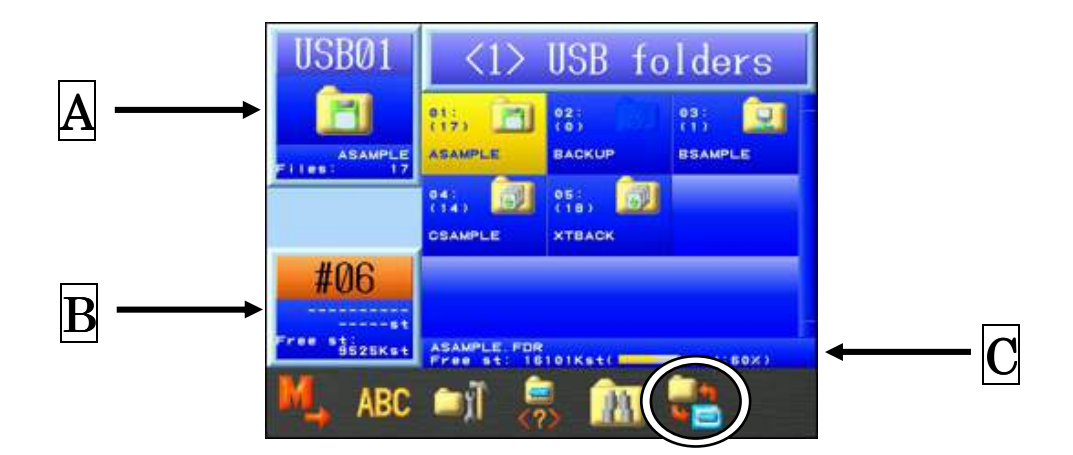

La liste des dossiers contenus sur la clé USB s'affiche.

Les dossiers sont automatiquement triés par ordre alphabétique et par format de dossier

(dans l'ordre dossier FDR, dossier PRJ, dossier TFD).

- A: Affiche le nom du dossier et le nombre de fichiers qu'il contient.
- **B** : Affiche la quantité de mémoire libre sur l'automate et l'emplacement auquel le motif sera enregistré.
- **C** : Affiche la quantité de mémoire libre sur la clé USB et le nom du dossier actuellement sélectionné.
- 4) Sélectionner le dossier contenant le motif à charger sur l'automate.

5) Appuyer sur la touche Origine ou la touche F

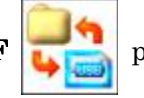

pour afficher les motifs contenus

dans le dossier sélectionné.

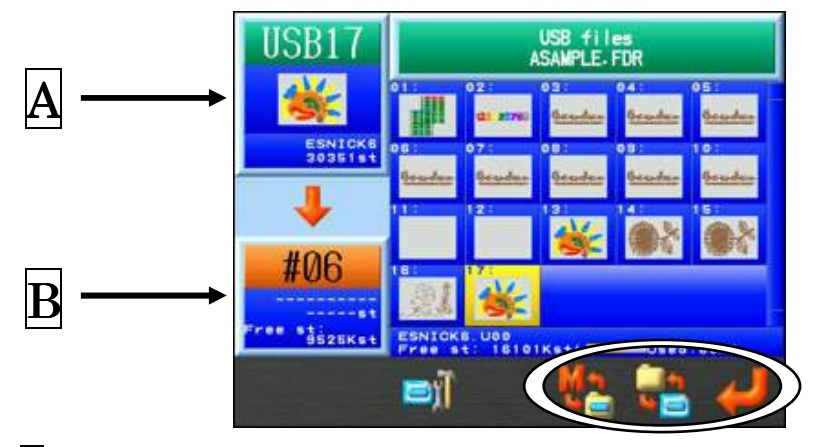

A Affiche des informations relatives au motif sélectionné sur la clé USB.

**B** Affiche des informations sur le motif et la capacité de données de l'emplacement

de mémoire sélectionné.

Appuyer de nouveau sur la **touche F** pour revenir à l'écran Design Loading/Downloading (chargement/téléchargement de motifs).

6) À l'aide des touches de navigation, sélectionner le motif à charger.

\*Pour sélectionner plusieurs motifs afin de les télécharger, appliquer la procédure suivante :

- Sélectionner un motif, puis appuyer sur la touche Origine. Un (\*) apparaît à côté du motif pour indiquer qu'il est sélectionné.
- 2. Choisir d'autres motifs, puis appuyer sur la **touche Origine** pour les marquer.
- Pour annuler la sélection d'un motif marqué d'un (\*), sélectionner de nouveau ce motif, puis appuyer sur la touche Origine pour supprimer cette marque.
- 7) Il est possible d'enregistrer le motif sélectionné à l'emplacement de mémoire de votre choix.
   Sinon, l'emplacement de mémoire vide suivant est automatiquement sélectionné.
   Pour utiliser l'emplacement vide suivant, passer à l'étape 10.

## 8) Appuyer sur la touche E

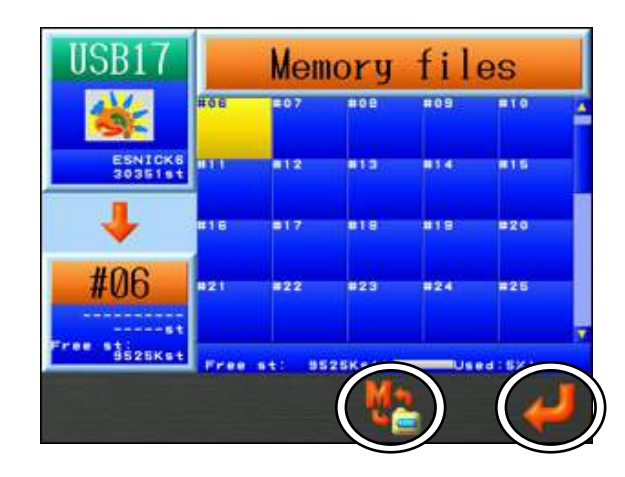

\*Pour revenir à la liste des dossiers contenant les motifs, appuyer de nouveau sur la touche E

 À l'aide des touches de navigation, sélectionner l'emplacement de fichier en mémoire vers lequel charger le motif.

\*Si plusieurs motifs ont été sélectionnés à l'aide de la **touche Origine**, il est impossible d'affecter des emplacements de mémoire spécifiques au chargement des motifs. Dans ce cas, les motifs sont automatiquement enregistrés dans les prochains emplacements de mémoire vides disponibles.

10) Appuyer sur la **touche G** 

pour charger le ou les motifs dans la mémoire. L'écran

de démarrage réapparaît à la fin du téléchargement.

#### 3-2. Ajout d'un motif

1) Appuyer sur la touche Chargement/téléchargement de motifs

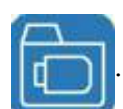

- 2) À l'aide des **touches de navigation**, sélectionner le dossier contenant le motif à charger.
- 3) Appuyer sur la **touche Origine** ou la **touche F**

pour afficher la liste des motifs

contenus dans le dossier.

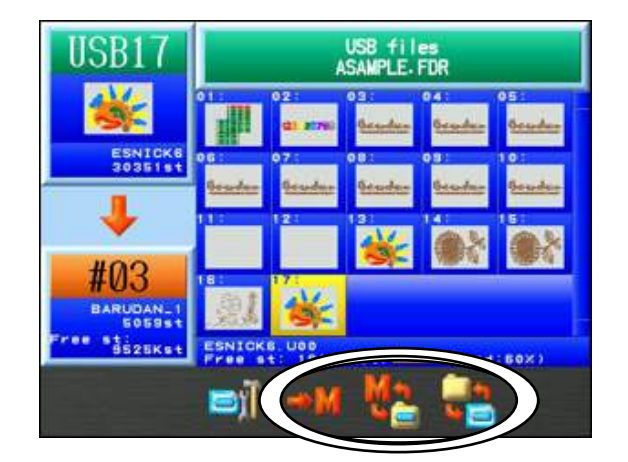

- 4) Utiliser les **touches de navigation** pour sélectionner le motif à charger.
- 5) Appuyer sur la **touche E** pour afficher la liste des données des motifs en mémoire.

| USB17                      | Memory files |                   |                |     |       |  |
|----------------------------|--------------|-------------------|----------------|-----|-------|--|
| *                          | #01          | =02<br>8,7 (vi70) | #03<br>Estador | #04 | =05   |  |
| ESNICK8<br>30351st         |              | 807               |                | 808 | -10   |  |
| 4                          | #11          | <b>8</b> 12       | #13            | #14 | =15   |  |
| #03<br>BARUDAN_1<br>505951 | #16          | =17               | *18            | #18 | #20   |  |
| Free \$1:<br>9525Ket       | Pres         | ₩. <sup>1</sup>   | Ma             |     | а:вк) |  |

 À l'aide des touches de navigation, sélectionner l'emplacement de mémoire auquel vous souhaitez ajouter le motif.

Pour afficher des informations sur le motif, appuyer sur la touche  ${f C}$ 

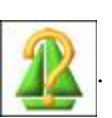

\*Les informations sur le motif affichées sont les mêmes que les informations indiquées pour les motifs en mémoire. Pour plus de détails, se référer au « *Chapitre 6, 2. Informations sur le motif* ».

- 7) En cas de sélection d'un emplacement de mémoire contenant déjà un motif, l'icône →<mark>M</mark>apparaît au-dessus de la **touche D**.

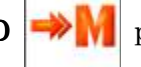

8) Appuyer sur la touche **D** pour confirmer l'ajout du nouveau motif en mémoire.

9) Appuyer sur la **touche G** pour lancer le chargement.

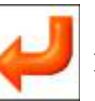

#### 3-3 Recherche de motifs

Recherche de motifs sur une clé USB.

- L'écran Design Loading/Downloading (chargement/téléchargement de motifs) apparaît.
   Pour plus de détails, voir le Chapitre « 3-1. Chargement d'un nouveau motif ».
- 2) Appuyer sur la **touche E**

pour ouvrir l'écran de recherche de motifs.

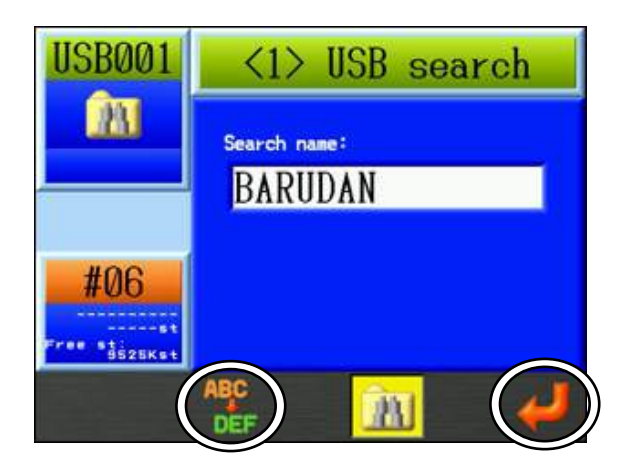

Pour quitter, appuyer de nouveau sur la touche E.

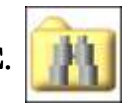

3) Appuyer sur la **touche C** pour saisir les lettres du nom à chercher.

Saisir le nom du motif à rechercher. Pour plus de détails, se référer au

« Chapitre 3, 14 Saisie de caractères ».

\*Cette fonction prend en charge la recherche par caractère de remplacement.

Il est possible de rechercher une chaîne de caractères en utilisant « \* » et n'importe quel caractère en utilisant « ? ».

Ex. Si la clé USB contient les motifs suivants :

- ① 0 1\_BARUDAN
- ② 0 2\_BARUDAN
- ③03\_BARUDAN
- ④ 0 0 4 BARUDAN
- ⑤ 0 5\_DESIGN

Si vous recherchez : « \*\_BARUDAN », les motifs 1~4 s'affichent.

Si vous recherchez : « ??\_BARUDAN », les motifs 1~3 s'affichent.

#### 4) Appuyer sur la **touche G**

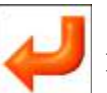

pour rechercher le motif.

5) Les résultats de la recherche de motifs s'affichent.

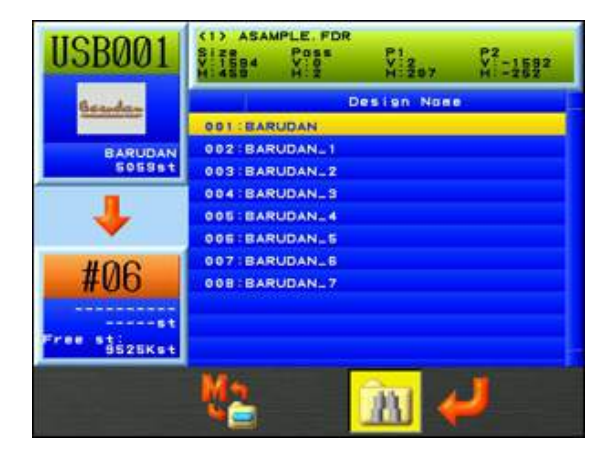

Le haut de l'écran affiche la clé USB actuellement sélectionnée (n° de port), le nom du dossier de motifs et les informations sur le motif pour le motif sélectionné dans la liste. \*Pour plus de détails sur cet écran, se référer au « *Chapitre 6, 2. Informations à l'écran* ».

- 6) Sélectionner le motif à télécharger à l'aide des touches de navigation.
- \*Si vous souhaitez sélectionner plusieurs motifs, appuyer sur la **touche Origine** pour marquer les motifs sélectionnés à l'aide d'un (\*). Pour supprimer la marque sur un motif, appuyer de nouveau sur la **touche Origine**.
- 7) Appuyer sur la touche G

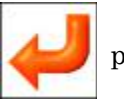

pour charger le ou les motifs dans la mémoire.

#### 3-4. Chargement d'un dossier de sauvegarde de motif

Cette fonction permet de restaurer tous les motifs en mémoire, tels qu'ils étaient au moment où le dossier de sauvegarde de la mémoire XSB a été enregistré.

Remarque importante :

Lorsque cette fonction est exécutée, tous les motifs (en mémoire) sont écrasés par la sauvegarde de la mémoire.

- 1) Appuyer sur la touche Chargement/téléchargement de motifs
- 2) Utiliser les touches de navigation pour sélectionner le dossier de sauvegarde XSB à restaurer.

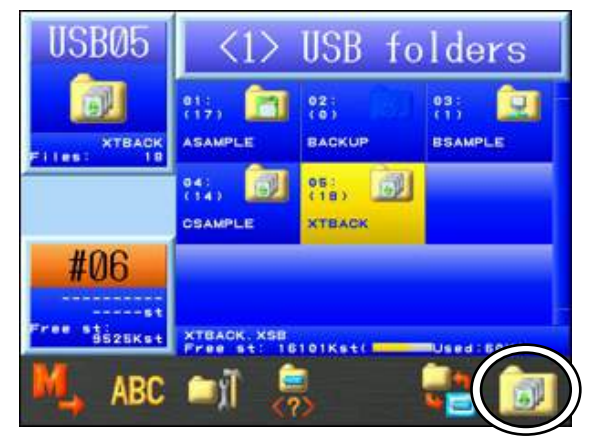

3) Appuyer sur la **touche G**.

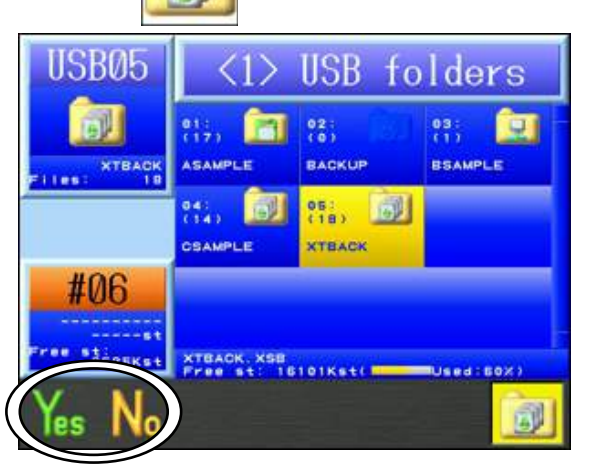

4) Appuyer sur la touche **A** 

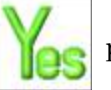

pour commencer le chargement des motifs contenus

dans le dossier de sauvegarde.

Appuyer sur la **touche B** 

ou la **touche G** 

5 👩 p

pour annuler le chargement

et revenir à l'écran Design Loading (chargement de motifs).

3-5. Enregistrement d'un dossier

Enregistrer tous les motifs d'un dossier dans la mémoire.

- 1) Appuyer sur la touche Chargement/téléchargement de motifs
- Sélectionner le dossier de motifs à enregistrer dans la mémoire en utilisant les touches de navigation.
- 3) Appuyer sur la **touche SHIFT**.

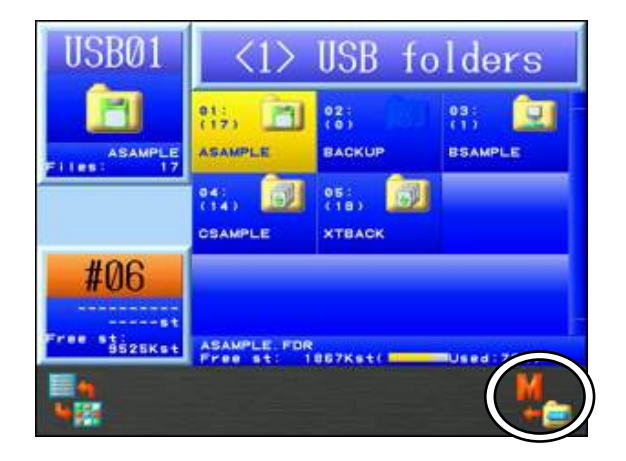

4) Appuyer sur la **touche G** 

pour afficher l'écran de confirmation et enregistrer

tous les motifs dans la mémoire.

Pour plus de détails sur l'écran de confirmation, se référer au « *Chapitre 3, 10. Message de confirmation* ».

#### 3-6. Affichage des informations relatives au motif

1) Appuyer sur la touche Chargement/téléchargement de motifs

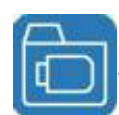

- 2) Utiliser les **touches de navigation** pour sélectionner le dossier contenant le motif dont vous voulez afficher les informations.
- 3) Appuyer sur la **touche Origine** ou la **touche F** pour afficher la liste des motifs contenus dans le dossier.

| USB17              | USB files<br>ASAMPLE-FDR |                |                |                   |                |  |
|--------------------|--------------------------|----------------|----------------|-------------------|----------------|--|
|                    |                          | 02:<br>di 2760 | 02:<br>Geneter | 04                | 0.5<br>October |  |
| ESNICK6<br>30351st | e c<br><u>Reachar</u>    | Orandar        | ender          | 0.9<br>Octoorfine | to:<br>Beadar  |  |
| #06                |                          |                | *              | <b>8</b> 8        | <b>8</b> 8     |  |
| Tree steenest      | ESNICK                   | 2 U00          |                |                   |                |  |
|                    |                          | 1610           | 1Ke 40         |                   |                |  |

- À l'aide des touches de navigation, sélectionner le motif dont vous souhaitez afficher les informations à l'écran.
- 5) Appuyer sur la **touche C** pour afficher l'écran USB Design Administration (administration des motifs USB).

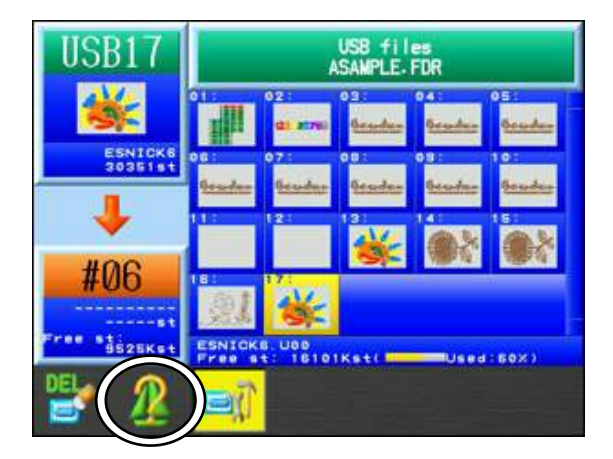

# 6) Appuyer sur la **touche B**

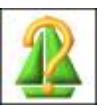

pour afficher les informations relatives au motif.

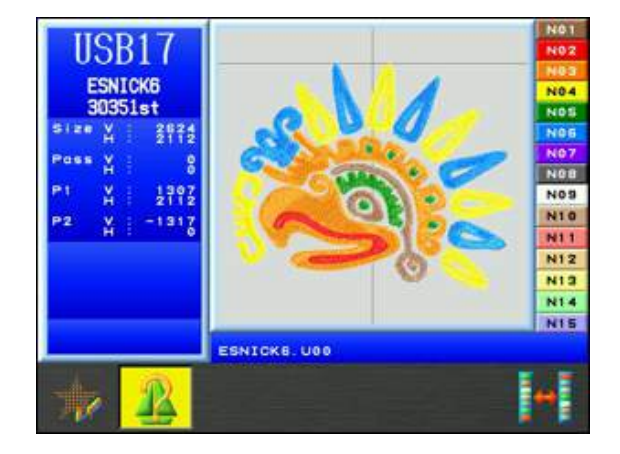

Appuyer de nouveau sur la touche  ${\bf B}$ 

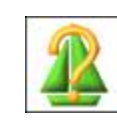

pour revenir à l'écran USB Design

Administration (administration des motifs USB).

# 4. Recherche sur une clé USB à l'aide d'un code à barres

Scanner un code à barres de nom de motif pour effectuer une recherche sur une clé USB.

4-1 Recherche

Scanner les 3 codes à barres suivants, dans l'ordre indiqué, pour rechercher un motif sur une clé USB.

(1) Code à barres de recherche USB

- (2) Code à barres de nom de motif
- (3) Code à barres OK

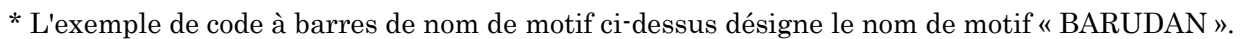

Pour utiliser cette fonction, un code à barres est requis pour les noms de motif que vous souhaitez rechercher.

(Pour plus de détails, se référer à la « *Section 4-2. Liste des codes à barres pour la recherche sur une clé USB »* dans ce chapitre)

- Scanner d'abord le code à barres de recherche USB pour ouvrir le menu USB Search (recherche USB).
- 2) Scanner le code à barres du nom de motif (exemple « Barudan »). L'écran USB Search (recherche USB) se présente comme suit :

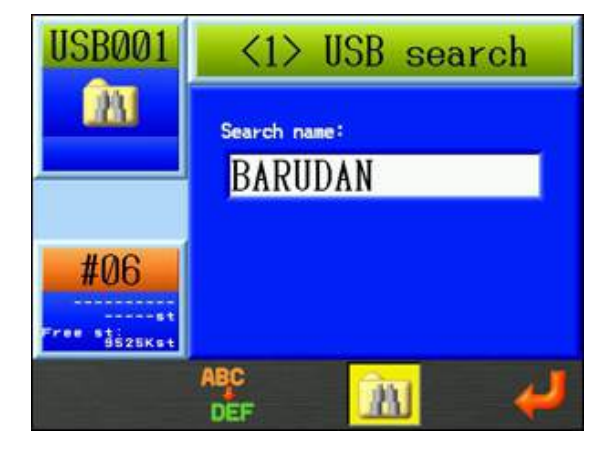

- 3) Scanner le code à barres OK pour lancer la recherche.
- Remarque : Le fait d'appuyer sur la touche G dans ce menu effectue la même action que le scannage OK.
- 4) Une fois le motif trouvé, il s'affiche à l'écran.
  - Remarque : Si plusieurs motifs correspondent aux critères de recherche, tous les motifs correspondants s'affichent sous forme de liste. Dans ce cas, utiliser les **touches de navigation** pour sélectionner le motif souhaité.
- Scanner à nouveau le code à barres OK pour télécharger le motif sélectionné dans la mémoire.
  - Remarque : Le fait d'appuyer sur la touche G dans ce menu effectue la même action que le scannage OK.

4-2. Liste des codes à barres pour la recherche sur une clé USB

Utiliser les commandes de code à barres ci-dessous pour effectuer une recherche sur une clé USB.

| Code | Description                                                                                      | Code à barres                                                                  |
|------|--------------------------------------------------------------------------------------------------|--------------------------------------------------------------------------------|
| 1    | Place l'automate en mode de recherche<br>sur une clé USB                                         | *\$SEARCH USB\$*                                                               |
| 2    | Nom du motif à rechercher                                                                        | Code à barres pour le nom du motif<br>(le nom seul, sans extension de fichier) |
| 3    | OK pour lancer la recherche<br>(Identique à la touche Entrée)                                    | *\$APPEND\$*                                                                   |
| 4    | Permet de scanner d'autres codes à<br>barres à ajouter au nom du motif<br>(commande facultative) | ₩₩₩₩₩₩₩₩₩₩₩₩<br>*\$0K\$*                                                       |
| 5    | Annule la recherche USB<br>(commande facultative)                                                | *\$CANCEL\$*                                                                   |

# 5. Sauvegarde de motifs sur une clé USB

Instructions relatives au stockage des motifs d'un automate BEXT sur une clé USB :

- 5-1. Sauvegarde de motifs
  - 1) Appuyer sur la touche Chargement/téléchargement de motifs

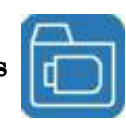

2) Appuyer sur la **touche A** 

pour afficher l'écran de téléchargement Memory to

USB Flash Drive (mémoire vers clé USB).

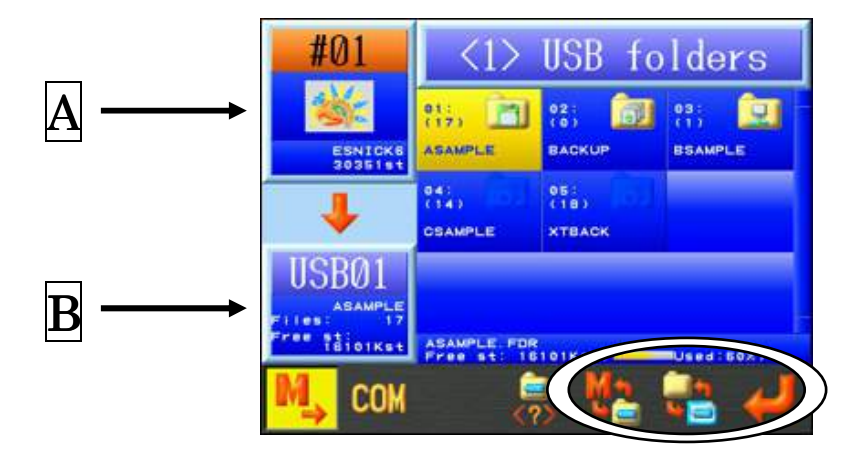

- A: Affiche les informations relatives au motif sélectionné.
- **B** : Affiche les détails du dossier USB et la quantité d'espace libre sur la clé USB.

Pour revenir à l'écran Design Loading (chargement de motifs), appuyer de nouveau sur

- la touche A
- Utiliser les touches de navigation pour sélectionner un dossier dans lequel procéder à l'enregistrement sur la clé USB.

Appuyer sur la **touche Origine** ou la **touche F** 

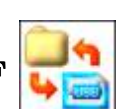

pour afficher les motifs contenus

dans le dossier.

4) Appuyer sur la **touche E** 

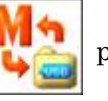

pour afficher la liste des motifs en mémoire.

| #01                 | Memory files |                  |                |     |     |  |  |  |  |
|---------------------|--------------|------------------|----------------|-----|-----|--|--|--|--|
|                     | #01          | =02<br>617 NF701 | nois<br>Readac | #04 | -05 |  |  |  |  |
| ESNICK6<br>30351st  | 100          | 107              |                | NOB | -10 |  |  |  |  |
|                     |              | a12              | #13            | #14 | =15 |  |  |  |  |
| ASAMPLE<br>File: 17 | 115          |                  | alle.          | -15 | -20 |  |  |  |  |
| TEIOIKst            | 1 A          | t: 952           |                | 7   |     |  |  |  |  |
|                     |              |                  |                |     |     |  |  |  |  |

Pour afficher des informations sur le motif, appuyer sur la touche  ${\bf C}$ 

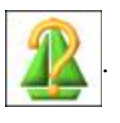

Pour revenir à l'écran USB Downloading (téléchargement USB), appuyer sur la **touche E** 

- 5) Utiliser les **touches de navigation** pour sélectionner un motif en mémoire à enregistrer sur la clé USB.
  - \* Pour sélectionner plusieurs motifs afin de les sauvegarder, appliquer la procédure suivante :
  - Sélectionner un motif, puis appuyer sur la touche Origine. Un (\*) apparaît en regard du motif pour indiquer qu'il est sélectionné.
  - 2. Choisir d'autres motifs, puis appuyer sur la **touche Origine** pour les marquer.
  - 3. Pour annuler la sélection d'un motif marqué d'un (\*), sélectionner de nouveau ce motif, puis appuyer sur la **touche Origine** pour supprimer cette marque.

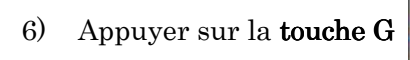

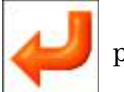

pour enregistrer sur la clé USB.

#### 5-2. Sauvegarde de motifs en mémoire

Sauvegarde de tous les motifs en mémoire.

- 1) Appuyer sur la touche Chargement/téléchargement de motifs
- 2) Appuyer sur la **touche A**

pour afficher l'écran de téléchargement Memory to

USB Flash Drive (mémoire vers clé USB).

- Utiliser les touches de navigation pour sélectionner le dossier XSB vide à utiliser pour la sauvegarde.
  - \* S'il n'existe aucun dossier XSB, il est nécessaire d'en créer un. Pour plus de détails, voir « *5-1 Création d'un dossier* ».

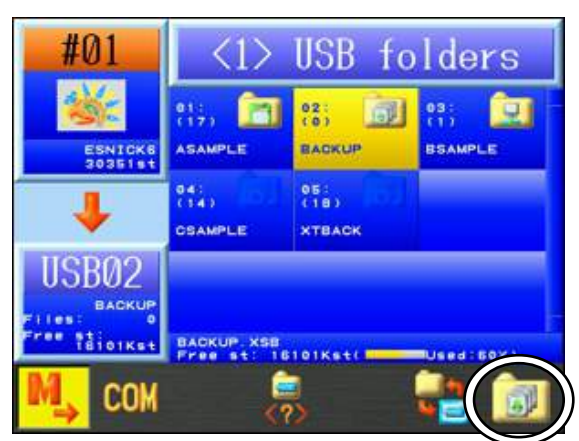

4) Appuyer sur la **touche G** 

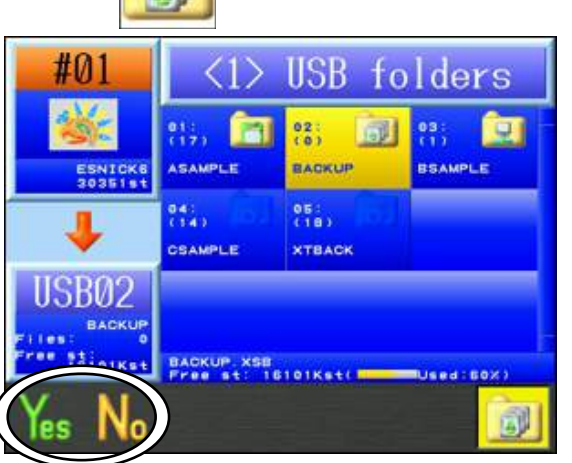

5) Appuyer sur la **touche A** 

pour lancer la sauvegarde.

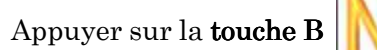

ou la **touche G** 

pour annuler la sauvegarde et

revenir à l'écran de sauvegarde USB.

# 6. Administration USB

Instructions d'administration des clés USB sur l'automate BEXT.

6-1. Création d'un dossier

(administration USB).

Instructions relatives à la création de dossiers sur une clé USB :

Appuyer sur la touche Chargement/téléchargement de motifs 1)

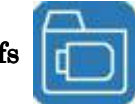

L'écran Design Loading/Downloading (chargement/téléchargement de motifs) apparaît.

pour afficher l'écran USB Administration Appuyer sur la touche C 2)

| USB01               | <1>         | Í                     |     |  |  |
|---------------------|-------------|-----------------------|-----|--|--|
|                     | 01:<br>(17) | 02:<br>(0)<br>BACKUP  | 03: |  |  |
| 20103200            | CSAMPLE     | 05:<br>(18)<br>XTBACK |     |  |  |
| #06                 |             |                       |     |  |  |
| Free st:<br>9525Kst | ASAMPLE FOR | 101Kst/               |     |  |  |
| 2                   | 11C         |                       | 🖳 🗊 |  |  |

Pour revenir à l'écran Design Loading (chargement de motifs), appuyer de nouveau sur

 $\mathrm{la} \; \textbf{touche} \; \textbf{C}$ 

3) Sélectionner le type de dossier à créer parmi les icônes de dossiers encerclées par la légende A

(touche E) : pour la création d'un dossier FDR.

(touche F) : pour la création d'un dossier PRJ.

(touche G) : pour la création d'un dossier XSB.

4) Appuyer sur la **touche A** 

pour saisir un nouveau nom de dossier.

Pour plus de détails sur la saisie de noms, se référer au « Chapitre 3, 14. Saisie de caractères».

#### 6-2. Suppression de dossiers

Instructions relatives à la suppression de dossiers sur la clé USB :

1) Appuyer sur la touche Chargement/téléchargement de motifs

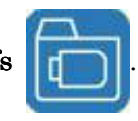

L'écran Design Loading/Downloading (chargement/téléchargement de motifs) apparaît.

- 2) Utiliser les **touches de navigation** pour sélectionner le dossier à supprimer.
- Appuyer sur la touche C (administration des clés USB).
- 4) Appuyer sur la **touche B**

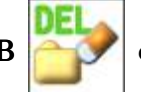

et l'écran de confirmation suivant apparaît.

pour afficher l'écran USB Flash Drive Administration

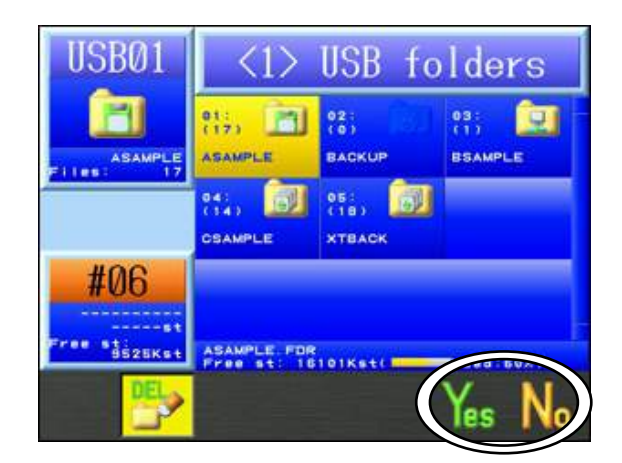

- 5) Appuyer sur la **touche F** pour supprimer le dossier.
- 6) Appuyer sur la **touche B**

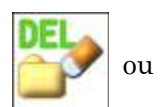

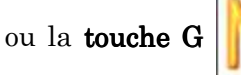

pour annuler et revenir à

l'écran USB Flash Drive Administration (administration des clés USB).

#### 6-3. Suppression de motifs sur une clé USB

Instructions relatives à la suppression de motifs dans des dossiers de motifs sur une clé USB :

1) Appuyer sur la touche Chargement/téléchargement de motifs

|    | - 2 |
|----|-----|
| -F |     |
| ч  |     |
|    | _   |

L'écran Design Loading/Downloading (chargement/téléchargement de motifs) apparaît.

- Utiliser les touches de navigation pour sélectionner le dossier contenant les motifs que vous souhaitez supprimer.
- 3) Appuyer sur la **touche F**

pour afficher les fichiers contenus dans le dossier.

4) Appuyer sur la touche C pour afficher l'écran USB Design Administration (administration des motifs USB).

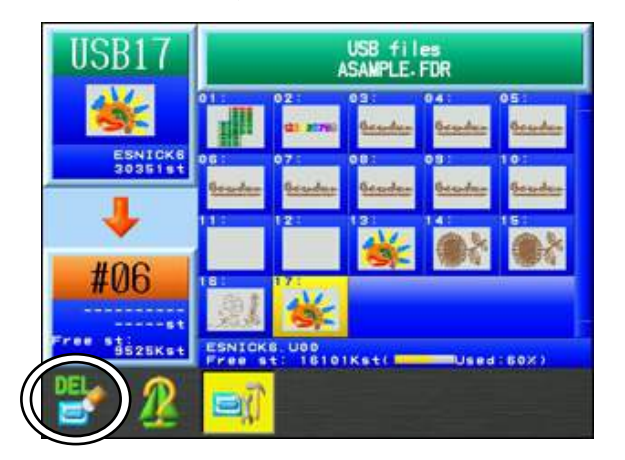

Pour revenir à l'écran Design Loading (chargement de motifs), appuyer sur la **touche C** 

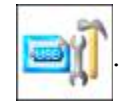

5) Utiliser les touches de navigation pour sélectionner le motif à supprimer.

\*Pour sélectionner plusieurs motifs afin de les supprimer, appliquer la procédure suivante :

- -1. Sélectionner un motif, puis appuyer sur la touche Origine. Un (\*) apparaît en regard du motif pour indiquer qu'il est sélectionné.
- -2. Choisir d'autres motifs, puis appuyer sur la touche Origine pour les marquer.
- -3. Pour annuler la sélection d'un motif marqué d'un (\*), sélectionner de nouveau ce motif, puis appuyer sur la **touche Origine** pour supprimer cette marque.

6) Appuyer sur la **touche A** 

et la boîte de dialogue de confirmation suivante

pour

apparaît.

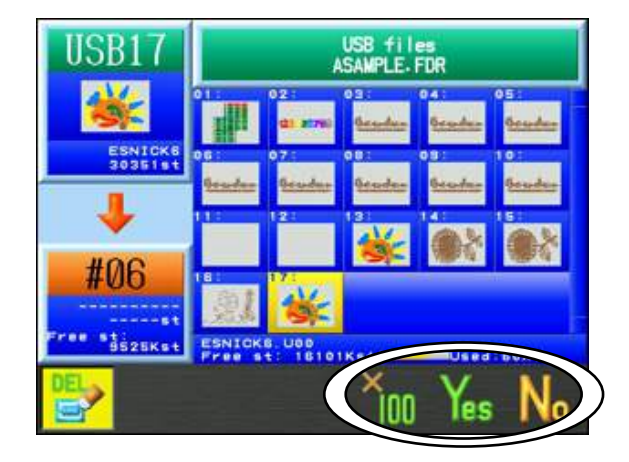

Appuyer sur la **touche F** pour supprimer le ou les motifs sélectionnés. 7) Appuyer simultanément sur la touche  ${\bf E}$ et la touche F supprimer tous les motifs contenus dans le dossier. Appuyer sur la **touche A** ou la **touche G** pour annuler la suppression

et revenir à l'écran USB Design Administration (administration des clés USB).

#### 6-4. Changement du nom d'un dossier

1) Appuyer sur la touche Chargement/téléchargement de motifs

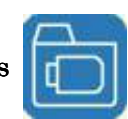

L'écran Design Loading/Downloading (chargement/téléchargement de motifs) apparaît.

- 2) Utiliser les **touches de navigation** pour sélectionner le dossier dont vous souhaitez modifier le nom.
- 3) Appuyer sur la **touche C**

pour afficher l'écran USB Administration

(administration USB).

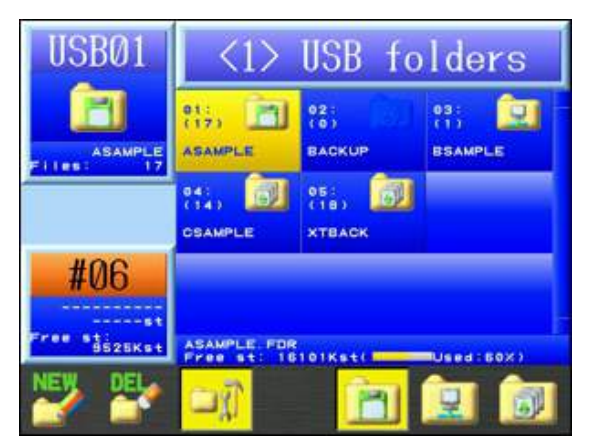

4) Appuyer ensuite sur la **touche SHIFT**.

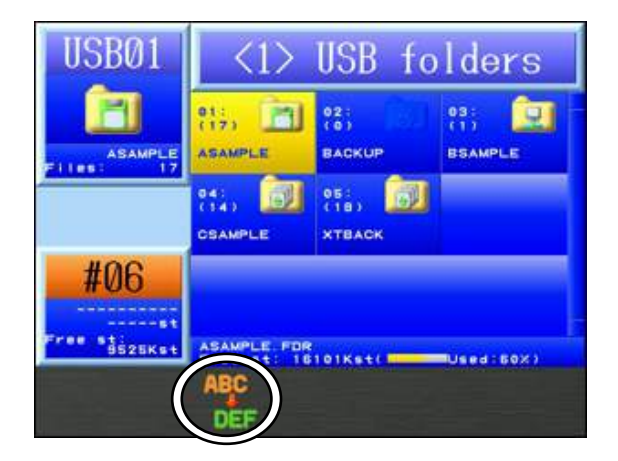

Pour revenir à l'écran USB Administration (administration USB), appuyer de nouveau sur la **touche SHIFT**.

5) Appuyer sur la **touche C** 

pour modifier le nom de dossier.

Pour plus de détails sur la modification du nom, se référer au « *Chapitre 3. 14. Saisie de caractères* ».

## 7. Mode ABC

Le Mode ABC est une fonction qui permet de charger automatiquement un motif en mémoire par le biais du port COM.

Un emplacement est sélectionné pour le mode ABC dans la mémoire. Ce même emplacement de mémoire est utilisé de façon répétée lorsque le mode ABC est actif. Une fois que chaque motif est brodé dans cette mémoire et que vous sortez la machine du mode Démarrer, le mode ABC télécharge automatiquement le motif suivant à partir du port COM et remplace le motif en mémoire par le nouveau.

Pour plus d'informations sur les paramètres COM, se référer à la « *Section 8. Téléchargement via le port COM* » de ce chapitre.

\* La configuration du mode ABC ne peut pas être modifiée lorsque la machine est en mode Démarrer. Il est alors nécessaire de quitter le mode Démarrer, d'annuler le mode ABC et de revenir en fonctionnement normal.

7-1. Configuration du mode ABC

- 1) Appuyer sur la touche Chargement/téléchargement de motifs
- 2) Appuyer sur la touche B pour placer la machine en Mode ABC.
  Pour plus de détails sur le passage au Mode ABC, se référer à la « Section 1. Avant le chargement/téléchargement des motifs » de ce chapitre.
- 3) La liste des motifs en mémoire apparaît.

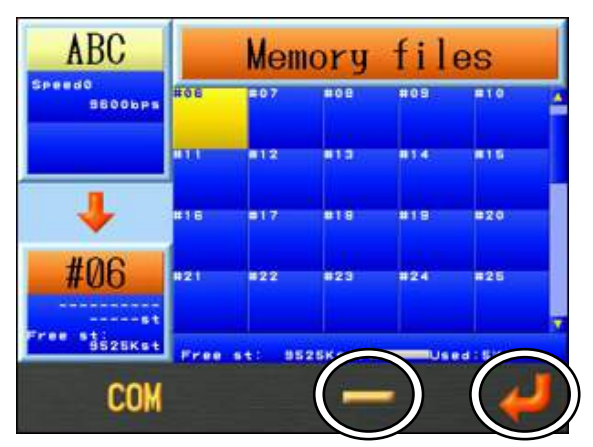

- Utiliser les touches de navigation pour sélectionner un emplacement de mémoire à utiliser pour le mode ABC.
  - \* En cas de sélection d'un emplacement de mémoire contenant déjà un motif, ce motif est écrasé.

La touche E

sert à modifier la vitesse COM.

\* Pour plus de détails, se référer à la « *Section 8-1. Chargement d'un nouveau motif via le port COM*» de ce chapitre.

# 5) Appuyer sur la **touche G**

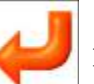

pour activer le Mode ABC.

\* En mode ABC, aucune autre opération de broderie ni aucun emplacement de mémoire n'est disponible.

 Si l'automate est sorti du mode Démarrer, le motif ABC suivant est téléchargé à partir du port COM et écrase le motif actuel en mémoire.

\* Le mode ABC ne peut être utilisé qu'avec des motifs code U. Le nom du motif lu en mémoire affiche « ABC data ».

#### 7-2. Annulation du mode ABC

Annuler le mode ABC pour COM.

Cette fonction n'est disponible que si le mode ABC est actif.

1) Appuyer sur la **touche Chargement/téléchargement de motifs** 

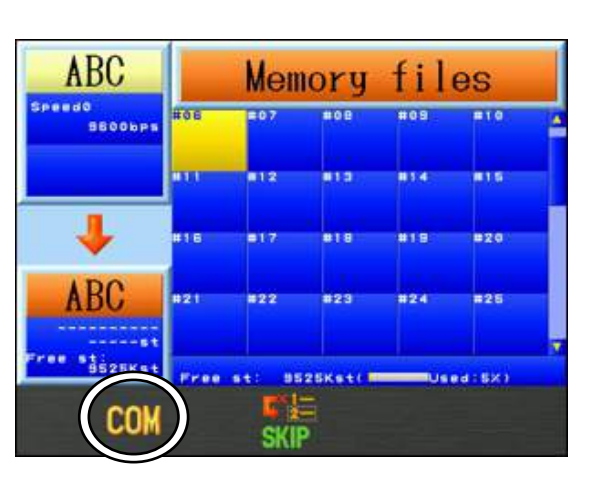

pour annuler la fonction Mode ABC.

2) Appuyer sur la **touche B** 

#### 7-3. Ignorer un motif ABC

Ignorer le motif suivant envoyé depuis l'ordinateur.

Cette fonction n'est disponible que si le mode ABC est actif.

1) Appuyer sur la touche Chargement/téléchargement de motifs

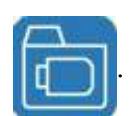

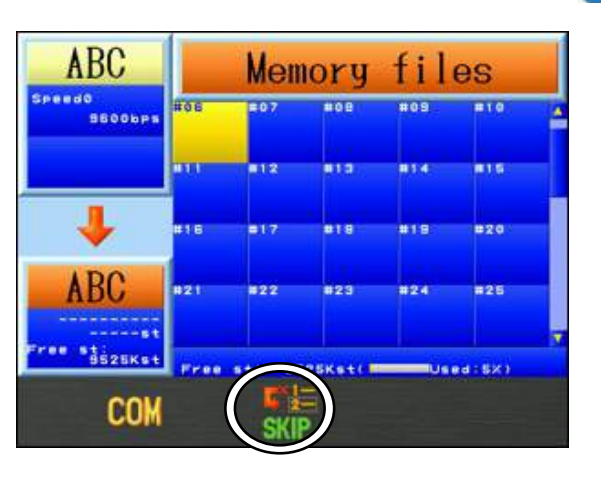

2) Appuyer sur la **touche D** pour ignorer le motif suivant envoyé depuis l'ordinateur.

#### 7-4. Lecteur ABC

Place automatiquement le motif ABC en mode Démarrer après le téléchargement. Cette fonction n'est disponible que si le mode ABC est actif.

1) Appuyer sur la touche Chargement/téléchargement de motifs

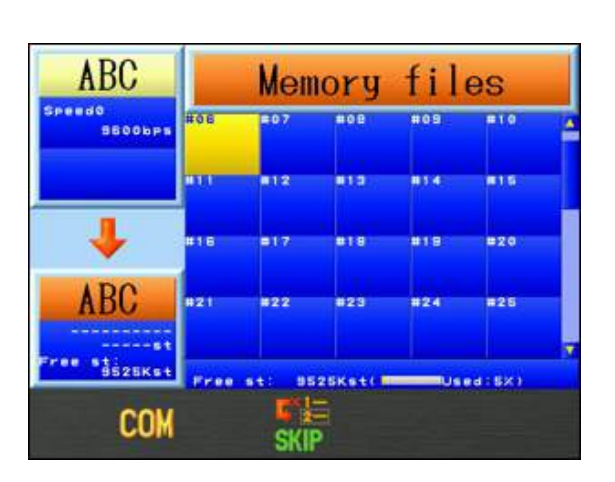

2) Appuyer sur la **touche SHIFT**.

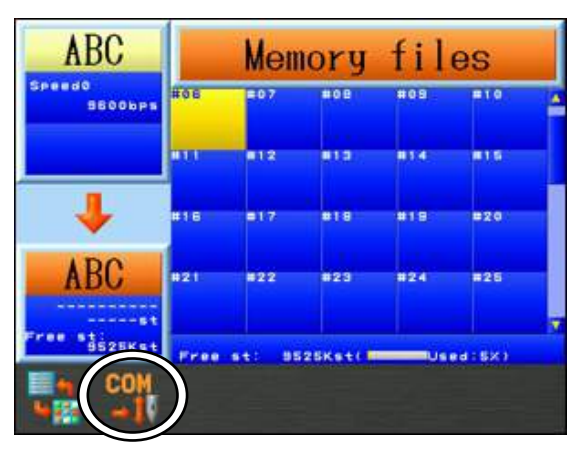

0

3) Appuyer sur la **touche B** 

pour activer ou désactiver le Lecteur ABC.

Lorsque le Lecteur ABC est activé, le motif téléchargé passe automatiquement en mode Démarrer et est prêt à être brodé.

# 8. Chargement via le port COM

Un connecteur COM est situé à l'arrière de l'automate BEXT. Il est possible de charger des motifs à partir d'un périphérique connecté sur ce port COM. Les périphériques dotés d'une interface RS-232C peuvent également être connectés et utilisés.

\* Remarque : utiliser toujours un câble simulateur de modem pour la connexion.

- 8-1. Chargement d'un nouveau motif via le port COM.
  - 1) Appuyer sur la touche Chargement/téléchargement de motifs

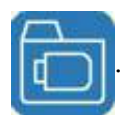

2) Appuyer sur la touche B pour placer la machine en mode COM, s'il n'est pas déjà activé.

\* Pour plus de détails sur le passage au Mode COM, se référer à la « Section 1. Avant le chargement/téléchargement des motifs » de ce chapitre.

3) La liste des motifs en mémoire apparaît.

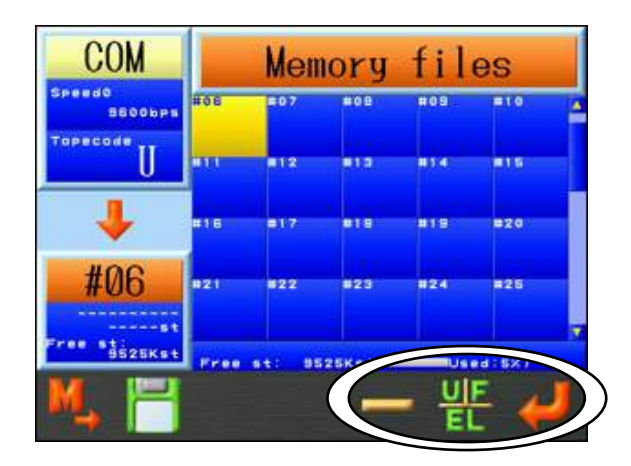

4) À l'aide des **touches de navigation**, sélectionner un emplacement de mémoire vide.

\*Si aucun emplacement de mémoire n'est vide, il convient de supprimer certains motifs de la mémoire.

Pour plus de détails, se référer au « Chapitre 6, 4. Suppression de motifs de la mémoire ».

\*En cas de sélection d'un emplacement de mémoire contenant déjà un motif, la touche Entrée

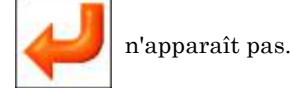

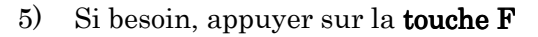

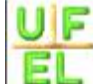

pour changer le code bande.

\*Il existe 3 types de code bande : U, F ou EL.

Ce code change à chaque pression sur la touche  ${\bf F}$ 

 $\bigcup_{\mathsf{EL}} \mathsf{F} \to \mathsf{EL} \to \mathsf{U}.$ 

6) Modifier la vitesse COM (débit en bauds), si nécessaire. Appuyer sur la touche E

et la maintenir enfoncée jusqu'à ce que l'icône se transforme en

-----

7) Appuyer sur la **touche E** |

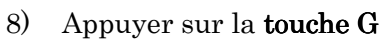

Y

pour préparer la machine au téléchargement.

 Préparer le périphérique ou le programme logiciel contenant le motif à télécharger, puis envoyer ce motif.

pour modifier la vitesse COM.

\*Les vitesses COM suivantes (débits en BAUD) peuvent être réglées :

| Numéro | Vitesse (bps) |
|--------|---------------|
| 0      | 9 600         |
| 1      | 19 200        |
| 2      | $38 \ 400$    |
| 3      | $57\ 600$     |
| 4      | $115\ 200$    |

#### 8-2. Ajout d'un motif via le port COM

- 1) Appuyer sur la **touche Chargement/téléchargement de motifs**
- À l'aide des touches de navigation, sélectionner le motif en mémoire auquel ajouter le motif.
- Si l'emplacement de mémoire sélectionné contient déjà un motif chargé, l'icône apparaît au-dessus de la touche D.

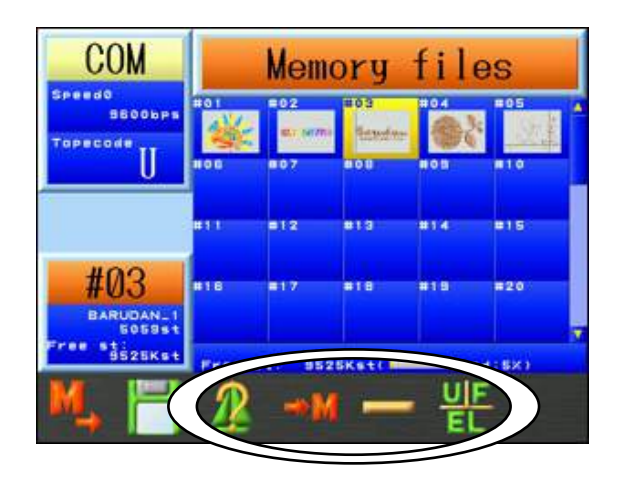

Appuyer sur la **touche C** 

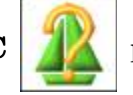

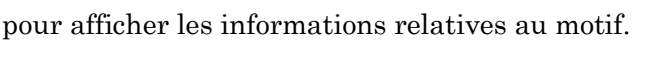

Pour plus de détails, se référer au « Chapitre 6, 2. Informations sur le motif ».

- 4) Appuyer sur la **touche D**
- pour confirmer l'ajout d'un motif.
- 5) Appuyer sur la **touche F**

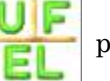

pour sélectionner un autre code bande, si nécessaire.

\*Pour plus de détails, se référer à la « Section 8-1. Chargement d'un nouveau motif via le port COM»

de ce chapitre.

La **touche E** sert à modifier la vitesse COM.

\*Pour plus de détails, se référer à la « *Section 8-1. Chargement d'un nouveau motif via le port COM*» de ce chapitre.

- 6) Appuyer sur la **touche G** |
- e G </u> pour prépa
  - pour préparer la machine au téléchargement.
- 7) Vérifier si le périphérique connecté est prêt, puis envoyer le motif.

# 9. Sauvegarde via le port COM

Un connecteur COM est situé à l'arrière de l'automate BEXT. Il est possible de charger des motifs à partir d'un périphérique connecté sur ce port COM. Les périphériques dotés d'une interface RS-232C peuvent également être connectés et utilisés.

*\*Remarque : utiliser toujours un câble simulateur de modem pour la connexion.* 

1) Appuyer sur la **touche Chargement/téléchargement de motifs** 

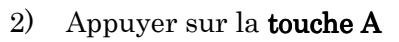

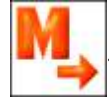

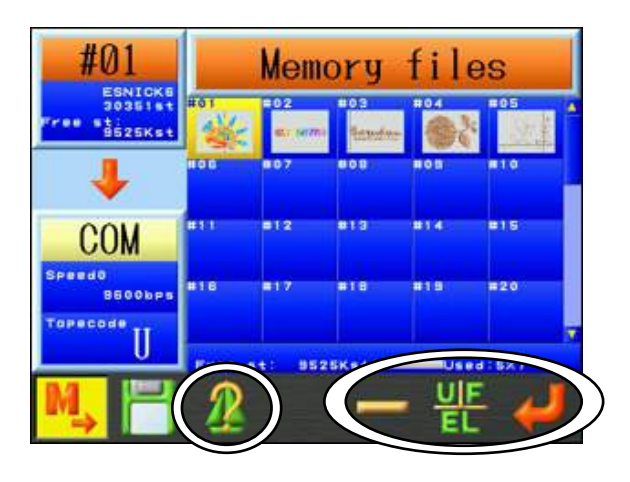

3) À l'aide des **touches de navigation**, sélectionner le motif en mémoire à sauvegarder.

Appuyer sur la **touche C** 

С 👔 ро

pour afficher les informations relatives au motif.

Pour plus de détails, se référer au « Chapitre 6, 2. Informations sur le motif ».

- 4) Si besoin, appuyer sur la **touche F** pour changer le code bande.
  - \*Pour plus de détails, se référer à la « *Section 8-1. Chargement d'un nouveau motif via le port COM*» de ce chapitre.

La touche E

sert à modifier la vitesse de chargement.

\*Pour plus de détails, se référer à la « *Section 8-1. Chargement d'un nouveau motif via le port COM*» de ce chapitre.

- 5) Vérifier si le périphérique connecté est prêt à recevoir le motif.
- 6) Appuyer sur la **touche G**

ı 🎝

pour lancer le téléchargement vers le périphérique

connecté.

# Chapitre 6 Motifs en mémoire

Le présent chapitre contient des informations sur les thèmes suivants :

- 1. Sélection d'un motif
- 2. Informations sur le motif
- 3. Zoom sur le motif
- 4. Suppression de motifs de la mémoire
- 5. Modification des noms des motifs
- 6. Décomptes de production
- 7. Utilisation du fil
- 8. Sélection du nom

# 1. Sélection d'un motif

Instructions relatives à la sélection d'un motif à broder dans la mémoire des motifs de la machine :

\*Il est impossible de modifier les motifs en mode Démarrer.

1) Appuyer sur la touche Mémoire de motifs

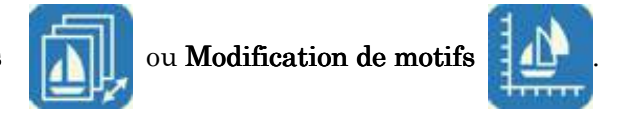

2) Les données des motifs situés dans tous les emplacements de mémoire sont alors affichées.

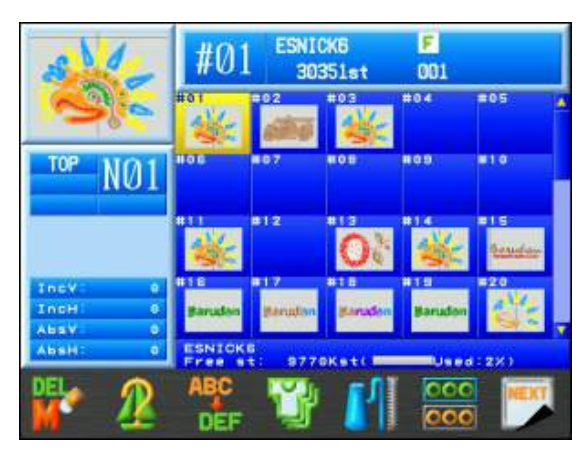

La partie inférieure de l'écran affiche le nom du motif actuellement sélectionné, la quantité d'espace de point libre et le % d'utilisation de la mémoire.

3) Choisir un motif à broder dans la liste des données des motifs.
 Remarque : le fait d'appuyer sur la touche Origine déplace le cadre vers la dernière position de départ brodée pour le motif sélectionné.

Appuyer de nouveau sur

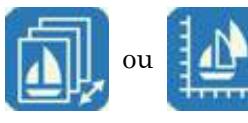

pour revenir à l'écran de démarrage.

# 2. Informations sur le motif

Instructions relatives à l'affichage des informations sur le motif

# 1) Appuyer sur la **touche Mémoire de motifs**

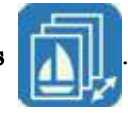

Les données des motifs situés dans tous les emplacements de mémoire sont alors affichées.

| 814                        | #01     | ESNI<br>303 | F<br>001 |            |            |   |
|----------------------------|---------|-------------|----------|------------|------------|---|
| 3                          | #01     | =02         | #03      | #04        | =05        |   |
| TOP NØ1                    | #08     | 807         | *05      | 109        |            | ł |
|                            |         | 812         | 0        | *14<br>*** |            |   |
| IncV 0<br>IncH 0<br>AbsV 0 | Barudon | gerudan     | Barudon  | Barudan    | -20        | Ļ |
|                            |         | 1           | K++1     |            | атаж)<br>С | 1 |

2) Sélectionner un motif à afficher et appuyer sur la **touche B** 

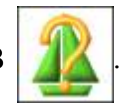

3) Les informations sur le motif sélectionné apparaissent.
 \*Le motif affiché reflète toute modification de programme.

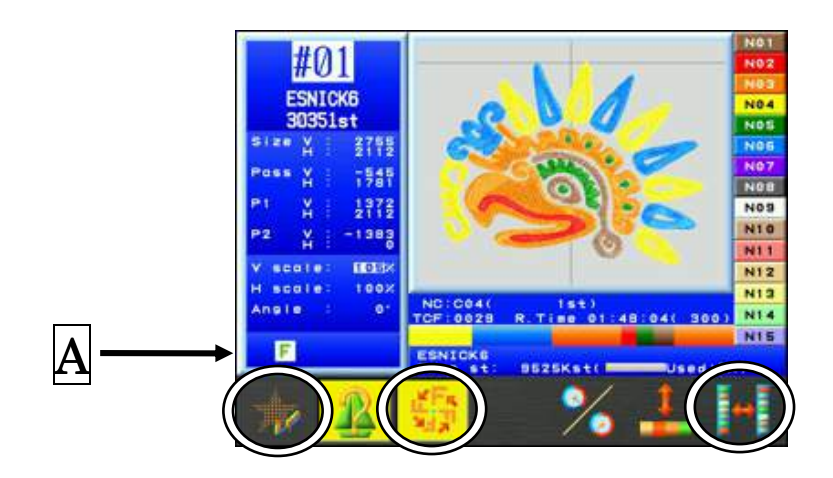

Appuyer de nouveau sur la **touche B** motifs.

pour revenir à la liste des données des

L'écran des informations sur le motif comporte les éléments suivants :

| Design No.   | : | emplacement de mémoire du motif                                                                                                    |
|--------------|---|----------------------------------------------------------------------------------------------------|
| Design Name  | : | nom du motif                                                                                                    |
| Stitch Count | : | nombre total de points du motif                                                                                                    |
| SIZE         | : | distance entre les dimensions globales du motif, exprimée en<br>dixièmes de millimètre                                                                           |
| PASS         | : | distance entre le point de départ et le point d'arrivée, présentée<br>sous forme de valeurs horizontales et verticales, et exprimée<br>en dixièmes de millimètre |
| P1           | : | distance entre le point de départ et le coin inférieur gauche<br>du motif, exprimée en dixièmes de millimètre.                                                   |
| P2           | : | distance entre le point de départ et le coin inférieur droit du motif,<br>exprimée en dixièmes de millimètre.                                                    |
| V scale      | : | « échelle V » des paramètres de programme                                                                                                    |
| H scale      | : | « échelle H » des paramètres de programme                                                                                                    |
| Angle        | : | « angle » des paramètres de programme                                                                                                    |
| A            | : | Affiche les icônes de Conditions du motif pour le motif.                                                                                                    |
|              |   | *Pour plus de détails sur les icônes de conditions du motif, se référer au                                                                                       |
|              |   | « Chapitre 3, 7. <i>Ecran d'information</i> ».                                                                                                    |

L'image du motif s'affiche au centre de l'écran.

Les Informations secondaires situées sous l'image du motif fournissent les informations

suivantes :

| NC            | :     | Prochain changement de couleur. Il s'agit de la première fonction de<br>changement de couleur du motif<br>« – » apparaît si le motif ne possède pas de fonction de changement de |
|---------------|-------|----------------------------------------------------------------------------------------------------|
|               |       | couleur                                                                                                    |
| TCF           | :     | Fonctions totales de changement de couleur dans le motif                                                                                                    |
| R.Time        | :     | Estimation du temps restant. (Le numéro entre parenthèse indique la vitesse de la machine.)                                                                                      |
|               |       | L'estimation du temps restant est calculée à l'aide de la vitesse de la machine actuellement définie.                                                                            |
|               |       | « R.Time » apparaît en surbrillance lorsque la machine est en mode de haut rendement.                                                                                            |
|               |       | Pour plus de détails sur le mode de haut rendement, se référer à la page suivante.                                                                                               |
| Barre de coul | eur : | Indique les fonctions de changement de couleur du motif sous forme<br>de graphique à barres de couleur.                                                                          |

\*Pour plus de détails sur les fonctions de changement de couleur, se référer au

« Chapitre 13, 1. Codes de fonction ».

\*Pour plus de détails sur la modification de la vitesse de la machine, se référer au

« Chapitre 9, 3. Vitesse ».

La partie gauche de l'écran indique les couleurs de l'écran pour chaque aiguille.

\*Pour plus de détails sur la configuration des couleurs de l'écran pour chaque aiguille, se référer au « Chapitre 11, 5. Configuration de l'affichage de la couleur du fil».

pour afficher les points de chute de l'aiguille du motif Appuyer sur la touche A sélectionné.

Appuyer de nouveau sur la **touche A** 

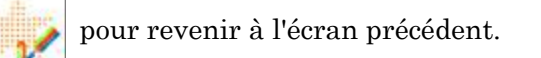

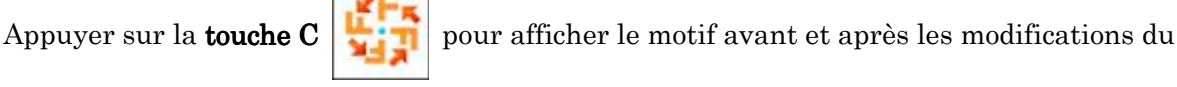

programme.

\*En l'absence de modifications du programme, cette icône n'apparaît pas.

pour modifier le mode de calcul de l'estimation du temps Appuyer sur la **touche E** restant (R.Time).

Il existe 2 modes de calcul pour R;Time, à savoir :

: Ce mode tient compte du rendement, tel que les coupes de Mode standard fils, et des réductions automatiques de la vitesse pendant la broderie.

Mode de haute rendement : Ce mode ne tient pas compte du rendement lors du calcul.

Lorsque le mode de haute rendement est sélectionné, l'icône surbrillance sur fond jaune.

\*Le mode de calcul permettant d'estimer le temps restant s'applique à tous les motifs en mémoire et pendant la broderie.

pour activer ou désactiver l'affichage des Informations Appuyer sur la touche F secondaires.

Appuyer sur la **touche G** 

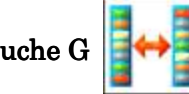

pour basculer entre les Couleurs d'aiguille et les Couleurs

apparaît en

du boucleur à chenille.

# 3. Zoom sur le motif

Il est possible de zoomer sur le motif sélectionné pour afficher un niveau plus élevé de détails.

- 1) Appuyer sur la **touche Mémoire de motifs**
- 2) Appuyer sur la **touche G**

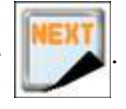

| 314-                       | #01    | ESNI<br>30        | F<br>001       |      |     |
|----------------------------|--------|-------------------|----------------|------|-----|
| 3%                         | #01    | =02<br>607 (4776) | no.3<br>Reader | #04  | -05 |
| NØ1                        | 100    | 07                |                |      | =10 |
|                            | #11    | <b>9</b> 12       | #13            | #14  | =15 |
| IncV 0<br>IncH 0<br>AbsV 0 | #16    | =17               | *18            | 819  | =20 |
| AbsH: 0                    | ESNICK | 952               | SKst(          | Usea |     |
|                            | 4      | )                 |                |      |     |

3) Appuyer sur la **touche C** 

pour afficher l'écran Zoom pour le motif sélectionné.

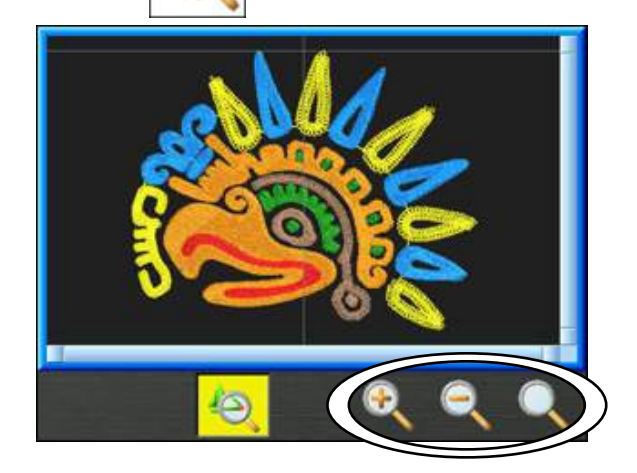

Pour annuler le zoom, appuyer de nouveau sur la **touche C** 

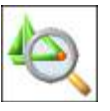

pour revenir à la liste

des données du motif.
4) Agrandir et réduire l'affichage

| Appuyer sur la <b>touche E</b> | Ð       | pour zoomer sur les données.       |
|--------------------------------|---------|------------------------------------|
| Appuyer sur la <b>touche F</b> | Q       | pour dézoomer sur les données.     |
| (Il est impossible de zoo      | omer au | -delà de la taille en plein écran) |

Appuyer sur la **touche G** 

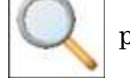

pour afficher le motif en entier.

5) Pendant le zoom avant, les touches de navigation permettent de modifier la position d'affichage de l'écran.

#### 4. Suppression de motifs de la mémoire

Instructions relatives à la suppression d'un motif de la mémoire :

1) Appuyer sur la **touche Mémoire de motifs** 

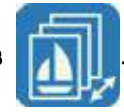

Les données des motifs situés dans tous les emplacements de mémoire sont alors affichées.

2) À l'aide des touches de navigation, sélectionner un motif à supprimer puis appuyer sur

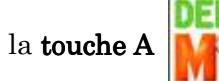

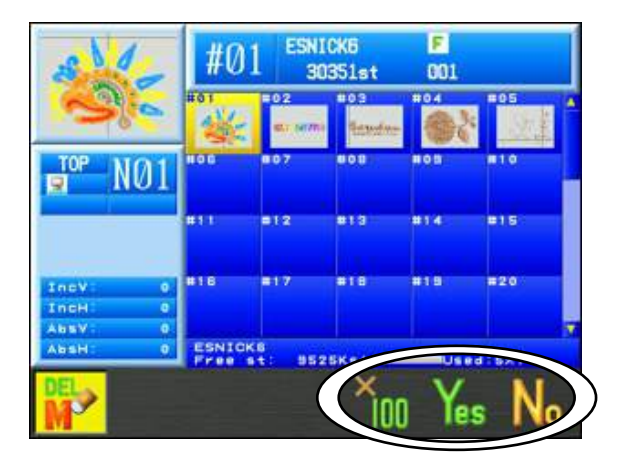

3) Appuyer sur la touche F voi pour supprimer le motif sélectionné.
Appuyer simultanément sur la touche E voi et la touche F voi pour supprimer tous les motifs.
Appuyer sur la touche G voi ou la touche A voi pour revenir à la liste des motifs.

### 5. Modification des noms des motifs

Instructions relatives au changement des noms des motifs :

1. Appuyer sur la touche Mémoire de motifs

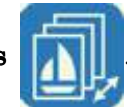

Les données des motifs situés dans tous les emplacements de mémoire sont alors affichées.

2. Sélectionner le motif dont vous souhaitez modifier le nom puis appuyer sur la touche C

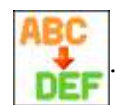

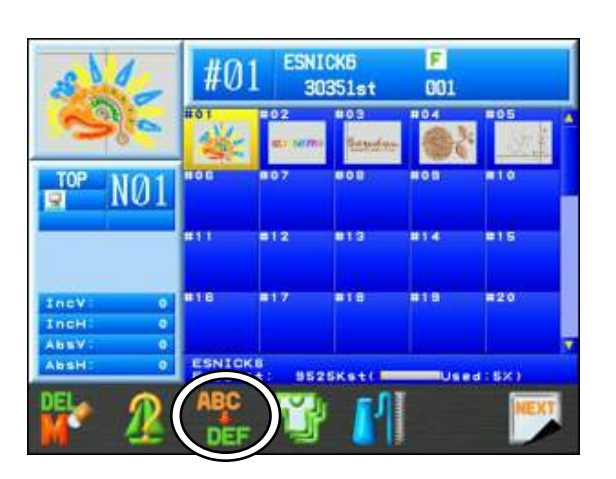

3. Modification du nom d'un motif

Pour plus de détails sur la modification du nom, se référer au « *Chapitre 3, 14 Saisie de caractères* ».

#### 6. Décomptes de production

Instructions relatives à l'affichage de décomptes de production pour le motif sélectionné :

1) Appuyer sur la **touche Mémoire de motifs** 

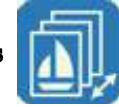

Les données des motifs situés dans tous les emplacements de mémoire sont alors affichées.

2) Pour afficher les décomptes de production de tous les motifs, appuyer sur la **touche D** 

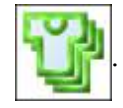

 Les numéros des motifs, leur nom, le nombre de points et les quantités produites sont répertoriés dans la liste.

| Nome         | Stitches   | Prod#                                                                                                    |
|--------------|------------|----------------------------------------------------------------------------------------------------|
| IOT LESNICKS | 014st      | 0                                                                                                    |
| #02:A1234567 | Ost        | 0                                                                                                    |
| 03:BARUDAN_1 | Ost        | 0                                                                                                    |
| 804:COM11    | Ost        | 0                                                                                                    |
| BOS:CORDING  | Ost        |                                                                                                    |
| #06:         | i continue | Contraction -                                                                                                    |
| #07:         |            |                                                                                                    |
| #08:         |            |                                                                                                    |
|              |            |                                                                                                    |
|              |            | and the second second s |
| #111         |            |                                                                                                    |
| #12:         |            |                                                                                                    |

Pour réinitialiser les données de production pour un motif sélectionné, appuyer sur la

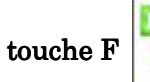

et la maintenir enfoncée.

Pour réinitialiser les données de production de tous les motifs, appuyer sur la touche G

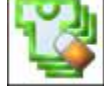

et la maintenir enfoncée.

 Appuyer de nouveau sur la touche D mémoire.

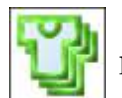

pour revenir à la liste des motifs en

## 7. Utilisation du fil

Instructions relatives à la simulation de l'utilisation du fil :

- 1) Appuyer sur la touche Mémoire de motifs
- 2) Appuyer sur la **touche E**

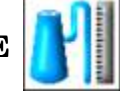

et l'écran Thread consumption (utilisation de fil)

apparaît.

| 8 -                          | #01 3      | 0351st 00    | 1            |
|------------------------------|------------|--------------|--------------|
| 291:2                        | Function   |              |              |
| 6                            | NOT        | 4.0EM        | 1842st       |
| and the second second second | N02        | 3.27M        | 145651       |
| TOP NO.1                     | N03        | 26.78M       | 12044st      |
|                              | N04        | 13.61M       | 6876st       |
|                              | N05        | 3, 69M       | 157751       |
|                              | NOB        | 18.15M       | 7428st       |
|                              | N07        | Man . entern |              |
|                              | NOB        | Man annon    |              |
|                              | NOS        |              | st           |
| IncH 0<br>AbsV 0<br>AbsH 0   |            |              | -1455 (1954) |
|                              |            | Totol        | 67.45M       |
| M/\                          | <b>FLA</b> |              |              |

Simulation de l'utilisation du fil pour chaque aiguille.

Pour annuler, appuyer de nouveau sur la touche  ${\bf E}$ 

e 🛃

pour revenir à la liste des

motifs en mémoire.

Appuyer sur la **touche A** pouces.

3) Appuyer sur la **touche C** 

et les paramètres d'utilisation de fil apparaissent.

pour modifier le résultat indiqué en mètres ou

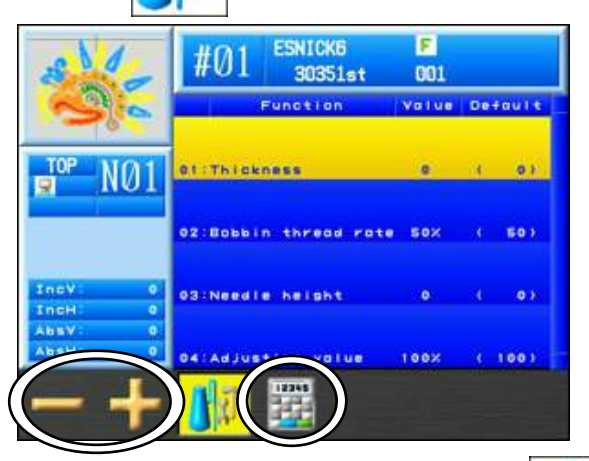

Pour annuler, appuyer de nouveau sur la **touche C** Thread consumption (utilisation de fil).

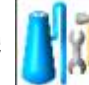

pour revenir à l'écran

Sélectionner l'élément dont vous souhaitez modifier la valeur. 4)

| 5) | Appuyer sur la <b>touche A</b> pour diminuer la valeur.                                               |
|----|----------------------------------------------------------------------------------------------------|
|    | Appuyer sur la <b>touche B</b> pour augmenter la valeur.                                              |
|    | Appuyer sur la <b>touche D</b> pour utiliser la boîte de dialogue numérique afin de saisir la valeur. |

Si des modifications sont apportées, un écran de confirmation apparaît. \*Pour plus de détails, se référer au « Chapitre 3, 10. Message de confirmation ».

| Élément          | Fonction                                                                       | Plage de<br>valeurs | Valeur |
|------------------|--------------------------------------------------------------------------------|---------------------|--------|
| Thickness        | Épaisseur du tissu, mesurée en millimètres.                                    | 0,0~9,9 mm          | 0,0mm  |
| Back Thread Rate | Rapport entre le fil de bobine et fil supérieur, en points passés.             | 0~100 %             | 50~%   |
| Needle Height    | Réglage de la hauteur d'aiguille pour les machines à chenille, en millimètres. | 0∼2,0 mm            | 0mm    |
| Adjusting Value  | Rapport de calibrage de l'utilisation de fil.                                  | $50{\sim}200~\%$    | 100 %  |

#### 8. Sélection du nom

Configuration de la fonction Sélection du nom.

- ※ Lorsque la Sélection du nom est activée, tous les motifs en mémoire sont placés dans ce mode. Il convient donc de désactiver cette fonction une fois que vous avez fini de l'utiliser.
- Cette fonction peut uniquement être activée en mode Veille.
  (Vous ne pouvez pas être en mode Démarrer).
- 8-1. Configuration de la Sélection du nom
  - 1) Appuyer sur la touche **Mémoire de motifs**

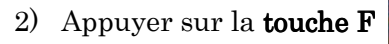

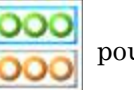

000

000

po.

pour afficher l'écran de mémoire.

pour afficher le menu de Sélection du nom.

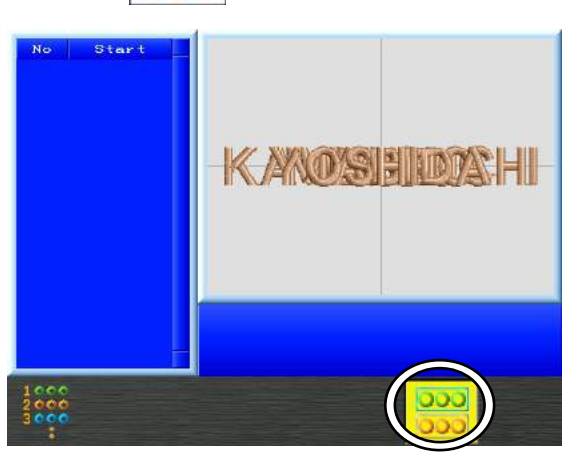

3) Appuyer sur la **touche A** 

pour activer la fonction Sélection du nom.

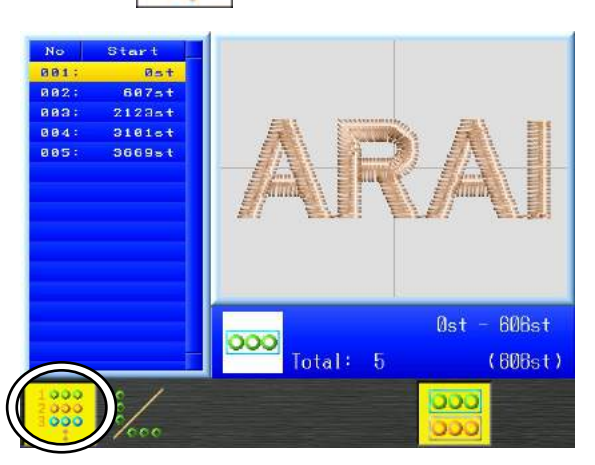

Lorsque la Sélection du nom est activée, cette icône présente un fond jaune (comme illustré ci-dessous).

Lorsqu'elle est désactivée, le fond jaune disparaît.

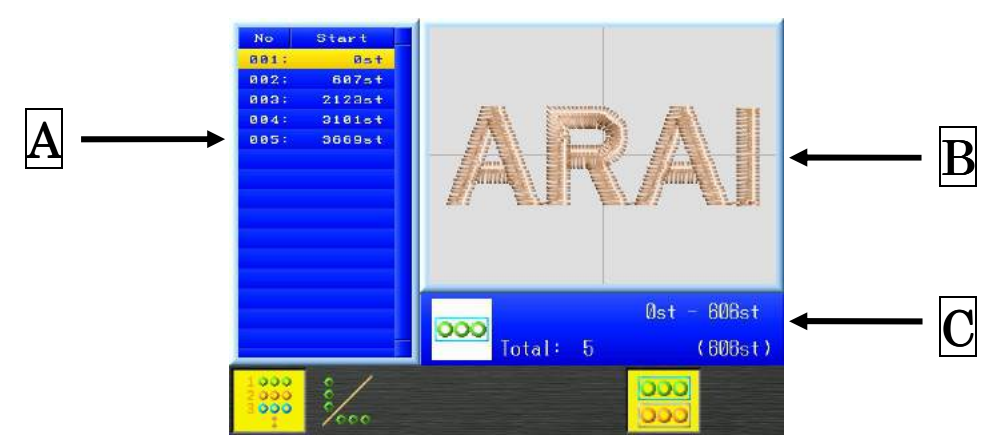

- A Affiche la liste des noms par numéro et numéro de point de départ.
- **B** Affiche le nom sélectionné.
- C Affiche le nombre total de noms dans la liste, la plage de points et la quantité totale de points pour le nom sélectionné.
  - Cette icône indique que les noms sont affichés horizontalement.

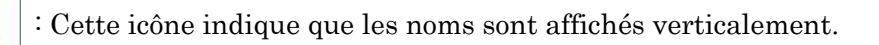

(Pour plus de détails, se référer à la « *Section 8-2. Configuration de l'orientation des noms* » de ce chapitre).

- Utiliser les **touches de navigation** pour sélectionner un nom dans la liste des noms affichée sur l'écran de gauche.
- Si besoin, appuyer de nouveau sur la **touche A** pour désactiver la fonction Sélection du nom.
- ※ Pendant la broderie en mode Sélection du nom, vous pouvez sélectionner n'importe quel nom du motif pour lancer ou relancer sa broderie le cas échéant.
   Pour plus de détails, se référer au « *Chapitre 9, 12. Flottement à haute vitesse (selon la Sélection du nom) ».*

#### 8-2. Configuration de l'orientation des noms

Définition de l'orientation selon laquelle les noms sont affichés pendant la broderie.

\*Cette fonction peut uniquement être activée en mode Veille.

000

(Vous ne pouvez pas être en mode Démarrer).

1) Appuyer sur la touche Mémoire de motifs

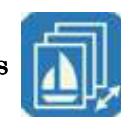

pour afficher l'écran de mémoire.

- 2) Appuyer sur la **touche F**
- 3) Appuyer sur la **touche A**
- 4) Appuyer sur la **touche B**

pour afficher le menu de la fonction Sélection du nom.

pour activer la fonction Sélection du nom.

pour modifier l'orientation d'affichage des noms.

Ce paramètre affecte l'affichage des noms à l'écran pendant la broderie.

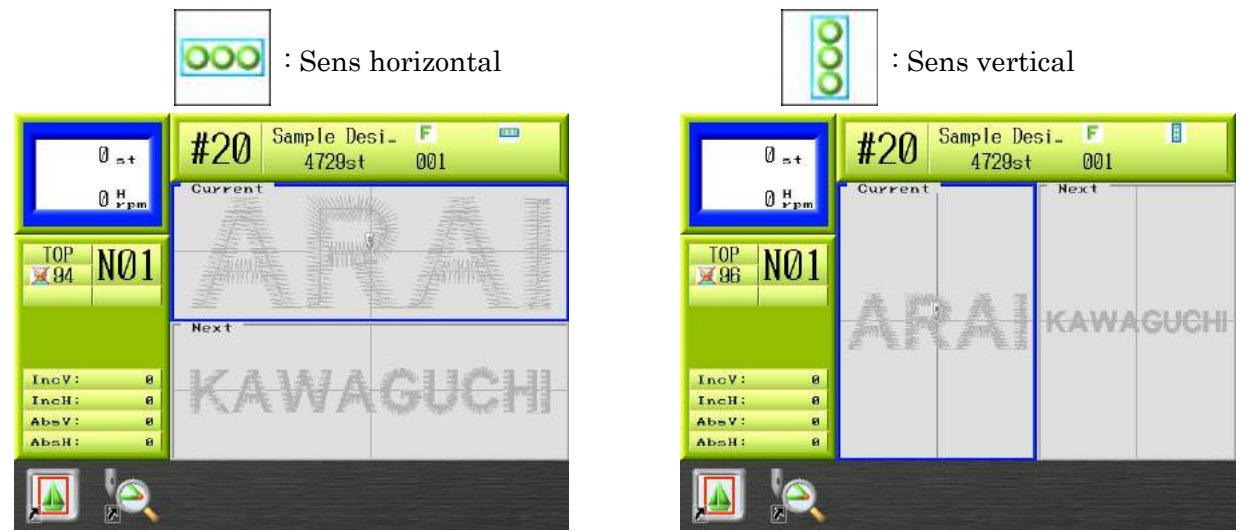

Affichages à l'écran de la broderie mécanique

# Chapitre 7 Modification des motifs en mémoire

Le présent chapitre contient les informations sur la modification des motifs :

- 1. Changement des codes couleur d'un motif
- 2. Apprentissage facile
- 3. Ajout de points
- 4. Fonction DSP (Design Stitch Processor)
- 5. Points de contours
- 6. Définition des limites inférieures
- 7. Apprentissage de codes couleur
- 8. Apprentissage de tous les codes de fonction

### 1. Changement des codes couleur d'un motif

Instructions relatives au changement des codes couleur :

- 1-1. Affichage de la liste F et modifications
  - 1) Appuyer sur la **touche Modification de motifs**

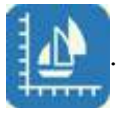

| 814-                       | #01   | ESNI<br>303       | CK6<br>351st | <b>F</b><br>601 |      |
|----------------------------|-------|-------------------|--------------|-----------------|------|
| 36                         | #01   | =02<br>607 (4776) | eterder      | #04             | -05  |
| ∎ NØ1                      |       | .07               |              | ***             | -10  |
|                            | #11   | <b>8</b> 12       | #13          | #14             | #15  |
| IncV 0<br>IncH 0<br>AbsV 0 | *16   | =17               |              | *15             | =20  |
| Abah: 0                    | FLIST | t: 952            | 5Ket( -      | Usea            | NEXT |
|                            |       | 1-4               |              |                 |      |

2) Sélectionner le motif dont vous souhaitez afficher les **Codes couleur** puis appuyer sur la

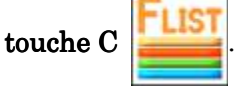

3) Une liste des codes de fonction de changement de couleur du motif apparaît (voir figure ci-dessous).

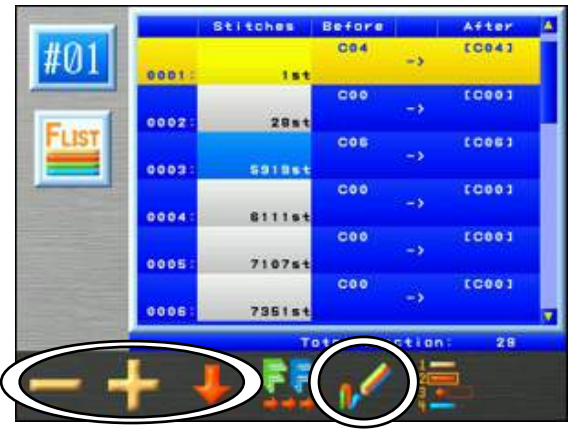

Cet écran indique le Numéro de code et le Nombre de points correspondant, ainsi que les codes de changement de couleur Avant et Après pour ce numéro de code.

Le nombre total de fonctions contenues dans le motif est affiché au bas de la liste.

\* La quantité possible de fonctions de changement de couleur dépend de l'emplacement sur la mémoire.

Les emplacements de mémoire 01-05 permettent un maximum de 9 999 codes. Les emplacements de mémoire 06-99 et 00 permettent un maximum de 1 200 codes.

#### 4) À l'aide des **touches de navigation**, sélectionner un code.

*Remarque : il est possible d'insérer un code au début du motif en sélectionnant « 0000-Start » dans la liste, puis en maintenant enfoncée la touche Origin. Par la suite, ce code peut être programmé.* 

5) Appuyer sur la touche A — ou la touche B — pour modifier le code de

fonction de Changement de couleur. Le nouveau code de changement modifié est affiché en noir.

Pour les machines dotées de dispositifs spéciaux (boucle/fiche/paillette, etc.) :
Appuyer sur la touche C ou la touche B ou la touche B pour modifier ces codes.
Pour plus de détails sur la liste des Sous-fonctions, se référer au « Chapitre 13, 2. « Codes de sous-fonction ».

6) Appuyer sur la **touche E** 

pour prévisualiser les changements Avant et Après.

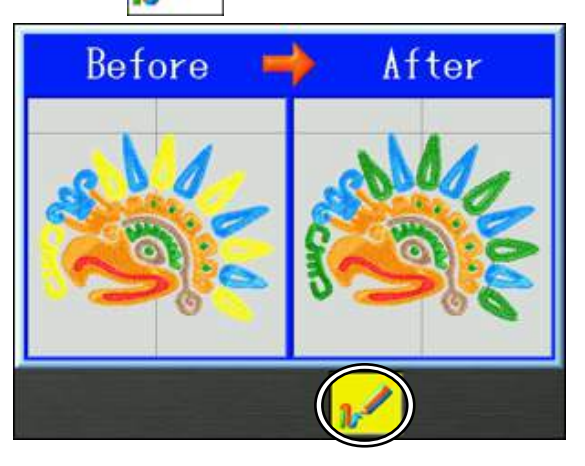

Appuyer de nouveau sur la **touche E** 

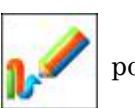

pour revenir à la liste des fonctions de

Changement de couleur.

Appuyer de nouveau sur la touche Modification de motifs

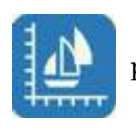

pour revenir à

l'écran de démarrage.

\*Si des modifications sont apportées, un écran de confirmation apparaît pour confirmer ces modifications. Pour plus de détails, se référer au « *Chapitre 3, 10. Message de confirmation* ».

#### 1-2. Changements de couleur par lot

Modification par lot de fonctions de changement de couleur :

1) Appuyer sur la **touche Modification de motifs** 

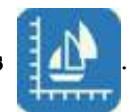

2) Sélectionner le motif dont vous souhaitez afficher les **Codes couleur** puis appuyer sur la

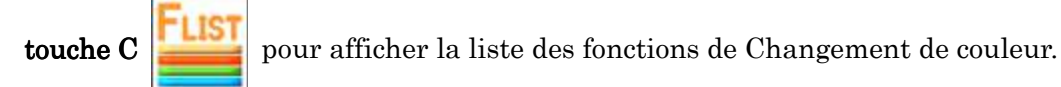

3) Appuyer sur la **touche D** pour afficher l'écran de modification par lot des

fonctions de changement de couleur.

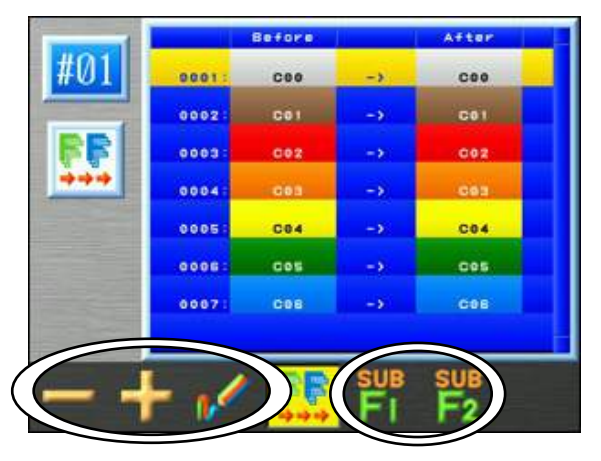

Appuyer sur la **touche E** 

pour prévisualiser les changements Avant et Après.

- À l'aide des touches de navigation, sélectionner le code de fonction à modifier dans la liste.
- 5) Appuyer sur la **touche A** ou la **touche B** pour modifier le code de fonction After (après).

Remarque : à la fin, tous les codes **Before** (avant) dans le motif sont modifiés en codes **After** (après).

6) Pour modifier les Changements de sous-couleur, appuyer sur la **touche D** 

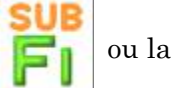

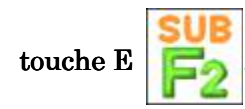

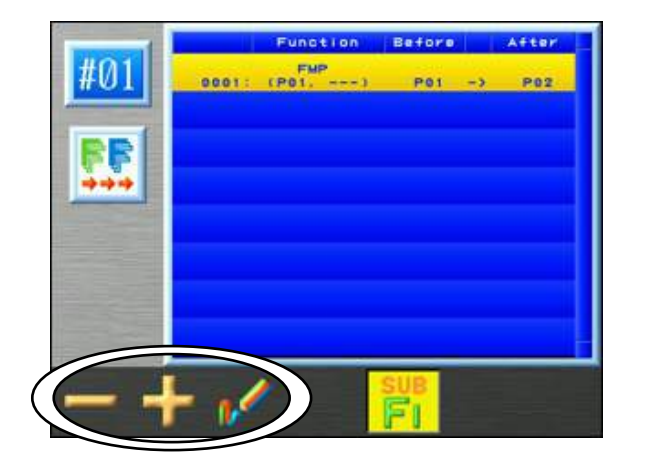

Appuyer de nouveau sur la **touche E** ou la **touche F** pour revenir à

l'écran de modification par lot des changements de couleur.

Appuyer sur la **touche F** pour prévisualiser le motif des Sous-fonctions de changement avant et après.

7) Appuyer sur la **touche A** ou la **touche B** pour modifier le code de

Sous-fonction After (après).

Appuyer sur la touche Modification de motifs

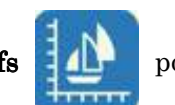

pour revenir à l'écran de

démarrage.

#### 1-3. Insertion d'un Code couleur au début

Insertion d'une fonction de changement de couleur au début d'un motif (0 st).

Remarque : il est possible d'insérer un code au début du motif en sélectionnant « 0000-Start » dans la liste, puis en maintenant enfoncée la **touche Origine**. Par la suite, ce code peut être programmé.

- 1) Appuyer sur la touche Modification de motifs
- 2) Sélectionner le motif dont vous souhaitez afficher les **Codes couleur** puis appuyer sur la

touche C pour afficher la liste des fonctions de Changement de couleur.

3) Sélectionner « Start » (début) à l'aide des touches de navigation.

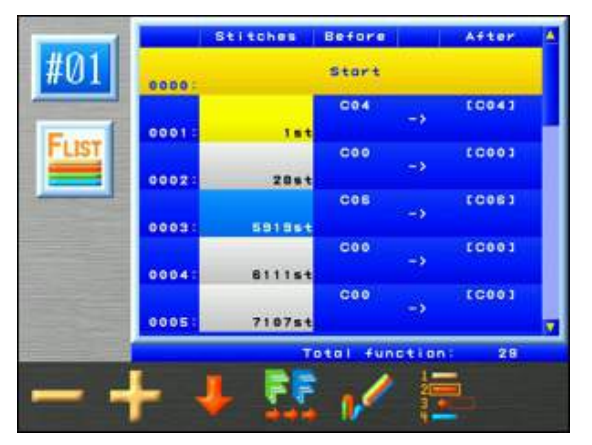

4) Appuyer sur la **touche Origine** et la maintenir enfoncée pour insérer une fonction de changement de couleur sur 0 st.

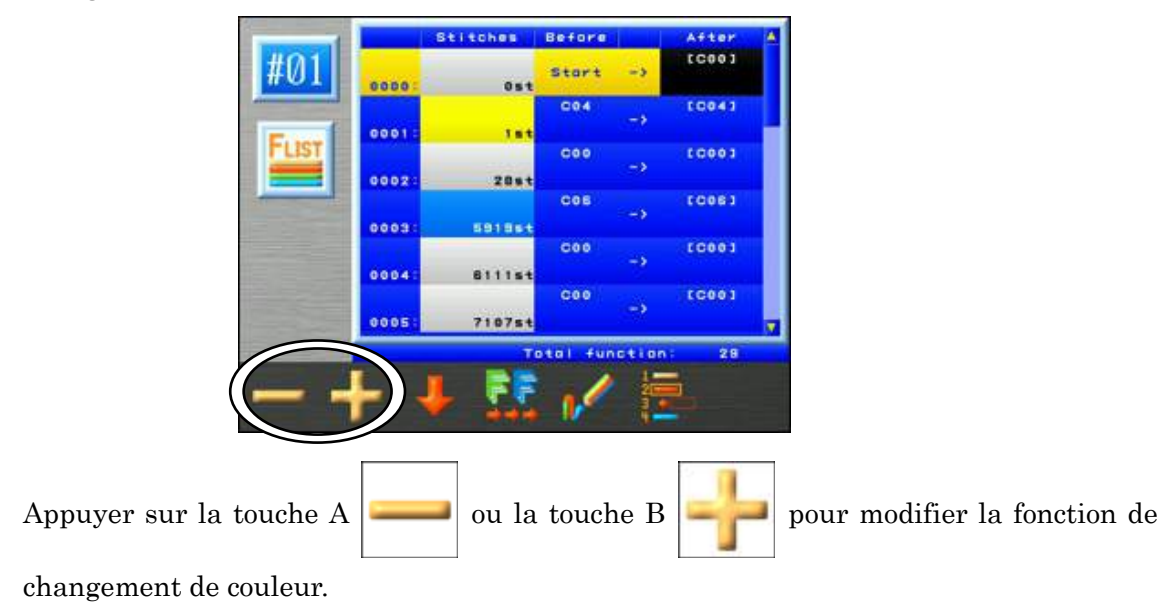

5)

\*Une fois les fonctions de changement de couleur terminées, un écran de confirmation s'affiche.

\*Pour plus de détails, se référer au « Chapitre 3, 10. Message de confirmation ».

#### 1-4. Ajout d'une fonction de changement de couleur

Sélectionner une fonction de changement de couleur dans la liste F et ajouter une fonction de changement de couleur sur le numéro de point suivant.

\*Cette fonction convertit le prochain code de « point » ou « sauté » en une fonction de changement de couleur.

Le nombre total de points du numéro de motif ne change pas.

- 1) Appuyer sur la **touche Modification de motifs**
- 2) Sélectionner le motif dont vous souhaitez afficher les Codes couleur puis appuyer sur la touche C pour afficher la liste des fonctions de changement de couleur.
- À l'aide des touches de navigation, sélectionner une fonction de changement de couleur à modifier.
- 4) Appuyer sur la **touche F**

et la maintenir enfoncée pour ajouter la fonction de

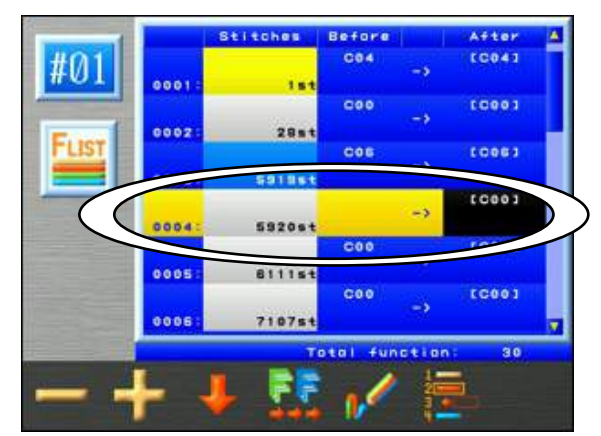

changement de couleur.

\*Lors de l'ajout d'une fonction de changement de couleur et si le numéro de point suivant possède un code de fonction autre que « point » ou « sauté », cette action modifiera le prochain numéro de point disponible répondant aux critères.

\*Dans l'exemple ci-dessus, si le point suivant a un code Coupe (T1) et que le suivant est un point sauté en vitesse réduite (LJ), une indication s'affiche dans la liste F, comme illustré ci-dessous. Dans ce cas, le code couleur sur le point 5920 est sélectionné pour être modifié. En revanche, le numéro de point suivant 5921 a un code T1 et 5922 a un code LJ, de sorte que le nouveau changement de couleur est ajouté au numéro de point 5923.

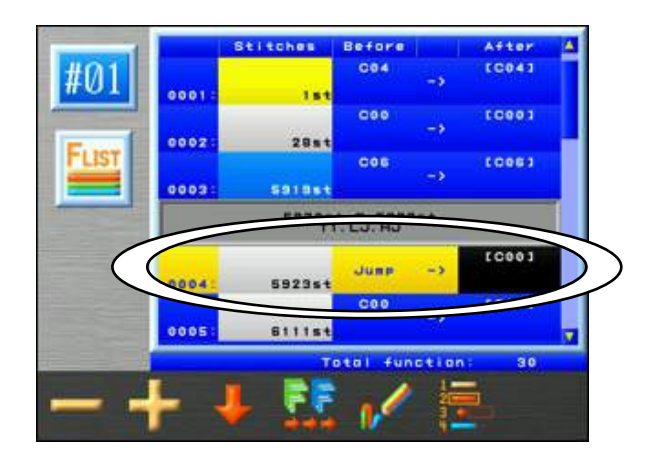

L'affichage entouré est temporaire et disparaîtra après l'utilisation des **touches de** navigation.

#### 2. Apprentissage facile

Affichage et modification des fonctions de changement de couleur à l'aide de la liste Facile

- \* Pour plus de détails sur le contenu des fonctions affichées, se référer au « *Chapitre 13, 1. Liste des fonctions* ».
- \* Cette fonction peut modifier uniquement des fonctions de changement de couleur.
- 1) Appuyer sur la **touche Modification de motifs**

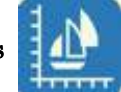

- 2) Sélectionner le motif dont vous souhaitez afficher les Codes couleur puis appuyer sur la touche D pour afficher la liste des fonctions de Changement de couleur Facile.
- 3) L'écran Apprentissage facile apparaît.

| 0001~ | C04 | C00 | C06 | COO | Cee | Cee | Cee | COO | C00 | CO  |
|-------|-----|-----|-----|-----|-----|-----|-----|-----|-----|-----|
| 0011~ | 600 | C00 | C00 | C00 | C00 | C03 | C00 | COS | C02 | 600 |
| 0021~ | 600 | C05 | C00 | C00 | C01 | C00 | C00 | ces | C00 |     |
| 0031~ |     |     |     |     |     |     |     |     |     |     |
| 0041~ |     |     |     |     |     |     |     |     |     |     |
| 0051* |     |     |     |     |     |     |     |     |     |     |

Les codes de fonction autres que les changements de couleur sont représentés par une ligne en pointillés.

Lorsqu'un code couleur est ajouté à la position « Start » (début), il s'affiche en haut de la liste.

Un maximum de 60 codes peut être affiché par page dans la liste.

Le numéro de motif sélectionné apparaît dans le coin supérieur gauche de l'écran.

Le numéro de fonction sélectionné et le numéro de page de la liste sont affichés dans le coin supérieur droit de l'écran.

- A l'aide des touches de navigation, sélectionner une fonction de changement de couleur à modifier.
- 5) Appuyer sur la **touche A** pour diminuer le numéro de la fonction de changement de couleur.
- 6) Appuyer sur la **touche B**

pour augmenter le numéro de la fonction de

changement de couleur.

Une fonction de couleur modifiée apparaît en surbrillance dans la ligne.

7) Appuyer sur la touche C et Après dans le motif.

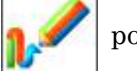

pour prévisualiser les changements de couleur Avant

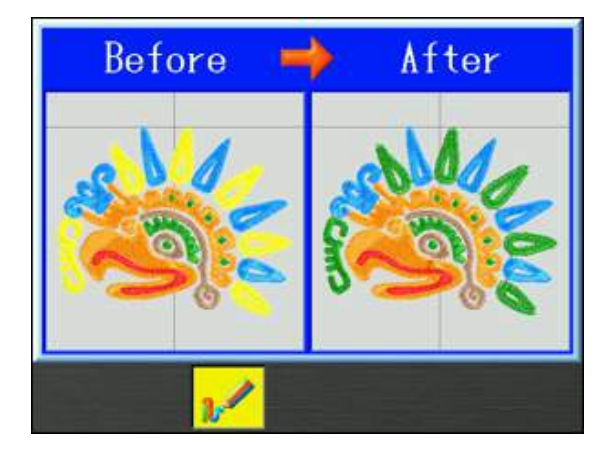

Appuyer de nouveau sur la **touche** C pour revenir à l'écran d'apprentissage

facile.

\* À la fin de cette fonction, un écran de confirmation apparaît pour enregistrer les éventuels changements de couleur modifiés.

\* Pour plus de détails, se référer au « Chapitre 3, 10. Message de confirmation ».

### 3. Ajout de points

Instructions relatives à l'ajout de points dans un motif Cette fonction n'est pas disponible en mode Démarrer.

- 3-1. Ajout de points avant ou sautés à l'aide des touches de navigation Cette opération déplace le pantographe à l'aide des touches de navigation pour ajouter des points au motif.
  - 1) Appuyer sur la touche Modification de motifs

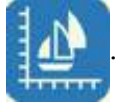

2) Appuyer sur la **touche A** 

pour ouvrir le menu Ajout de points.

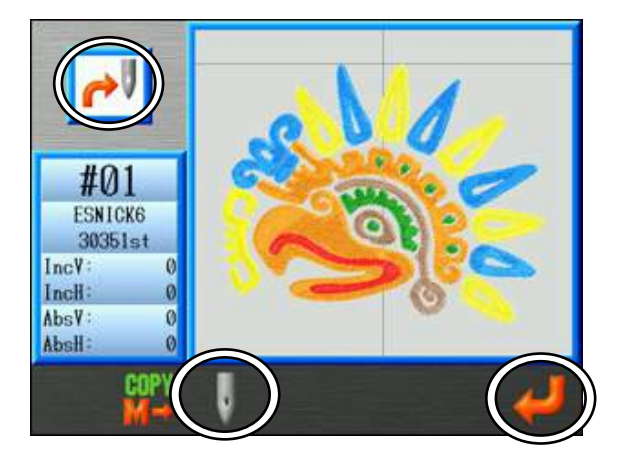

 Appuyer sur la touche C pour changer de mode d'ajout de points sautés ou avant. Le mode activé est indiqué par l'icône affichée dans le coin supérieur gauche de l'écran. L'écran ci-dessus illustre le mode d'ajout de points sautés.

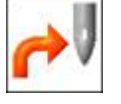

: Mode pour ajouter des points sautés

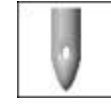

: Mode pour ajouter des points avant (chutes d'aiguille)

- Utiliser les touches de navigation pour déplacer le pantographe à l'endroit où vous souhaitez ajouter des points.
- 5) Appuyer sur la **touche G**

pour enregistrer les données de points ajoutées aux

Données du motif en mémoire.

6) Appuyer de nouveau sur la touche Modification de motifs

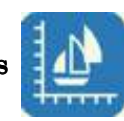

pour revenir au

menu de démarrage.

#### 3-2. Combinaison de motifs

Instructions relatives à la combinaison de 2 motifs dans un seul emplacement de mémoire. Les deux motifs doivent être en mémoire. Il suffit alors d'importer l'un des motifs à l'emplacement de mémoire de l'autre motif.

1) Appuyer sur la **touche Modification de motifs** 

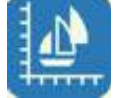

puis appuyer sur la touche A

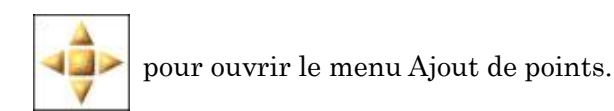

2) Appuyer sur la touche  ${\bf B}$ 

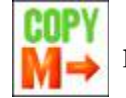

pour importer un autre motif à l'emplacement de

motif sélectionné.

\* Pour utiliser cette fonction, la mémoire doit contenir plusieurs motifs.

| #03            |            | 022<br>001-56700 | =03<br>Bender | 804<br>804 |                              |
|----------------|------------|------------------|---------------|------------|------------------------------|
| BARUDAN_1      | #06<br>#11 | #12              | =19           | #14        | #15                          |
| \$             |            | 817              |               | #10        | =20                          |
| #01<br>ESNICKS | #21        | #22              | #23           | #24        | #25                          |
| 30351+1        | BARUDA     | N_1<br>t: 952    | 5Ket( ==      | Use        |                              |
|                | )          |                  |               |            | $\langle \downarrow \rangle$ |

Pour annuler, appuyer sur la touche  ${\bf B}$ 

M→

pour revenir au menu Ajout de motifs.

- Utiliser les touches de navigation pour sélectionner l'autre motif à ajouter au motif sélectionné.
- 4) Appuyer sur la **touche G**

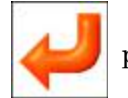

pour combiner 2 motifs.

- \*Si le motif importé a été redimensionné ou pivoté, l'importation transfère les données avec ces modifications.
- \*Les ajouts de points et de motifs sont enregistrés en mémoire à la suite du dernier point du motif sélectionné.

# 4. Fonction DSP (Design Stitch Processor)

# 4-1. Modification de la fonction DSP

Instructions relatives à l'agrandissement ou à la réduction du motif sélectionné sans changer sa densité. La longueur de point maximale, l'espacement des points passés et des points tatami, ainsi que la longueur des points avant peuvent également être modifiés.

- 1) Appuyer sur la **touche Modification de motifs**
- 2) Appuyer sur la touche  ${f G}$
- 3) Appuyer sur la **touche A**

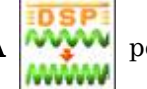

pour afficher le menu DSP.

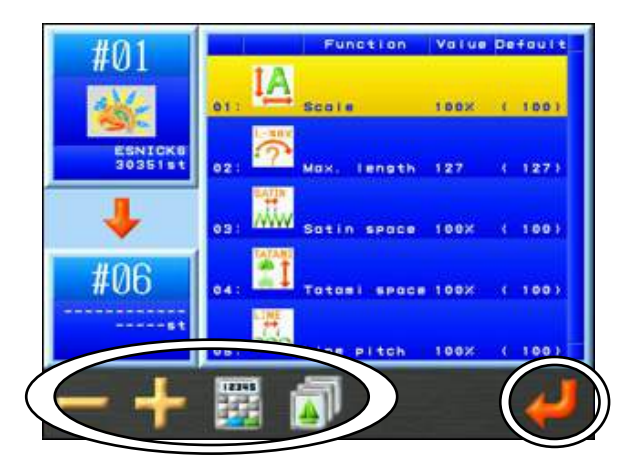

4) À l'aide des **touches de navigation**, sélectionner l'élément que vous souhaitez modifier.

La valeur peut être réduite/diminuée à l'aide des icônes

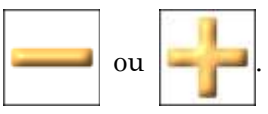

Remarque : Appuyer sur la touche C

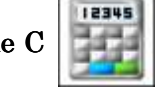

pour modifier les valeurs à l'aide du menu de

saisie numérique.

\*Pour plus de détails, se référer au « Chapitre 3, 13. Saisie numérique ».

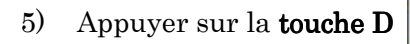

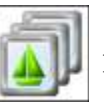

pour afficher la liste des Motifs en mémoire.

 À l'aide des touches de navigation, choisir l'emplacement de mémoire auquel enregistrer le nouveau motif DSP.

\*En cas de sélection d'un emplacement de mémoire contenant déjà un motif, l'ancien motif est écrasé.

 Une fois les valeurs modifiées, appuyer sur la touche G nouveau motif.

pour enregistrer le

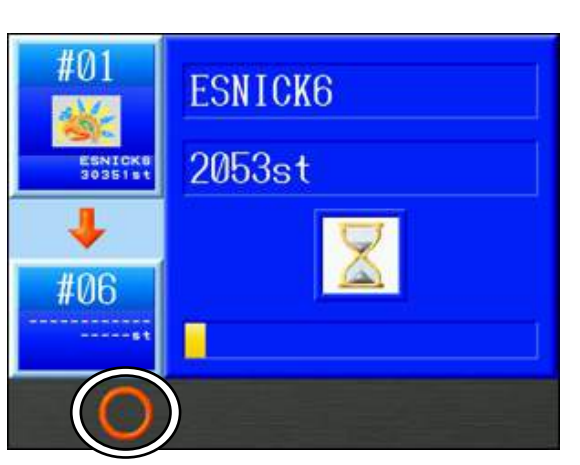

8) Pour suspendre l'enregistrement, appuyer sur la **touche B** 

Pour annuler l'enregistrement : Appuyer sur la touche  ${\bf A}$ 

Pour pour suivre l'enregistrement : Appuyer sur la touche  ${\bf B}$ 

\*Si le processus d'enregistrement est annulé en plein milieu, le motif incomplet est enregistré en mémoire.

\*L'icône **DSP** apparaît sur l'écran d'informations pour les motifs ayant été modifiés via la fonction DSP. Pour plus de détails, se référer au « *Chapitre 3,* 

7. Écran d'informations».

Appuyer de nouveau sur la touche Modification de motifs

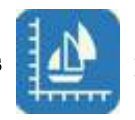

pour revenir à

l'écran de démarrage.

| N° et icône               | Élément                                                                                                   | Fonction                                                                                                    | Plage de<br>valeurs | Valeur |
|---------------------------|----------------------------------------------------------------------------------------------------|----------------------------------------------------------------------------------------------------|---------------------|--------|
|                           | Scale (échelle)<br>(Size) (taille)                                                                        | Augmente ou réduit l'échelle du motif.                                                                                                    | 50~200 %            | 100 %  |
| 2                         | MAX Length<br>(longueur<br>maximale)                                                                      | Définit la longueur maximale des points<br>dans le motif. Utiliser ce paramètre pour<br>raccourcir les points les plus longs dans le<br>motif.                      | 40~127              | 127    |
| 3<br>SATIN<br>4<br>TATAMI | SATIN Space<br>(espace entre les<br>points passés)<br>TATAMI Space<br>(espace entre les<br>points tatami) | Définit l'espacement des points passés et<br>tatami.<br>Nombre important : les points sont moins<br>denses.<br>Petit nombre : les points sont plus denses.          | 50~200 %            | 100%   |
| 5                         | LINE Pitch (pas<br>des points de ligne)                                                                   | Définit la longueur des points avant.<br>Nombre important : la longueur des<br>points est plus grande.<br>Petit nombre : la longueur des points est<br>plus petite. | 50~200 %            | 100%   |

# 4-2. Liste des options de la fonction DSP

#### 5. Points de contours

Instructions relatives à la création de données de points de contours pour les motifs. Cette fonction a 2 usages très pratiques.

- Lors de l'utilisation d'une aiguille dotée d'un dispositif permettant de faire des trous, les points de contours peuvent servir à percer un trou dans une pièce de matériau stable placé dans le tambour. Par la suite, un tissu peut être fixé grâce à un adhésif au matériau placé dans le tambour, puis brodé au travers du trou.
- Les points de contours peuvent également servir de guides pour la découpe aux ciseaux de broderies terminées, comme des renforts brodés ou des applications.
  - 1) Appuyer sur la **touche Modification de motifs**
  - 2) Appuyer sur la **touche G**

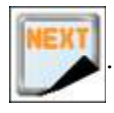

3) Appuyer sur la touche  $\mathbf{B}$ 

pour afficher le menu Points de contour.

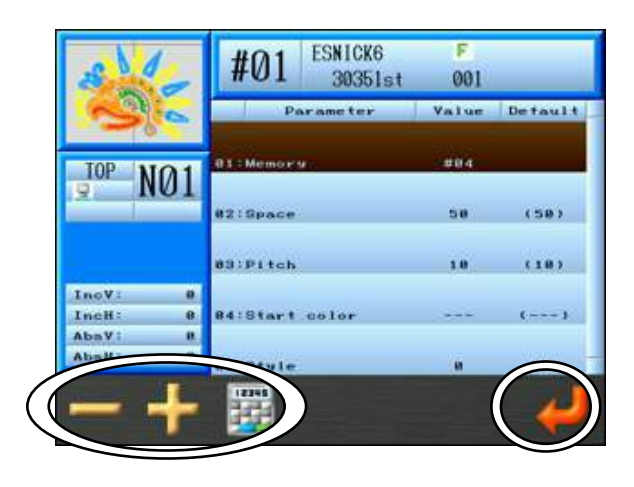

| Memory      | : | Définit l'emplacement de mémoire auquel le motif de contour             |
|-------------|---|-------------------------------------------------------------------------|
|             |   | est enregistré                                                          |
| Space       | : | Définit l'espace séparant le motif du nouveau motif de contour          |
| Pitch       | : | Définit la longueur des points avant utilisés dans le motif de contour  |
| Start color | : | Définit le nombre d'aiguilles utilisées pour broder le motif de contour |
| Style       | : | Définit la forme du contour                                             |
| 0           | : | Les données de contour sont créées en fonction de la bordure actuelle   |
|             |   | du motif.                                                               |
|             |   |                                                                         |

 1 : Les données de contour sont créées de façon à maintenir une distance minimale autour de la bordure actuelle du motif.

- 4) À l'aide des **touches de navigation**, sélectionner la valeur à modifier.
- 5) Appuyer sur la **touche A** pour diminuer la valeur.

Appuyer sur la **touche B** 

в 🕂

pour augmenter la valeur.

Appuyer sur la touche C

valeur.

Pour plus de détails sur le changement de valeur, se référer au « Chapitre 3,

13. Saisie numérique».

6) Appuyer sur la **touche G** 

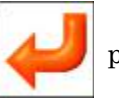

pour créer un motif de points de contour.

pour utiliser la saisie numérique pour saisir la

\*Les données de contour sont enregistrées sous le nom « Out – (numéro de motif) – (nom original) ».

#### 6. Définition des limites inférieures

Le logiciel de la machine autorise la programmation de 3 zones de broderie (types de cadre), afin de limiter le déplacement du pantographe. Cette fonction s'appelle la Limite inférieure.

Programmer le coin inférieur gauche (P1) et le coin supérieur droit (P2) de chaque zone. Le mouvement du pantographe est alors limité par la zone rectangulaire formée par ces 2 coins.

\* Pour programmer les 2 coins, déplacer le pantographe à l'aide des touches de navigation.

\* La zone des limites inférieures ne peut pas être plus grande que la zone des limites définies dans les paramètres Conditions machine.

- 1) Appuyer sur la touche Modification de motifs
- 2) Appuyer sur la **touche B**

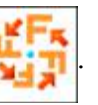

 $\ast$  Ou appuyer sur la touche G

puis sur la **touche D** 

pour accéder

et sélectionner un motif.

directement à l'étape 5 ci-dessous et programmer les Limites inférieures.

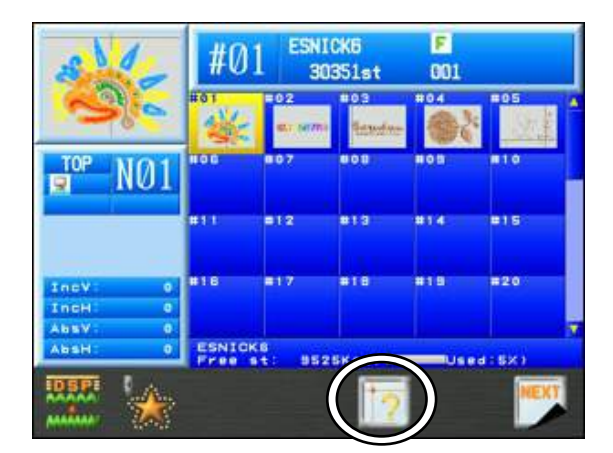

- À l'aide des touches de navigation, sélectionner l'élément 14 Frame Type (14 Type de cadre).
- Cette fonction est désactivée si elle est définie sur 0. Transformer la valeur en 1, 2 ou 3 pour programmer une Limite inférieure.
- 5) Appuyer sur la **touche Origine** pour ouvrir le menu Limite inférieure.

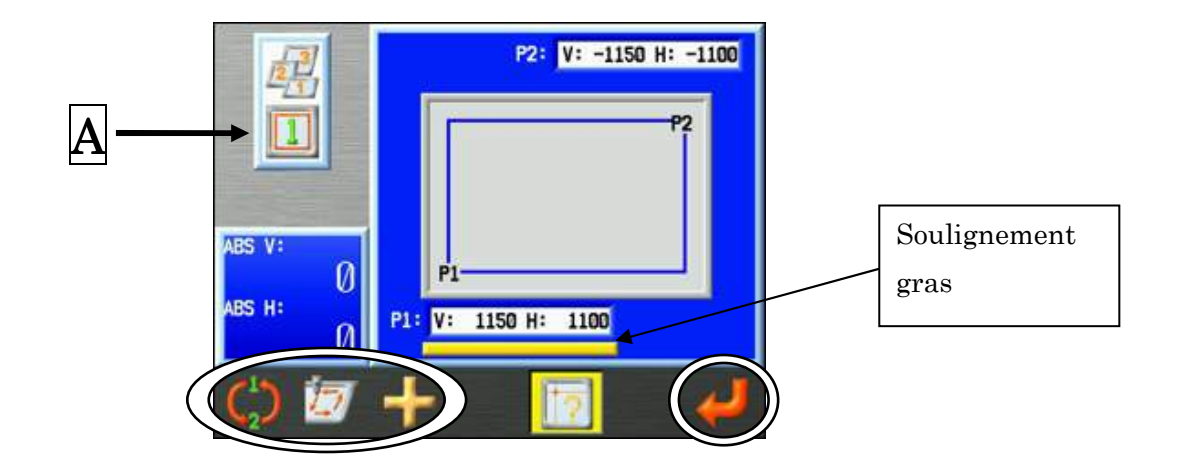

A : Affiche le type de cadre actuellement sélectionné (exemple type 1 présenté).

Appuyer sur la **touche C** pour modifier le numéro de type de cadre à programmer.

- \* Une valeur de 0 indique que la fonction est désactivée. Les limites inférieures ne peuvent alors pas être programmées.
- Le fait de modifier cette valeur entraîne automatiquement la modification de l'élément 14 « Frame Type » (type de cadre) dans la liste des Programmes selon la valeur indiquée pour ce motif.
- En mode Démarrer, le type de cadre ne peut être modifié. Vous devez quitter le mode Démarrer pour modifier les paramètres afin d'utiliser un autre type de cadre.
- 6) Programme P1. À l'aide des touches de navigation, déplacer le pantographe pour localiser le coin inférieur gauche de la zone. \* Une fois que la valeur P1 (affichage V, H) est sélectionnée, elle est affichée avec un soulignement gras, tel qu'illustré sur la page précédente.

Si la valeur P1 n'est pas sélectionnée, appuyer sur

pour passer à P1.

Appuyer sur cette touche pour basculer entre les réglages P1 et P2 et inversement.

7) Appuyer sur la **touche G** au-dessus de l'icône

pour indiquer la position P1.

L'écran passe automatiquement au réglage de P2 afin de permettre sa programmation. \* P2 (affichage V, H) doit être affiché avec un soulignement gras. 8) Programme P2.

Déplacer le pantographe pour localiser le coin supérieur droit de la zone (P2).

9) Appuyer sur la **touche G** 

pour saisir la position P2.

- 10) Appuyer sur la **touche B**
- 1

pour délimiter la zone permettant de vérifier que les

réglages sont corrects.

## 7. Apprentissage de codes couleur

Instructions relatives à la recherche et à la modification de fonctions de changement de couleur du motif en mémoire sélectionné.

Cette opération est impossible en mode Démarrer et ne s'applique qu'aux codes de fonction de changement de couleur.

Pour plus de détails sur les codes de fonction de changement de couleur, se référer au « *Chapitre 13, 1. Codes de fonction* ».

- 1) Appuyer sur la **touche Changement de couleur**
- 2) L'écran Color change teach (apprentissage de changement de couleur) apparaît.

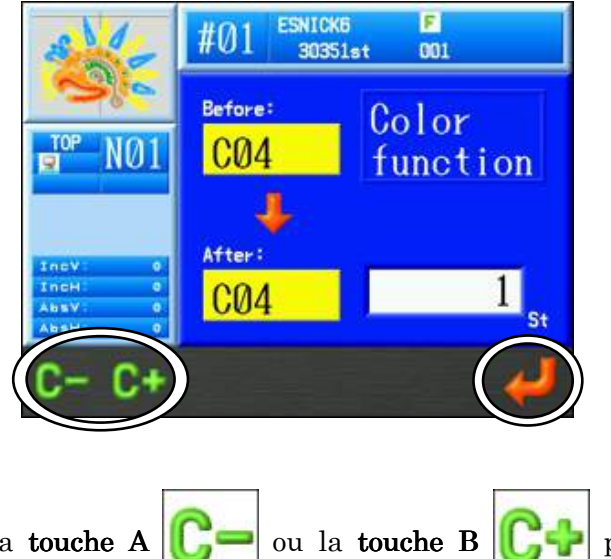

- 3) Appuyer sur la **touche A C** ou la **touche B C**+ pour modifier le code de fonction de Changement de couleur.
- 4) Appuyer sur la touche G

4

pour enregistrer la modification et accéder au code de

fonction de changement de couleur suivant dans le motif.

\*Un message A24 apparaît une fois que le dernier code couleur est trouvé dans le motif.

Appuyer sur la **touche G** 

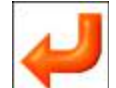

pour enregistrer et quitter.

Appuyer de nouveau sur la touche Changement de couleur

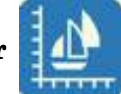

pour revenir à

l'écran de démarrage.

#### 8. Apprentissage de tous les codes de fonction

Instructions relatives à la recherche et à la modification de **tous** les codes de fonction du motif en mémoire sélectionné. **Cette opération est impossible en mode Démarrer.** Pour plus de détails sur les codes de fonction, se référer au « *Chapitre 13, 1. Codes de fonction* ».

1) Appuyer sur la touche Changement de couleur

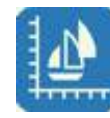

et la maintenir enfoncée

jusqu'à entendre un signal sonore.

 L'écran de modification du code de fonction apparaît pour le motif en mémoire sélectionné.

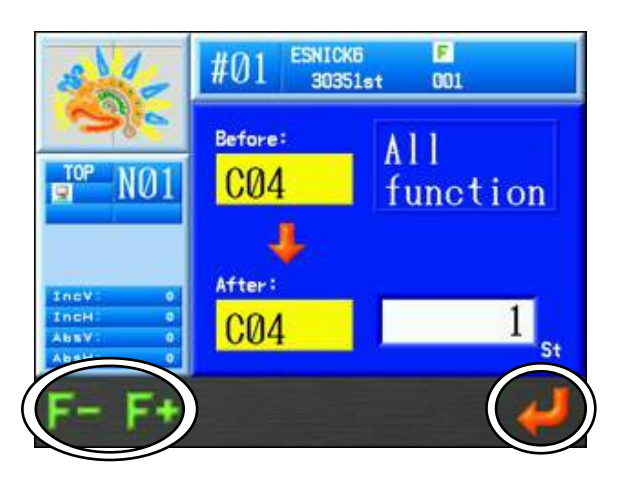

3) Appuyer sur la touche A F ou la touche B pour modifier le code de

fonction.

4) Appuyer sur la **touche G** 

pour enregistrer la modification et rechercher le code

de fonction suivant dans le motif.

\* Un message A24 apparaît une fois que le dernier code couleur est trouvé dans le motif.

Appuyer sur la **touche G** 

pour enregistrer et quitter.

Appuyer de nouveau sur la touche Changement de couleur

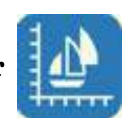

pour revenir à

l'écran de démarrage.

# Chapitre 8 Programmes

Le présent chapitre contient des instructions sur les paramètres des programmes :

- 1. Modification des paramètres de programme
- 2. Paramètres de programme
- 3. Codes à barres de programme
- 4. Application et décalages du cadre à l'aide des touches de navigation
- 5. Limites inférieures
- 6. Configuration de la broderie avec matrice (répétition de motifs)
- 7. Configuration automatique de la broderie avec matrice

### 1. Modification des paramètres de programme

Instructions relatives à la modification des paramètres de programme pour un motif sélectionné.

\* Il est impossible de modifier les paramètres de programme en mode Démarrer.

- 1) Appuyer sur la **touche Modification de motifs**
- 2) Sélectionner un motif puis appuyer sur la **touche B**
- 3) Les paramètres de programme du motif sélectionné apparaissent.

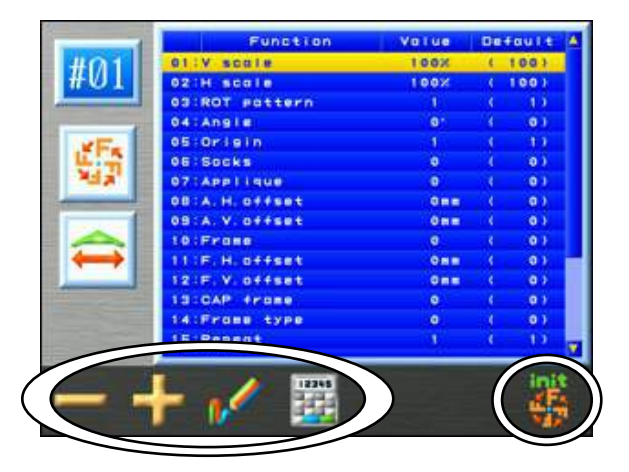

- 4) Sélectionner l'élément à modifier à l'aide des **touches de navigation**.
- 5) Appuyer sur la touche A pour diminuer la valeur paramétrée.
  Appuyer sur la touche B pour augmenter la valeur paramétrée.

Remarque : Appuyer sur la **touche D** pour modifier les valeurs à l'aide du menu de

saisie numérique.

Pour plus de détails, se référer au « Chapitre 3, 13. Saisie numérique ».

Remarque : Pour initialiser les paramètres du programme, appuyer sur la

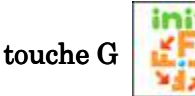

- 6) Appuyer sur la **touche C**

après.

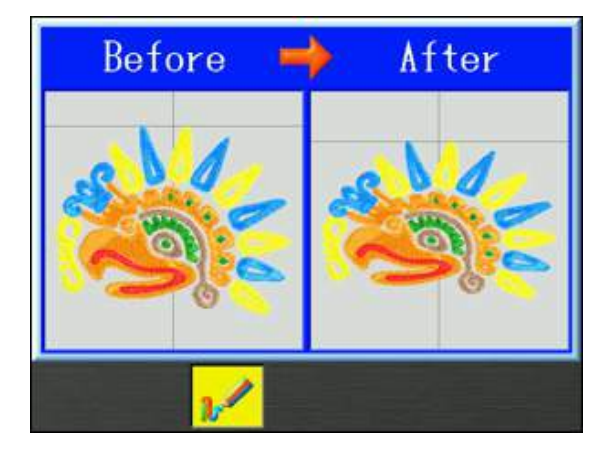

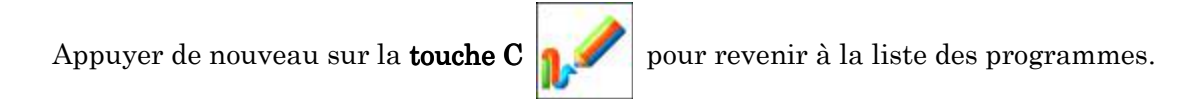

Appuyer de nouveau sur la touche Modification de motifs

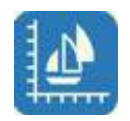

pour revenir à

l'écran de démarrage.

7) Si des modifications ont été apportées, un écran de confirmation apparaît.
 Pour plus de détails, se référer au « *Chapitre 3, 10. Message de confirmation* ».

# 2. Paramètres de programme

| N° et icône | Paramètre                                                            | Fonction                                                                                                    | Valeur<br>par<br>défaut | Plage de valeurs                                                                                                    |
|-------------|----------------------------------------------------------------------|----------------------------------------------------------------------------------------------------|-------------------------|----------------------------------------------------------------------------------------------------|
|             | V scale<br>Échelle de<br>largeur<br>H scale<br>Échelle de<br>hauteur | Modifie la taille du motif, de 50 à 200 % de<br>sa taille d'origine.                                                                                                    | 100                     | $50~\%~\sim 200~\%$                                                                                                    |
| 3           | ROT pattern<br>(rotation du<br>motif)                                | Fait pivoter un motif dans le sens contraire<br>des aiguilles d'une montre, par incrément<br>de 90 degrés.<br>Les valeurs 5 à 8 permettent d'ajouter une<br>image inverse à la rotation.                                                                                                    | 1                       | $1: 0^{\circ}$ $2: 90^{\circ}$ $3: 180^{\circ}$ $4: 270^{\circ}$ $5: 0^{\circ}$ $6: 90^{\circ}$ $7: 180^{\circ}$ $8: 270^{\circ}$ |
| 4           | Angle                                                                | Fait pivoter un motif dans le sens contraire<br>des aiguilles d'une montre,<br>par incrément de 1 degré.                                                                                                    | 0                       | 0 ∼89°                                                                                                    |
| 5 086       | Origin (origine)                                                     | Si cette option est activée, le pantographe<br>est automatiquement repositionné sur le<br>point d'origine du motif lorsque la broderie<br>est terminée.                                                                                                    | 1                       | 1 : ON<br>2 : OFF                                                                                                    |
| 6           | Socks<br>(chaussettes)                                               | <ul> <li>Utilisé pour fixer le cadre servant à broder<br/>les chaussettes. Brode automatiquement<br/>deux répétitions d'un motif, en définissant<br/>manuellement deux points d'origine pour le<br/>même motif.</li> <li>Pour définir les 2 points d'origine : <ol> <li>Déplacer le cadre à l'emplacement où le<br/>second élément doit être brodé, puis<br/>appuyer sur la touche Démarrer pour<br/>activer le mode Démarrer.</li> <li>Déplacer ensuite le cadre à<br/>l'emplacement où le premier élément doit<br/>être brodé, puis appuyer sur le curseur<br/>Démarrer pour commencer la broderie.</li> <li>O = Off</li> <li>= On - réglage normal</li> <li>= On - reproduction symétrique</li> </ol> </li> </ul> | 0                       | 0 : Off<br>1 : Réglage normal<br>2 : Miroir<br>3 : Rotation                                                                       |

| N° et icône | Paramètre                      | Fonction                                                                                                    | Valeur<br>par<br>défaut | Plage de valeurs  |
|-------------|--------------------------------|----------------------------------------------------------------------------------------------------|-------------------------|-------------------|
| 7 🕎         | Appliqué<br>(application)      | Déplace le pantographe vers l'avant pour<br>une mise en place aisée de l'application. Le<br>mouvement par défaut correspond à une<br>fois et demie la hauteur du motif. Une<br>nouvelle valeur peut être programmée dans<br>le paramètre A. Offset (décalage A). | 0                       | 0 : Off<br>1 : On |
| 8           | A H Offset<br>(décalage A. H.) | Définit la distance de déplacement du<br>pantographe dans les directions H et V si le<br>paramètre Appliqué (application) est<br>activé. Si ce décalage est réglé sur 0, le                                                                                      | 0                       | - 3 000 mm        |
| 9           | A V Offset<br>(décalage A. V.) | mouvement vers l'avant du pantographe<br>correspond à une fois et demie la hauteur<br>du motif.                                                                                                    |                         | ~3 000 mm         |
| 10          | Frame (cadre)                  | Déplace automatiquement le pantographe<br>vers l'avant, de la hauteur du motif, jusqu'à<br>l'extrémité du motif, sauf si une nouvelle<br>valeur est programmée dans le paramètre<br>F. Offset (décalage F).                                                      | 0                       | 0 : Off<br>1 : On |
| 11          | F H Offset<br>(décalage F. H.) | Définit la distance de déplacement du<br>pantographe dans les directions H et V si le<br>paramètre Frame (cadre) est activé. Si ce                                                                                                    |                         | - 3 000 mm        |
| 12          | F V Offset<br>(décalage F. V.) | décalage est réglé sur 0, le mouvement vers<br>l'avant du pantographe correspond à la<br>hauteur du motif.                                                                                                    | 0                       | $\sim$ 3 000 mm   |
| N° et icône               | Paramètre                                             | Fonction                                                                                                    | Valeur<br>par<br>défaut | Plage de valeurs                                                                                                    |
|---------------------------|-------------------------------------------------------|----------------------------------------------------------------------------------------------------|-------------------------|----------------------------------------------------------------------------------------------------|
| 13                        | Cap Frame<br>(cadre pour<br>broder des<br>casquettes) | Adapte la vitesse de la machine au<br>mode cadre à casquettes lorsque<br>celui-ci est activé pour la réduire<br>automatiquement.<br>* « 6 : Cap frame » (cadre à casquettes)<br>identique au paramètre Cap 1 sauf V<br>Scale est également défini sur 105 %<br>(plus facile avec les logos ronds) | 0                       | 0 : Cadre plat<br>1 : Cadre à casquettes<br>2 : Non utilisé<br>3 : Non utilisé<br>4 : Cadre à sac de golf<br>5 : Cadre large spécial<br>*6 : Cadre à casquettes<br>*6 : Cadre à casquettes |
| 14                        | Frame Type<br>(type de cadre)                         | Possibilité de définir le type de cadre<br>souhaité pour l'utilisation des limites<br>inférieures définies. 0-off.<br>Il est possible de programmer 3 tailles<br>différentes de cadres.                                                                                                    | 0                       | $0 \sim 3$                                                                                                    |
| 15                        | Repeat<br>(répétition)                                | Définit le nombre de fois où un motif<br>est répété. Si le nombre défini est 201,<br>le motif sera reproduit indéfiniment.                                                                                                    | 1                       | 1 ∼201<br>(201∶indéfiniment)                                                                                                    |
| 16 <b>9 5x3</b><br>9 9999 | Matrix (matrice)                                      | Suite de motifs contrôlant le nombre<br>de fois où un motif se répète dans le<br>sens vertical et horizontal.                                                                                                    | 0                       | 0 : OFF<br>1 : ON                                                                                                    |

| N° et icône     | Paramètre                             | Fonction                                                                                                    | Valeur<br>par<br>défaut | Plage de valeurs                                                                                                    |
|-----------------|---------------------------------------|----------------------------------------------------------------------------------------------------|-------------------------|----------------------------------------------------------------------------------------------------|
| 17 <b>9 2 2</b> | V Repeat<br>(répétition V)            | Lors de l'utilisation de la matrice,<br>nombre de motifs dans les directions V                                                                         | 1                       | $1 \sim 400$<br>Nb total de répétitions<br>(V+H) = 400                                                               |
| 18              | H Repeat<br>(répétition H)            | (répétitions verticales et horizontales)<br>dans une matrice = 400.                                                                                    | I                       |                                                                                                    |
| 19              | V Space<br>(espace V)                 | Espace entre les motifs dans le sens<br>gauche-droite.                                                                                                 | 0                       | -1 000 mm<br>∼1 000 mm                                                                                               |
| 20              | H Space<br>(espace H)                 | Espace entre les motifs dans le sens<br>avant-arrière.                                                                                                 |                         |                                                                                                    |
| 21              | Start Dir<br>(direction<br>démarrage) | Définit la direction de broderie de la matrice.                                                                                                    | 0                       | $0 \sim 7$ $0 \sim 1 \qquad 2$ $3 \qquad 4 \qquad 5$ $6 \qquad 7$                                                    |
| 22              | Swing Type<br>(type de<br>mouvement)  | Augmente/diminue la largeur des<br>points passés brodés en fonction de la<br>valeur définie dans le paramètre n° 14<br>(Swing) des conditions machine. | 0                       | 0 : V et H<br>1 : V(X) uniquement<br>2 : H(Y) uniquement<br>()<br>()<br>()<br>()<br>()<br>()<br>()<br>()<br>()<br>() |

### 3. Codes à barres de programme

Modification des paramètres du programme pour les données du motif, en scannant des codes à barres.

En mode Démarrer, les paramètres du programme ne peuvent être modifiés. Voir la Liste des codes à barres pour connaître les paramètres disponibles.

#### 3-1. Modification des paramètres de programme

Scanner les 3 codes à barres suivants pour modifier les paramètres du programme.

- ♦ « Program Barcode » (code à barres de programme) pour entrer dans le mode Program settings (paramètres du programme)
- ♦ « Item and Value Barcode » (code à barres d'élément et de valeur) identifie le paramètre à modifier et la nouvelle valeur
- ♦ « OK Barcode » (code à barres OK) enregistre la nouvelle configuration et quitte le Program mode (mode Programme)

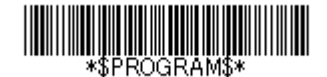

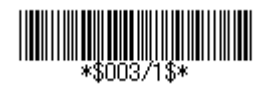

| <br>* | ñ | K≸ | * | <br> |
|-------|---|----|---|------|

\*Les exemples de codes à barres susmentionnés serviraient à modifier l'élément 3
« ROT pattern » (rotation du motif) sur 1.
\*Pour sélectionner le code à barres approprié, se référer à la
« Section 3-2. Liste des codes à barres ».

1) Scanner le « Program Barcode » (code à barres de programme) pour démarrer le processus et afficher les paramètres du programme.

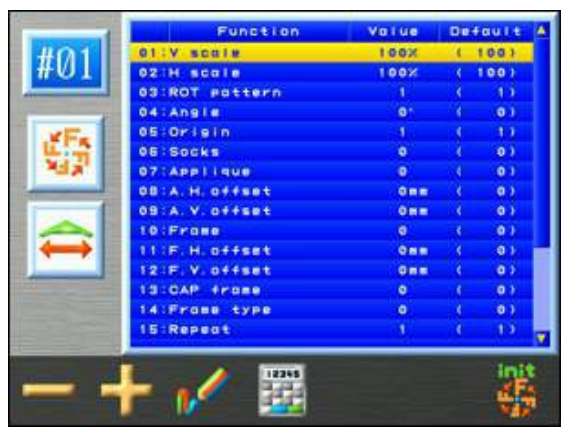

- 2) Scanner l'« Item and Value Barcode » (code à barres d'élément et de valeur) pour modifier le paramètre de programme adapté.
- 3) Scanner l'« OK Barcode » (code à barres OK) pour terminer et enregistrer la nouvelle configuration du programme et revenir à l'écran de fonctionnement normal.

#### 3-2. Liste des codes à barres pour modifier les paramètres du programme

| N° | Élément                              | Code à barres |
|----|--------------------------------------|---------------|
| 1  | Démarre le processus de modification | \$PROGRAM\$   |
| 2  | Termine le processus de modification | \$OK\$        |

#### Utiliser les (2) codes à barres suivants pour initier et terminer le processus de modification.

#### Utiliser les codes à barres suivants pour modifier l'élément de programme et la valeur.

| N° | Élément                         | Code à barres |
|----|---------------------------------|---------------|
| 1  | V scale (échelle V)             | \$001/????\$  |
| 2  | H scale (échelle H)             | \$002/????\$  |
| 3  | ROT pattern (rotation du motif) | \$003/????\$  |
| 4  | Angle                           | \$004/????\$  |
| 5  | Origin (origine)                | \$005/????\$  |
| 6  | Socks (chaussettes)             | \$006/????\$  |
| 7  | Application                     | \$007/????\$  |
| 8  | A.H.offset (décalage A.H.)      | \$008/????\$  |
| 9  | A.V.offset (décalage A.V.)      | \$009/????\$  |
| 10 | Frame (cadre)                   | \$010/????\$  |
| 11 | F.H.offset (décalage F.H.)      | \$0011/????\$ |
| 12 | F.V.offset (décalage F.V.)      | \$012/????\$  |
| 13 | CAP frame (cadre à casquettes)  | \$013/???\$   |
| 14 | Frame type (type de cadre)      | \$014/???\$   |
| 15 | Repeat (répétition)             | \$015/???\$   |
| 16 | Matrix (matrice)                | \$016/???\$   |
| 17 | V repeat (répétition V)         | \$017/???\$   |
| 18 | H repeat (répétition H)         | \$018/???\$   |
| 19 | V space (espace V)              | \$019/???\$   |
| 20 | H space (espace H)              | \$020/????\$  |
| 21 | Start dir (direction démarrage) | \$021/????\$  |
| 22 | Swing type (type de mouvement)  | \$022/???\$   |

\* "?????" Remplacer les points d'interrogation par la valeur numérique appropriée pour ce paramètre. Cette valeur doit être un nombre compris dans la plage de configuration valide pour l'élément sélectionné.

#### 4. Application et décalages du cadre à l'aide des touches de navigation

En déplaçant le cadre à l'aide des **touches de navigation**, vous pouvez définir le «A.H. offset » (décalage A.H.) et le «A.V. offset » (décalage A.V.) pour le paramètre «Applique » (application), ou définir le «F.H. offset » (décalage F.H.) et le « F.V. offset » (décalage F.V.) pour le paramètre « Frame » (cadre).

1) Appuyer sur la **touche Modification de motifs** 

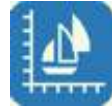

pour ouvrir la liste

- 2) Sélectionner un motif puis appuyer sur la touche B
   des Programmes.
- 3) Utiliser les touches de navigation pour sélectionner l'un des paramètres suivants à programmer.

« A.H.offset »  $\rightarrow$  Paramètre de programme n°8, pour le décalage d'application dans le sens H.

- « A.V. offset »  $\rightarrow$  Paramètre de programme n°9, pour le décalage d'application dans le sens V.
- $\ll F.H.offset \\ \gg \rightarrow Paramètre de programme n°11, pour le décalage de cadre dans le sens H.$
- « F.V.offset »  $\rightarrow$  Paramètre de programme n°12, pour le décalage de cadre dans le sens V.
- Appuyer sur la touche **Origine** et la maintenir enfoncée pour afficher l'écran de configuration du décalage.

(Attention : Cette action déplace le cadre vers le point d'origine défini du motif)

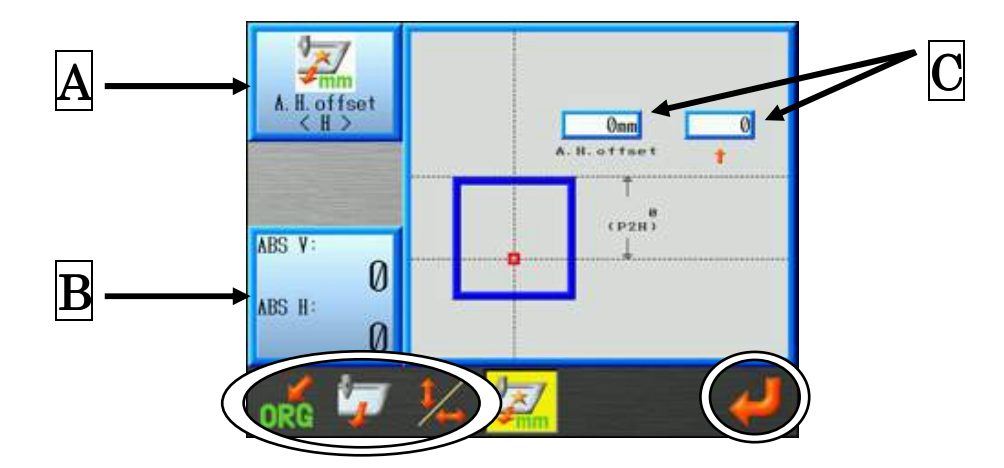

Le carré rouge indique la position actuelle du motif.

Le carré bleu indique la taille du motif.

- A Indique le paramètre de décalage sélectionné.
- **B** Indique la position actuelle du motif. (en unités de 0,01 mm)
- C Indique la valeur actuelle du décalage.

(Cadre de gauche : unités 1 mm Cadre de droite : unités 0,1 mm)

Appuyer sur la **touche C** 

pour permuter les paramètres de décalage dans le sens H et

V, si besoin.

 $[A.H.offset] \longleftrightarrow [A.V.offset]$ 「F.H.offset」 ← F.V.offset」

Le cas échéant, appuyer sur la **touche D** pour quitter et revenir à la liste des Programmes sans configurer la valeur de décalage. (L'icône qui s'affiche réellement peut différer selon le paramètre sélectionné)

pour déplacer le cadre vers la position de Si besoin, appuyer sur la touche **B** décalage actuellement définie.

5) Utiliser les **touches de navigation** pour déplacer le cadre vers la position de décalage souhaitée.

\*Utiliser les touches de navigation haut et bas pour définir un décalage dans le sens H. Utiliser les touches de navigation droite et gauche pour définir un décalage dans le sens V.

Appuyer sur la touche A organization et la maintenir enfoncée pour déplacer à nouveau le

cadre vers l'origine souhaitée, le cas échéant.

(Attention : Cette action déplace le cadre vers le point d'origine défini du motif.)

- 6) Appuyer sur la **touche G** pour saisir le nouveau paramètre de décalage.

7) Appuyer sur la **touche D** pour enregistrer le paramètre. Cette action déplace

également le cadre vers l'origine du motif et vous fait revenir à la liste des Programmes. (Attention : Cette action déplace le cadre vers le point d'origine défini du motif.)

# 5. Limites inférieures

Limites inférieures est une fonction permettant de programmer jusqu'à trois tailles de cadre différentes, à l'aide de l'élément n°14 « Frame type » (type de cadre) dans les Paramètres du programme.

Deux points, P1 et P2, sont définis pour limiter la zone de broderie possible.

- \* Les Limites inférieures P1 et P2 sont définies en déplaçant le cadre.
- \* Cette plage doit se situer dans les limites imposées par le logiciel MC (n°22 « Right limit » (limite droite), n°23 « Left limit » (limite gauche), n°24 « Back limit » (limite arrière) et n°25 « Front limit » (limite avant)).
- \* Cette fonction est identique au « Chapitre 7. 6 Définition des limites inférieures », mais son fonctionnement est légèrement différent.
- 1) Appuyer sur la **touche Modification de motifs**
- 2) Sélectionner un motif puis appuyer sur la touche  ${\bf B}$

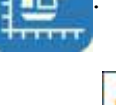

pour ouvrir la liste des

Programmes.

- 3) À l'aide des **touches de navigation**, sélectionner l'élément 14 « Frame Type » (type de cadre).
- 4) Remplacer le n°14 « Frame type » (type de cadre) par 1, 2 ou 3.

Le paramètre « 0 » est la taille du cadre définie par les limites du logiciel MC et ne peut servir à définir les Limites inférieures. Le fait de sélectionner « 0 » affiche et confirme les limites maximales, mais celles-ci ne peuvent être modifiées dans ce menu.

5) Appuyer sur la **touche E** pour afficher le menu Limite inférieure.

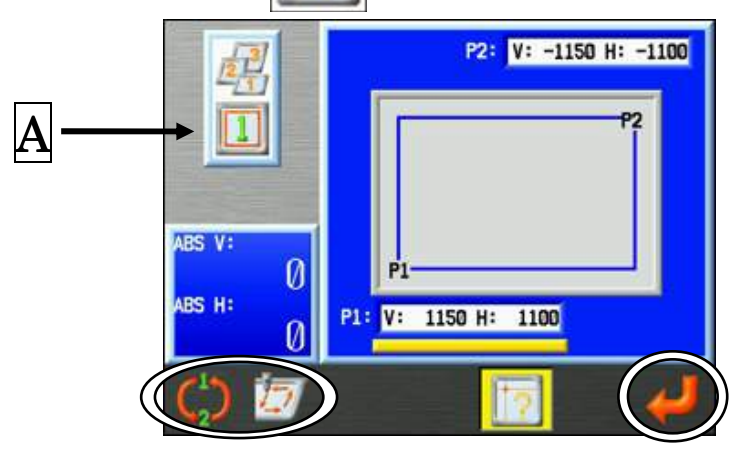

Affiche le type de cadre actuellement sélectionné (exemple type 1 présenté).

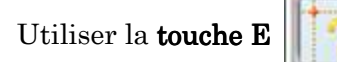

pour quitter la liste des Programmes si besoin.

6) Définir la position P1.

Utiliser les **touches de navigation** pour déplacer le cadre vers la position du coin inférieur gauche souhaitée.

\* Remarque ! Vérifier que la position P1 est <u>soulignée</u> à l'écran.

Appuyer sur la **touche A** 

pour basculer entre les positions P1 et P2.

7) Appuyer sur la **touche G** 

pour définir cette position comme P1.

L'écran passe ensuite automatiquement à la position P2.

8) Définir la position P2

Utiliser les **touches de navigation** pour déplacer le cadre vers la position du coin supérieur droit souhaitée.

9) Appuyer sur la **touche G** 

pour définir cette position comme P2.

pour vérifier et suivre la plage actuelle

10) Vous pouvez appuyer sur la **touche B** 

du paramètre de type de cadre.

Pour confirmer qu'un motif entre véritablement dans le type de cadre, utiliser les instructions de tracé de cadre données au « *Chapitre 9, 5. Tracé* ».

# 6. Configuration de la broderie avec matrice (répétition de motifs)

Cette fonction répète automatiquement le motif dans la zone de broderie. L'agencement est calculé à partir de la distance entre les centres des motifs et la quantité entrée.

- \* Cette configuration réinitialise les paramètres de programme n° 06 : Socks (chaussettes) et n° 15 : Repeat (Répétition)
  - 1) Appuyer sur la **touche Modification de motifs**
  - 2) Sélectionner un motif puis appuyer sur la **touche B**
  - 3) À l'aide des touches de navigation, sélectionner l'élément 16 Matrix (16 Matrice).
  - 4) Définir la valeur sur 1.
  - 5) Maintenir la **touche Origine** enfoncée pour afficher les icônes de configuration de la matrice.

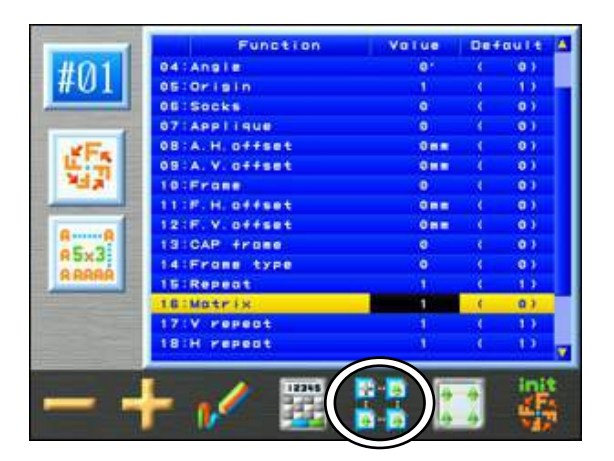

6) Appuyer sur la **touche E** 

pour ouvrir l'écran Configuration des répétitions de

motif de broderie avec matrice.

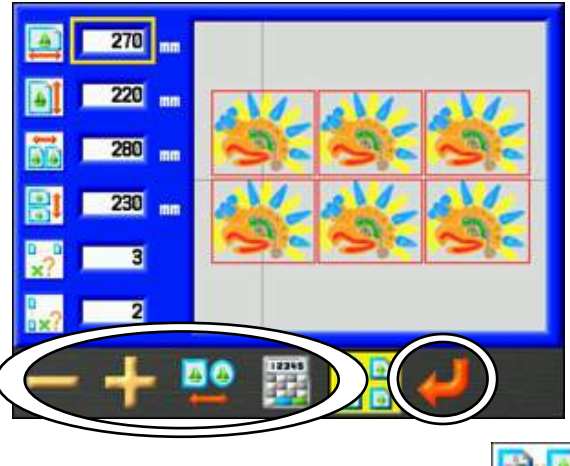

Lorsque vous avez terminé, appuyer sur la touche E pour revenir à la liste des

#### programmes.

7Sélectionner l'élément à modifier à l'aide des touches de navigation haut et bas.

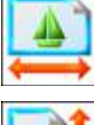

: Définit la largeur de la bordure entourant le motif (en millimètres).

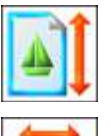

: Définit la hauteur de la bordure entourant le motif (en millimètres).

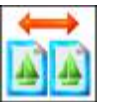

: Définit la distance entre les motifs dans le sens V(X) (en millimètres).

\*Cette distance est mesurée depuis le centre des motifs (point de départ).

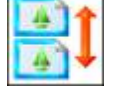

: Définit la distance entre les motifs dans le sens H(Y) (en millimètres).

\*Cette distance est mesurée depuis le centre des motifs (point de départ).

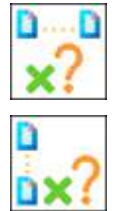

- : Définit la répétition du motif dans le sens V(X).
- : Définit la répétition du motif dans le sens H(Y).
- 8) Appuyer sur la touche A

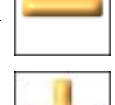

pour diminuer la valeur.

Appuyer sur la touche B

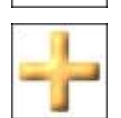

pour augmenter la valeur.

Remarque : Appuyer sur la touche D menu de saisie numérique.

pour modifier les valeurs à l'aide du

\*Pour plus de détails, se référer au « Chapitre 3, 10. Saisie numérique ».

9) Appuyer sur la touche C

pour définir la forme de la bordure. (Carré ou cercle).

10) Appuyer sur la **touche F** modifications apportées.

pour définir les nouvelles valeurs et afficher les

Remarque : cette fonction définit automatiquement les paramètres de programme suivants :

n°17 : V repeat (répétition V)

n°18: H repeat (répétition H)

n°19 : V space (Espace V)

n°20 : H space (espace H)

# 7. Configuration automatique de la broderie avec matrice

Cette fonction agence automatiquement le nombre maximal de motifs dans la zone de broderie. \*Cette configuration réinitialise les paramètres de programme n° 06 : Socks (chaussettes) et n° 15 : Repeat (Répétition)

- 1) Appuyer sur la touche Modification de motifs
- 2) Sélectionner un motif puis appuyer sur la **touche B**
- 3) À l'aide des touches de navigation, sélectionner l'élément 16 Matrix (16 Matrice).
- 4) Régler la valeur sur 1.
- 5) Maintenir la **touche Origine** enfoncée pour afficher les icônes de configuration de la matrice.
- 6) Appuyer sur la **touche F**

pour ouvrir l'écran Configuration automatique de la

broderie avec matrice.

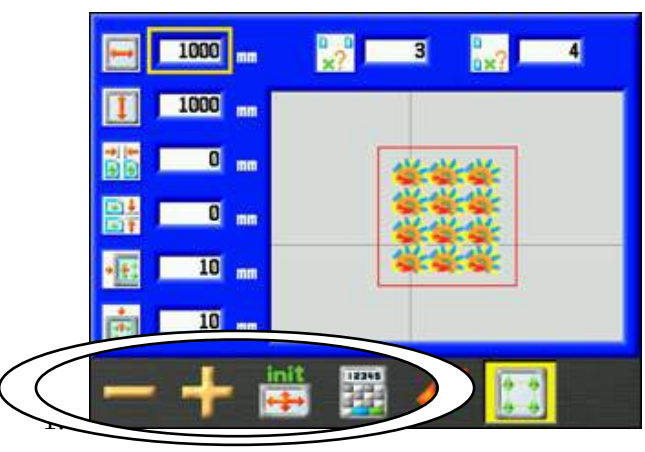

Lorsque vous avez terminé, appuyer sur la touche F

F [

pour revenir à la liste des

#### programmes.

#### 7) Sélectionner l'élément à modifier à l'aide des **touches de navigation** haut et bas.

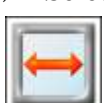

: Définit la zone dans le sens V de la taille du cadre (en millimètres).

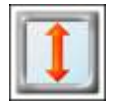

\*La valeur par défaut correspond aux paramètres de limite du cadre (définis dans les conditions machine).

: Définit la zone dans le sens H de la taille du cadre (en millimètres).

\*La valeur par défaut correspond aux paramètres de limite du cadre (définis dans les conditions machine).

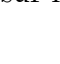

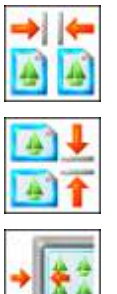

: Définit la distance entre les motifs dans le sens V(X) (en millimètres).

: Définit la distance entre les motifs dans le sens H(Y) (en millimètres).

: Définit la marge intérieure du cadre dans le sens V(X) (en millimètres).

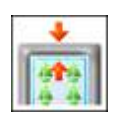

: Définit la marge intérieure du cadre dans le sens H(Y) (en millimètres).

8) Appuyer sur la **touche A** pour diminuer la valeur.

Appuyer sur la **touche B** 

pour augmenter la valeur.

Remarque : Appuyer sur la **touche D** pour modifier les valeurs à l'aide du menu

de saisie numérique.

Pour plus de détails, se référer au « Chapitre 3, 13. Saisie numérique ».

9) Appuyer sur la **touche E** 

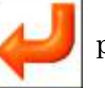

pour enregistrer la configuration affichée et

programmer les paramètres de la matrice.

Remarque: cette fonction définit automatiquement les paramètres de programme suivants:

n°17 : V repeat (répétition V) n°18 : H repeat (répétition H) n°19 : V space (espace V) n°20 : H space (espace H).

Remarque : Pour réinitialiser la zone de broderie sur les paramètres MC par défaut,

appuyer sur la **touche C** . La fenêtre suivante apparaît pour confirmer

l'initialisation.

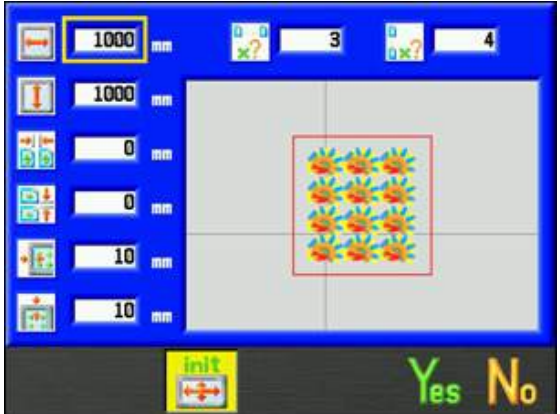

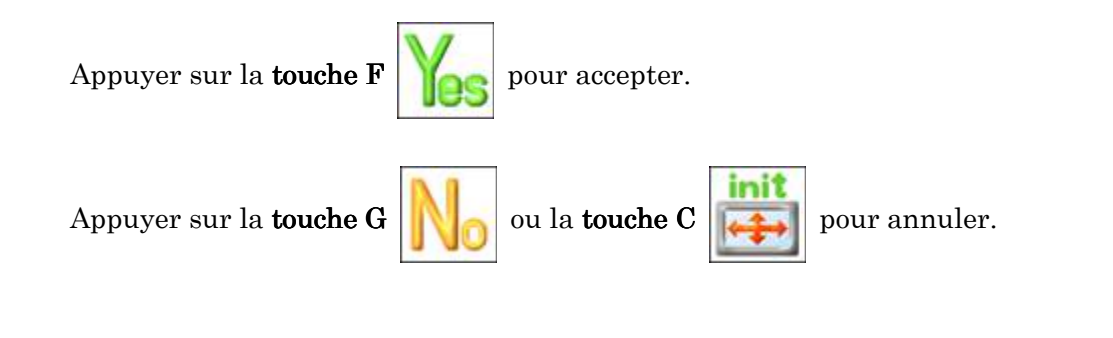

# Chapitre 9 Broderie

Le présent chapitre contient des informations sur la broderie de motifs en mémoire :

- 1. Point de départ
- 2. Mode Démarrer
- 3. Vitesse
- 4. Réglage de la vitesse par aiguille
- 5. Tracé
- 6. Affichage du contour du cadre
- 7. Centrage du contour du cadre
- 8. Zoom Démarrer
- 9. Flottement
- 10. Flottement à haute vitesse (selon le nombre de points)
- 11. Flottement à haute vitesse (selon le changement de couleur)
- 12. Flottement à haute vitesse (selon la Sélection du nom)
- 13. Redéfinition de l'origine
- 14. Apprentissage de codes couleur (pendant la broderie)
- 15. Apprentissage de tous les codes de fonction (pendant la broderie)
- 16. Point arrière
- 17. Mode Veille (Reprise)

#### 1. Point de départ

Instructions relatives à l'enregistrement du point de départ du motif. Chaque motif peut avoir son propre point de départ.

 Sélection d'un motif en mémoire. À l'aide des touches de navigation, déplacer le pantographe vers l'emplacement auquel le motif doit commencer.

 Appuyer sur la touche Démarrer pour placer la machine en mode Démarrer. Le point de départ du motif est désormais enregistré. Pour plus de détails, se référer à la « Section 2. Mode Démarrer » de ce chapitre.

\*Les motifs qui viennent d'être chargés en mémoire ne comportent pas de points de départ tant que le mode Démarrer n'a pas été activé.

3) Appuyer sur la **touche Origine** pour déplacer le pantographe vers le point de départ précédemment enregistré.

\*En mode Veille, le pantographe se déplace vers le Point de départ du motif en mémoire sélectionné en appuyant sur la **touche Origine**.

\*Si un motif vient d'être chargé et que le mode Démarrer n'a pas encore été activé, le pantographe se déplace vers le point d'origine de la machine en appuyant sur la **touche Origine**.

### 2. Mode Démarrer

Instructions relatives au placement de la machine en mode Démarrer. La machine peut broder uniquement lorsqu'elle est en mode Démarrer.

1) Appuyer sur la **touche Démarrer** 

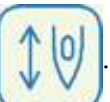

2) L'écran Mode Démarrer suivant apparaît. \* La couleur de l'écran change.

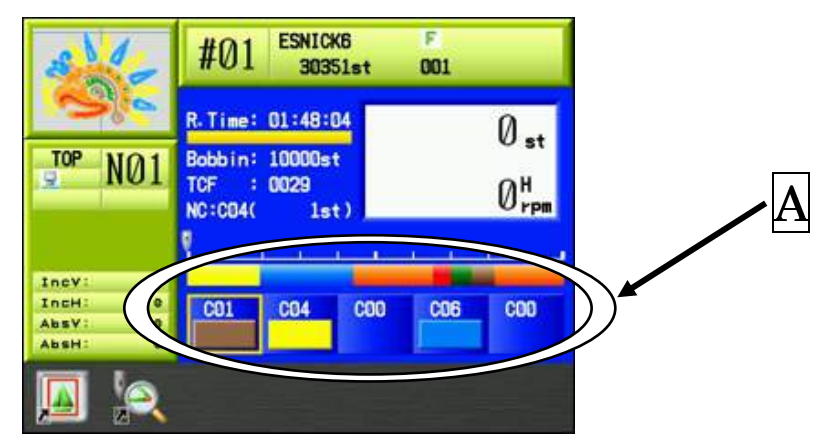

R.Time : estimation du temps restant avant la fin de la broderie.

Bobbin : nombre de points restants pour le compteur bobine.

A affiche les codes de fonction de changement de couleur.

3) Appuyer sur la touche Démarrer ou Arrêt pour arrêter/démarrer la broderie.
4) Pour quitter ce mode, appuyer sur la touche Démarrer of et la maintenir

enfoncée jusqu'à ce que le signal sonore s'arrête et que l'écran revienne à l'écran de Veille.

#### 3. Vitesse

Instructions relatives au changement de vitesse de la machine.

Il est également possible de modifier la vitesse de broderie au cours du fonctionnement de la machine.

#### 1) Appuyer sur la **touche Vitesse**

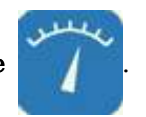

2) Le menu Speed (vitesse) apparaît.

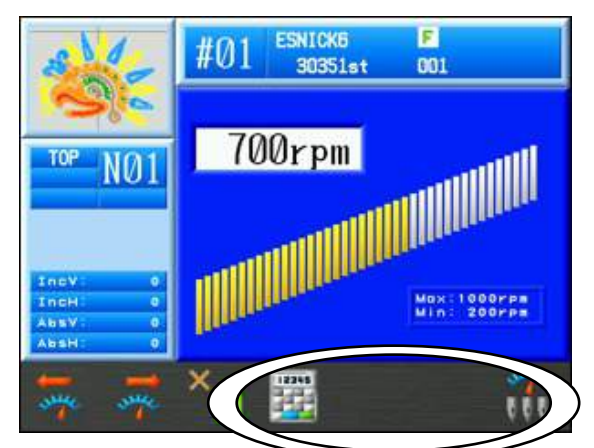

3) Appuyer sur la touche A pour diminuer la vitesse de 10 r/min.
Appuyer sur la touche B pour augmenter la vitesse de 10 r/min.

Si vous maintenez la **touche C** enfoncée puis appuyez sur la touche **A** ou **B**, la

vitesse est modifiée par incréments de 50 r/min.

Remarque : Appuyer sur la **touche D** pour modifier la vitesse à l'aide du menu

de saisie numérique. Pour saisir la vitesse, se référer au « *Chapitre 3, 13. Saisie numérique* ».

4) Appuyer de nouveau sur la touche Vitesse

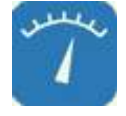

pour revenir au menu Start

#### (démarrage).

\*L'affichage revient automatiquement au menu Start (démarrage) si aucune touche n'est actionnée pendant plusieurs secondes.

# 4. Réglage de la vitesse par aiguille

Cela limite la vitesse maximale de la machine par aiguille en train de broder.

4-1. Réglage de la vitesse par aiguille

Réglage de la vitesse par aiguille.

1) Appuyer sur la **touche Vitesse** 

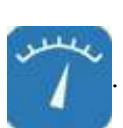

2) Appuyer sur la **touche G** aiguille.

pour afficher l'écran de réglage de la vitesse par

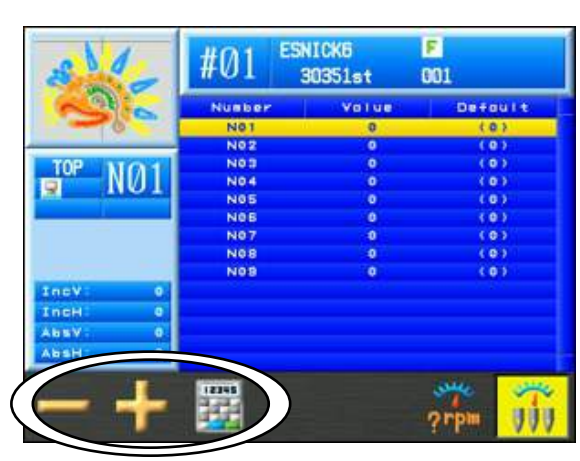

« Value » (valeur) : Indique la valeur de vitesse pour chaque aiguille.

- 0 : Désactivé. Pas de limite de vitesse appliquée.
- 1~10 : Vitesse limitée par la valeur de vitesse (r/min).

\*Appuyer sur la **touche G** 

pour revenir à l'écran de réglage de la vitesse.

- 3) Utiliser les **touches de navigation** pour sélectionner un numéro d'aiguille à ajuster.
- 4) Appuyer sur la **touche A**

pour diminuer la valeur de vitesse.

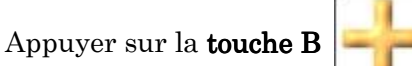

pour augmenter la valeur de vitesse.

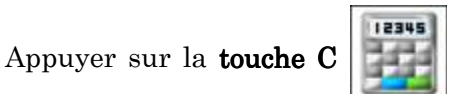

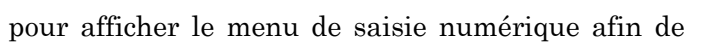

saisir la valeur.

Pour saisir la valeur de vitesse, se référer au « Chapitre 3, 13. Saisie numérique ».

#### 4-2. Modification du réglage de la valeur de vitesse

Modification de la vitesse de réglage.

- 1) Appuyer sur la **touche Vitesse**
- Appuyer sur la touche G aiguille.

pour afficher l'écran de réglage de la vitesse par

3) Appuyer sur la **touche F** réglage de la valeur de vitesse.

et la maintenir enfoncée pour afficher l'écran de

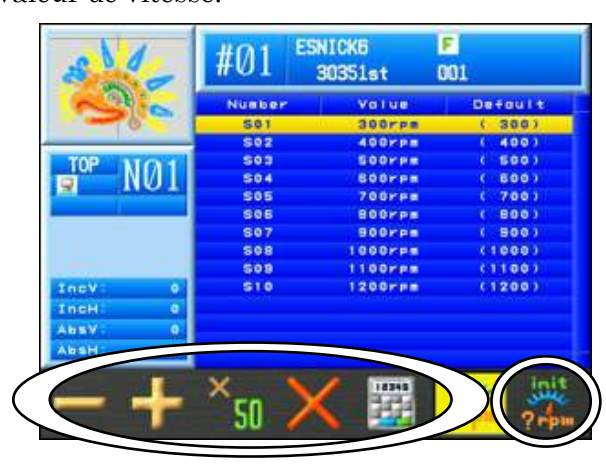

Appuyer de nouveau sur la touche G pour revenir à l'écran de réglage de la

vitesse par aiguille.

- 4) Sélectionner la valeur de vitesse à définir à l'aide des **touches de navigation**.
- 5) Appuyer sur la **touche A**
- pour diminuer la valeur de vitesse de 10 r/min.

Appuyer sur la **touche B** 

pour augmenter la valeur de vitesse de 10 r/min.

Appuyer sur la **touche A** ou la **touche B** tout en maintenant la **touche C** 

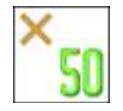

Appuyer sur la **touche D** 

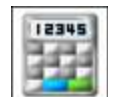

enfoncée pour diminuer ou augmenter la valeur de 50 r/min.

pour afficher le menu de saisie numérique afin de

définir les r/min.

Pour définir le réglage de vitesse, se référer au « Chapitre 3, 13. Saisie numérique ».

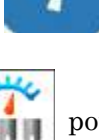

- 6) Pour initialiser un réglage de vitesse, sélectionner la valeur de vitesse à l'aide des **touches de navigation**.
- 7) Appuyer sur la **touche E**

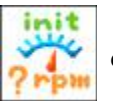

et la maintenir enfoncée pour **initialiser** le réglage de

vitesse sélectionné.

# 5. Tracé

#### 5-1. Tracé périmètre

\*Avant d'utiliser cette fonction, veiller à ce que les paramètres de limite du cadre (Conditions machine) soient correctement définis.

\*Le tracé à 4 coins tient compte des paramètres de programme susceptibles d'avoir été modifiés.

Le pantographe exécute un tracé à 4 coins du motif pour garantir son positionnement adéquat. Cette fonction est disponible uniquement en mode Démarrer; elle DOIT être exécutée avant la broderie.

0

1) Appuyer sur la **touche Démarrer** 

2) Appuyer sur la **touche Modification de motifs** 

3) Appuyer sur la **touche G** 

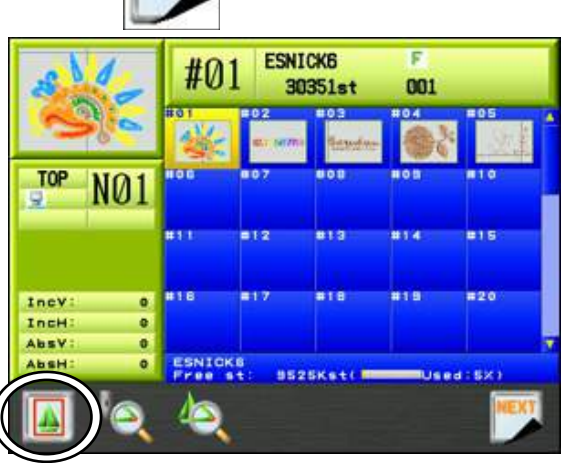

4) Appuyer sur la **touche A** 

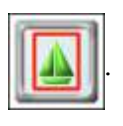

pour accéder au Mode Démarrer.

#### 5) L'écran Tracé apparaît.

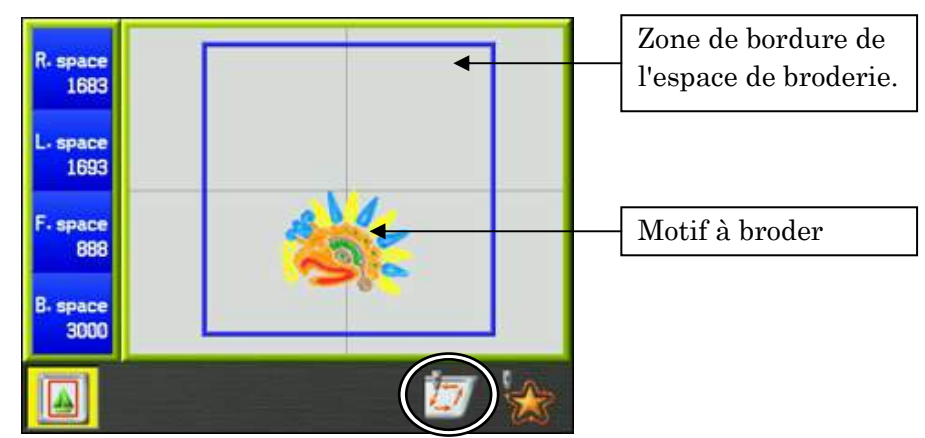

Cette page affiche les informations suivantes :

R.space (espace R) : distance entre le motif et le bord droit de la bordure
L.space (espace L) : distance entre le motif et le bord gauche de la bordure
F.space (espace F) : distance entre le motif et le bord avant de la bordure
B.space (espace B) : distance entre le motif et le bord arrière de la bordure

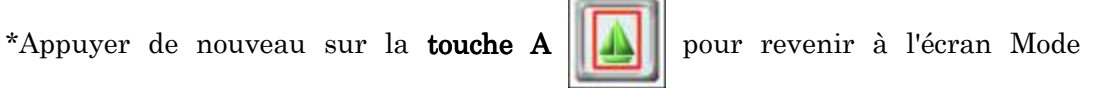

Démarrer.

 Le motif se déplace parallèlement au mouvement du pantographe généré à l'aide des touches de navigation.

La ligne de bordure est normalement affichée en bleu. Elle devient jaune, puis rouge, au fur et à mesure que le motif se rapproche.

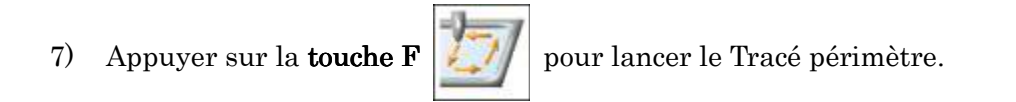

\*Si le motif dépasse de la bordure, la machine émet un signal sonore et arrête le tracé dans cette direction. Repositionner ou redimensionner le motif de façon à ce qu'il s'adapte à la limite.

#### 5-2. Tracé contours

\*Avant d'utiliser cette fonction, veiller à ce que les paramètres de limite du cadre (Conditions machine) soient correctement définis.

Le pantographe trace le contour du motif à broder afin de déterminer si la machine brode à la bonne position et selon une taille adéquate. Cette fonction est disponible uniquement en mode Démarrer et AVANT le démarrage de la broderie. \*Le tracé reflète les paramètres de programme modifiés.

0

pour ouvrir l'écran Mode Démarrer.

1) Appuyer sur la **touche Démarrer** 

2) Appuyer sur la **touche Modification de motifs** 

3) Appuyer sur la touche G

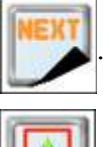

4) Appuyer sur la **touche A** 

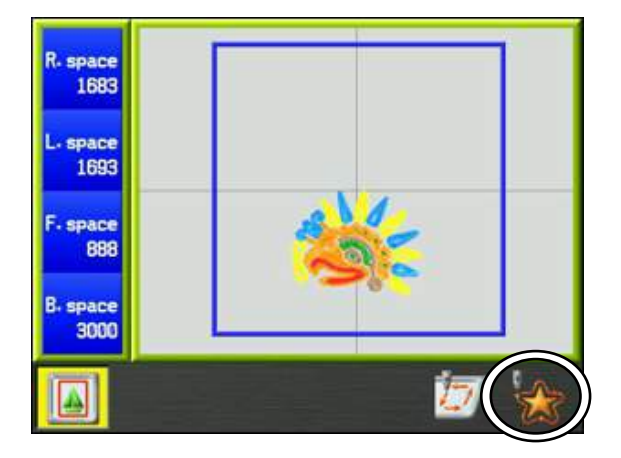

5) Appuyer sur la **touche F** 

\*

pour lancer le Tracé contours.

\*Si le motif dépasse de la bordure, la machine émet un signal sonore et arrête le tracé dans cette direction.

# 6. Affichage du contour du cadre

Affiche le motif et la bordure du cadre pour vérifier que le motif tient dans le cadre. Pour sélectionner un fichier de contour de cadre, se référer au « *Chapitre 11, 11. Affichage du contour du cadre* ».

- 1) Ouvrir l'écran de tracé périmètre en appliquant les procédures 1) ~ 5) dans « 5-1. Tracé périmètre ».
- 2) Écran Tracé périmètre.

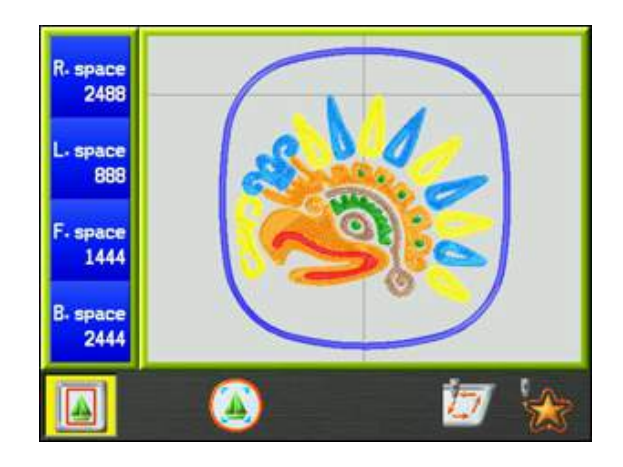

Le motif et le contour du cadre sélectionné sont affichés.

Ligne extérieure épaisse bleue : contour du cadre

Ligne intérieure fine bleue : ligne de la marge (si la marge n'est pas définie, elle n'apparaît pas)

Si une Limite inférieure est utilisée, elle est également affichée.

# 7. Centrage du contour du cadre

Déplace automatiquement le motif vers le centre du contour du cadre. Pour sélectionner un fichier de contour de cadre, se référer au « *Chapitre 11, 11. Affichage du contour du cadre* ».

1) Ouvrir l'écran de tracé périmètre en appliquant les procédures 1) ~ 5) dans

« 5-1. Tracé périmètre », comme illustré ci-dessous.

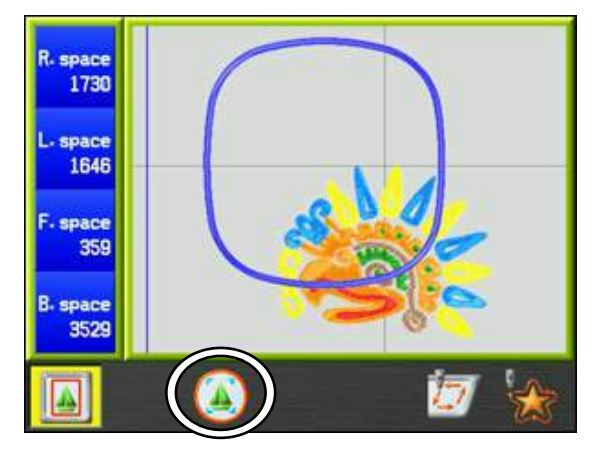

2) Appuyer sur la **touche C** 

et la maintenir enfoncée pour centrer le motif dans le

cadre.

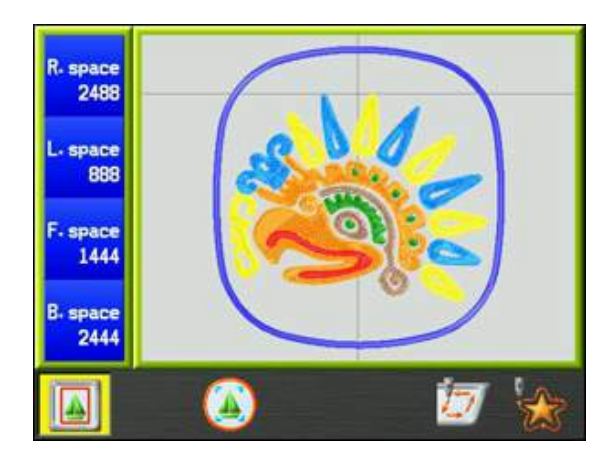

# 8. Zoom Démarrer

Zoom Démarrer est disponible uniquement en mode Démarrer.

Si la **touche B** est actionnée, l'affichage zoome sur la position de point actuelle.

Si la machine est en train de broder, l'affichage zoome sur le point en train d'être brodé au moment où le bouton est actionné, la machine continuant à broder.

1) Sélectionner un motif et accéder au mode Démarrer en appuyant sur la touche

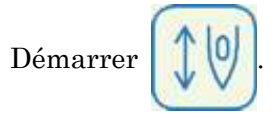

- 2) Lancer la broderie à l'aide du curseur ou du bouton Démarrer.
- 3) Appuyer sur la **touche Mémoire de motifs**
- 4) Appuyer sur la **touche G**

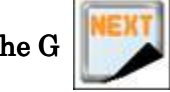

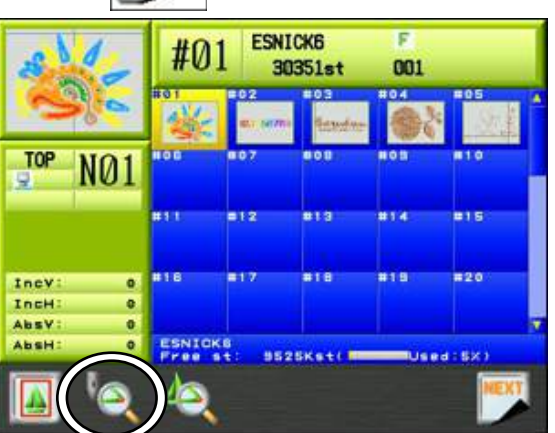

5) Appuyer sur la **touche B** 

pour zoomer sur le point en train d'être brodé.

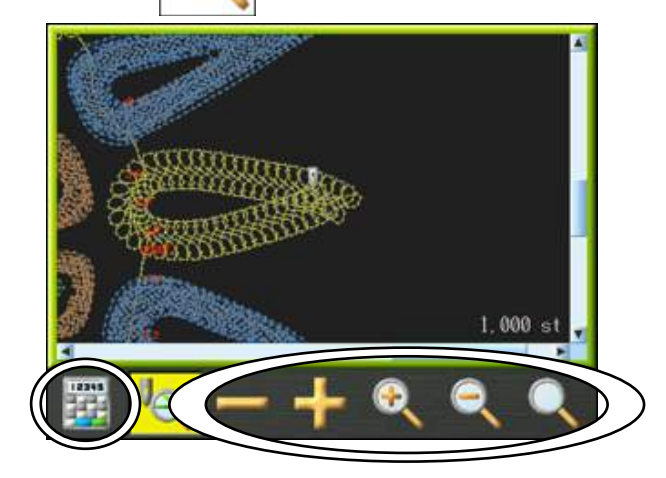

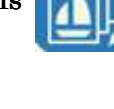

L'affichage zoome sur le point en train d'être brodé au moment où la **touche B** 

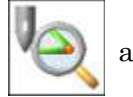

été actionnée.

Le nombre de points actuel apparaît dans le coin inférieur droit de l'écran.

Appuyer de nouveau sur la **touche B** pour revenir à la liste des motifs en mémoire.

6) Mise à l'échelle de l'affichage

Appuyer sur la **touche E** pour zoomer sur les données pour la position de point actuelle.

Appuyer sur la **touche F** 

point actuelle.

(Le zoom arrière maximal dépend de la taille de l'écran.)

Appuyer sur la touche G

pour afficher le motif en entier.

- Les touches de navigation peuvent servir à déplacer la position d'affichage pendant le zoom avant.
- 8) Modifier la position de point affichée.

 Appuyer sur la touche C
 pour reculer d'un point dans le motif.

 Appuyer sur la touche D
 pour avancer d'un point dans le motif.

Appuyer sur la touche A

pour utiliser le menu de saisie numérique afin de

pour dézoomer sur les données pour la position de

saisir un nombre de points.

Pour sélectionner un nombre, se référer au « Chapitre 3, 13. Saisie numérique ».

#### 9. Flottement

Le flottement permet de déplacer le pantographe au sein du motif sans broder.

\*Cette fonction est disponible uniquement en mode Démarrer.

1) Appuyer sur la touche Flottement

pour faire apparaître l'écran Flottement.

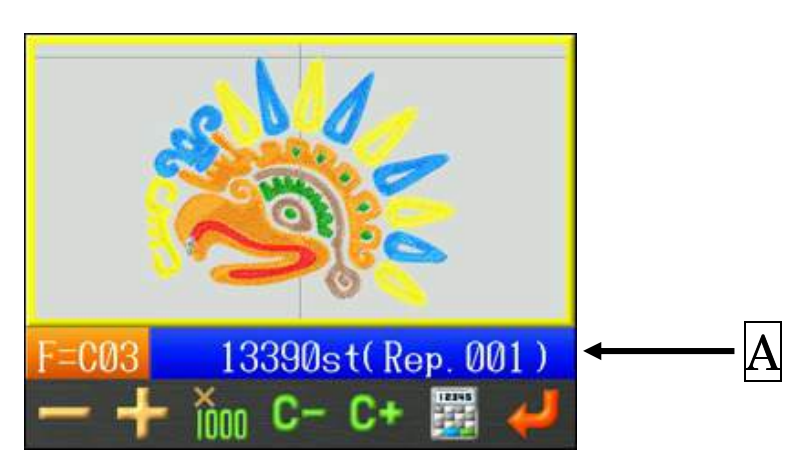

A : Indique le nombre de points actuel et le nombre de répétitions\*.

- \* Le nombre de répétitions est affiché uniquement si l'élément 15 « Repeat » (répétition) ou l'élément 16 « Matrix » (matrice) est activé dans les Paramètres du programme. La seule exception est l'élément 15 « Repeat » (répétition) défini sur 201 pour les répétitions illimitées. Dans ce cas, le nombre de répétitions n'apparaît pas.
- 2) Placer l'interrupteur Start (marche) sur Flottement, point par point, sur l'ensemble du motif, sans broder.
- 3) Pour quitter le mode Flottement, arrêter la machine à l'aide du bouton Stop

(arrêt) puis appuyer sur la **touche Flottement** 

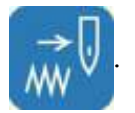

### 10. Flottement à haute vitesse (selon le nombre de points)

Instructions relatives au flottement directement vers un nombre de points spécifique

\*Cette fonction est disponible uniquement lors de l'utilisation du flottement en mode Démarrer.

1) Appuyer sur la **touche Flottement** 

pour faire apparaître l'écran Flottement.

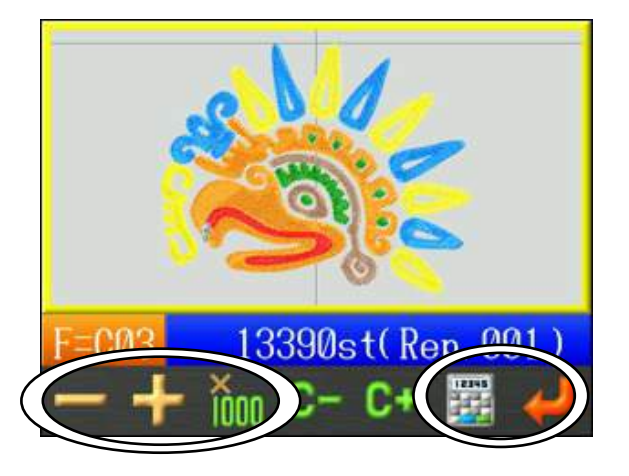

- 2) Appuyer sur la touche A pour diminuer le nombre de points.
  Appuyer sur la touche B pour augmenter le nombre de points.
  - \* Maintenir l'une de ces touches enfoncée (A ou B) pour diminuer/augmenter le nombre de points de 20 points.
  - \* Maintenir enfoncée la **touche C** tout en appuyant sur l'une de ces touches

(A ou B)-pour diminuer/augmenter le nombre de points de 1 000 points.

Appuyer sur la **touche F** pour utiliser le menu de saisie numérique afin de saisir le nombre de points.

\* Motifs répétés. Appuyer sur la **touche A** ou la **touche B** pour avancer

au motif répété suivant, comme suit.

- Le nombre de points actuel doit être proche de la fin du motif pour pouvoir avancer au motif répété suivant, ou proche du début du motif pour pouvoir reculer au motif répété précédent.
- \* En cas d'utilisation du menu de saisie numérique pour avancer à un motif répété, aller à l'étape 3. Sinon, aller à l'étape 6.

 Utiliser le menu de saisie numérique pour saisir le nombre de points et/ou de répétitions pour le flottement à haute vitesse.

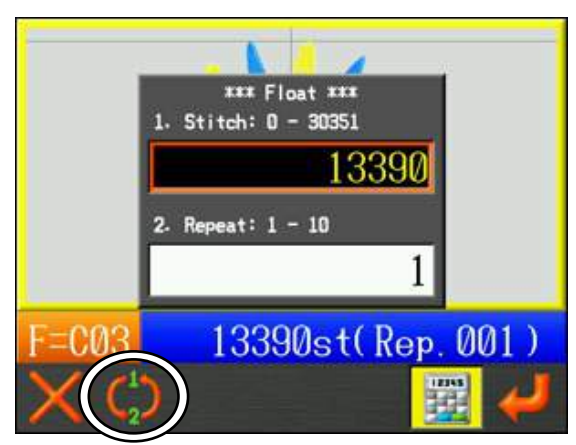

Stitch (point) : Indique la plage disponible de nombres de points. Saisir le nombre de points pour le flottement.

Repeat (répétition) : Indique la plage disponible de nombres de répétitions. Saisir le nombre de répétitions du motif pour le flottement.

4) Appuyer sur la **touche B** pour modifier les champs de saisie Stitch (point) et

Repeat (répétition).

Sélectionner 1. Stitch pour saisir un nombre de points.

Sélectionner 2. Repeat pour saisir un nombre de répétitions de motif.

(Le champ sélectionné est encadré en rouge.)

- \* Le menu pour modifier le nombre de répétitions est affiché uniquement si l'élément 15 « Repeat » (répétition) ou l'élément 16 « Matrix » (matrice) est activé dans les Paramètres du programme.
- 5) Saisir le nombre de points et de répétitions.

\* Pour saisir des nombres, se référer au « Chapitre 3, 13. Saisie numérique ».

6) Appuyer sur la **touche G** 

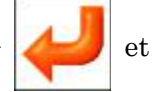

et le pantographe se déplacera vers la position du

nombre de points sélectionné.

### 11. Flottement à haute vitesse (selon le changement de couleur)

Instructions relatives au flottement en fonction d'un changement de couleur spécifique dans les données du motif.

\*Cette fonction est disponible uniquement lors de l'utilisation du flottement en mode Démarrer.

1) Appuyer sur la **touche Flottement** 

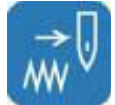

pour faire apparaître l'écran Flottement.

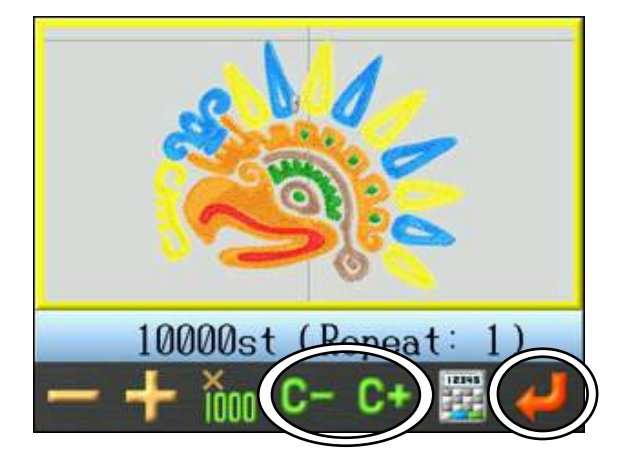

2) Appuyer sur la **touche D** 

pour revenir au changement de couleur précédent.

Appuyer sur la **touche E** 

pour avancer au changement de couleur suivant.

\* Motifs répétés. Appuyer sur la **touche D** C ou la **touche E** ou la **touche E** 

au motif répété suivant, comme suit.

- Le nombre de points actuel doit être proche de la fin du motif pour pouvoir avancer au motif répété suivant, ou proche du début du motif pour pouvoir reculer au motif répété précédent.
- 3) Appuyer sur la **touche G** pour déplacer le pantographe vers la position de

changement de couleur sélectionnée.

# 12. Flottement à haute vitesse (selon la Sélection du nom)

Pendant la broderie en mode Sélection du nom, vous pouvez sélectionner n'importe quel nom du motif pour lancer ou relancer sa broderie le cas échéant.

\*Cette fonction est disponible uniquement lorsque la machine est en mode de fonction Sélection du nom.

(Pour utiliser la Sélection du nom, se référer au « Chapitre 6, 8. Sélection du nom ».)

- pour afficher l'écran de mémoire. 1) Appuyer sur la touche **Mémoire** Sample Desi-F -#20 4729st 001 KAMISEIIDELI TOP NØ1 **¥9**9 IncV 0 IncH Ø AbsV Desi
- 2) Appuyer sur la **touche F**

pour afficher le menu de sélection du nom.

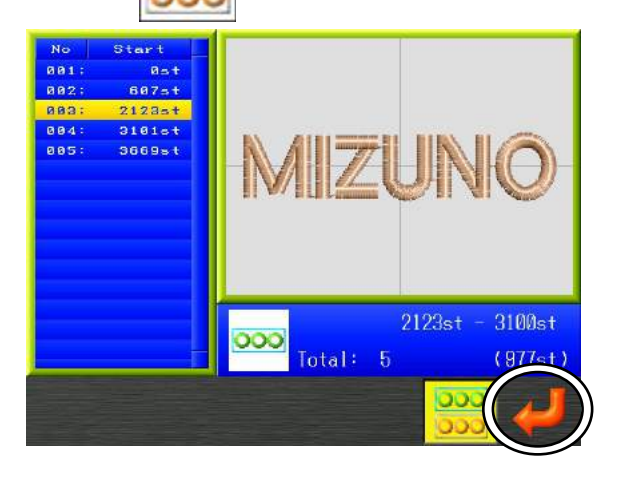

- 3) Utiliser les **touches de navigation** pour sélectionner un nom dans la liste des noms.
- 4) Appuyer sur la **touche G**

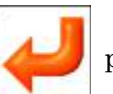

pour saisir le nom et le cadre se déplacera vers la

position de départ du nom sélectionné.

(Attention : Il convient de vérifier que la zone autour du cadre est dégagée avant d'appuyer sur la **touche G**.)

# 13. Redéfinition de l'origine

Une icône spéciale permet de redéfinir l'origine pour un motif en mode Démarrer, dans le 2e menu du menu Modification de motifs.

Pour déplacer une position de motif vers une autre position après le démarrage de la broderie, utiliser l'icône ci-dessous entourée en rouge. Les modèles précédents de machine utilisaient les boutons B + C pour activer cette fonction.

Consignes d'utilisation :

- Lancer un motif en mode Démarrer et arrêter à l'endroit où vous souhaitez redéfinir l'origine.
- 2) Utiliser les **touches de navigation** pour déplacer le pantographe vers la nouvelle position.
- 3) Appuyer sur la **touche Manuel**

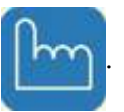

4) Appuyer sur la touche Shift.

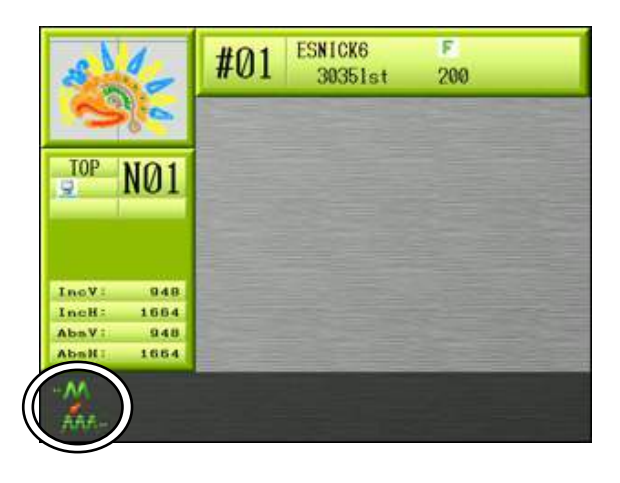

5) Appuyer sur la **touche A** 

et la maintenir enfoncée pendant environ 5 secondes

jusqu'à ce que l'écran de confirmation apparaisse.

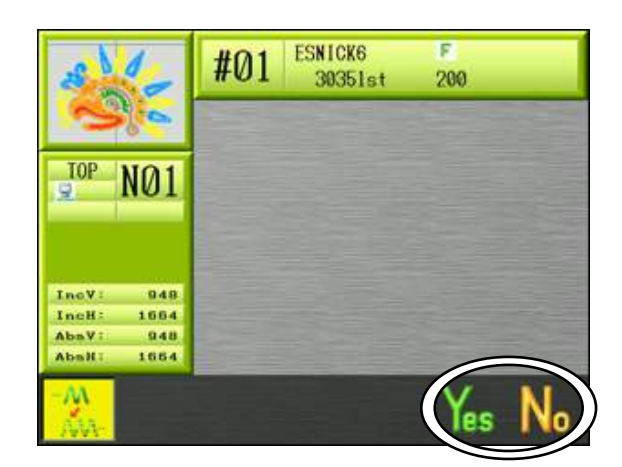

6) Un écran de confirmation Yes/No (oui/non) s'affiche.

| Appuyer sur la <b>touche F</b> pour appliquer la modification.                     |
|------------------------------------------------------------------------------------|
| Ou appuyer sur la <b>touche G</b> ou la <b>touche A</b> pour annuler et quitter le |
| menu.                                                                              |
|                                                                                    |

Appuyer sur la **touche Manuel** 

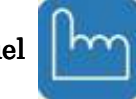

pour revenir à l'écran Démarrer normal.

# 14. Apprentissage de codes couleur (pendant la broderie)

Instructions relatives à la modification de la séquence couleur pendant la broderie

1) Appuyer sur la **touche Démarrer** pour faire apparaître l'écran du mode

Démarrer.

- 2) Appuyer sur la touche Changement de couleur
- 3) Appuyer sur la touche Start (marche)
- La broderie s'arrête au nombre de points correspondant aux codes couleur ou aux codes d'arrêt définis dans le motif.
- 5) Le dispositif de commande affiche le code actuel affecté.
- ESNICK6 #01 30351st 010 Before Teaching TOP NØF CØ6 in After: -753 Incv 591 IncH 1705 C06-753 AbsV Appuyer sur la touche A ou la **touche B** pour modifier le Code couleur. 6) Appuyer sur la touche C pour convertir le code en code d'arrêt.
- 7) Appuyer sur le bouton Start (marche) pour reprendre la broderie avec le nouveau code.
- 8) Arrêter la machine et appuyer sur la **touche Changement de couleur** pour quitter le mode d'apprentissage.
## 15. Apprentissage de tous les codes de fonction (pendant la broderie)

Instructions relatives à la modification de tous les codes de fonction lorsque la broderie est en cours.

Utiliser cette fonction avec le flottement à haute vitesse (selon le nombre de points) pour modifier le code de fonction du point souhaité. Pour plus de détails sur le code de fonction, se référer au « *Chapitre 13, 1. Codes de fonction* ».

1) Appuyer sur la touche Démarrer

10

pour faire apparaître l'écran du mode

jusqu'à ce que la

Démarrer.

- 2) Flotter jusqu'au nombre de points à partir duquel insérer ou modifier un code de fonction.
- 3) Maintenir enfoncée la touche Changement de couleur

machine émette 2 signaux sonores brefs..

4) L'écran Code de fonction apparaît.

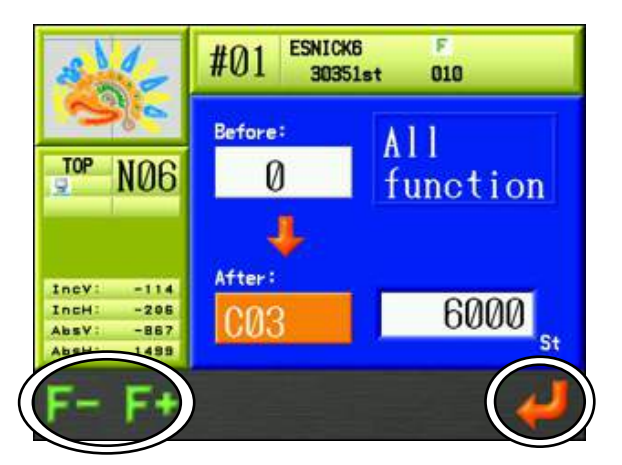

5) Appuyer sur la **touche A** 

ou la touche B

pour modifier le Code de

fonction.

6) Appuyer sur la touche GCode de fonction.

Appuyer de nouveau sur la touche Changement de couleur

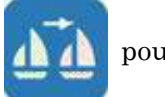

pour mettre à jour la mémoire à l'aide du nouveau

pour terminer.

## 16. Point arrière

Instructions relatives au recul de la machine afin de repasser sur un point manqué.

1) En cours de broderie, arrêter la machine à l'aide de la touche Stop (arrêt)

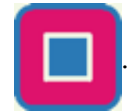

- 2) Appuyer sur le bouton Stop (arrêt) et le maintenir enfoncé pour lancer la fonction Point arrière.
- 3) En cas de point arrière à effectuer au-delà de 30 points, la machine continue à effectuer des points arrière si le bouton Stop (arrêt) est relâché. Dans ce cas, appuyer sur le bouton Start (marche) pour arrêter la fonction Point arrière.
- 4) Après avoir effectué un point arrière à la position désirée, appuyer sur la touche Start

(marche) pour broder sur les points arrière.

## 17. Mode Veille (Reprise)

2)

Si la machine est mise hors tension alors qu'elle est en mode Démarrer, elle peut par la suite reprendre la broderie à l'endroit où elle s'est arrêtée. Cela s'appelle le mode Veille.

1) Mettre la machine sous tension.

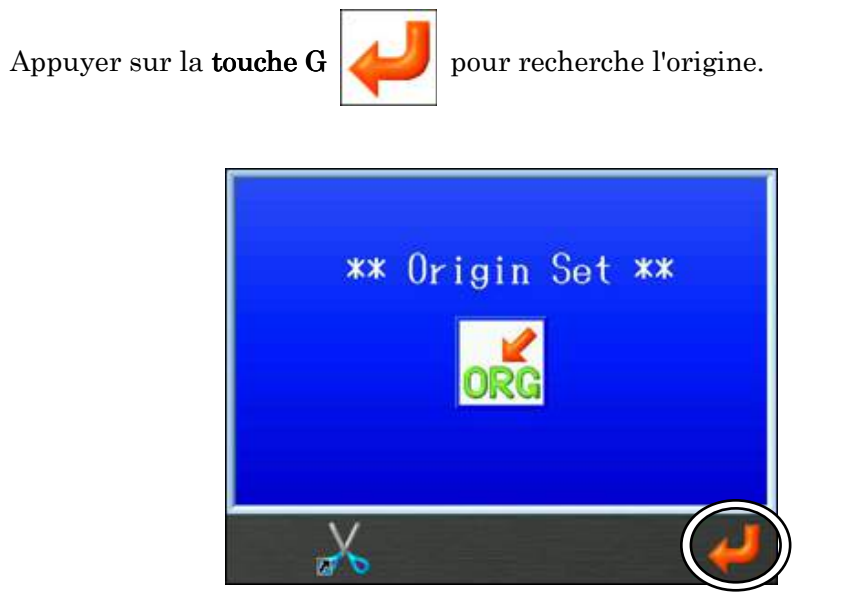

3) L'écran Standby (veille) apparaît.

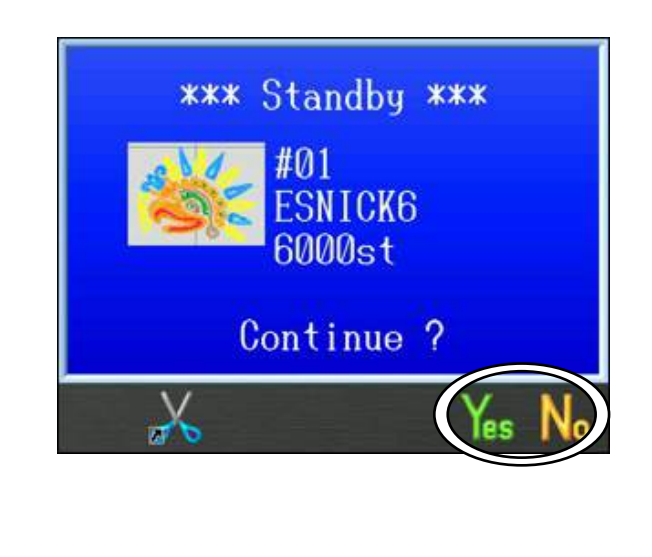

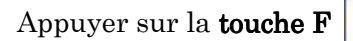

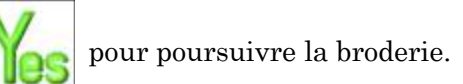

Appuyer sur la touche  $\boldsymbol{G}$ 

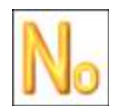

pour quitter le mode Veille.

# Chapitre 10 Réseau

Le présent chapitre contient des informations sur l'utilisation du programme réseau :

- 1. Avant d'utiliser le système de réseau
- 2. Codes opérateur
- 3. Annonce de pause
- 4. Appel de l'opérateur
- 5. Temps d'arrêt
- 6. Téléchargement de motifs (téléchargement direct)
- 7. Téléchargement de motifs (téléchargement programmé)
- 8. Mode Téléchargement libre
- 9. Scannage de code à barres
- 10. Mode ABC pour LAN
- 11. Téléchargement en amont de motifs (serveur)
- 12. Mode Protocole COM

## 1. Avant d'utiliser le système de réseau

\*Pour les opérations liées au logiciel du serveur, se reporter au Manuel d'instructions LEM Server.

- 1) Introduction
  - Le serveur peut envoyer des motifs aux machines désignées.
  - Les opérateurs peuvent télécharger des motifs à partir du serveur.
  - La machine peut télécharger des motifs vers le serveur.
  - Le système de réseau rétablit automatiquement les connexions entre le serveur et les machines.
- 2) Fonctionnement

Le réseau présente 2 fonctions principales.

#### Consignation de l'état des machines

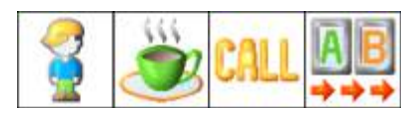

Téléchargement en amont/aval des motifs

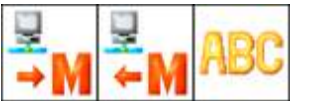

3) Formats de fichier pour le système de réseau

Les fichiers téléchargés à partir du serveur sont convertis en fichiers PRJ. \*1

4) Les éléments suivants sont nécessaires pour utiliser le système de réseau :

- Automate BEXT

#### [Options Barudan]

- Logiciel LEM Server de Barudan

#### [Éléments préparés par l'utilisateur]

- PC sous Windows 2000, Windows 2003, Windows XP, Windows Vista ou Win 7 doté d'une connexion LAN. \*Pour plus de détails, se reporter au *Manuel d'instructions LEM Server*.
- Câbles LAN \*2
- Concentrateur/Commutateur \*3
- \*1: un fichier PRJ se compose du fichier des données du motif, des paramètres de programme et d'une image à points du motif.
- \*2 : le câble LAN peut varier en fonction du schéma de connexion.
- \*3 : un concentrateur ou commutateur est nécessaire en cas de connexion de plus de 2 machines à un serveur PC.

**Exemple 1** : un serveur PC et une brodeuse Barudan de la série XT

(avec un câble LAN croisé.)

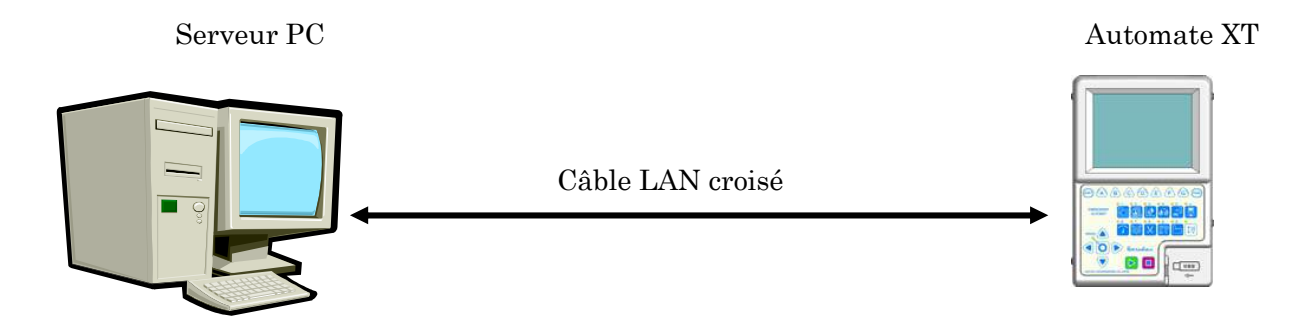

**Exemple 2** : un serveur PC et plusieurs brodeuses Barudan de la série XT (avec des câbles LAN droits.)

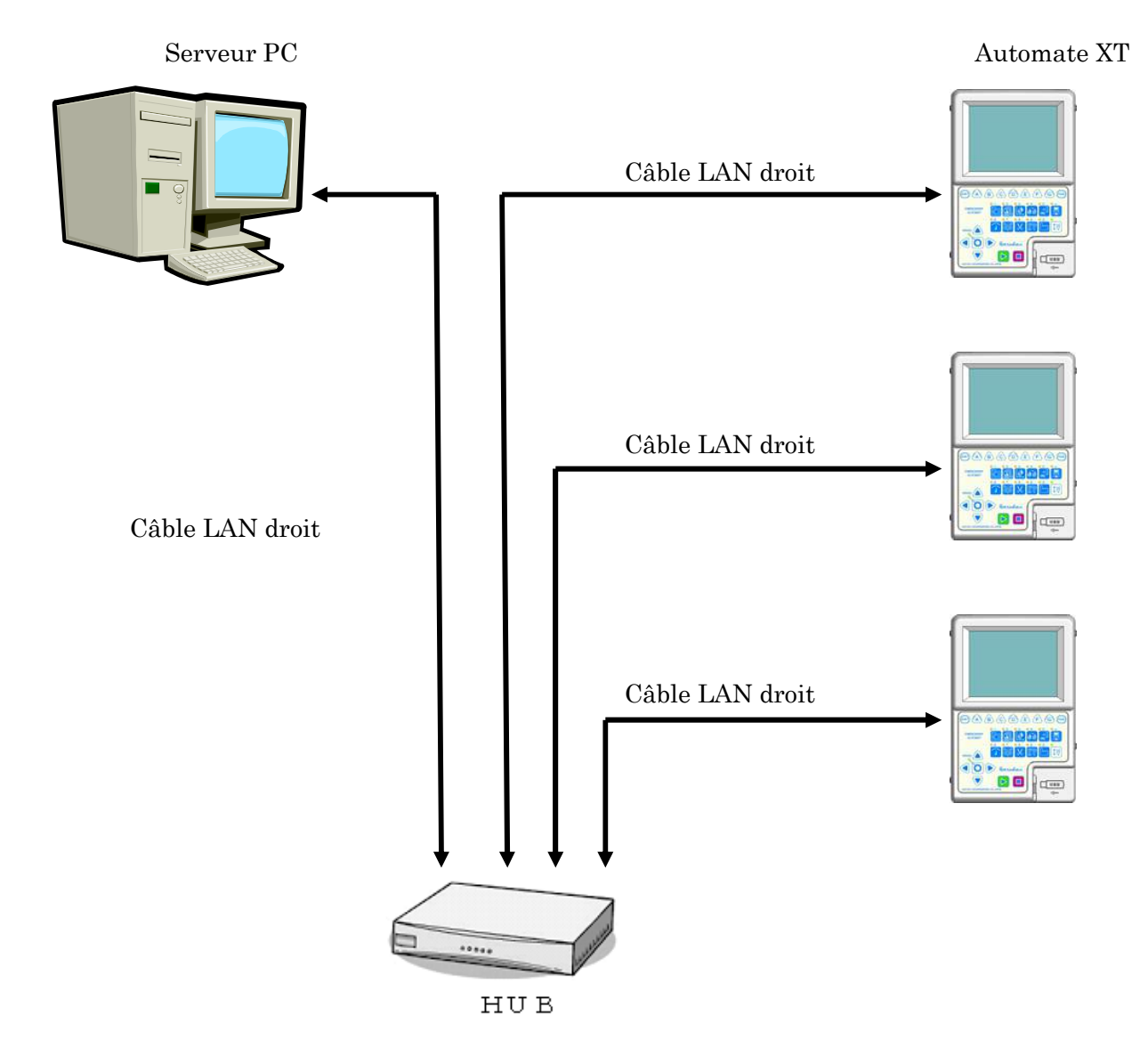

## 2. Codes opérateur

Instructions relatives à l'enregistrement de codes opérateur sur l'automate \*Pour le fonctionnement du logiciel, se reporter au *Manuel d'instructions LEM Server*.

#### 2-1. Signalement d'un code opérateur

Signalement de l'opérateur actuel au serveur.

1) Appuyer sur la touche **Réseau** 

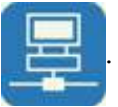

2) L'écran Réseau apparaît.

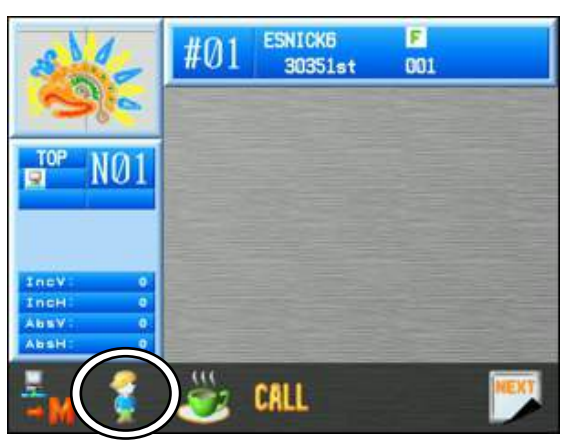

3) Appuyer sur la touche B

pour afficher la liste des codes opérateur.

| #01     | ESNICK6<br>30351st                                                  | F<br>001          |                                                                                                    |
|---------|---------------------------------------------------------------------|-------------------|----------------------------------------------------------------------------------------------------|
|         |                                                                     |                   |                                                                                                    |
|         | WOR                                                                 | ker ID            |                                                                                                    |
| 01 KAWA | мото                                                                |                   |                                                                                                    |
| 02:KUR1 | мото                                                                |                   |                                                                                                    |
| 03:     |                                                                     |                   |                                                                                                    |
| 041     |                                                                     |                   |                                                                                                    |
| 05:     |                                                                     |                   |                                                                                                    |
| 08:     |                                                                     |                   |                                                                                                    |
| 07:     |                                                                     |                   |                                                                                                    |
| 08:     |                                                                     |                   |                                                                                                    |
| 08:     |                                                                     |                   |                                                                                                    |
| 10:     | energies                                                            |                   |                                                                                                    |
|         |                                                                     | 8 ie              | tter                                                                                                    |
|         | ABC AB                                                              | <u>0</u> -<br>30  |                                                                                                    |
|         | 011KAWA<br>02:KURI<br>03:<br>04:<br>05:<br>05:<br>05:<br>05:<br>10: | ABC AB<br>DEF 8** | Worker         ID           01:KAWAMOTO         02: KURIMOTO           02: KURIMOTO         03:           04:         05:           05:         06:           06:         08:           07:         08:           08:         08:           09:         08:           DEF         ABC-           DEF         8: 30 |

- 4) Sélectionner un code opérateur.
- 5) Appuyer sur la **touche G**

pour envoyer le code opérateur au serveur.

6) Appuyer de nouveau sur la touche  ${f B}$ 

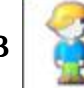

pour revenir à l'écran Réseau.

7) Appuyer de nouveau sur la **touche Réseau** 

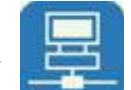

pour revenir à l'écran de

démarrage.

#### 2-2. Saisie d'un nouveau code opérateur

Instructions relatives à la saisie d'un nouveau code opérateur ou à la modification d'un code existant à l'aide de l'automate

1) Appuyer sur la touche **Réseau** 

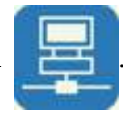

2) Appuyer sur la **touche B** 

pour afficher la liste des codes opérateur.

- 3) À l'aide des **touches de navigation**, sélectionner le code opérateur à modifier.
- 4) Appuyer sur la **touche D**

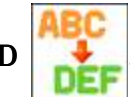

- 5) Saisir un code opérateur.
   Pour saisir un code, se référer au « *Chapitre 3, 14. Saisie de caractères* ».
  - \* Un code opérateur peut comporter jusqu'à 30 caractères.

#### 2-3. Mode Lettre Opérateur

Modification du nombre maximal de lettres pour le code opérateur.

- 1) Appuyer sur la touche **Réseau**
- 2) Appuyer sur la **touche B**

pour afficher la liste des codes opérateur.

3) Appuyer sur la **touche E** 

et la maintenir enfoncée pour afficher le menu du

mode lettre Opérateur.

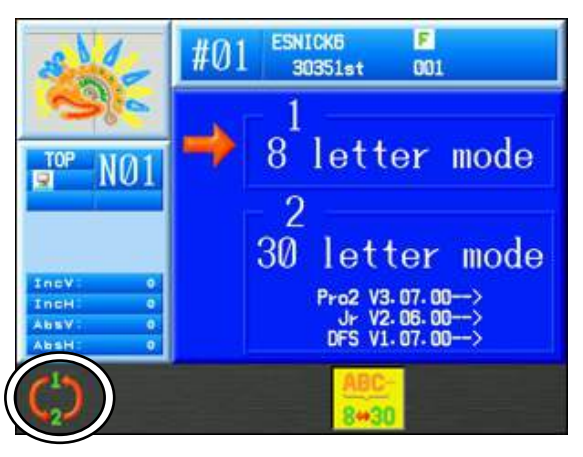

4) Appuyer sur la **touche A** 

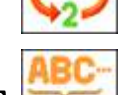

pour modifier le mode lettre sur 8 ou 30 lettres.

5) Appuyer sur la **touche E** 

pour revenir à la liste des codes opérateur.

## 3. Annonce de pause

Instructions sur la façon dont un opérateur annonce qu'il est en pause et que la machine ne brode pas. \*Pour le fonctionnement du logiciel, se reporter au *Manuel d'instructions LEM Server*.

1) Appuyer sur la **touche Réseau** 

pour ouvrir l'écran Réseau.

2) Appuyer sur la **touche C** 

pour démarrer la pause. Un message de pause

apparaît.

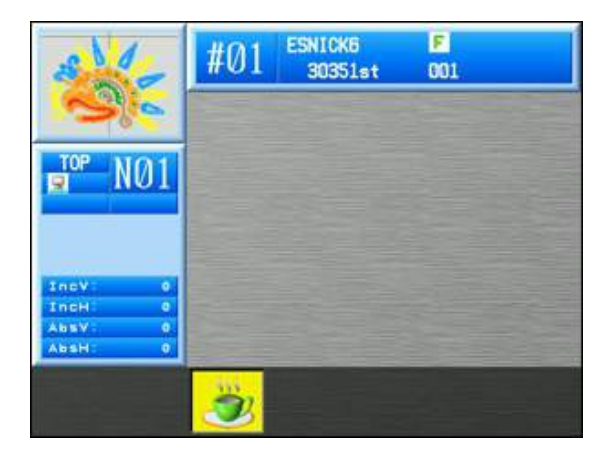

3) Appuyer de nouveau sur la touche C $\!\!\!\!\!\!\!\!$ 

pour terminer la pause.

## 4. Appel de l'opérateur

Instructions sur la façon de passer un appel au serveur. \*Pour le fonctionnement du logiciel, se reporter aux *Manuels d'instructions LEM Server*.

#### 4-1. Notifications d'appel

Cette fonction permet à l'opérateur de choisir le type de notification d'appel envoyée au serveur.

1) Appuyer sur la **touche Réseau** 

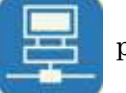

pour ouvrir l'écran Réseau.

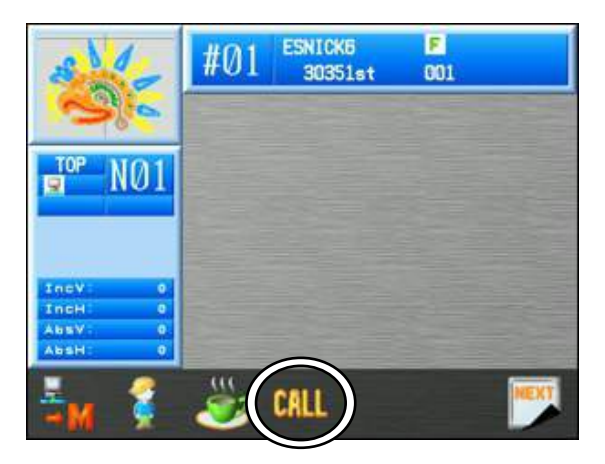

2) Appuyer sur la **touche D** 

pour appeler le serveur.

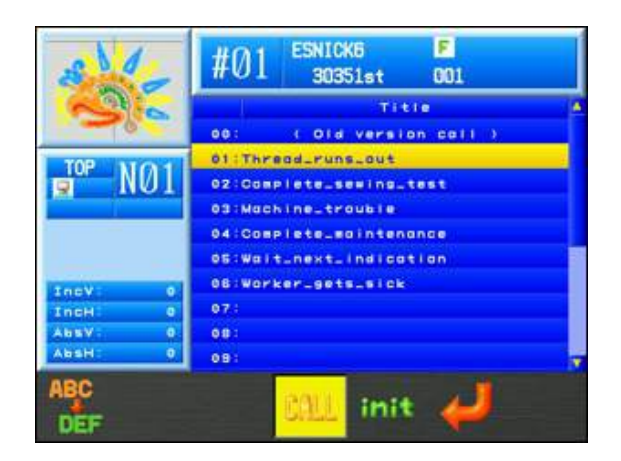

La liste ci-dessous reprend les notifications par défaut. Ces notifications peuvent être personnalisées et de nouvelles ajoutées, comme indiqué dans la section suivante de ce chapitre.

| N°    | Titre                      | Contenu                    |
|-------|----------------------------|----------------------------|
| 00    | (Old version call)         | * Appel par défaut         |
|       | (appel ancienne version)   |                            |
| 01    | Thread_runs_out            | Fil requis                 |
|       | (manque de fil)            |                            |
| 02    | Complete_sewing_test (     | Test de broderie terminé   |
|       | fin du test de broderie)   |                            |
| 03    | Machine_trouble            | Problème sur la machine,   |
|       | (défaut machine)           | technicien requis          |
| 04    | Complete_maintenance       | Maintenance terminée       |
|       | (fin de la maintenance)    |                            |
| 05    | Wait_next_indication       | Attente du superviseur     |
|       | (attendre prochaine        |                            |
|       | indication)                |                            |
| 06    | Worker_gets_sick           | L'opérateur est blessé ou  |
|       | (opérateur malade)         | malade                     |
| 07~19 | (none) (vide)              | Vide (peut être programmé) |
| 20    | Other_reason (autre motif) | Autres motifs              |

\*Il s'agit de l'appel de l'opérateur par défaut disponible dans la version précédente du logiciel. Cet appel n'est pas associé à un motif, contrairement aux autres numéros d'appel.

- 1) À l'aide des touches de navigation, sélectionner un numéro de notification dans la liste.

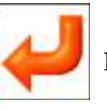

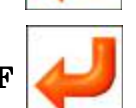

2) Appuyer sur la touche F opur envoyer la notification au serveur.
Remarque : La touche F opur envoyer la notification au serveur.

une notification dans la liste.

#### 4-2. Modification des notifications d'appel

Les informations contenues dans la notification d'appel peuvent être personnalisées.

- 1) Appuyer sur la **touche Réseau** pour ouvrir l'écran Réseau.
- 2) Appuyer sur la **touche D CALL** pour afficher l'écran des appels de l'opérateur.

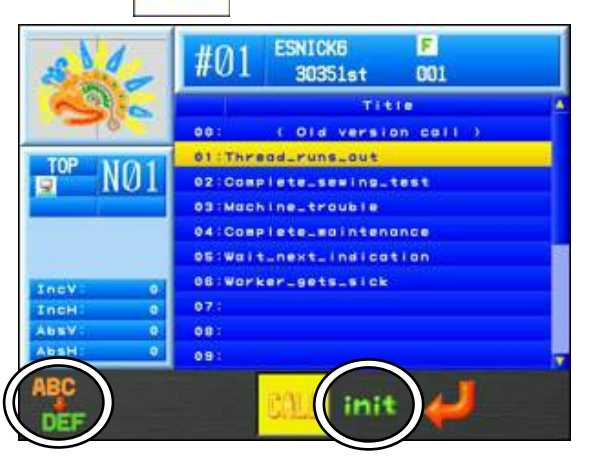

Liste des notifications d'appel

- 3) À l'aide des **touches de navigation**, sélectionner la notification à modifier.
- 4) Appuyer sur la **touche D**

ABC

pour ouvrir le menu de modification de la notification

sélectionnée.

Modifier les informations de la notification. Pour plus de détails, se référer au « *Chapitre 3.* 14. Saisie de caractères ».

Remarque : Il n'est pas possible de modifier la notification « 00 : Old version call » (appel ancienne version).

Appuyer sur la touche E init et la maintenir enfoncée pour initialiser la notification si

besoin. Cette opération entraîne l'apparition d'un message de confirmation. Pour plus de détails, se référer au « *Chapitre 3, 10. Message de confirmation* ».

## 5. Temps d'arrêt

Instructions permettant de signaler que la machine n'est pas en cours de production. \*Pour le fonctionnement du logiciel, se reporter aux *Manuels d'instructions LEM Server*.

1) Appuyer sur la **touche Réseau** 

pour ouvrir l'écran Réseau.

2) Appuyer sur la **touche G** 

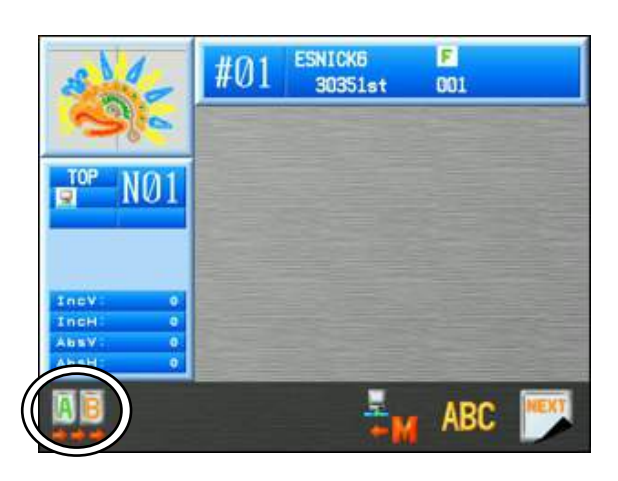

3) Appuyer sur la **touche A** 

pour signaler le Temps d'arrêt. La couleur de l'écran

change.

Remarque : En mode d'arrêt, vous devez maintenir l'interrupteur Start (marche) de la machine enfoncé pour pouvoir broder un motif dans ce mode.

4) Appuyer de nouveau sur la **touche A** 

produire.

(La couleur de l'écran change de nouveau.)

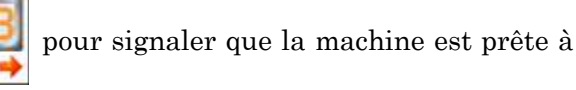

10 - 11

## 6. Téléchargement de motifs (téléchargement direct)

Instructions relatives au téléchargement de motifs enregistrés sur le serveur. Les motifs à télécharger doivent être stockés dans les bons dossiers avant de procéder au téléchargement.

Régler au préalable l'application du serveur réseau sur le **mode de téléchargement direct**. \*Pour le fonctionnement du logiciel, se reporter aux *Manuels d'instructions LEM Server*.

- 6-1. Recherche et téléchargement d'un motif par son nom
  - Appuyer sur la touche Réseau pour ouvrir l'écran Réseau.
     Appuyer sur la touche A .
  - 3) L'écran **Direct Download** (téléchargement direct) apparaît.

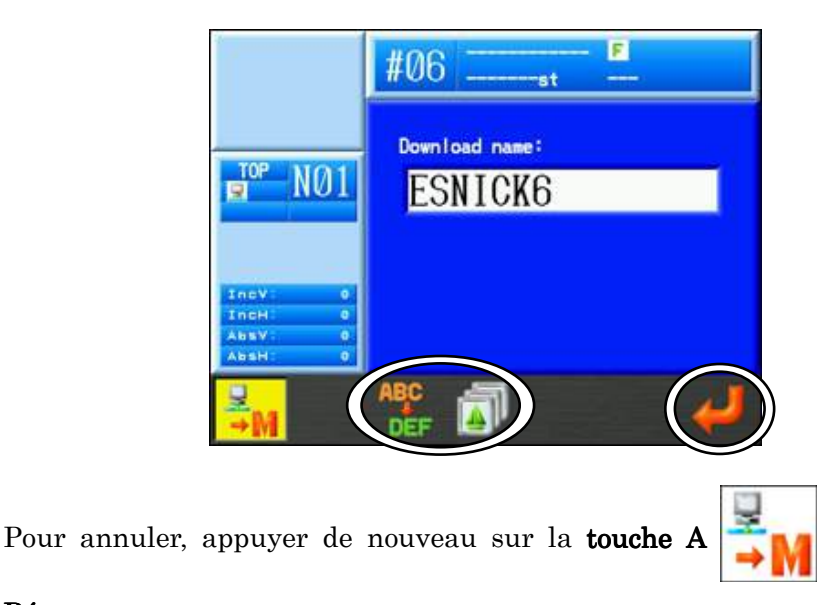

pour revenir à l'écran

#### Réseau.

- 4) Appuyer sur la touche C pour saisir le nom du motif à télécharger.
   Pour saisir le nom, se référer au « *Chapitre 3, 14. Saisie de caractères* ».
- 5) Appuyer sur la **touche G**

pour saisir le nom sélectionné.

\*Pour sélectionner l'emplacement de mémoire du téléchargement, appuyer sur la

touche D et la liste des motifs en mémoire s'affiche. Sélectionner un emplacement de mémoire auquel télécharger le motif.

6) Appuyer de nouveau sur la **touche G** 

pour lancer le téléchargement.

Pendant le téléchargement, l'écran d'informations suivant s'affiche.

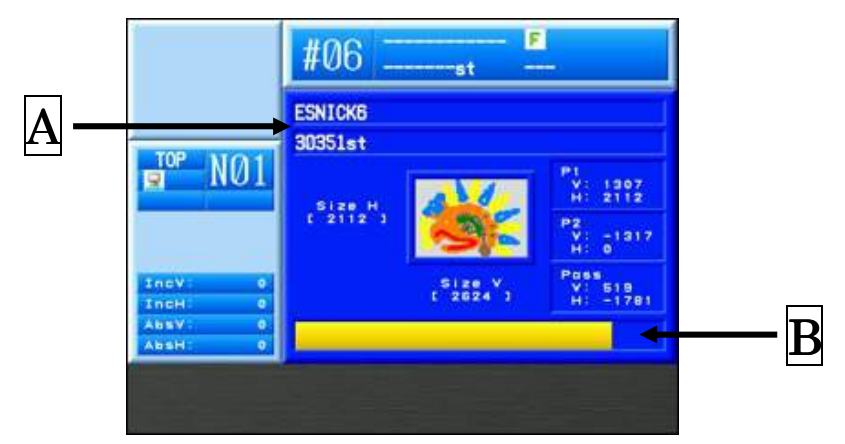

| Α      | Nom du motif et nombre total de points                                                                                                    |
|--------|----------------------------------------------------------------------------------------------------|
| Width  | Largeur du motif                                                                                                    |
| Height | Hauteur/longueur du motif                                                                                                    |
| Pass   | Distance entre le point de départ et le point d'arrivée, présentée sous<br>forme de valeurs horizontales et verticales et exprimée en dixièmes de<br>millimètre. |
| P1     | Distance entre le point de départ et le coin inférieur gauche du motif,<br>exprimée en dixièmes de millimètre.                                                   |
| P2     | Distance entre le point de départ et le coin supérieur droit du motif, ,<br>exprimée en dixièmes de millimètre.                                                  |
| В      | Barre de progression du téléchargement du motif                                                                                                    |

- 7) Une fois le téléchargement terminé, l'affichage revient à l'écran de démarrage et le motif sélectionné est affiché.
- \* Les motifs téléchargés depuis le serveur sont indiqués par  $\left| = \right|$  à l'écran.

(Pour plus de détails sur l'icône de réseau, se référer au « Chapitre 3,

7. Écran d'informations ».)

- 6-2. Téléchargement à partir de l'historique de téléchargement
  - Appuyer sur la touche Réseau pour ouvrir l'écran Réseau.
     Appuyer sur la touche A .
     Appuyer sur la touche E .
  - 4) L'écran **Download History** (historique de téléchargement) apparaît.

|       |     | Design nose | Date<br>05/03 15:24                     |
|-------|-----|-------------|-----------------------------------------|
|       |     |             | Contraction of the local sectors of the |
| TOP N | 101 |             |                                         |
| 9 1   | 101 |             |                                         |
|       |     |             |                                         |
|       |     |             |                                         |
|       |     |             |                                         |
| IncV  | 0   |             |                                         |
|       | 0   |             |                                         |
| INCH  |     |             |                                         |
| AbsV: | 0   |             |                                         |

- Utiliser les touches de navigation pour sélectionner un motif dans la liste de l'historique de téléchargement.
- 6) Appuyer sur la touche G pour saisir le motif sélectionné et revenir au menu précédent.
  7) Appuyer de nouveau sur la touche G pour lancer le téléchargement.

\* Les motifs téléchargés depuis le serveur sont indiqués par 💂 à l'écran.

(Pour plus de détails sur l'icône de réseau, se référer au « Chapitre 3,

7. Écran d'informations ».)

#### 6-3. Option Recherche multiple

Cette option permet de rechercher un nom de motif dans le mode de téléchargement direct LEM pour afficher tous les motifs correspondant à ce nom sous forme de liste sur la machine. Dans la liste, vous pouvez sélectionner le motif à télécharger. Plusieurs motifs peuvent être sélectionnés.

Cette option de recherche multiple doit être activée dans le menu Option du programme LEM Design File Server.

(Pour plus de détails sur le fonctionnement du serveur, se référer au « *Manuel LEM Server* ».

\*Les versions suivantes ou ultérieures des logiciels sont requises pour utiliser l'option Recherche multiple.

| BEXT (OS)          | : V3.70 R00 |
|--------------------|-------------|
| LEM Server Pro 3   | : V4.01.00  |
| LEM Server Jr.     | : V2.08.00  |
| Design File Server | : V1.08.00  |

L'option de recherche multiple n'est pas disponible dans les versions précédentes de ces logiciels.

1) Appuyer sur la **touche Réseau** 

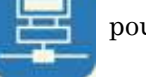

pour ouvrir l'écran Réseau.

2) Appuyer sur la **touche A** 

pour afficher l'écran de téléchargement direct.

3) Appuyer sur la **touche C** 

pour saisir le nom du motif à rechercher.

Pour saisir le nom, se référer au « Chapitre 3, 14. Saisie de caractères ».

4) Appuyer sur la **touche G** 

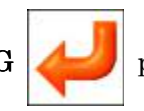

pour lancer la recherche.

5) Une liste des noms de motif correspondants s'affiche.

|                    | #06 F                |          |     |
|--------------------|----------------------|----------|-----|
|                    | Design nose          | Stitches |     |
|                    | 01 BARUDAN           | 5059st   |     |
|                    | 02:BARUDAN(1)        | 5059st   |     |
| TOP MICH           | 03 BARUDAN(2)        | 5059st   |     |
|                    | 04 BARUDAN(3)        | 5059st   |     |
| a not              | 05 (BARUDAN(4)       | 5059st   |     |
|                    | 06:BARUDAN(S)        | 5059st   |     |
|                    | 07 (BARUDAN(S)       | 505950   |     |
|                    | 06:BARUDAN(7)        | SOSBst   |     |
|                    | 08 BARUDAN(8)        | 5059st   |     |
|                    | 10 BARUDAN(8)        | 5059st   |     |
| TORY 0             | 11 BARUDANABCABCABC_ | 5059st   |     |
| Descaped and       | 12 BARUDAN_1         | GOSSet   |     |
| IncH. 0            | 13 BARUDAN_2         | 5059st   |     |
| AbsV: 0            | 14 BARUDAN 3         | 5059st   | 120 |
| AbsH 0             | 15 BARUDAN 4         |          | 124 |
| Resolution Sol     |                      |          |     |
| <mark>⊰</mark> M ( | 1                    | ALL 🖌    |     |

6) À l'aide des touches de navigation, sélectionner un motif dans la liste.

\*Le téléchargement démarrera automatiquement si un seul motif est trouvé.

\*Pour sélectionner plusieurs motifs afin de les télécharger, appliquer la procédure suivante :

- -1. Sélectionner un motif, puis appuyer sur la touche Origine. Un (\*) apparaît à côté du motif pour indiquer qu'il est sélectionné.
- -2. Choisir d'autres motifs, puis appuyer sur la touche Origine pour les marquer.
- -3. Pour annuler la sélection d'un motif marqué d'un (\*), sélectionner de nouveau ce motif, puis appuyer sur la touche Origine pour supprimer cette marque.

Appuyer sur la **touche F** pour sélectionner ou désélectionner tous les motifs si besoin.

Appuyer sur la touche C

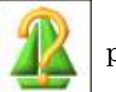

pour afficher les informations relatives au motif

sélectionné, si besoin.

Pour plus de détails sur le téléchargement d'un motif, se référer à la

« Section 6.1 Recherche et téléchargement d'un motif par son nom » de ce chapitre.

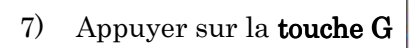

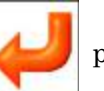

pour télécharger le ou les motifs sélectionnés.

## 7. Téléchargement de motifs (téléchargement programmé)

Instructions relatives au téléchargement programmé de motifs enregistrés sur le serveur. Régler au préalable l'application du serveur réseau sur le **mode de téléchargement programmé**. \*Pour le fonctionnement du logiciel, se reporter aux *Manuels d'instructions LEM Server*.

#### 7-1. Téléchargement depuis un programme

Télécharger le prochain motif programmé.

1) Appuyer sur la **touche Réseau** 

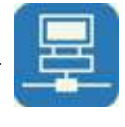

pour ouvrir l'écran Réseau.

2) Appuyer sur la **touche A** 

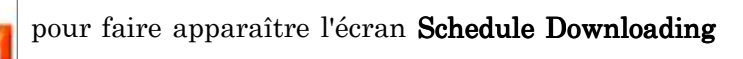

(programmation du téléchargement).

| #06st                                |                                                                          |                                                  |
|--------------------------------------|--------------------------------------------------------------------------|--------------------------------------------------|
| P NØ1                                | Design nome<br>01:BARUDAN<br>02:777<br>03:A1234<br>04:HANA<br>05:ESNICKE | Stitches<br>2005t<br>30351st<br>3023st<br>3023st |
| IncV 0<br>IncH 0<br>AbsV 0<br>AbsH 0 |                                                                          |                                                  |
| <mark>≓</mark> M                     | <b>2</b>                                                                 |                                                  |

Options :

D

> Pour afficher un motif, utiliser les touches de navigation pour sélectionner un motif

dans la liste, puis appuyer sur la touche  ${\bf C}$ 

pour afficher les données du motif.

Pour plus de détails sur les données du motif, se référer à la « *Section 6-1. Recherche et téléchargement d'un motif par son nom* » de ce chapitre. Appuyer de nouveau sur la **touche C** pour quitter.

> Pour sélectionner l'emplacement de mémoire du téléchargement, appuyer sur la **touche** 

pour afficher la liste des motifs en mémoire. Sélectionner un emplacement

de mémoire auquel télécharger le motif.

#### 3) Appuyer sur la **touche G**

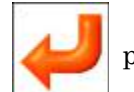

pour lancer le téléchargement.

\* Seul le premier motif de la liste peut être téléchargé. Il est donc impossible de télécharger les autres motifs répertoriés dans la liste.

4) Une fois le téléchargement terminé, l'affichage revient à l'écran de démarrage et le motif sélectionné est affiché.

#### 7-2. Option Programme multiple

Cette fonction permet de sélectionner le motif à télécharger dans le programme.

Il est également possible de sélectionner plusieurs motifs dans la liste pour les télécharger. Cette option de programme multiple doit être activée dans le menu Option du programme LEM Design File Server.

(Pour plus de détails sur le fonctionnement du serveur, se référer au

« Manuel LEM Server».

\*Les versions suivantes ou ultérieures des logiciels sont requises pour utiliser l'option Programme multiple.

| BEXT (OS)          | : V3.70 R00 |
|--------------------|-------------|
| LEM Server Pro 3   | : V4.01.00  |
| LEM Server Jr      | : V2.08.00  |
| Design File Server | : V1.08.00  |

L'option de programme multiple n'est pas disponible dans les versions précédentes de ces logiciels.

1) Appuyer sur la **touche Réseau** 

pour ouvrir l'écran Réseau.

2) Appuyer sur la touche A

pour faire apparaître l'écran Schedule Downloading

(programmation du téléchargement).

| #06F                                     |                                                                                     |                                                             |
|------------------------------------------|-------------------------------------------------------------------------------------|-------------------------------------------------------------|
| ∎ <sup>top</sup> NØ1                     | Des (an nome<br>01 IBARUGAN<br>02 : 777<br>03 : A 1234<br>04 : HANA<br>05 : ESNICKE | Stitches<br>5059st<br>280st<br>30351st<br>3023st<br>30351st |
| IncV: 0<br>IncH: 0<br>AbsV: 0<br>AbsH: 0 |                                                                                     |                                                             |
| ¥M                                       | 2 🗊                                                                                 | CALL ┙                                                      |

3) Utiliser les touches de navigation pour sélectionner un motif à télécharger.

\*Pour sélectionner plusieurs motifs afin de les télécharger, appliquer la procédure suivante :

- Sélectionner un motif, puis appuyer sur la touche Origine. Un (\*) apparaît à côté du motif pour indiquer qu'il est sélectionné.
- 2. Choisir d'autres motifs, puis appuyer sur la touche Origine pour les marquer.
- Pour annuler la sélection d'un motif marqué d'un (\*), sélectionner de nouveau ce motif, puis appuyer sur la touche Origine pour supprimer cette marque.

Appuyer sur la **touche F** pour sélectionner ou désélectionner tous les motifs si

besoin.

4) Appuyer sur la **touche G** pour télécharger le ou les motifs sélectionnés.

## 8. Mode Téléchargement libre

Ce mode permet de sélectionner un dossier de motifs sur le réseau, à l'aide du logiciel LEM. Tous les motifs contenus dans ce dossier peuvent être téléchargés sur la machine. Ce procédé est similaire au mode Protocole COM.

Ce mode de téléchargement libre doit être activé dans le menu Option du programme LEM Design File Server.

(Pour plus de détails sur le fonctionnement du serveur, se référer au « Manuel LEM Server ».

\*Les versions suivantes ou ultérieures des logiciels sont requises pour utiliser le mode Téléchargement libre.

| BEXT (OS)          | : V3.70 R00 |
|--------------------|-------------|
| LEM Server Pro 3   | : V4.01.00  |
| LEM Server Jr      | : V2.08.00  |
| Design File Server | : V1.08.00  |

Le mode de téléchargement libre n'est pas disponible dans les versions précédentes de ces logiciels.

Appuyer sur la touche Réseau pour ouvrir l'écran Réseau.
 Appuyer sur la touche A pour afficher l'écran de téléchargement libre.

|                    | #06st       | F        |
|--------------------|-------------|----------|
|                    | Design nome | Stitches |
|                    | 01:777      | 280st    |
|                    | 02:A1234    | 5055161  |
| TOP NO 1           | 04 COM01XS  | 5059st   |
|                    | 05 ESNICKS  | 30351st  |
| IncV: 0<br>IncH: 0 |             |          |
| AbsV: 0            |             |          |
| Resolution Ma      |             |          |
| <sup>₽</sup> M     | 2 🔊         |          |

3) Utiliser les touches de navigation pour sélectionner un motif à télécharger.

\*Pour sélectionner plusieurs motifs afin de les télécharger, appliquer la procédure suivante :

- 1. Sélectionner un motif, puis appuyer sur la **touche Origine**. Un (\*) apparaît à côté du motif pour indiquer qu'il est sélectionné.
- 2. Choisir d'autres motifs, puis appuyer sur la touche Origine pour les marquer.
- 3. Pour annuler la sélection d'un motif marqué d'un (\*), sélectionner de nouveau ce motif, puis appuyer sur la **touche Origine** pour le supprimer.

Appuyer sur la **touche F** pour sélectionner ou désélectionner tous les motifs si

besoin.

4) Appuyer sur la **touche G** pour télécharger le ou les motifs sélectionnés.

## 9. Scannage de code à barres

Téléchargement de motifs depuis le serveur à l'aide du scanner de code à barres. Cela s'applique uniquement au mode Téléchargement direct.

9-1. Lecture

Les 3 codes à barres suivants sont requis pour télécharger un motif.

Download Barcode (code à barres Téléchargement)

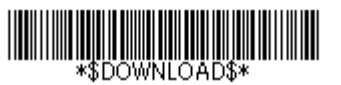

Design Name Barcode (code à barres Nom du motif)

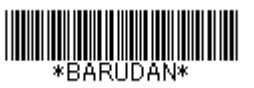

OK Barcode (code à barres OK)

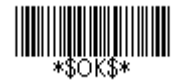

- \* Le Design Name Barcode (code à barres de nom de motif) réel ci-dessus désigne le nom de motif « BARUDAN ». Un code à barres utilisant le nom du motif est requis pour télécharger un motif. \*Pour plus de détails, se référer à la « Section 9-2. Liste des codes à barres LEM Server » de ce chapitre.
- Scanner le « Download Barcode » (code à barres Téléchargement) pour ouvrir l'écran Direct Download (téléchargement direct).

|                            | #06 F                     |
|----------------------------|---------------------------|
| ∎ <sup>top</sup> NØ1       | Download name:<br>ESNICK6 |
| IncV 0<br>IncH 0<br>AbsV 0 |                           |
| ¥                          | ABC 🚮 Hust 🖊              |

\* Pour annuler le processus de téléchargement, scanner le « Cancel Barcode » (code à barres Annuler) (voir liste des codes à barres).  Scanner le « Design Name Barcode » (code à barres Nom du motif) pour saisir le nom du motif à télécharger.

\*Si besoin, scanner l'«Append Barcode» (code à barres Ajouter) pour ajouter des caractères supplémentaires au nom du motif à télécharger.

 Scanner l'« OK Barcode » (code à barres OK) pour saisir le nom du motif et lancer le téléchargement.

\* Les motifs téléchargés depuis le serveur sont indiqués par  $\left| = \right|$  à l'écran.

(Pour plus de détails, se référer au « Chapitre 3, 7. Écran d'informations ».)

#### 9-2. Liste des codes à barres et détails LEM Server

Utiliser les codes à barres suivants pour LEM Server (mode Téléchargement direct uniquement).

| N° | Élément                            | Code à barres                 |  |  |
|----|------------------------------------|-------------------------------|--|--|
| 1  | Ouvre l'écran Direct Download      | \$DOWNLOAD\$                  |  |  |
|    | (téléchargement direct)            |                               |  |  |
| 2  | Nom du motif à télécharger         | Nom du motif au format code à |  |  |
|    |                                    | barres                        |  |  |
| 3  | Permet de faire un ajout au nom du | \$APPEND\$                    |  |  |
|    | motif                              |                               |  |  |
| 4  | Saisit et lance le téléchargement  | \$OK\$                        |  |  |
| 5  | Annuler                            | \$CANCEL\$                    |  |  |

## 10. Mode ABC pour LAN

Cette fonction automatise le téléchargement via LAN en mode de programmation. Dans le mode ABC, le motif suivant dans le programme est automatiquement téléchargé dans la mémoire, en écrasant le motif précédent, lorsque le mode Démarrer est quitté. Par conséquent, lorsque vous avez terminé la broderie d'un motif, il suffit de quitter le mode Démarrer pour lancer automatiquement le motif suivant.

\* Cette fonction est disponible uniquement dans le mode de téléchargement programmé.

#### 10-1. Configuration et annulation du mode ABC

Configuration et annulation du mode ABC pour LAN

Il n'est pas possible de configurer ni d'annuler le mode ABC dans le mode Démarrer. Vous devez être en mode Veille.

Appuyer sur la touche Réseau pour ouvrir l'écran Réseau.
 Appuyer sur la touche G .
 Impuise sur la touche G .
 Impuise sur la touche F Réseau .
 pour activer le mode ABC.

(L'icône ABC présente un fond jaune lorsque ce mode est activé)

Lorsque le mode ABC est activé, appuyer de nouveau sur la touche F

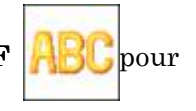

annuler le mode ABC.

- 4) Lorsque le mode ABC est activé, le motif suivant dans le programme est automatiquement téléchargé à la sortie du menu de réseau.
  - \* En mode ABC, vous pouvez uniquement télécharger et broder des motifs à l'aide du mode ABC. Vous devez annuler le mode ABC pour broder d'autres motifs en mémoire.

#### 10-2. Ignorer un motif

Ignorer le motif suivant dans le programme de téléchargement.

Cette fonction est disponible uniquement lorsque le mode ABC pour LAN est activé.

1) Appuyer sur la **touche Réseau** 

pour ouvrir l'écran Réseau.

- 2) Appuyer sur la **touche A**
- 3) La liste des motifs programmés s'affiche (téléchargement programmé).

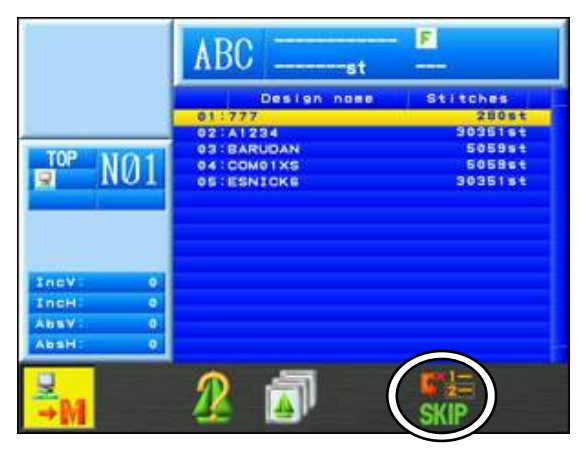

4) Appuyer sur la **touche F** 

et la maintenir enfoncée pour ignorer le motif

programmé suivant à téléchargé.

#### $10\mathchar`-3.$ Mode Lecteur ABC

Le mode Lecteur ABC place automatiquement le motif ABC en mode Démarrer une fois celui-ci téléchargé. Cela automatise davantage le traitement du mode ABC.

\* Cette fonction est disponible uniquement lorsque le mode ABC pour LAN est activé.

1) Appuyer sur la **touche Réseau** 

pour ouvrir l'écran Réseau.

2) Appuyer sur la touche SHIFT.

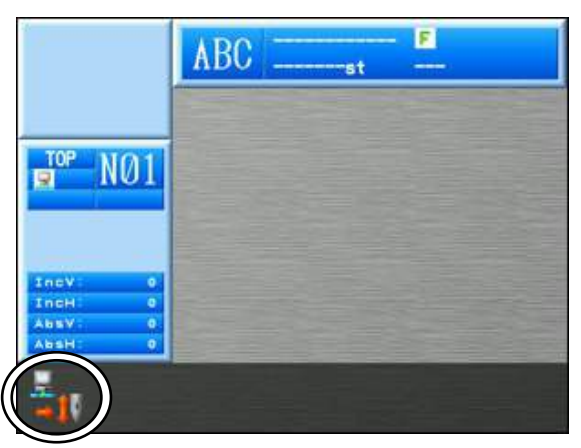

3) Appuyer sur la **touche A pour** 

pour activer le mode Lecteur ABC.

(L'icône Lecteur ABC présente un fond jaune lorsque ce mode est activé)

Appuyer de nouveau sur la touche  ${\bf A}$ 

pour désactiver le mode Lecteur ABC.

## 11. Téléchargement en amont de motifs (serveur)

Les instructions suivantes concernent le téléchargement en amont de motifs de l'automate vers le serveur.

- 1) Appuyer sur la touche **Réseau**
- 2) Appuyer sur la **touche G**

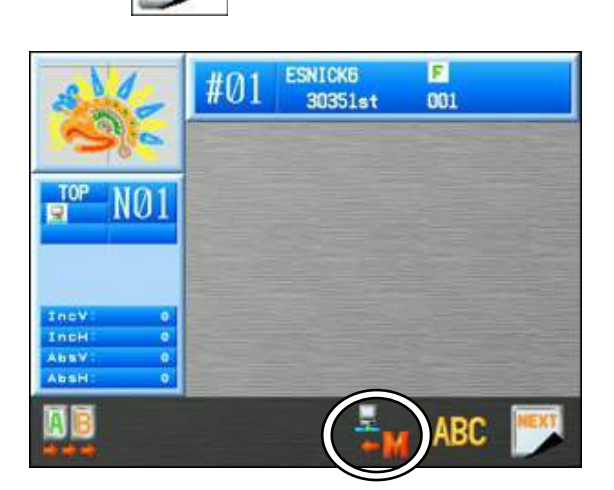

3) Appuyer sur la **touche D** 

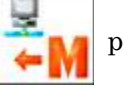

pour afficher l'écran de téléchargement.

| 24                 | #01 ESNICK6<br>30351st |                   | F<br>601      |      |     |
|--------------------|------------------------|-------------------|---------------|------|-----|
| 36                 | #01                    | =02<br>857 (4775) | 103<br>Etados | #04  | =05 |
| DP NØ1             | 100                    | 807               |               | 105  | 10  |
|                    | #11                    | <b>1</b> 2        | #13           | #14  | =15 |
| IncV: 0<br>IncH: 0 | #18                    | =17               | *18           | #19  | =20 |
| AbsV: 0<br>AbsH: 0 | ESNICK                 | 8<br>t: 9521      | Kst(          | Used | 7   |
|                    | 1                      |                   | E M           |      |     |

 $\ast$  Pour annuler, appuyer de nouveau sur la touche D

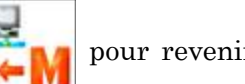

pour revenir à l'écran

Réseau.

4) Sélectionner un motif à transférer sur l'ordinateur. 5) Les informations relatives au motif s'affichent.

\* Pour télécharger en amont un motif sans afficher les informations, aller à l'étape 7).

Pour connaître les informations affichées à l'écran, se référer au « *Chapitre 6, 2. Informations relatives au motif* ».

\*Appuyer sur la **touche C** 

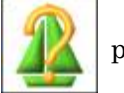

pour revenir à l'écran de téléchargement en amont.

7) Appuyer sur la touche  ${\bf G}$ 

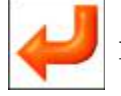

pour lancer le téléchargement en amont.

8) À la fin du téléchargement, l'affichage revient à l'écran principal.

## 12. Mode Protocole COM

Le mode Protocole COM est utilisé avec Design File Server pour télécharger des motifs. Ce mode utilise un câble série croisé (simulateur de modem) pour la connexion. \*Pour le fonctionnement du logiciel, se reporter au Manuel d'instructions Design File Server.

- 1) Définir le paramètre Réseau sur le mode Protocole COM. Pour cette configuration, se référer au « Chapitre 11, 4. Réseau ».
- Appuyer sur la touche Réseau 2)

pour afficher la liste des motifs du protocole

COM.

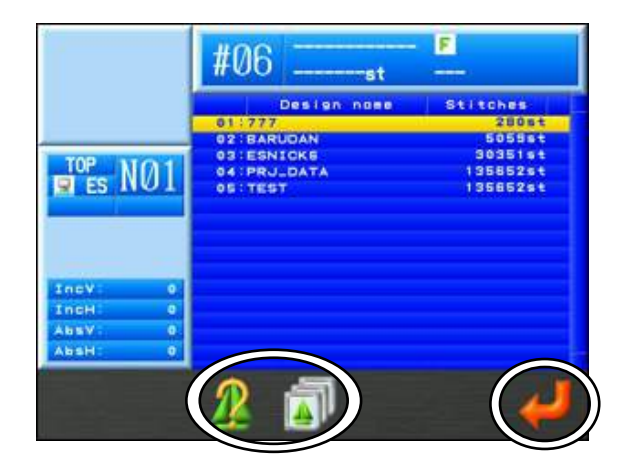

Options :

Pour afficher un motif, utiliser les touches de navigation pour sélectionner un  $\geq$ motif dans la liste, puis appuyer sur la touche C pour afficher les données

du motif. Appuyer de nouveau sur la **touche C** pour quitter.

 $\triangleright$ Pour sélectionner l'emplacement de mémoire du téléchargement, appuyer sur la pour afficher la liste des motifs en mémoire. Sélectionner un touche D

emplacement de mémoire auquel télécharger le motif.

- 3) À l'aide des **touches de navigation**, sélectionner un motif à télécharger dans la liste.
- Appuyer sur la **touche G** 4)

pour lancer le téléchargement.

\* Les motifs téléchargés depuis le serveur sont indiqués par |] à l'écran.

(Pour plus de détails, se référer au « Chapitre 3, 7. Écran d'informations ».)

## Chapitre 11 Préférences

Le présent chapitre contient les informations suivantes :

- 1. Modification des conditions machine
- 2. Liste des conditions machine
- 3. Mode de réglage du dispositif à paillettes
- 4. Réseau
- 5. Configuration des couleurs de l'écran
- 6. Configuration de l'affichage de la couleur de fil
- 7. Fichiers d'aide
- 8. Configuration de la date
- 9. Version du logiciel
- 10. Raccourcis
- 11. Affichage du contour du cadre
- 12. Écran d'informations sur la machine
- 13. Totaux de production par jour
- 14. Programme
- 15. Insertion automatique de la 1<sup>ère</sup> fonction de couleur

## 1. Modification des conditions machine

Instructions relatives à la modification des conditions machine

- 1) Appuyer sur la **touche Préférences**
- 2) L'écran Preferences setting (configuration des préférences) affiche diverses options.

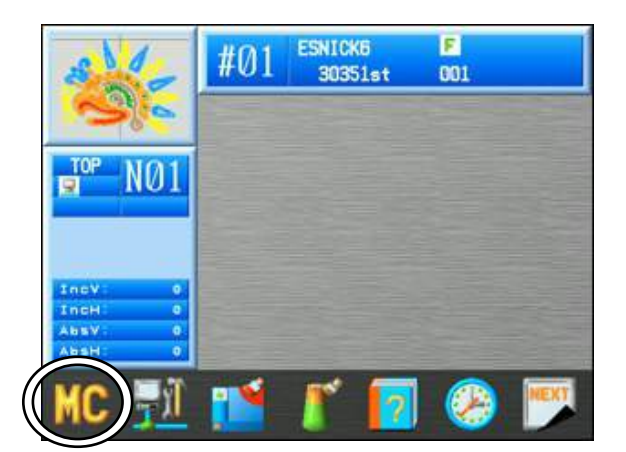

3) Appuyer sur la **touche A** 

pour afficher la liste (MC) Machine Conditions

(conditions machine).

| - I Company of the local states of the local states of the local s | Function | Value  | De | fault |
|----------------------------------------------------------------------------------------------------|----------|--------|----|-------|
| 01 Bore                                                                                                    | ir 1     | 0      | 4  | 0)    |
| 02:Tris                                                                                                    | JURPS    | 2      |    | 2)    |
| 03:Lock                                                                                                    | stitch   |        |    | 4.1   |
| 04:0108                                                                                                    | P type   |        |    | 31    |
| 05:510                                                                                                    | up count | 3st    |    | 3)    |
| 05:Tri                                                                                                    | type     |        |    | 4.1   |
| 07:TP1                                                                                                    | dire     | 0      |    | 01    |
| OB:Trie                                                                                                    | vector   | 15     |    | 161   |
| 09:Low                                                                                                    | speed    | 450798 |    | 450)  |
| 10 Junp                                                                                                    | divide   | 127    |    | 1271  |
| 11:Stit                                                                                                    | ch bock  | 451    |    | 41    |
| 12:0ver                                                                                                    | IOP      | 481    |    | 43    |
| 13:Auto                                                                                                    | start    |        |    | 10    |
| 14:Swin                                                                                                    | 19       | 0      |    | 0)    |
| 15:From                                                                                                    | e stort  | 70'    | ÷  | 701   |

 À l'aide des touches de navigation, sélectionner le paramètre à modifier dans la liste des paramètres MC. 5) Appuyer sur la touche A pour diminuer la valeur paramétrée.
Appuyer sur la touche B pour augmenter la valeur paramétrée.

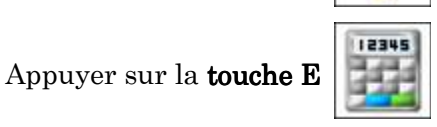

pour utiliser le menu de Saisie numérique.

Pour saisir la valeur, se référer au « Chapitre 3, 13. Saisie numérique ».

6) Appuyer sur la **touche G** confirmation s'affiche.

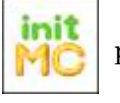

pour initialiser les paramètres. Un message de

Pour plus de détails, se référer au « Chapitre 3, 10. Message de confirmation ».

7) Après avoir effectué les modifications, appuyer de nouveau sur la touche Préférences

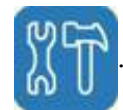

8) Si des modifications sont apportées, un message de confirmation apparaît.
 Pour plus de détails, se référer au « *Chapitre 3, 10. Message de confirmation* ».

## 2. Liste des conditions machine

| Icône | Paramètre                                 | Fonction/action                                                                                                    | Plage de<br>valeurs   | Valeur<br>par<br>défaut |
|-------|-------------------------------------------|----------------------------------------------------------------------------------------------------|-----------------------|-------------------------|
|       | Borer 1<br>(perforateur 3)                | Arrête le détecteur de rupture de fil pour l'aiguille<br>dotée d'un dispositif permettant de faire des trous.<br>Saisir le numéro de l'aiguille possédant le dispositif<br>permettant de faire des trous. Paramétrer sur 0 si<br>aucun dispositif permettant de faire des trous n'est<br>utilisé.                                                                                                    | 0 - 15<br>[aiguilles] | 0                       |
| 2     | Trim Jumps<br>(points de coupe)           | Indique le nombre de points de coupe requis pour que<br>le coupe-fil coupe automatiquement le fil. Si ce<br>paramètre est défini sur 3, la machine s'arrête et coupe<br>le fil après avoir détecté la présence de trois points<br>sautés consécutifs ou plus. Si ce paramètre est réglé<br>sur 0, le fil n'est coupé après aucun point sauté.                                                                                                    | 0 - 9<br>[points]     | 2                       |
| 3     | Lock Stitch<br>(verrouillage du<br>point) | <ul> <li>Lors du démarrage après une coupe, la machine brode<br/>les verrouillages de point selon les méthodes suivantes :</li> <li>1,11 = séparation de point – divise le premier point en<br/>deux points.</li> <li>*2,12 = petit triangle – brode un petit triangle.</li> <li>*3,13 = point arrière = divise le premier point en deux<br/>points, puis revient sur les deux mêmes points.</li> <li>Il convient d'utiliser les paramètres 11 –13 si des points<br/>de moins de 0,5 mm doivent être brodés au début de la<br/>broderie.</li> <li>4 = Verrouillages de point automatiques au début<br/>désactivés.<br/>Après une coupe, saute automatiquement vers le<br/>point suivant à broder.</li> <li>14 = Verrouillages de point automatiques au début<br/>désactivés.</li> </ul> | 1 - 4<br>et<br>11-14  | 1                       |
| 4     | Clamp Type<br>(type de pince)             | <ul> <li>1 = double action de la pince (recommandé pour les tissus épais) : la pince s'ouvre à 295 degrés (selon la valeur « Clamp Off Angle » de MSU1) sur le premier point avant que l'aiguille n'entre dans le tissu, puis se ferme à 0 degré.</li> <li>2 = action unique de la pince (recommandé pour les tissus fins) : La pince s'ouvre sur le deuxième point lorsque la broderie commence.</li> <li>3 = Action de la pince et de la fourche (recommandé lorsqu'un pan plus court est nécessaire au début de la broderie) : la pince s'ouvre sur le premier point avant que l'aiguille n'entre dans le tissu.</li> </ul>                                                                                                    | 1 - 5                 | 1                       |
| 5     | Slow up Count<br>(augmentation<br>lente)  | Contrôle la vitesse de la machine au début de la broderie<br>à 180 r/min pour le nombre défini de points, puis<br>l'augmente jusqu'à la vitesse de broderie normale.                                                                                                    | 3 - 15<br>[points]    | 3                       |
| Icône             | Paramètre                                | Fonction/action                                                                                                    | Plage de<br>valeurs                             | Valeur<br>par<br>défaut |
|-------------------|------------------------------------------|----------------------------------------------------------------------------------------------------|-------------------------------------------------|-------------------------|
| 6                 | Trim Type<br>(type de coupe)             | <ul> <li>0 = coupe-fils désactivés</li> <li>1 = le pantographe se déplace de 0,4 mm vers la gauche<br/>avant que l'aiguille n'entre dans le tissu et que le fil<br/>ne soit coupé.</li> <li>2 = le pantographe recule vers le dernier point brodé,<br/>avant que l'aiguille n'entre dans le tissu et que le fil<br/>ne soit coupé.</li> <li>3 = id. 1, mais le coulisseau tire le fil avant qu'il ne soit<br/>coupé, pour un fil de coupe plus long.</li> <li>11 = le reste du fil supérieur sous le tissu (au début de<br/>la broderie/après la coupe) est plus court que la<br/>longueur normale. Le paramétrage 11 ouvre les<br/>pince-fils après le cycle de coupe pour relâcher la<br/>tension du fil supérieur sur les ressorts d'arrêt.</li> </ul>                                                                                                    | 0 - 21                                          | 1                       |
| 7                 | Trim Dir<br>(direction de<br>coupe)      | <ul> <li>Détermine la direction dans laquelle le pantographe se déplace après une coupe de fil.</li> <li>0 = il se déplace horizontalement vers le point d'origine de la machine.</li> <li>1 = il se déplace verticalement vers le point d'origine de la machine.</li> </ul>                                                                                                    | 0 - 2                                           | 0                       |
| 8                 | Trim Vector<br>(distance de<br>coupe)    | Détermine la distance (à 0,1 mm près) de déplacement<br>du pantographe avant une coupe.                                                                                                    | 0 - 50<br>[0,1 mm]                              | 15                      |
| 9<br><b>L'rpm</b> | Low Speed<br>(vitesse réduite)           | Sélectionne la vitesse à laquelle le paramètre Vitesse<br>faible fonctionnera. Utilisée dans le cadre de la<br>broderie en vitesse réduite pour des points précis,<br>comme la broderie d'une application. Le code de<br>fonction Low speed (vitesse réduite) doit être inséré<br>dans les données du motif afin que ce paramètre soit<br>activé. La machine fonctionne à vitesse réduite après<br>avoir lu le code de fonction Low speed. Un code de<br>fonction High-speed (vitesse élevée) doit être inséré<br>dans les données du motif pour revenir à la vitesse de<br>broderie normale.                                                                                                    | 200 r/min<br>jusqu'à vitesse<br>max.<br>[r/min] | 450                     |
| 10                | Jump Divide<br>(division point<br>sauté) | <ul> <li>Sélectionne la longueur de point maximale que la machine peut broder au cours d'une révolution de la tête. Un point dont la longueur dépasse la valeur programmée est divisé en deux points. Par exemple, si la valeur définie est 80 (8 mm), lorsque la machine rencontre un point de 10 mm de long, elle le divise en deux points.</li> <li>*Des décalages peuvent être observés lorsque des machines à 15 et 20 têtes brodent des points longs, en utilisant des cadres pour casquette, en raison du poids des cadres. Dans ce cas, le problème peut être résolu en diminuant la valeur (essayer avec 40 - 70).</li> <li>*Si une machine, un tissu ou des motifs avec des longueurs de points différentes entraîne des changements de vitesse inattendus pendant la broderie, cette valeur peut être modifiée pour résoudre le problème (entre 40 et 70).</li> <li>*Les ruptures d'aiguille lors de la broderie sur des tissus épais ou de la superposition de points longs peuvent être corrigées en diminuant la valeur (entre 40 et 70).</li> </ul> | 30 - 127<br>[0,1 mm]                            | 127                     |

| Icône | Paramètre                                | Fonction/action                                                                                                    | Plage de<br>valeurs | Valeur<br>par<br>défaut |
|-------|------------------------------------------|----------------------------------------------------------------------------------------------------|---------------------|-------------------------|
| 11    | Point arrière                            | Contrôle le nombre de points à respecter lorsque la<br>machine reviendra en arrière après une rupture de fil.<br>Si cette fonction est désactivée, la machine ne revient<br>pas en arrière après une rupture de fil. Dans le cas<br>contraire, la machine revient en arrière en respectant<br>le nombre de points défini dans ce paramètre. Si ce<br>paramètre est réglé sur 4, la machine recule<br>automatiquement de quatre points après une rupture<br>de fil.<br>*Cette fonction est ignorée dans le cas de machines à<br>chenille/verrouillage de point.                                                                                                    | 0 - 7<br>[points]   | 4                       |
| 12    | Overlap<br>(superposition)               | <ul> <li>Désigne le nombre de points à superposer lors de la réparation automatique. Lors de la broderie en direction du point d'inversion, les autres têtes commencent à fonctionner quelques points avant le point d'inversion.</li> <li>*Si le début de la broderie après les points automatiquement repris (sans coupe) tire le fil de la bobine vers le haut, ces points supplémentaires peuvent couvrir la bobine. *Si la tête manque quelques points après les points réparés automatiquement (avec coupe), ces points supplémentaires peuvent couvrir les points manqués.</li> <li>*Lorsque le paramètre MC n°13, Auto Start (démarrage automatique), est réglé sur 0, la machine ne s'arrête pas après les points réparés automatiquement. Cette fonction ne sera par conséquent pas activée.</li> <li>*Cette fonction est ignorée dans le cas de machines à chenille/verrouillage de point/dotées d'un dispositif à paillettes (code « S1 »).</li> </ul> | 0 - 7<br>[points]   | 4                       |
| 13    | Auto Start<br>(démarrage<br>automatique) | <ul> <li>Si ce paramètre est activé, la machine démarre automatiquement toutes les têtes pendant la phase de réparation automatique, sans que l'opérateur ait à déplacer l'interrupteur Start (Marche) une fois que le nombre total de points sur lesquels repasser a été brodé.</li> <li>0 = On, démarrage automatique après une réparation automatique.</li> <li>1 = Off</li> <li>2 = démarrage automatique après une réparation automatique et une application (le paramètre Appliqué (application) doit être activé dans le programme).</li> <li>3 = démarrage automatique après une application uniquement (le paramètre Appliqué (appliqué (application) doit être activé dans le programme).</li> <li>*La machine s'arrête toujours après une réparation automatique si une coupe manuelle a été effectuée avant la réparation, quelle que soit la valeur de ce paramètre.</li> </ul>                                                                       | 0 - 3               | 1                       |

| Icône | Paramètre                                                                                             | Fonction/action                                                                                                    | Plage de<br>valeurs  | Valeur<br>par<br>défaut |
|-------|----------------------------------------------------------------------------------------------------|----------------------------------------------------------------------------------------------------|----------------------|-------------------------|
| 14    | Swing<br>(mouvement)                                                                                  | <ul> <li>Distance (en dixièmes de millimètre) ajoutée à la longueur d'un point ou retirée de cette dernière. Cette valeur ajoutée ou soustraite s'applique uniquement aux points orientés différemment par rapport au point précédent. Par conséquent, ce paramètre a pour effet d'augmenter ou de diminuer la largeur d'un point passé, comme dans le cas d'un lettrage classique. Ce paramètre a également des effets sur la largeur des points tatami.</li> <li>Ex. 3 Si sa valeur est réglée sur 1 (0,1 mm/un de chaque côté), un point passé est plus large qu'avant de 0,2 mm. Remarque : pour ajouter/soustraire la longueur de point dans une seule direction, régler le paramètre n° 22 « Swing Type » (type de mouvement) dans le programme (voir ci-dessous).</li> <li>0 = augmente/diminue la largeur dans le sens vertical seulement.</li> </ul>                    | -15 - +15<br>[0,1mm] | 0                       |
| 15    | Frame Start<br>(début du cadre)                                                                       | <ul> <li>seulement.</li> <li>Détermine le moment où le cadre commence à se déplacer en fonction de l'aiguille (configuration du rapporteur d'angles).</li> <li>* Les modifications de ce paramètre peuvent diminuer les problèmes liés à la rupture du fil et à la qualité des points.</li> <li>Exemple : S'il est défini sur 70, le pantographe commence à se déplacer à 70 degrés. L'aiguille sort de la</li> </ul>                                                                                                    | 45 - 135<br>[degrés] | 70                      |
| 16    | SF<br>(Spectacle<br>Frame) (monture<br>de lunettes)<br>(cadre en option<br>utilisé aux<br>États-Unis) | <ul> <li>plaque à aiguilles à 60 degrés environ.</li> <li>Règle la machine pour l'utilisation d'un cadre permettant d'exécuter les mouvements du pantographe exactement tels qu'ils ont été programmés par numérisation.</li> <li>0 = condense les mouvements programmés du pantographe (points sautés).</li> <li>1 = la machine se déplace selon les mouvements du pantographe réellement programmés.</li> <li>*Les fonctions Tracé périmètre, touche Origin, Cadre (n°10 dans programme), mouvement de recherche de l'origine lorsque la machine est mise sous tension sont tous désactivés avec le paramètre 1. (DS V1.40 R00 ~)</li> <li>2 = la machine se déplace selon les mouvements du pantographe réellement programmés.</li> <li>*Une valeur égale à 1 évite de heurter le pied presseur lors de l'utilisation d'un cadre pour lunettes ou pour chausesttes</li> </ul> | 0 - 2                | 0                       |
| 17    | Needle Down<br>(aiguille<br>abaissée)                                                                 | Détermine si l'aiguille est abaissée après une rupture<br>de fil, afin de faciliter l'enfilage.                                                                                                    | 0 - 1                | 1                       |

| Icône | Paramètre                              | Fonction/action                                                                                                    | Plage de<br>valeurs  | Valeur<br>par<br>défaut |
|-------|----------------------------------------|----------------------------------------------------------------------------------------------------|----------------------|-------------------------|
| 18    | Appliqué<br>(application)              | Définit la hauteur du pied presseur lorsque la commande<br>Appliqué (application) manuelle est exécutée. Ce<br>paramètre est défini en degré, faisant référence à la<br>hauteur du pied presseur indiquée sur le rapporteur<br>d'angles.<br>* Cette méthode peut être utilisée pour vérifier la<br>position de départ.                                                                                                    | 60 - 120<br>[degrés] | 80                      |
| 19    | T - Break<br>(rupture de fil)          | La machine est conçue pour s'arrêter automatiquement<br>lors de la rupture du fil supérieur. La valeur normale<br>est 3, ce qui signifie que la machine ne s'arrête qu'après<br>avoir détecté trois ruptures de fil consécutives.<br>*Si la machine ne s'arrête pas malgré une rupture de fil,<br>le problème peut être résolu en réglant la valeur sur 2.<br>*Si la machine s'arrête suite à de fausses ruptures de<br>fil, le problème peut être résolu en réglant la valeur<br>sur 4 ou 5.                                                                                                    | 1 - 9<br>[points]    | 3                       |
| 20    | 0 admit (0<br>autorisé)                | <ul> <li>Définit le nombre de points de données 0 autorisé lors de la lecture du motif en mémoire.</li> <li>0 = permet de supprimer toutes les données 0, n'en laissant aucune dans le motif en mémoire. Si ce paramètre est réglé sur 1, il permet de conserver un point de donnée 0, etc., jusqu'à 8.</li> <li>9 = autorise tous les points de données 0 en mémoire.</li> <li>*Tous les points de données 0 sont automatiquement supprimés après un code de coupe, même si ce paramètre est réglé sur 9.</li> </ul>                                                                                                    | 0 - 9                | 0                       |
| 21    | Combine Data<br>(données<br>combinées) | <ul> <li>Définit la longueur de point minimale autorisée lors de<br/>la lecture d'un motif en mémoire. Les points de longueur<br/>inférieure à la longueur autorisée sont combinés en<br/>points plus longs.</li> <li>0 = Off. Pas de changements</li> <li>1 = les points de moins de 0,1mm sont combinés en<br/>points plus longs.</li> <li>2 = les points de moins de 0,2mm sont combinés en<br/>points plus longs.</li> <li>5 = les points de moins de 0,5 mm sont combinés en<br/>points plus longs.</li> <li>* Les points de moins de 0,4 mm sont automatiquement<br/>combinés en points plus longs après la coupe du fil.</li> </ul> | 0 - 9                | 0                       |

| 22    | Right Limit<br>(limite droite)                                  | Définit la limite droite - correspond à la distance que le<br>pantographe peut parcourir vers la droite par rapport<br>au point d'origine.                                                                                                    | 0 - 3200<br>[mm]                                    | 500                     |
|-------|-----------------------------------------------------------------|----------------------------------------------------------------------------------------------------|-----------------------------------------------------|-------------------------|
| Icône | Paramètre                                                       | Fonction/action                                                                                                    | Plage de<br>valeurs                                 | Valeur<br>par<br>défaut |
| 23    | Left Limit<br>(limite gauche)                                   | Définit la limite gauche - correspond à la distance que<br>le pantographe peut parcourir vers la gauche par<br>rapport au point d'origine.                                                                                                    | 0 - 3200<br>[mm]                                    | 500                     |
| 24    | Back Limit<br>(limite arrière)                                  | Définit la limite arrière – correspond à la distance que<br>le pantographe peut parcourir vers l'avant par rapport<br>au point d'origine.                                                                                                    | 0 - 3200<br>[mm]                                    | 500                     |
| 25    | Front Limit<br>(limite avant)                                   | Définit la limite avant – correspond à la distance que le<br>pantographe peut parcourir vers l'arrière par rapport<br>au point d'origine.                                                                                                    | 0 - 3200<br>[mm]                                    | 500                     |
| 26    | LCD Mode<br>(mode LCD)                                          | Non utilisé                                                                                                    |                                                     |                         |
| 27    | LCD Bright<br>(Luminosité de<br>l'écran à cristaux<br>liquides) | Définit l'intensité lumineuse de l'écran à cristaux<br>liquides.                                                                                                    | 1 : sombre<br>2 : clair<br>3 : élevée<br>4 : élevée | 4                       |
| 28    | Roll to Roll<br>(cylindre par<br>cylindre)                      | <ul> <li>Active la fonction Roll-to-Roll (cylindre par cylindre).</li> <li>0 = fonction Roll-to-Roll non utilisée</li> <li>1 = fonction manuelle Roll-to-Roll activée/machine</li> <li>cylindre par cylindre</li> <li>*1 : fonction activée sur le point avec un code de fonction SE, l'aiguille reste abaissée dans le tissu (l'icône D32 est également affichée). Il convient de relâcher les pinces du pantographe puis d'appuyer sur le curseur de démarrage pour déplacer le pantographe vers le point d'origine. Il est également possible de déplacer le pantographe à la position définie par les valeurs du paramètre F.offset (décalage du cadre) dans le programme.</li> <li>* Si la machine utilisée est dotée d'un dispositif Cylindre par cylindre, régler ce paramètre sur 1 et le type de Cylindre par cylindre (MSU2) sur 1 (pour un tissu du cylindre normal) ou sur 2 (pour un tissu du cylindre plus fin).</li> </ul> | 0 - 1                                               | 0                       |

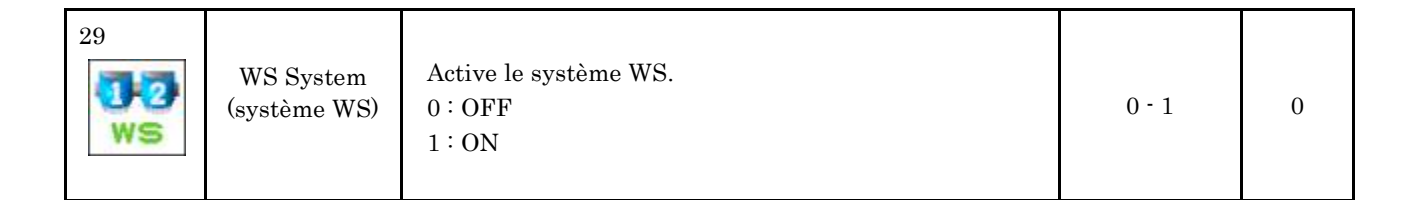

| Icône | Paramètre                                     | Fonction/action                                                                                                    | Plage de<br>valeurs                                     | Valeur<br>par<br>défaut |
|-------|-----------------------------------------------|----------------------------------------------------------------------------------------------------|---------------------------------------------------------|-------------------------|
| 30    | Clamp Frame<br>(cadre de pince)               | Option de cadre de pince pneumatique<br>0 : OFF<br>1 : Cadre de pince pneumatique installée<br>51 : Utiliser avec Madeira AFS<br>(Automatic Frame System)                                                                                                    | 0 - 99                                                  | 0                       |
| 31    | Warm up speed<br>(vitesse de<br>préchauffage) | Définit la vitesse de la machine pour la fonction de<br>préchauffage                                                                                                    | 200<br>r/min<br>-<br>MAX Speed<br>(vitesse<br>maximale) | 800<br>r/min            |
| 32    | Warm up end<br>(fin du<br>préchauffage)       | <ul> <li>Définit un facteur de charge pour le moteur principal de la fonction de préchauffage.</li> <li>S'il est définit sur 100, la fonction de préchauffage est désactivée.</li> </ul>                                                                                                    | 50-100<br>%                                             | 100<br>%                |
| 33    | Frame Option<br>(option de cadre)             | <ul> <li>Définit automatiquement le paramètre de gain.</li> <li>0 : portique</li> <li>1 : cadre à croisillon</li> <li>2 : cadre direct</li> <li>Remarque :</li> <li>*Cette fonction ne peut être activée que sur les machines équipées de servomoteurs CA pour les axes V/H.</li> <li>*Utiliser ce paramètre si la machine rencontre des problèmes de distorsion en cours de fonctionnement lors de l'emploi de l'un des cadres internes susmentionnés du fait de la charge du pantographe.</li> <li>*Le fait de régler ce paramètre sur 1 et d'appuyer sur le bouton Démarrer modifie automatiquement le paramètre du servomoteur CA de G2 en G3.</li> <li>*Le fait de régler ce paramètre sur 2 et d'appuyer sur le bouton Démarrer modifie automatiquement le paramètre du servomoteur CA de G2 en G4.</li> </ul> | 0 - 2                                                   | 0                       |
| 34    | Sequin size<br>(taille de<br>paillette)<br>L1 | Définit la modification de la taille de paillette sur le côté<br>gauche.                                                                                                    | 0-199                                                   | 0                       |

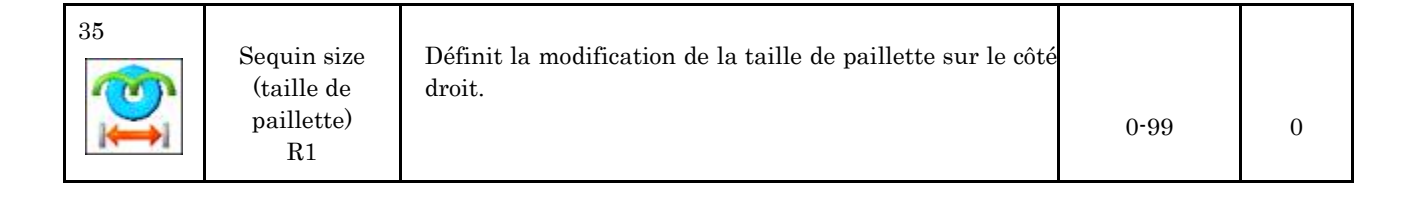

| Icône | Paramètre                                     | Fonction/action                                                                                                    | Plage de<br>valeurs   | Valeur<br>par<br>défaut |
|-------|-----------------------------------------------|----------------------------------------------------------------------------------------------------|-----------------------|-------------------------|
| 36    | Network Type<br>(type de réseau)              | Non utilisé                                                                                                    |                       |                         |
| 37    | Marker Type<br>(type de<br>marqueur)          | <ul> <li>Fonctionnement du marqueur laser.</li> <li>1 : se met sur ON (marche) lorsque la machine ne brode<br/>pas.</li> <li>2 : se met sur On (marche) uniquement lorsque la<br/>machine est en mode Démarrer et ne brode pas.</li> <li>3 : id. élément 1 ci-dessus + se réinitialise<br/>sur ON (marche) lorsque la machine est mise sous<br/>tension.</li> <li>4 : id. élément 2 ci-dessus + se réinitialise<br/>sur ON (marche) lorsque la machine est mise sous<br/>tension.</li> <li>4 : id. élément 2 ci-dessus + se réinitialise<br/>sur ON (marche) lorsque la machine est mise sous<br/>tension.</li> <li>Cette fonction est réservée à DT/VT et à toutes les<br/>X-Series.</li> </ul> | 1 - 4                 | 1                       |
| 38    | Borer 2<br>(perforateur 3)                    | Arrête le détecteur de rupture de fil pour une aiguille<br>dotée d'un dispositif permettant de faire des trous.<br>Saisir le numéro de l'aiguille possédant le dispositif<br>permettant de faire des trous. Paramétrer sur 0 si<br>aucun dispositif permettant de faire des trous n'est<br>utilisé.                                                                                                    | 0 - 15<br>[aiguilles] | 0                       |
| 39    | Borer 3<br>(perforateur 3)                    | Arrête le détecteur de rupture de fil pour une aiguille<br>dotée d'un dispositif permettant de faire des trous.<br>Saisir le numéro de l'aiguille possédant le dispositif<br>permettant de faire des trous. Paramétrer sur 0 si<br>aucun dispositif permettant de faire des trous n'est<br>utilisé.                                                                                                    | 0 - 15<br>[aiguilles] | 0                       |
| 40    | Sequin size<br>(taille de<br>paillette)<br>L2 | Définit la modification de la taille de paillette sur le côté<br>gauche.                                                                                                    | 0 - 99                | 0                       |
| 41    | Sequin size<br>(taille de<br>paillette)<br>R2 | Définit la modification de la taille de paillette sur le côté<br>droit.                                                                                                    | 0 - 199               | 0                       |
| 42    | Marker Type<br>(type de<br>marqueur)          | Non utilisé                                                                                                    |                       |                         |

| 43<br>SEQUIN                                                                                                    | Rotary Sequin<br>(dispositif rotatif<br>à paillettes)                                                                                                 | <ul> <li>Contrôle du dispositif rotatif à paillettes.</li> <li>0: Seul le dernier numéro d'aiguille est disponible pour<br/>le dispositif à paillettes</li> <li>1: toutes les aiguilles sont disponibles pour le dispositif<br/>à paillettes.</li> <li>2: 1~8 aiguilles sont disponibles (Interdit uniq. 9)</li> <li>3: 1~7 aiguilles sont disponibles (Interdit 8~9)</li> <li>4: 1~6 aiguilles sont disponibles (Interdit 7~9)</li> <li>5: 1~5 aiguilles sont disponibles (Interdit 6~9)</li> <li>6: 1~4 aiguilles sont disponibles (Interdit 5~9)</li> <li>7: 1~3 aiguilles sont disponibles (Interdit 4~9)</li> <li>8: 1~2 aiguilles sont disponibles (Interdit 3~9)</li> <li>9: Seule l'aiguille n°1 est disponible (Interdit 2~9)</li> </ul> | 0-9                 | 0                       |
|----------------------------------------------------------------------------------------------------|----------------------------------------------------------------------------------------------------|----------------------------------------------------------------------------------------------------|---------------------|-------------------------|
| Icône                                                                                                    | Paramètre                                                                                                    | Fonction/action                                                                                                    | Plage de<br>valeurs | Valeur<br>par<br>défaut |
| 44<br><b>6</b><br><b>4</b> 5<br><b>6</b><br><b>6</b><br><b>6</b><br><b>6</b><br><b>6</b><br><b>6</b><br><b>6</b><br><b>6</b> | TSQ<br>detect L<br>(TSQ détecte L)<br>(pour bobine<br>de paillettes<br>gauche)<br>TSQ<br>detect R<br>(TSQ détecte R)<br>(pour bobine<br>de paillettes | Définit le nombre de fois que la présence d'une<br>« Erreur de manque de paillettes » doit être contrôlée,<br>au cas où la bobine de paillettes vient à manquer de<br>paillettes pendant la broderie à l'aide du dispositif à<br>paillettes double.                                                                                                    | 0 - 10              | 0                       |
| ××                                                                                                    | de paillettes<br>droite)                                                                                                    |                                                                                                    |                     |                         |
| 46                                                                                                    | T.B. discern<br>(distinction<br>supérieur et<br>bobine)                                                                                               | <ul> <li>Capteur de détection de rupture de fil supérieur et bobine Lorsqu'il est activé, le voyant LED du capteur de rupture de fil clignote en vert sur la tête de broderie si la bobine est vide.</li> <li>0: Non utilisé. Détection uniquement de la rupture du fil supérieur.</li> <li>1: Activé (Standard)</li> <li>2: Activé avec sensibilité basse (*)</li> <li>3: Activé avec sensibilité plus basse (*)</li> <li>* Ces paramètres permettent d'éviter une erreur de détection en abaissant la sensibilité de détection.</li> </ul>                                                                                                    | 0 - 3               | 0                       |
| 47                                                                                                    | Option Port<br>(port en option)                                                                                                    | Non utilisé                                                                                                    |                     |                         |
| 48                                                                                                    | Special MC<br>(conditions<br>machine<br>spéciales)                                                                                                    | Non utilisé                                                                                                    |                     |                         |

# 3. Mode de réglage du dispositif à paillettes

Instructions relatives aux dispositifs à paillettes et au réglage des modes de fonctionnement :

\*Ce mode de réglage du dispositif à paillettes est impossible en mode Démarrer.

\*Cette fonction n'est disponible que sur les machines dotées d'un dispositif à paillettes.

#### 3-1. Alimentation / Retour

La tête effectue un mouvement d'alimentation ou de retour de paillettes pour le dispositif à paillettes.

1) Appuyer sur la **touche Préférences** 

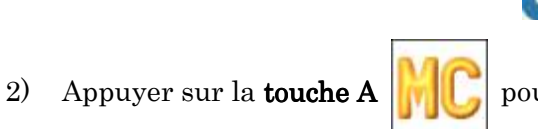

pour afficher la liste des paramètres MC.

|            | Function         | Value     | Default | 4 |
|------------|------------------|-----------|---------|---|
|            | 26:LCD mode      |           | ()      |   |
|            | 27:LCD bright    |           | 4 42    |   |
|            | 20:Roll to roll  |           | ()      |   |
| -          | 28:WS system     |           | ()      |   |
| 1.10       | 30:Clasp frame   | 0         | ( .0)   |   |
| MC         | St:Worm up speed | 800rps    | ( 800)  |   |
| 1.10       | 32:Wore up and   | 100%      | 1 1001  | L |
|            | 33:Frome option  |           | ()      |   |
| -          | 34:Sequin sizeL1 | 10        | ( 0)    |   |
|            | 35:Sequin sizeR1 | 0         | ( 0)    |   |
|            | 36:Network type  | 100000000 | ()      |   |
| No. of Lot | 37:Morker type   |           | 4 13    |   |
|            | 38:Borer2        | 0         | ( 0)    | t |
|            | 39:Borer3        | 0         | ( 0)    |   |
|            | 40:Seguin sizeL2 |           | 4 01    |   |

3) Utiliser les touches de navigation pour sélectionner 34 : Sequin size L1 (taille de paillette L1) ou 35 : Sequin Size R1 (Taille de paillette R1). Maintenir la touche Origin enfoncée pour accéder au mode de réglage du dispositif à paillettes.

(Cette fonction n'est disponible que pour les machines dotées de dispositifs à paillettes.)

4) Appuyer sur la **touche C** 

pour alimenter une paillette vers l'avant.

- position de retour.
- 6) Appuyer sur la **touche E**

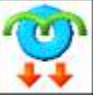

5) Appuyer sur la **touche D** pour faire revenir l'alimentation de paillettes à la

pour procéder à des réglages.

#### 3-2 Réglages

Réglages du dispositif à paillettes.

- 1) Appuyer sur la touche Préférences
- 2) Appuyer sur la **touche A**

pour afficher la liste des paramètres MC.

|            | Function         | Value    | Default A  |
|------------|------------------|----------|------------|
|            | 26:LCD mode      |          | ()         |
|            | 27:LCD bright    |          | ( 4)       |
|            | 20:Roll to roll  |          | ()         |
|            | 28:WS system     |          | ()         |
| 100        | 30:Clamp frame   | 9        | ( 0)       |
|            | St:Worn up speed | 800rps   | ( 800)     |
| 1.10       | 32:Wore up and   | 100%     | ( 100)     |
| -          | 33:Frome option  |          | ()         |
|            | 34:Sequin sizeL1 | 10       | ( 0)       |
|            | 35:Sequin sizeR1 | 0        | ( 0)       |
|            | 35:Network type  | searche- | ()         |
| No. of Lot | 37:Morker type   |          | 4 45       |
|            | 30:Borer2        | 0        | ( 0)       |
|            | 39:Borer3        | 0        | ( 0)       |
|            | 40:Sequin sizeL2 | 0        | ( 0)       |
|            | + 🙁 🙎            |          | init<br>MC |

3) Utiliser les touches de navigation pour sélectionner 34 : Sequin size L1 (taille de paillette L1) ou 35 : Sequin Size R1 (Taille de paillette R1). Maintenir la touche Origine enfoncée pour accéder au mode de réglage du dispositif à paillettes.

(Cette fonction n'est disponible que pour les machines dotées d'un dispositif à paillettes.)

4) Appuyer sur la **touche E** option pour accéder aux réglages du dispositif à paillettes.

Le cas échéant, appuyer de nouveau sur la touche  ${\bf E}$ 

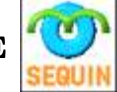

pour revenir au mode de

réglage du dispositif à paillettes.

5) Utiliser la fonction Alimentation / Retour de l'alimentation en paillettes en utilisant l'interrupteur d'annulation sur la tête de broderie.

(0)

Mettre sur On  $\vdots$  alimente une paillette

Mettre sur Off : fait revenir l'alimentation en paillettes sur la position de retour \*Cette opération fonctionne que le dispositif à paillettes soit en position haute ou basse. 6) Appuyer sur la touche Start (Marche)

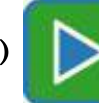

pour abaisser le dispositif à paillettes.

Appuyer sur la touche Stop (Arrêt)

p p

pour lever le dispositif à paillettes.

\*L'interrupteur de tête doit être en position haute pour que cette opération fonctionne.

3-3. Configuration de l'origine de l'alimentation du dispositif à paillettes Le mécanisme d'alimentation du dispositif à paillettes recherche l'origine lorsque la machine est mise sous tension.

Ce paramètre active ou désactive cette opération.

- 1) Appuyer sur la **touche Préférences**
- 2) Appuyer sur la **touche A**

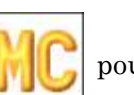

pour afficher la liste des paramètres MC.

- 3) Utiliser les touches de navigation pour sélectionner 34 : Sequin size L1 (taille de paillette L1) ou 35 : Sequin Size R1 (Taille de paillette R1). Maintenir la touche
  Origine enfoncée pour accéder au mode de réglage du dispositif à paillettes.
  (Cette fonction n'est disponible que pour les machines dotées de dispositifs à paillettes.)
- 4) Appuyer sur la **touche E** pour procéder aux réglages du dispositif à paillettes.

|     | Function         | Value  | Default | 4 |
|-----|------------------|--------|---------|---|
|     | 31:Worm up speed | 800rpm | ( 800)  |   |
|     | 32:Worm up end   | 100%   | ( 100)  |   |
|     | 33:Frome option  |        | ()      |   |
| -   | 34:Sequin sizeL1 | 10     | 1 01    |   |
| 100 | 35:Sequin sizeR1 | 0      | ( 0)    |   |
|     | 35:Network type  |        | ()      |   |
|     | 37:Morker type   |        | 3 11    |   |
| -   | 38:Borer2        | 0      | ( 0)    |   |
|     | 38:Borer3        | 0      | ( 0)    |   |
|     | 40:Sequin sizeL2 | 0      | 1 01    |   |
|     | 41:Seguin sizeR2 | 0      | 1 01    |   |
| -   | 42:Presser foot  |        | ()      |   |
|     | 43:Rotory seguin |        | 1       |   |
|     | 44:TSG detectL   | 0      | ( 0)    |   |
|     | 45:TSQ detectR   | 0.     | ( 0)    | - |

5) Appuyer sur la **touche A** pour activer ou désactiver l'opération de recherche

de l'origine de l'alimentation en paillettes.

Icône normale : Recherche activée. L'alimentation en paillettes recherche

l'origine lors de la mise sous tension, selon le fonctionnement normal.

Icône à fond jaune **ORG** : Recherche désactivée. L'alimentation en paillettes ne recherche pas l'origine.

(Le paramètre Seek Off (recherche désactivée) peut s'avérer utile lors de l'utilisation de paillettes de 2 ou 3 mm.)

 $11 \cdot 15$ 

## 4. Réseau

Instructions sur le paramétrage des configurations réseau :

- 1) Appuyer sur la **touche Préférences**

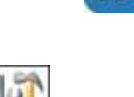

2) Appuyer sur la **touche E** pour afficher le menu Paramètres du réseau.

| 314-     | IP address : 1<br>MAC address : 0 | 92.168.1.60<br>00 0c 11 00 00 29 |
|----------|-----------------------------------|----------------------------------|
| ~ ~      | Poroseter                         | Value                            |
|          | 01:Network                        | Enable(LAN)                      |
| TOP NO 1 | 02:ID                             | XT001                            |
| a nor    | 03 DHCP                           | Disable                          |
| -        | 04:1P oddress                     | 192.168.1.60                     |
|          | 05:Subnetmask                     | 255, 255, 255, 0                 |
| IncV 0   | 08:Host IP                        | 192, 168, 1, 154                 |
| AbsV: 0  | 07:Host port                      | 8000                             |
| AbsH: 0  | 08:0=4-00                         | 0.0.0.0                          |
|          | -+                                |                                  |

3) Sélectionner l'élément à modifier dans la liste des paramètres du réseau.

| Network (réseau)        | :  | Disable (0), LAN (1)) et COM (2)                              |  |
|-------------------------|----|---------------------------------------------------------------|--|
|                         |    | COM (2) est pour la connexion selon le protocole DFS COM      |  |
| ID                      | :  | définition de l'ID (le nom) de l'automate                     |  |
| DHCP                    | :  | définition sur « Enable » (activer) pour utiliser les         |  |
|                         |    | paramètres DHCP IP                                            |  |
| IP Address              | :  | définition de l'adresse IP de la machine                      |  |
| Subnet mask             | :  | valeur standard fixe à conserver en l'état                    |  |
| (masque de sous-réseau  | 1) |                                                               |  |
| Host IP (IP hôte)       | :  | définition de l'adresse IP de l'ordinateur LEM Server         |  |
| Host Port (port hôte)   | :  | 8000. À modifier uniquement si la configuration des ports est |  |
|                         |    | modifiée pour le logiciel LEM.                                |  |
| Default gateway         | :  | 0.0.0.0. À modifier uniquement si le paramètre de passerelle  |  |
| (passerelle par défaut) |    | par défaut est requis.                                        |  |

Les icônes permettant de modifier le paramètre apparaissent, en fonction de l'élément 4) sélectionné.

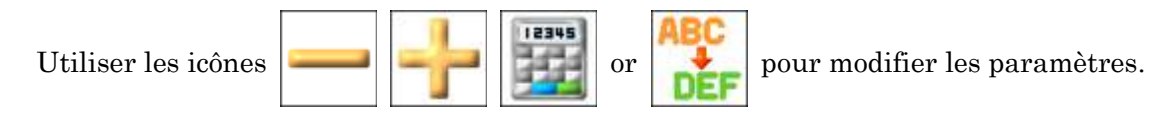

5) Lors de la sélection d'une « IP Address » (adresse IP), d'un « Subnet mask » (masque de sous-réseau) ou d'une « Host IP » (IP hôte) à modifier,

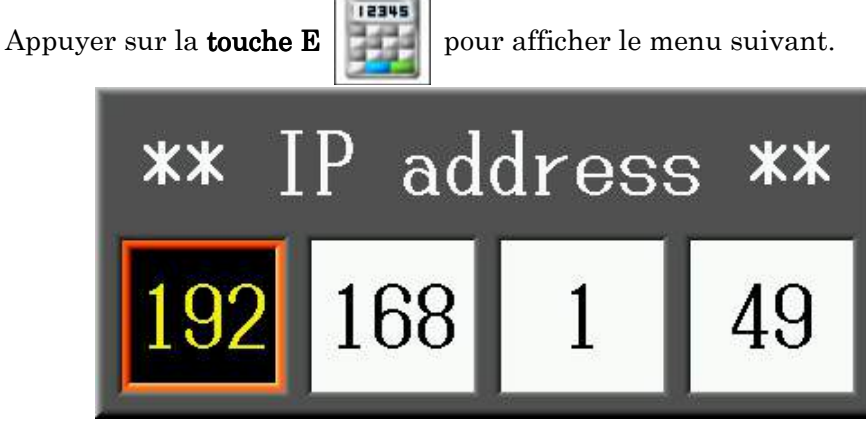

-Sélectionner l'élément dont la valeur doit être modifiée à l'aide des

touches de navigation gauche et droite.

-Modifier la valeur sélectionnée à l'aide des touches de navigation haut et bas.

-Pour utiliser la saisie numérique, se référer au « Chapitre 3, 14. Saisie numérique ».

\*Pour annuler, appuyer de nouveau sur la **touche E** modifications.

E pou

pour annuler les

Appuyer sur la touche  ${\bf G}$ 

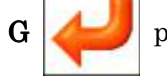

pour enregistrer le paramètre.

6) Pour Initialiser les paramètres, appuyer sur la touche F

et la maintenir

enfoncée pour réinitialiser les paramètres réseau sur les valeurs par défaut. Pour l'enregistrement des paramètres, se référer au « *Chapitre 3, 10. Message de confirmation* ».

7) Appuyer sur la **touche Préférences** 

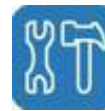

pour quitter et enregistrer les paramètres.

- \* Si un paramètre réseau est modifié, l'écran de confirmation apparaît.
  Pour plus de détails sur l'écran de confirmation, se référer au « *Chapitre 3, 10. Message de confirmation* ».
- \* Les modifications de paramètres réseau ne sont actifs qu'après le redémarrage de la machine. Mettre la machine hors tension après avoir apporté des modifications.
  Si un paramètre réseau a été modifié mais n'est pas actif, l'icône de connexion réseau est grisée sur l'écran d'informations. Redémarrer la machine pour activer les paramètres.
  Pour plus de détails, se référer au « *Chapitre 3, 7. Écran d'informations* ».

# 5. Configuration des couleurs de l'écran

Instructions relatives à la configuration des couleurs de l'écran.

- 5-1. Configuration par valeur RVB de couleur
  - 1) Appuyer sur la **touche Préférences**

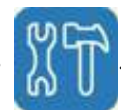

2) Appuyer sur la **touche C** pour afficher le menu Couleurs de l'écran.

| Sue into<br>Drive set<br>TOP NO1<br>Piot G-1<br>Float info<br>Exchanse<br>IncH: 0<br>Absv: 0<br>Such Info | *** Font 3 ***<br>*** Font 3 ***<br>*** Font 3 ***<br>******************************** |
|----------------------------------------------------------------------------------------------------|----------------------------------------------------------------------------------------|
|----------------------------------------------------------------------------------------------------|----------------------------------------------------------------------------------------|

Utiliser les touches de navigation pour sélectionner la couleur de l'élément de fenêtre ou 3) d'écran à modifier :

| Main Window<br>(fenêtre principale)            | :      | couleur de l'écran pour la fenêtre principale                                              |
|------------------------------------------------|--------|--------------------------------------------------------------------------------------------|
| Sub Window<br>(sous-fenêtre)                   | :      | couleur de l'écran pour la fenêtre d'informations                                          |
| Sub Info<br>(sous-informations)                | :      | couleur de la sous-fenêtre de la fenêtre<br>d'informations                                 |
| Drive Set<br>(mode Démarrer)                   | :      | couleur de l'écran en mode Démarrer                                                        |
| Drive Info<br>(informations Démarrer)          | :      | couleur de la sous-fenêtre de la fenêtre<br>d'informations en mode Démarrer                |
| Float (flottement)                             | :      | couleur de l'écran au cours du flottement                                                  |
| Float Info (informations<br>sur le flottement) | :<br>: | couleur de la sous-fenêtre de la fenêtre<br>d'informations au cours du flottement          |
| Exchange (échange)                             | :      | couleur de l'écran au cours du changement de cadre                                         |
| Exhcange Info<br>(informations sur l'échange)  | :      | couleur de la sous-fenêtre de la fenêtre<br>d'informations au cours du changement de cadre |

4) Appuyer sur la **touche A** ou sur la **touche Origine** pour afficher le menu suivant.

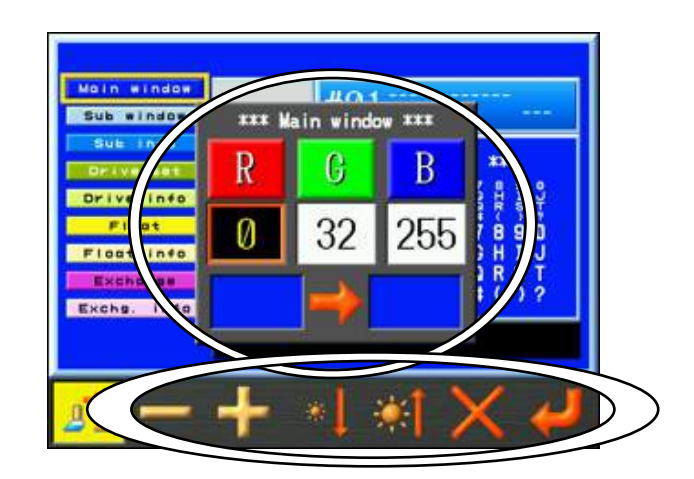

Les détails de couleur sont indiqués en valeurs RVB.

Le cadre de couleur sur la gauche indique la couleur avant le changement. Le cadre de couleur sur la droite indique la couleur après le changement.

\*Pour annuler, appuyer de nouveau sur la **touche A** 

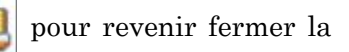

boîte de dialogue.

5) À l'aide des **touches de navigation**, sélectionner la valeur RVB à modifier.

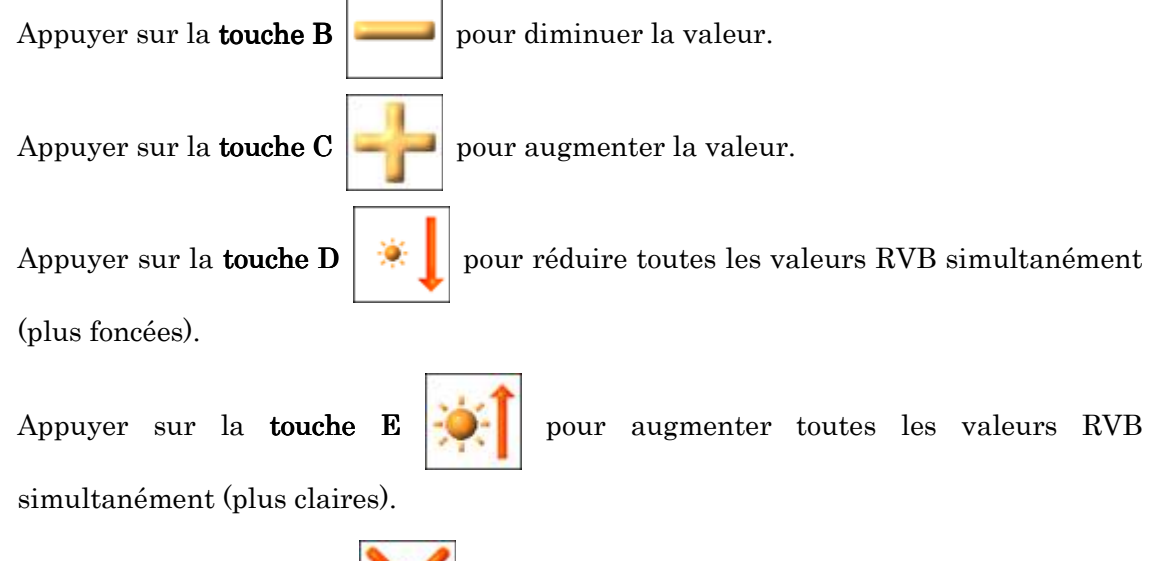

Appuyer sur la **touche F** valeur.

6) Appuyer sur la **touche G** 

J

pour enregistrer les modifications.

7) Appuyer sur la touche  $\mathbf{F}$ 

et la maintenir enfoncée pour redéfinir toutes les

pour reculer d'un chiffre à la fois par rapport à la

couleurs de l'écran sur les valeurs par défaut.

#### 5-2. Listes des couleurs de l'écran

Instructions relatives à la sélection des couleurs de l'écran dans la liste des couleurs :

1) Appuyer sur la **touche Préférences** 

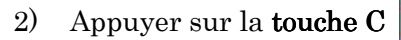

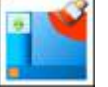

pour afficher le menu Couleurs de l'écran.

- Utiliser les touches de navigation pour sélectionner la couleur de l'élément de fenêtre ou d'écran à modifier.
- 4) Appuyer sur la **touche B**

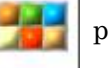

pour afficher la liste des couleurs.

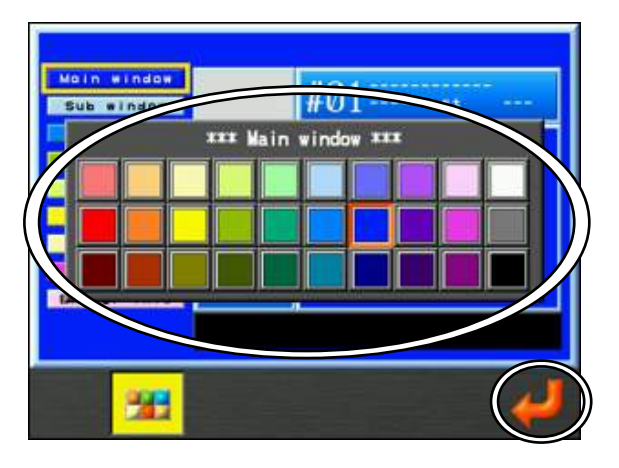

\*Pour annuler, appuyer de nouveau sur la touche  ${\bf B}$ 

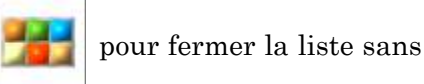

enregistrer les modifications.

- 5) Utiliser les **touches de navigation** pour sélectionner une couleur.
- 6) Appuyer sur la **touche G**

pour enregistrer la nouvelle couleur.

#### 5-3. Police et thèmes

Modification de la police et du thème de couleurs de l'écran

- 1) Appuyer sur la **touche Préférences**
- 2) Appuyer sur la **touche C**

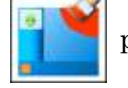

pour afficher le menu Couleurs de l'écran.

3) Appuyer sur la **touche C** 

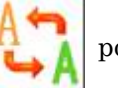

pour modifier la police.

Il existe 3 polices pouvant être modifiées dans l'ordre suivant.

- Ming-style
- Standard Gothic-script
- Bold Gothic-script
- 4) Appuyer sur la **touche D**

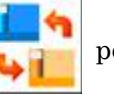

pour modifier le thème de couleurs de l'écran.

#### 5-4. Initialisation

Initialise les couleurs et la police de l'écran.

- 1) Appuyer sur la **touche Préférences**
- 2) Appuyer sur la **touche C**

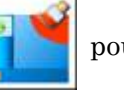

pour afficher le menu Couleurs de l'écran.

3) Appuyer sur la **touche F** et la maintenir enfoncée pour initialiser tous les paramètres d'affichage.

Un écran de confirmation s'affiche. Pour plus de détails sur la confirmation, se référer au « *Chapitre 3, 10. Message de confirmation* ».

# 6. Configuration de l'affichage de la couleur de fil

6-1. Instructions relatives à la configuration des affichages de la couleur de fil pour les motifs

Il est possible de changer les couleurs en modifiant les valeurs  ${f R}$  (rouge),  ${f G}$  (vert) et  ${f B}$  (bleu).

1) Appuyer sur la **touche Préférences** 

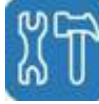

- 2) Appuyer sur la **touche D**
- pour afficher le menu Couleurs de fil.

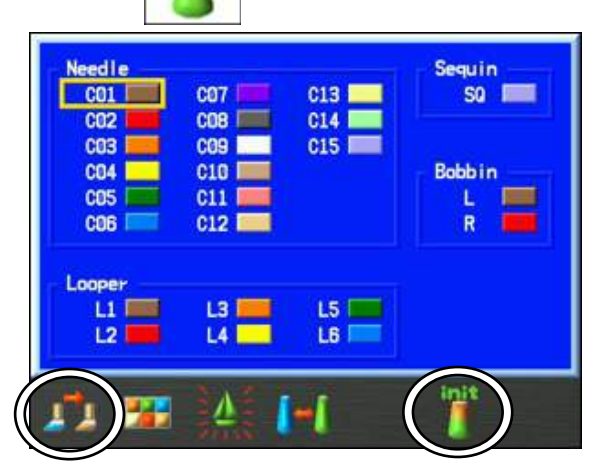

- 3) Utiliser les touches de navigation pour sélectionner un numéro d'aiguille à modifier.
- 4) Appuyer sur la **touche A** ou sur la **touche Origin** pour afficher le menu suivant.

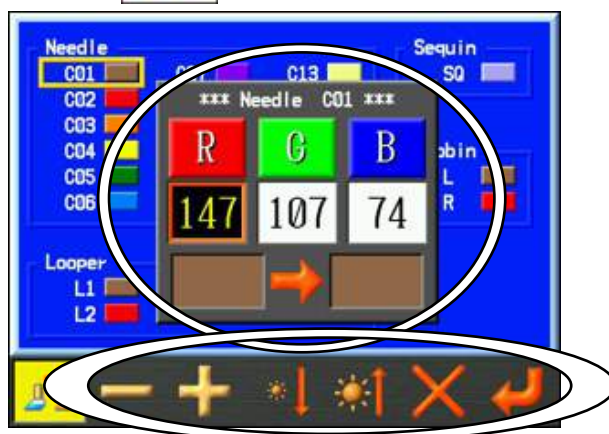

Les détails de couleur sont indiqués en valeurs RVB.

Le cadre de couleur sur la gauche indique la couleur avant le changement.

Le cadre de couleur sur la droite indique la couleur après le changement.

\*Appuyer de nouveau sur la **touche A** 

а 🧾

pour annuler les modifications et fermer

la boîte de dialogue.

5) À l'aide des **touches de navigation**, sélectionner la valeur RVB à modifier.

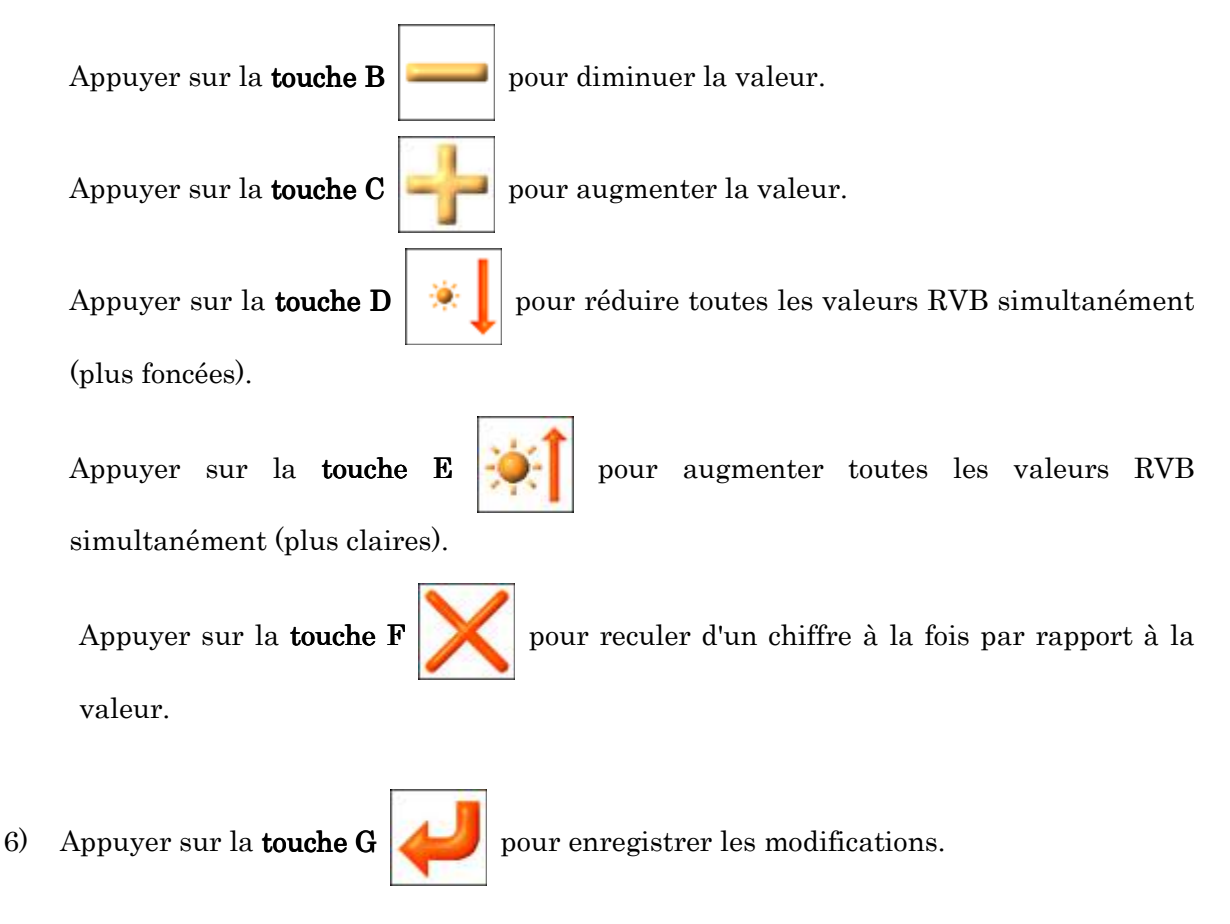

7) Appuyer sur la **touche F** et la maintenir enfoncée pour redéfinir toutes les couleurs de fil sur les valeurs par défaut.

#### 6-2. Listes des couleurs de fil

Instructions relatives à la modification des affichages de la couleur de fil dans la liste des couleurs :

1) Appuyer sur la touche Préférences

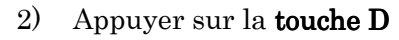

р

pour afficher le menu Couleurs de fil.

- 3) Utiliser les **touches de navigation** pour sélectionner un numéro d'aiguille à modifier.
- 4) Appuyer sur la **touche B**

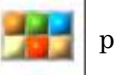

pour afficher la liste des couleurs.

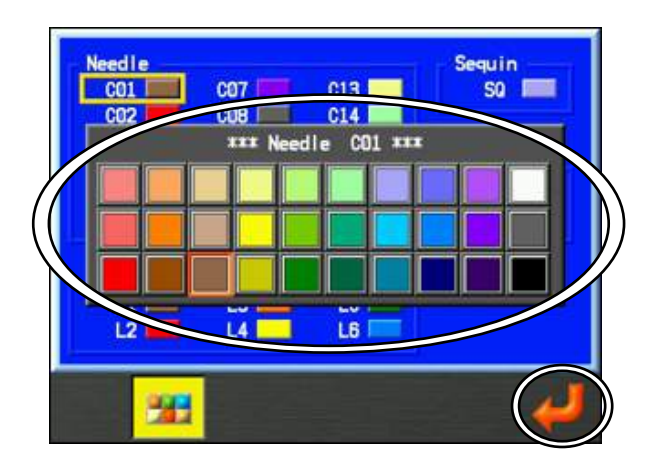

Appuyer de nouveau sur la **touche B** pour fermer la liste sans enregistrer les modifications.

- 5) Utiliser les **touches de navigation** pour sélectionner une couleur.
- 6) Appuyer sur la touche G

pour enregistrer la modification.

#### 6-3. Copie de la couleur de fil

Instructions relatives à l'échange ou la copie de la couleur de fil d'une aiguille à l'autre.

1) Appuyer sur la touche Préférences

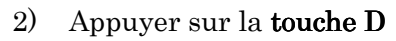

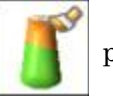

pour afficher le menu Couleurs de fil.

- 3) Utiliser les **touches de navigation** pour sélectionner un numéro d'aiguille à modifier.
- 4) Appuyer sur la **touche D**

pour afficher le menu de copie de la couleur.

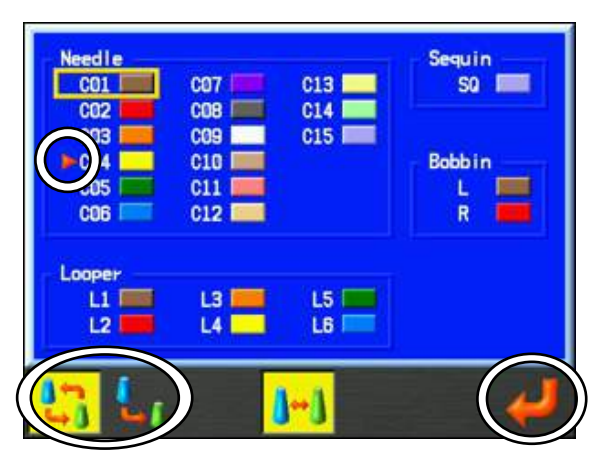

L'icône | indique la couleur d'aiguille à copier ou échanger.

\*Appuyer de nouveau sur la **touche D** pour annuler sans procéder aux changements.

5) Sélectionner l'option d'échange ou de copie.

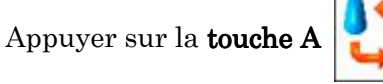

pour échanger les couleurs.

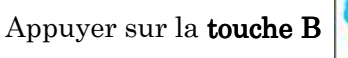

pour copier la couleur.

6) Utiliser les **touches de navigation** pour sélectionner une couleur d'aiguille à copier ou échanger.

Appuyer sur la **touche G** 

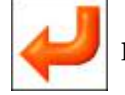

pour enregistrer les modifications.

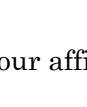

#### 6-4. Enregistrement des couleurs d'affichage

Instructions relatives à l'enregistrement des couleurs d'affichage du motif

\*Pour plus de détails sur les informations relatives au motif, se référer au « Chapitre 3, 6. Structure de l'écran » et « Chapitre 3, 8. Paramètres d'affichage de la liste des motifs ».

1) Appuyer sur la touche Préférences

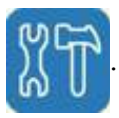

2) Appuyer sur la **touche D** 

pour afficher le menu Couleurs de fil.

3) Appuyer sur la **touche C** 

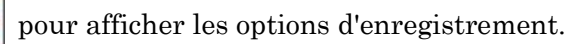

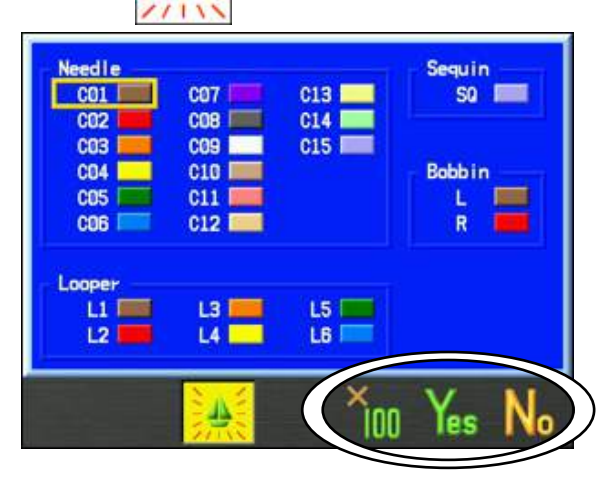

\* En cas de modification d'une couleur de fil, un écran de confirmation s'affiche.

Pour plus de détails, se référer au « Chapitre 3, 10. Message de confirmation ».

4) Appuyer sur la **touche F** 

pour enregistrer la modification dans l'emplacement

de mémoire actuel.

Appuyer sur la **touche E** 

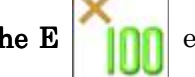

et la maintenir enfoncée puis appuyer sur la **touche F** 

**Yes** pour enregistrer les modifications de couleur de fil dans tous les emplacements de mémoire. (Il convient de noter que l'enregistrement de tous les motifs peut prendre quelques minutes)

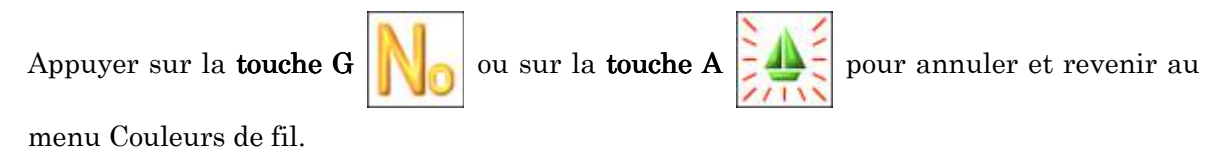

# 7. Fichiers d'aide

Affiche les fichiers d'aide Les fichiers d'aide doivent être enregistrés sur une clé USB.

# 7-1. Structure du fichier d'aide

Il existe 3 types de fichiers d'aide.

Index JPEG file (fichier JPEG Index) : Affiche les informations de table des matières pour les fichiers d'aide (au format .jpg).

Index TEXT file (fichier TEXT Index) : Affiche les informations de table des matières pour les fichiers d'aide (au format .txt).

Help JPEG file (fichier JPEG Aide) : Il s'agit des fichiers d'aide réels qui affichent les informations d'aide.

 Dossier « HELFILES » (fichiers d'aide). Le dossier « HELPFILES » doit être enregistré dans le dossier racine d'une clé USB.

\* Le nom « HELPFILES » doit être écrit en caractères de demi-largeur.

- 2) Un dossier « HELPBOOKS01 » doit être créé dans le dossier « HELPFILES ».
  \* Le nom « HELPBOOKS01 » doit être écrit en caractères de demi-largeur.
- 3) Créer un dossier ayant l'extension de fichier « .nhb » dans le dossier « HELPBOOKS01 ».
  Si un dossier possède une extension de fichier « nhb », il est appelé un dossier NHB dans ce manuel.
  Pour un dossier NHB, vous pouvez utiliser le nom de votre choix.

\*Il convient de nommer le dossier NHB à l'aide de caractères de demi-largeur, avec un maximum de 20 caractères. Vous pouvez créer jusqu'à 999 NHB dans un dossier HELPBOOKSxx.

- 4) Enregistrer l'« Index JPEG file », l'« Index TEXT file » et les « Help JPEG files » dans le dossier NHB associé.
  - \* Les fichiers Index JPEG et TEXT ne sont pas obligatoires. Toutefois, il est recommandé de fournir un fichier Index TEXT ou JPEG, ou les deux, pour permettre à l'opérateur de trouver le numéro de page du fichier d'aide spécifique qu'il recherche. Par conséquent, si les deux fichiers sont manquants, aucune page d'index ne s'affichera sur l'écran d'aide.

- 5) Utiliser les règles suivantes pour nommer les fichiers : Index JPEG file (fichier JPEG Index) : (nom de dossier NHB) \_index (page n°1-9).jpg Index TEXT file (fichier TEXT Index) : (nom de dossier NHB) \_index.txt Help JPEG file (fichier JPEG Aide) : (nom de dossier NHB) \_ (page n°1-99).jpg
  - \* Les noms du fichier JPEG doivent être écrits en caractères de demi-largeur.
  - \* La fonction d'aide est affichée selon l'ordre des numéros de page sur la machine. Il convient d'en tenir compte lorsque vous nommez les fichiers.

Exemple : dossier NHB portant le nom « ABC » : ABC.nhb Index JPEG file (fichier JPEG Index) : ABC\_index1.jpg Index TEXT file (fichier TEXT Index) : ABC\_index.txt Help JPEG file (fichier JPEG Aide) : ABC\_01.jpg 6). Structure de dossier du fichier d'aide

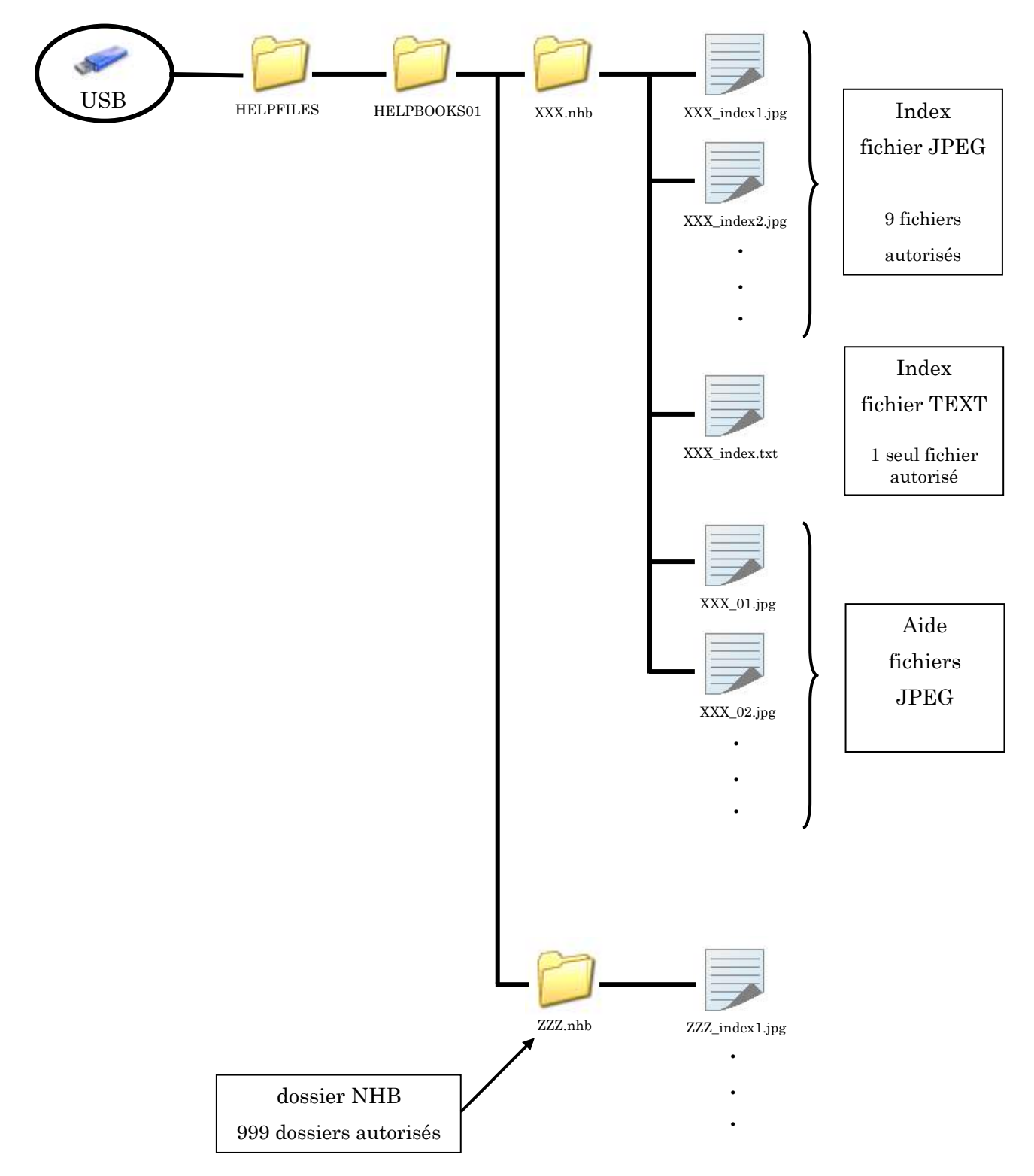

#### 7-2. Spécification de fichier

Il convient de toujours utiliser la structure de fichier appropriée, tel qu'expliqué ci-dessus.

- Pour les fichiers JPEG (fichiers Index et Help JPEG), utiliser uniquement une résolution « 430 X 360 ».
- 2) Contenu du fichier Index TEXT (TEXT Index) :
   Écrire le numéro de version du fichier nhb sur la première ligne.
   Première ligne : nhb (n° de version)

\*La version nhb initiale est 100. Voir les spécifications de la Version 100 ci-dessous.

Écrire le numéro de page et les informations d'index de cette page au début de la deuxième ligne. (Page n°01-99), (Informations d'index, maximum 30 caractères)

#### Options :

Utiliser un « - » au début de la deuxième ligne ou au-delà pour afficher une ligne de séparation sur l'écran d'index de l'aide.

Utiliser la marque « # » au début d'une ligne pour écrire un commentaire qui ne sera pas affiché sur l'écran d'index de l'aide.

Exemple : fichier Index TEXT (TEXT Index)

| nhb100 +                       |                        |
|--------------------------------|------------------------|
| #Comment1 ←<br>(commentaire 1) | Commentair             |
| 01,Première ligne -            |                        |
| 02,Deuxième ligne              |                        |
| #Comment2                      |                        |
|                                | La ligne de séparation |
| 03,Troisième ligne             |                        |
| -                              |                        |
| 04,Quatrième ligne             |                        |

#### 7-3. Affichage du fichier d'aide

Affiche les fichiers d'aide

- 1) Insérer la clé USB contenant les fichiers d'aide.
- 2) Appuyer sur la **touche Préférences**
- 3) Appuyer sur la **touche E**

pour afficher la liste des dossiers NHB.

| Help books | NO.      | Book nome        | Page |
|------------|----------|------------------|------|
|            | 001 DRIN | VER_MESSAGE nhb  | 40   |
| 2          | 002 AUTO | DMAT_MESSAGE.nhb | 25   |
| USB <1>    | -        |                  |      |
|            |          |                  |      |
|            | -        |                  | _    |
|            |          |                  |      |
|            |          |                  | -    |
|            |          | $\sim$           |      |
|            |          |                  |      |
|            |          | INDEX            | - 10 |

L'ordre d'affichage suit le numéro de dossier NHB.

Si besoin, appuyer sur la **touche G** pour sélectionner le port USB

accueillant la clé USB qui contient les fichiers d'aide.

(Le numéro de port USB est indiqué entre « < > » sur la partie gauche de l'écran)

- 4) Utiliser les touches de navigation pour sélectionner le dossier NHB à afficher.
- 5) Appuyer sur la **touche D** pour afficher l'écran Index (Text).

Affichage de l'écran Index (TEXT)

L'écran Index (Text) affiche une liste des fichiers d'aide, dans l'ordre des numéros de page.

- 6) À l'aide des **touches de navigation**, sélectionner un fichier d'aide à afficher dans la liste.
- 7) Appuyer sur la **touche F**

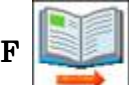

pour afficher la page de fichier d'aide sélectionnée.

| Help books | A01                                                                                                    |
|------------|----------------------------------------------------------------------------------------------------|
| Page: 01   | No or Low Battery Voltage Error<br>Imachine has been powered off for a long period of<br>time, or a replacement CPU board was installed, the<br>battery may be low and need recharged. Leave machine<br>on for 24 hours to recharge battery. If battery doesn't<br>recharge, call tech support for info on replacement. |
| -+         |                                                                                                    |

Exemple : Page 1 Affichage du fichier d'aide

À l'étape 5 de ces instructions, l'écran affiche automatiquement le fichier Index (JPEG), s'il est disponible, en l'absence de fichier Index (TEXT), comme illustré ci-dessous.

|           | A01 |       |
|-----------|-----|-------|
|           | A05 | P02   |
| USB <1>   | A07 | P03   |
| 000 (1)   | A08 | P04   |
|           | A11 | P05   |
|           | A20 | P06   |
|           | A21 | P07   |
|           | A24 | P08   |
|           | A26 | P09   |
|           | A27 | P10   |
|           | A28 | P11   |
| <b>01</b> | A29 | P12   |
| P         |     | Index |

Affichage de l'écran Index (JPEG)

Cet écran affiche uniquement une représentation visuelle de l'index. Vous devez retenir le numéro de page souhaité dans la liste puis le sélectionner manuellement à

l'aide de l'icône

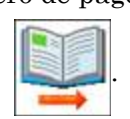

Appuyer sur la **touche C** 

pour activer ou désactiver l'affichage de l'écran Index

(JPEG).

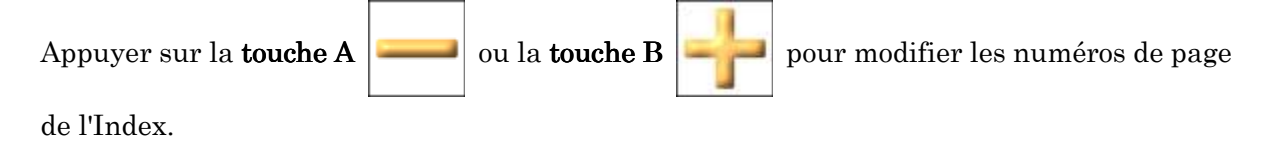

\* En l'absence de fichiers d'index, le fait d'appuyer sur la **touche D** affiche automatiquement la première page des fichiers d'aide.

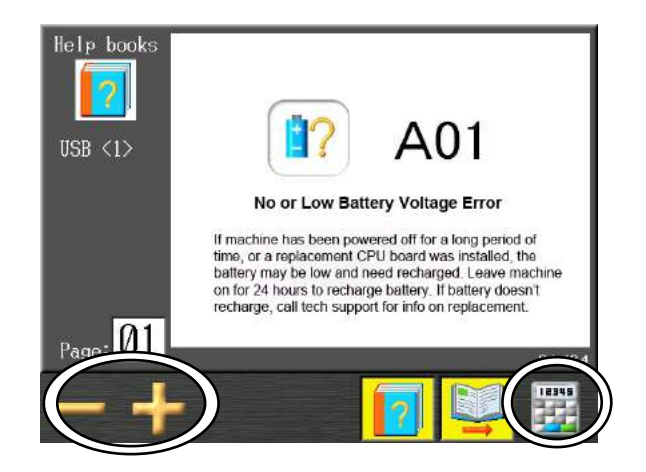

Le fait d'appuyer sur la **touche F** dans un autre menu que l'étape 7 vous permet d'accéder à la première page des fichiers d'aide, comme illustré ci-dessus.

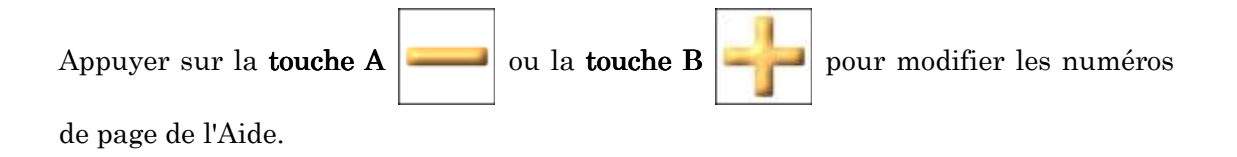

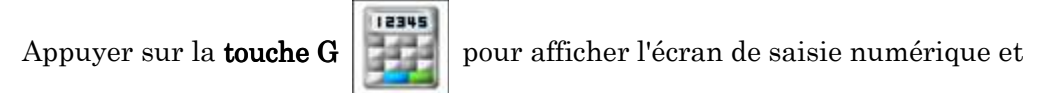

sélectionner les numéros de page.

Pour utiliser la saisie numérique dans le cadre de la sélection de pages, se référer au « *Chapitre 3, 13. Saisie numérique* ».

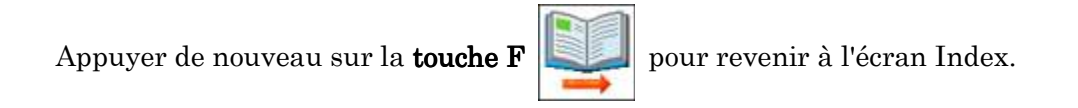

Appuyer à tout moment de nouveau sur la **touche E** 

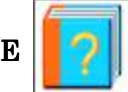

pour quitter les écrans d'Aide.

# 8. Configuration de la date

Instructions relatives à la configuration de la date et de l'heure de l'automate

- 1. Appuyer sur la **touche Préférences**
- 2. Appuyer sur la **touche F**

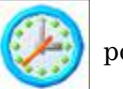

pour afficher le menu de configuration de la date.

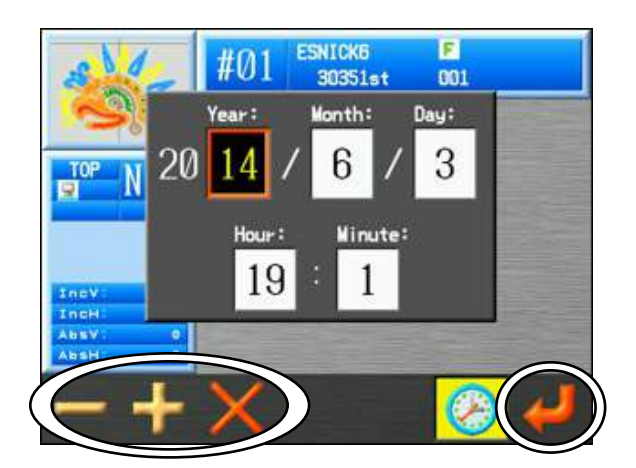

 Utiliser les touches de navigation pour sélectionner l'élément à modifier : année, mois, date, heur ou minutes.

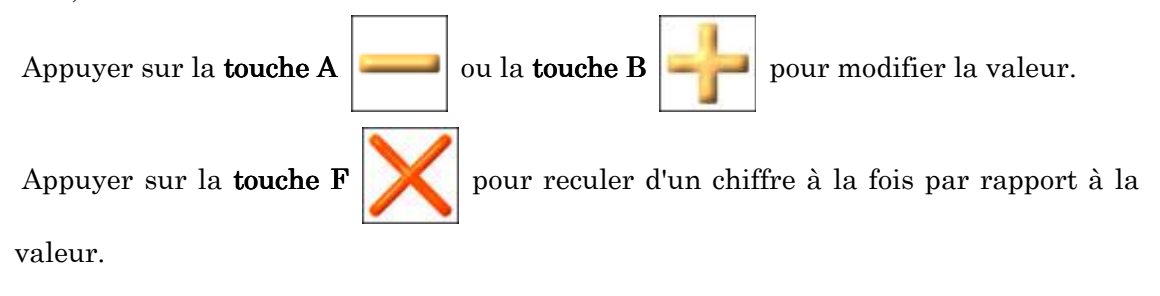

4. Appuyer sur la touche  $\mathbf{G}$ 

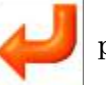

pour enregistrer les modifications.

# 9. Version du logiciel

Instructions relatives à l'affichage de la version du logiciel BEXT :

- 1) Appuyer sur la **touche Préférences**
- 2) Appuyer sur la **touche G** |

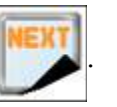

3) Appuyer sur la **touche A** 

pour afficher les versions du logiciel système.

| Operation system (OS)<br>System:V4.20 R00<br>Date :2014.06.11 | Linux<br>System:V3.00 R00                       |
|---------------------------------------------------------------|-------------------------------------------------|
| Control system (CS)<br>System:V4.20 R00<br>Date :2014.06.11   | CS-boot<br>System:V1.00 R00<br>Date :2014.03.06 |
| Power frequency<br>60Hz                                       |                                                 |

| Operation system<br>(système d'exploitation)  | : | Affiche la version d'exploitation                                  |
|-----------------------------------------------|---|--------------------------------------------------------------------|
| Control system<br>(système de commande)       | : | Affiche la version de commande pour le programme de la machine MCB |
| Boot (amorçage)                               | : | Affiche la version d'amorçage ROM                                  |
| Power Frequency<br>(fréquence d'alimentation) | : | Affiche la fréquence de la source d'alimentation                   |

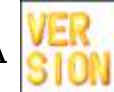

Appuyer sur la **touche A** pour revenir à l'écran de configuration des préférences.

## 10. Raccourcis

Permet d'ajouter les fonctions fréquemment utilisées sous forme de raccourcis sur l'écran principal.

Les raccourcis peuvent être ajoutés dans le menu Veille ou Démarrer.

10-1. Ajout d'un raccourci

La fonction de raccourci peut être ajoutée aux écrans des modes Veille et Démarrer.

- 1) Appuyer sur la touche Préférences
- 2) Appuyer sur la touche G

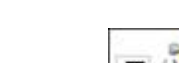

3) Appuyer sur la **touche B** 

pour afficher l'écran de configuration des raccourcis.

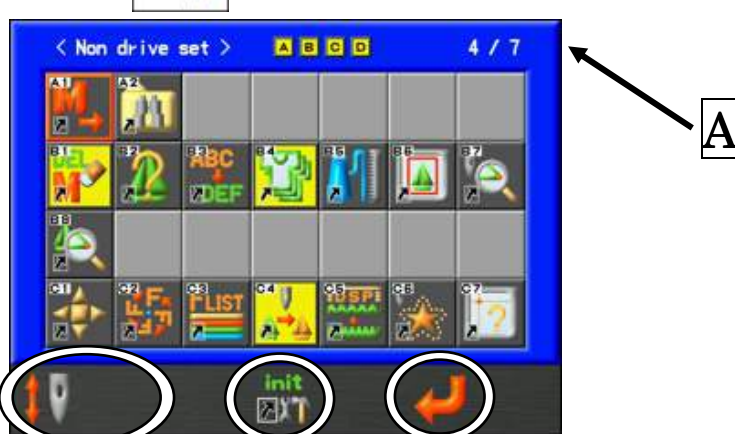

- A : Affiche le nombre de raccourcis actuellement actifs / et le nombre max pouvant être ajouté.
- Sélectionner l'écran auquel ajouter le raccourci. 4)

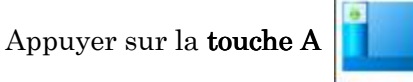

pour affecter le raccourci à l'écran Veille.

Appuyer sur la touche  ${\bf B}$ 

pour affecter le raccourci à l'écran Démarrer.

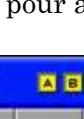

5) Utiliser les **touches de navigation** pour sélectionner le raccourci à ajouter, puis appuyer sur la **touche Origin** pour le saisir.

Avec le raccourci souhaité sélectionné, appuyer de nouveau sur la **touche Origin** pour l'annuler.

\* Un maximum de 7 raccourcis peut être affecté à chaque écran.

6) Appuyer sur la **touche D** et la maintenir enfoncée pour initialiser les

raccourcis sur la valeur par défaut.

Un écran de confirmation s'affiche. Pour plus de détails, se référer au « *Chapitre 3, 10. Message de confirmation* ».

\* Les raccourcis par défaut sont affectés comme suit : Écran Veille : Pas de raccourcis

Écran Démarrer : Affichage du Tracé du cadre

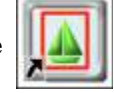

et de la Position de broderie

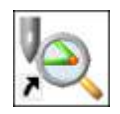

7) Appuyer sur la **touche** F pour enregistrer les raccourcis.

Les raccourcis ajoutés sont affichés sous forme d'icônes au bas des écrans Veille et Démarrer, comme le montre l'exemple ci-dessous.

|           | -                             | #01 | ESNICK<br>3035 | 6<br>1st | F<br>001   |       |                  |
|-----------|-------------------------------|-----|----------------|----------|------------|-------|------------------|
|           | TOP NØ1                       |     |                |          |            |       |                  |
|           |                               |     |                |          |            |       |                  |
|           | IncH: 0<br>AbsV: 0<br>AbsH: 0 |     |                |          | + /00 /17  | 15 43 |                  |
| $\langle$ | <b>*</b> 3                    | 24  | 42             | III      | <b>III</b> | CALL  | $\triangleright$ |

8) Appuyer sur la touche de raccourci pour exécuter la fonction correspondante.

| 10-2. Liste des fonctions pouvant être ajoutées | s sous forme de raccourcis |
|-------------------------------------------------|----------------------------|
|-------------------------------------------------|----------------------------|

| Icône    | Fonction                                               | Icône          | Fonction                                                                  |
|----------|--------------------------------------------------------|----------------|---------------------------------------------------------------------------|
| M<br>≯   | Enregistrement mémoire sur USB                         | 3 <b>M</b>     | Pause café (rapport réseau)                                               |
|          | Écran d'informations sur le motif                      | ÇALL           | Appel de l'opérateur (fonction<br>réseau)                                 |
|          | Affichage de la position de broderie                   |                | Arrêt (rapport réseau)                                                    |
| ÿ        | Affichage de la quantité de production                 | <b>₽</b>       | Téléchargement d'un motif<br>depuis le serveur (fonction<br>réseau)       |
| DEL      | Suppression d'un motif en<br>mémoire                   | <mark>≥</mark> | Téléchargement en amont d'un<br>motif sur le serveur (fonction<br>réseau) |
| ABC      | Modification du nom du motif                           | <br> <br>      | Changement de vitesse (réduire<br>de 10 r/min)                            |
|          | Utilisation de fil supérieur                           | *              | Changement de vitesse<br>(augmenter de 10 r/min)                          |
| New York | Liste des programmes du motif                          |                | Changement manuel de la barre<br>à aiguilles (-1)                         |
| FLIST    | Liste F pour l'apprentissage des couleurs              |                | Changement manuel de la barre<br>à aiguilles (+1)                         |
|          | Modification par lot pour les couleurs d'apprentissage |                | Changement de la barre à<br>aiguilles par numéro d'aiguille<br>(-1)       |
| *        | Points de contours                                     | *              | Changement de la barre à<br>aiguilles par numéro d'aiguille<br>(+1)       |
| IDSP:    | DSP.                                                   |                | Changement de tête WS                                                     |
|          | Ajout de points                                        |                | Configuration de l'affichage de la<br>couleur de fil                      |
|          | Tracé du cadre                                         |                | Maintien / libération du pince-fil                                        |
| A-A      | Apprentissage facile                                   |                | Application                                                               |
| <b>A</b> | Apprentissage de tous les codes de fonction            | A REAL         | Changement de cadre                                                       |
| 2        | Menu des codes opérateur<br>(réseau)                   |                | Arrêt avec aiguille en bas<br>(pour machines Cylindre par<br>cylindre)    |
| 21       | Recherche sur clé USB                                  |                | Fichiers d'aide                                                           |
| Icône             | Fonction                                                                             | Icône | Fonction |
|-------------------|--------------------------------------------------------------------------------------|-------|----------|
| ×                 | Maintien / libération du frein de<br>l'arbre principal (pour machines<br>avec frein) |       |          |
| 1234              | Compteur de fil de bobine                                                            |       |          |
| OIL               | Lubrification                                                                        |       |          |
|                   | Cylindre par cylindre<br>(pour machines Cylindre par<br>cylindre)                    |       |          |
| ×                 | Marche / Arrêt marqueur laser                                                        |       |          |
|                   | Sélection de la tête                                                                 |       |          |
|                   | Interrupteur manuel de tête                                                          |       |          |
|                   | Centrage du pantographe                                                              |       |          |
|                   | Redéfinition de l'origine                                                            |       |          |
|                   | Maintien/libération de l'arbre<br>principal                                          |       |          |
| P01<br>P02<br>P02 | Fonction Multi-Point                                                                 |       |          |
| DAY               | Totaux de production                                                                 |       |          |
| Ţ                 | Programme                                                                            |       |          |
| 000               | Sélection du nom                                                                     |       |          |
|                   |                                                                                      |       |          |
|                   |                                                                                      |       |          |
|                   |                                                                                      |       |          |
|                   |                                                                                      |       |          |

## 11. Affichage du contour du cadre

Définition du contour du cadre pour l'affichage du tambour

Cette fonction n'est disponible que dans le mode Veille (et non dans le mode Démarrer).

- 11-1. Saisie des données de contour du cadre
  - 1) Créer un fichier « FRAME » (cadre) sur une clé USB.
  - 2) Copier les fichiers de données de contour de cadre dans le dossier « FRAME ».

\* Copier les fichiers « \*\*\*.FMO » et « \*\*\*.BMP » pour chaque ensemble de fichiers de cadre.

- 3) Appuyer sur la **touche Préférences**
- 4) Appuyer sur la **touche G**

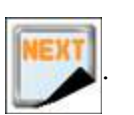

5) Appuyer sur la touche  $\mathbf{C}$ 

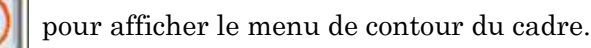

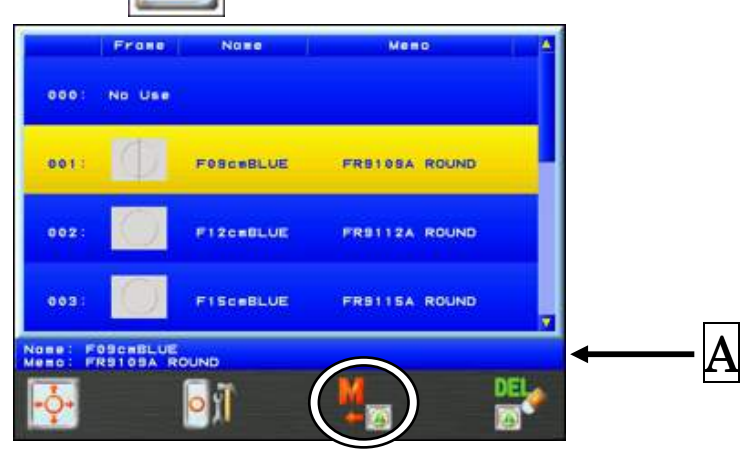

Les fichiers de données de contour du cadre s'affichent sous forme de liste.

A Affiche le nom et le mémo du fichier de données de contour du cadre actuellement sélectionné.

6) Appuyer sur la **touche E** 

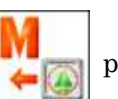

pour charger les fichiers de données Contour du

cadre. Un écran de confirmation s'affiche. Pour plus de détails, se référer au « *Chapitre 3, 10. Message de confirmation* ».

### 11-2. Sélection du contour du cadre

Sélection d'un contour de cadre à afficher pendant le tracé du cadre.

- 1) Appuyer sur la **touche Préférences**
- 2) Appuyer sur la **touche G**

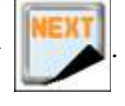

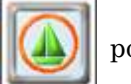

3) Appuyer sur la **touche C** pour afficher le menu de contour du cadre.

|                    | Franc      | Name      | Meno          | <b>A</b> |
|--------------------|------------|-----------|---------------|----------|
| 000:               | No Use     |           |               |          |
| 001:               | Ø.         | FOSCHBLUE | FREISSA ROUND |          |
| 002:               | $\bigcirc$ | PIZONBLUE | FR8112A ROUND |          |
| 003:               | O          | FISCHBLUE | FREIISA ROUND |          |
| Nome: P<br>Memo: P | RS105A R   | OUND      |               |          |
| ÷                  |            | ∎r]       | M             | DE       |

4) Utiliser les touches de navigation pour sélectionner un contour de cadre.

\* Sélectionner « 000. No Use » si vous ne voulez pas afficher un contour de cadre.

### 11-3. Suppression de données de contour du cadre

- 1) Appuyer sur la touche Préférences
- 2) Appuyer sur la touche  $\mathbf{G}$
- 3) Appuyer sur la **touche C**

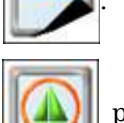

4) Appuyer sur la touche  $\boldsymbol{G}$ 

pour afficher le menu de contour du cadre.

pour afficher l'écran de suppression de contour du

cadre.

|                    | Frome    | Name       | Meno               | 4    |
|--------------------|----------|------------|--------------------|------|
| 000:               | No Use   | <u>c</u>   |                    |      |
| 001                | Q.       | Fescielue  | FRB105A ROUND      |      |
| 002 :              | O        | PIZONBLUE  | FR8112A ROUND      |      |
| 003:               | D        | FISCEBLUE  | FREIISA ROUND      |      |
| Name               | NI       | ×          | D                  | EL , |
| les                | No       | ALI        | 1                  |      |
| ur annuler, appuye | er de no | ouveau sur | la <b>touche G</b> | EL   |

pour revenir au menu

du contour du cadre.

5) Utiliser les **touches de navigation** pour sélectionner un cadre à supprimer.

\* Utiliser les procédures suivantes pour sélectionner plusieurs fichiers de cadre à supprimer.

- Sélectionner un cadre et appuyer sur la touche Origin pour marquer le fichier à l'aide d'un (\*).
- Il est possible de marquer autant de cadres à supprimer que souhaité en utilisant l'opération précédente.
- Pour supprimer la marque sur un cadre, sélectionner de nouveau le cadre et appuyer sur la touche Origin pour l'annuler.

Appuyer sur la **touche C** 

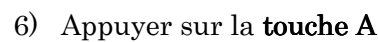

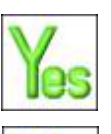

pour supprimer les cadres sélectionnés.

pour sélectionner tous les cadres à supprimer.

Appuyer sur la **touche B** 

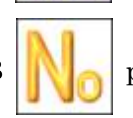

pour annuler et revenir au menu de contour du cadre.

### 11-4. Décalage du contour du cadre

Ajustement du décalage du cadre pour centrer le cadre sur la machine.

- 1) Appuyer sur la **touche Préférences**
- 2) Appuyer sur la touche  $\boldsymbol{G}$

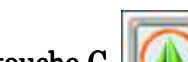

- 3) Appuyer sur la touche C
- 4) Appuyer sur la **touche A**

pour afficher le menu de contour du cadre.

pour afficher l'écran de décalage du cadre.

Le carré extérieur indique les paramètres de limite inférieure de la machine.

\*Pour annuler, appuyer sur la **touche A** pour revenir au menu du contour du cadre.

5) Utiliser les **touches de navigation** pour régler la position de décalage du cadre.

6) Appuyer sur la **touche C** 

**~** 

et la maintenir enfoncée pour enregistrer la nouvelle

position de décalage.

### 11-5. Marge du contour du cadre

Configuration d'un contour de marge de sécurité dans l'affichage du cadre pour être averti lorsque la machine approche trop près du cadre.

- 1) Appuyer sur la **touche Préférences**
- 2) Appuyer sur la **touche G**

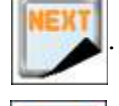

- 3) Appuyer sur la **touche C**
- 4) Appuyer sur la **touche C**

pour afficher le menu de contour du cadre.

pour afficher l'écran Marge de contour du cadre.

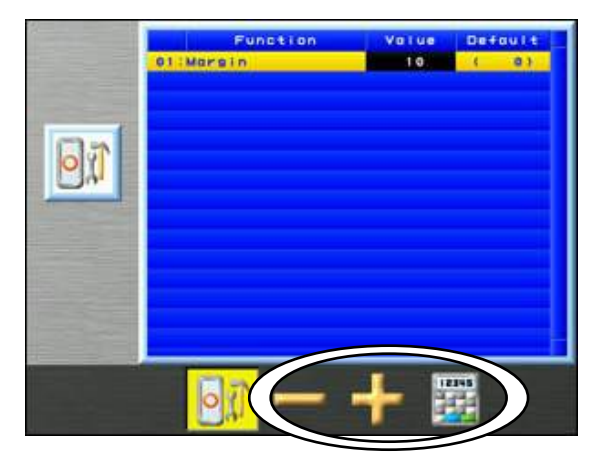

\*Pour annuler, appuyer sur la **touche C** pour revenir à l'écran du contour

pour augmenter la valeur.

- du cadre.
- 5) Appuyer sur la **touche D** | pour diminuer la valeur.

Appuyer sur la touche  ${\bf E}$ 

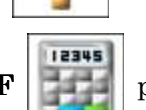

]

Appuyer sur la touche F

pour utiliser le menu de saisie numérique afin de

saisir une valeur.

Pour saisir la valeur, se référer au « Chapitre 3, 13. Saisie numérique ».

# 12. Écran d'informations sur la machine

- 1) Appuyer sur la **touche Préférences**
- 2) Appuyer sur la **touche G**

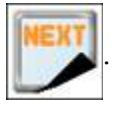

- 3) Appuyer sur la **touche D**
- 4) Écran d'informations sur la machine

| Machine<br><sup>Model</sup><br>TEST | information |
|-------------------------------------|-------------|
| Serial no<br>001                    |             |
| Nemo<br>Nessage                     |             |

« Model » (modèle) et « Serial No » (n° de série) s'affichent.

Appuyer sur la **touche D** pour revenir à l'écran précédent.

- 13. Totaux de production par jour
  - 1) Appuyer sur la touche Préférences
  - 2) Appuyer sur la **touche G**

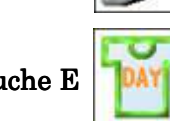

- 3) Appuyer sur la **touche E**
- 4) Les Totaux de production par jour s'affichent.

| Dote           | Stitch   |
|----------------|----------|
| 2014 / 06 / 03 | 0 11     |
| 2014 / 06 / 02 | 814 st   |
| 2014 / 05 / 30 | 0 61     |
| 2014 / 05 / 28 | 4.079 st |
| 2014 / 05 / 28 | 2.197 st |

Les Totaux de production sont affichés pour les 5 derniers jours.

DAY

\* Aucun enregistrement n'apparaît pour les jours où la machine n'a pas été allumée.

Appuyer sur la touche E |

pour revenir à l'écran précédent.

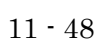

### 14. Programme

Des mémos peuvent être écrits et affichés aux jours spécifiés par le programme sous forme de calendrier.

Les jours où un mémo est programmé, celui-ci s'affiche à la mise sous tension de la machine.

14-1. Programmation d'un mémo

Écriture d'un mémo pour le calendrier.

- 1) Appuyer sur la **touche Préférences**
- 2) Appuyer sur la touche  ${f G}$

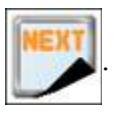

- 3) Appuyer sur la **touche F**
- 4) Le programme s'affiche.

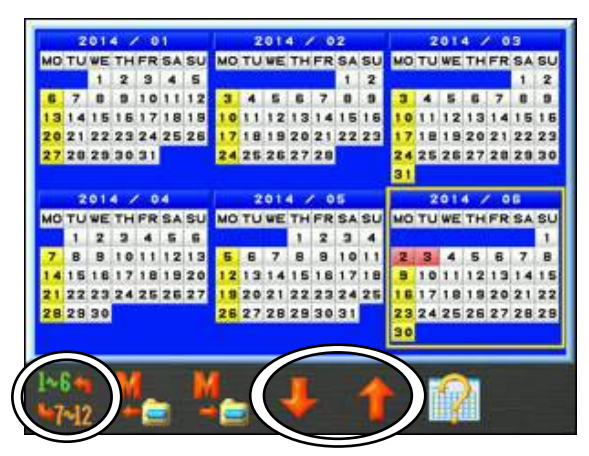

Appuyer sur la **touche A** 

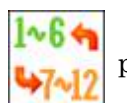

pour basculer entre l'affichage de la première moitié

de l'année et celui de la deuxième moitié de l'année.

Appuyer sur la **touche D** 

Appuyer sur la **touche E** 

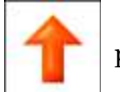

pour reculer d'un an dans le calendrier.

pour avancer d'un an dans le calendrier.

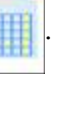

5) À l'aide des **touches de navigation**, sélectionner un mois dans le calendrier.

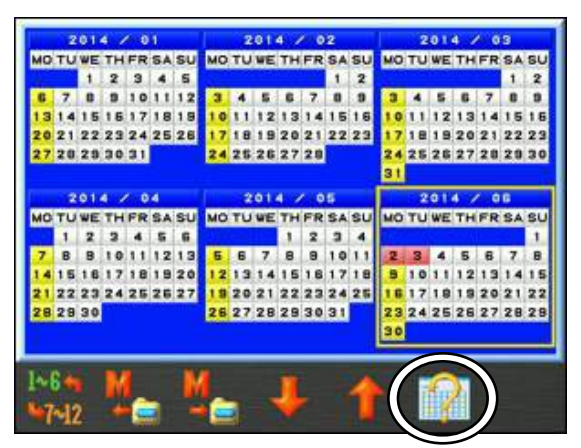

6) Appuyer sur la **touche F** 

pour afficher le mois sélectionné sur le calendrier.

|           | 1949 A | 1000 |      | 1000 | 1.44 | 1.000 |
|-----------|--------|------|------|------|------|-------|
| мо        | τu     | WE   | TH   | FR   | SA   | SU    |
|           |        |      |      |      |      | 1     |
| 2(2)      | 3      |      | 5    |      | 7    | 0     |
| 9<br>(1)  | 10     | 11   | 12   | 13   | 14   | 15    |
| 16        | 17     | 18   | 19   | 20   | 21   | 22    |
| 23        | 24     | 25   | 26   | 27   | 28   | 29    |
| 30<br>(1) |        |      |      |      |      |       |
|           |        |      |      |      | _    |       |
|           |        |      | ABC. |      | 207  |       |

\*Appuyer sur la touche  ${\bf F}$ 

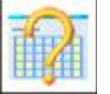

pour revenir à l'écran précédent.

7) À l'aide des **touches de navigation**, sélectionner une date dans le calendrier.

### 8) Appuyer sur la **touche D**

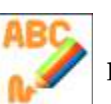

Si un mémo a déjà été configuré pour cette date, il s'affiche.

| A — | -    |       |      |              |       |         |
|-----|------|-------|------|--------------|-------|---------|
|     | Year | Month | Teek | Dag          | 1 Day | B       |
|     | Week | Day   | 2013 | 27027<br>007 |       | <br>· C |

A : Affiche le texte du mémo.

Number of characters (nombre de caractères) : 30 caractères x 5 lignes

**B** : Définir l'intervalle de date auquel affiche le mémo.

Display Interval (intervalle d'affichage) : Sélectionner l'intervalle en année, mois, semaine, jour ou 1 jour

Display Condition (condition d'affichage) : Si Année ou Mois est sélectionné,

sélectionner la condition Semaine ou Jour.

\* Se référer à la liste suivante des paramètres.

C : Affiche la date actuellement sélectionnée et le nombre de mémos pour cette date.

Appuyer sur la **touche F** 

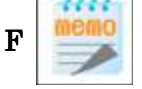

pour afficher le mémo suivant, en présence de

plusieurs mémos.

Appuyer sur la **touche D** 

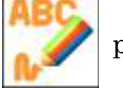

pour annuler et revenir à l'écran du calendrier

mensuel.

| Display      | Display      | Conditions d'affichage détaillées du mémo                                  |
|--------------|--------------|----------------------------------------------------------------------------|
| Interval     | Condition    |                                                                            |
| (intervalle  | (condition   |                                                                            |
| d'affichage) | d'affichage) |                                                                            |
| Year         | Week         | S'affiche [Chaque année] le même mois et <b>le même jour de la semaine</b> |
| (année)      | (semaine)    |                                                                            |
|              | Day (jour)   | S'affiche [Chaque année] le même mois, <b>à la même date</b>               |
| Month        | Week         | S'affiche [Chaque mois] <b>le même jour de la semaine</b>                  |
| (mois)       | (semaine)    |                                                                            |
|              | Day (jour)   | S'affiche [Chaque mois] <b>à la même date</b>                              |
| Week         |              | S'affiche [Chaque semaine] <b>le même jour de la semaine</b>               |
| (semaine)    |              |                                                                            |
| Day (jour)   |              | S'affiche [Chaque jour] <b>chaque jour</b>                                 |
| 1 Day        |              | S'affiche à la date (jour) sélectionnée, puis tous les jours qui suivent   |
| (1 jour)     |              |                                                                            |

 9) Utiliser les touches de navigation pour sélectionner l'intervalle et la condition d'affichage.

| Year  | Month        | Teek                   | Day                               | 1 Day                                         |                                                                  |
|-------|--------------|------------------------|-----------------------------------|-----------------------------------------------|------------------------------------------------------------------|
|       |              | 20                     | 12/02                             | 2/06                                          |                                                                  |
| Week. | Day          |                        | 0(                                | 0/00                                          |                                                                  |
|       |              | ABC                    |                                   | 7                                             | J                                                                |
|       | Year<br>Week | Year Month<br>Week Day | Year Month Yeek<br>20<br>Yeek Day | Year Month Week Day<br>2012/02<br>Week Day O( | Year Month Week Day <u>1 Day</u><br>2012/02/06<br>Week Day 00/00 |

10) Appuyer sur la **touche A** 

pour passer au message du mémo.

11) L'écran de saisie des caractères dans le mémo s'affiche.

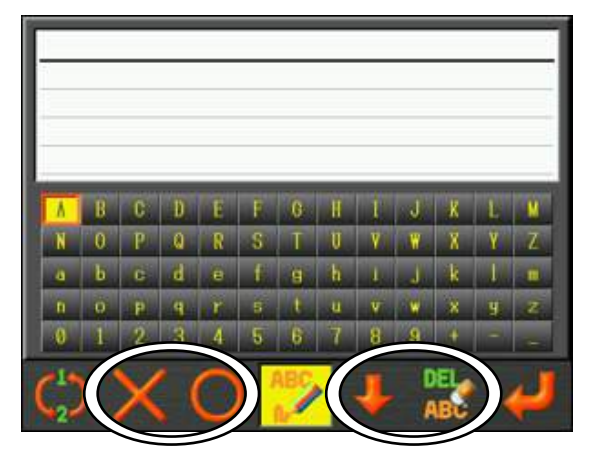

Utiliser les touches de navigation pour sélectionner des caractères.

Appuyer sur la **touche C** sélectionné.

Appuyer sur la **touche B** 

Appuyer sur la **touche E** 

suivante.

Appuyer sur la touche  ${\bf F}$ 

Appuyer sur la **touche A** 

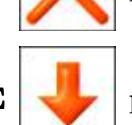

ou la **touche Origin** pour saisir le caractère

pour supprimer le dernier caractère.

pour déplacer le curseur vers le bas, dans la ligne

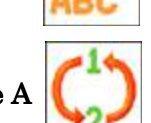

pour supprimer la ligne de texte sélectionnée.

pour reve

pour revenir au paramètre d'intervalle.

12) Saisir le mémo.

|   |   |   |   |    |   |   |   |   |        |   |   | _  |
|---|---|---|---|----|---|---|---|---|--------|---|---|----|
|   |   |   |   |    |   |   |   |   |        |   |   |    |
| ٨ | R | 0 | n | F  | B | 8 | н | 1 | and in | × | 1 | N. |
| N | 0 | P | 0 | 8  | 8 | T | U | Y | W      | X | Y | Z  |
| a | ь | C | d | e  | f | 9 | h | 1 | J      | k | 1 |    |
| n | 0 | P | 9 | r  | 5 | t | u | v |        | × | y | z  |
| 0 | 1 | 2 | 3 | .4 | 5 | 6 | 7 | 8 | 9      | + |   | -  |

13) Appuyer sur la **touche G** 

pour enregistrer le mémo.

Une fois le mémo enregistré, l'écran revient au calendrier mensuel.

Après l'enregistrement du mémo, utiliser de nouveau cette fonction pour modifier le mémo et l'intervalle.

Pour supprimer entièrement le mémo, utiliser de nouveau cette fonction et supprimer tous les caractères du mémo, puis procéder à l'enregistrement.

14) Les dates d'affichage des mémos sont indiquées en couleur dans le programme.

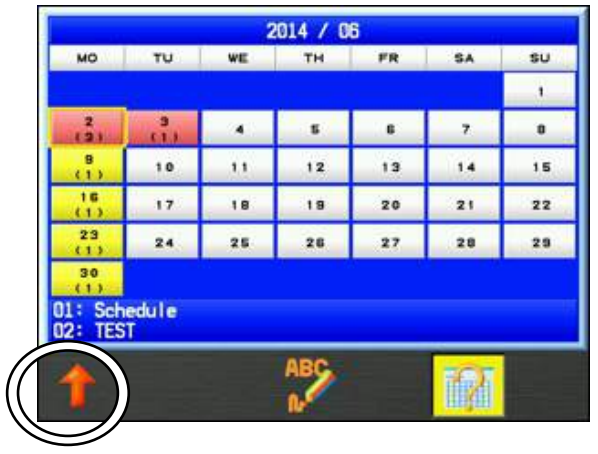

- Les intervalles d'affichage pour « Année/Mois/Semaine/Date » sont affichés en jaune.
- ➢ Les intervalles 1 jour sont affichés en rouge.
- La quantité de mémos par date est indiquée entre parenthèses (x) pour chaque date.
- Le coin inférieur gauche de l'écran indique le nombre de mémos et la première ligne de texte pour la date sélectionnée.

Si au moins 3 mémos sont programmés pour cette date, appuyer sur la touche  ${\bf A}$ 

pour modifier l'affichage en bas à gauche et afficher tous les mémos

programmés pour la date sélectionnée.

 Le jour où un mémo est programmé, l'automate affiche le mémo au démarrage, comme suit.

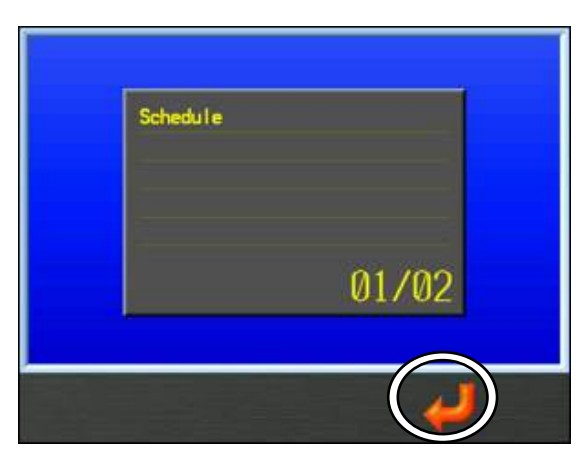

Appuyer sur la touche F pour fermer le mémo et poursuivre le démarrage de la

machine.

Si plusieurs mémos sont programmés pour le même jour, ils s'affichent dans l'ordre dans lequel ils ont été programmés.

### 14-2. Enregistrement et lecture de programmes

Enregistrement du programme sur une clé USB.

Lecture du programme sur une clé USB dans l'automate.

#### \* Insérer une clé USB pour enregistrer et lire les programmes.

1. Appuyer sur la **touche Préférences** 

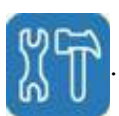

- 2. Appuyer sur la **touche G**
- 3. Appuyer sur la **touche F**

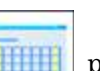

pour afficher le programme.

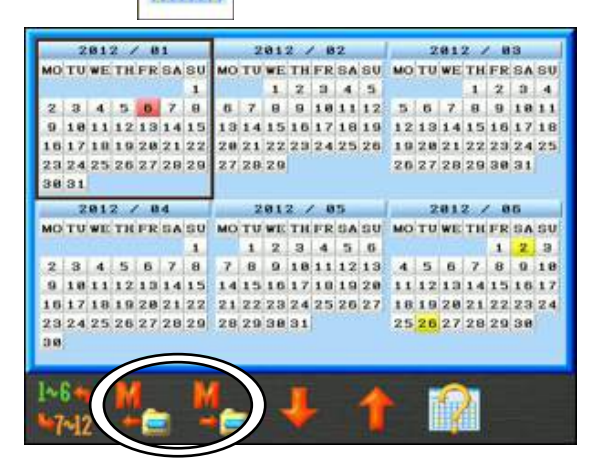

- 4. Appuyer sur la touche B pour lire le programme de la clé USB sur l'automate.
  Appuyer sur la touche C pour enregistrer le programme sur la clé USB.
  - \* Lors de l'enregistrement ou de la lecture du programme, un écran de confirmation s'affiche.

Pour plus de détails, se référer au « Chapitre 3, 10. Message de confirmation ».

\* Le programme est enregistré et/ou lu sous le nom de fichier « schedule.SMF » Lors de l'enregistrement, si un fichier « schedule.SMF » existe déjà sur la clé USB, celui-ci est remplacé.

### 14-3. Remarques relatives au mémo

1. Le nombre maximum de mémos est 40.

2. Il n'est possible de saisir qu'un seul mémo par date calendaire.

(Exemple) 1<sup>er</sup> mémo 1/1/2012 [intervalle d'affichage] pour seulement 1 jour

 ↓ Si vous tentez d'utiliser la même date pour ajouter un autre mémo
 2<sup>e</sup> mémo 1/1/2012 [intervalle d'affichage] Chaque année / Même année/mois/date
 Le 1<sup>er</sup> mémo est écrasé par le 2<sup>e</sup> mémo

3. Toutefois, il est possible de rédiger plusieurs mémos par jour, comme suit :
(Exemple) 1<sup>er</sup> mémo 1/1/2012 [intervalle d'affichage] seulement 1 jour

↓ Saisir à la même date mais d'une autre année
2<sup>e</sup> mémo 1/1/2013 [intervalle d'affichage] Chaque année / Même mois/date
Le 1/1/2012, le 1<sup>er</sup> et le 2<sup>e</sup> mémos sont affichés.

## 15. Insertion automatique de la 1<sup>ère</sup> fonction de couleur

Sélectionner si vous souhaitez ajouter automatiquement ou non une fonction d'arrêt au début d'un motif (fonction de démarrage) lors de la lecture d'un motif en mémoire

1. Appuyer sur la **touche Préférences** 

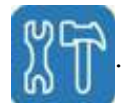

2. Appuyer sur la touche SHIFT.

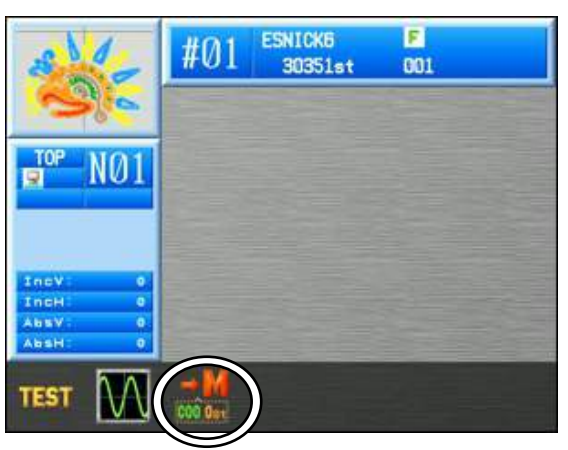

3. Appuyer sur la **touche C** pour activer cette fonctionnalité. Lorsque celle-ci est

active, l'icône apparaît en surbrillance en jaune.

Pour annuler, appuyer de nouveau sur la **touche C** 

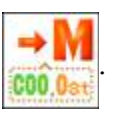

# Chapitre 12 Système

Le présent chapitre contient des instructions sur les programmes système :

- 1. Structure des fichiers système
- 2. Mise à jour du logiciel de base
- 3. Mise à jour Linux
- 4. Initialisation de la mémoire
- 5. Initialisation de la carte CF

### 1. Structure des fichiers système

BEXT est composé de 2 programmes système.

Chaque système doit être mis à jour dès qu'une nouvelle version est disponible.

Pour vérifier la version du logiciel de base chargé sur la machine, consulter l'écran d'informations Version.

\*Pour plus de détails, se référer au « Chapitre 11, 9. Version du logiciel ».

| Operation system (OS) | Control system (CS) |
|-----------------------|---------------------|
| System:V4.20 R00      | System:V4.20 R00    |
| Date :2014.06.11      | Date :2014.06.11    |

Operating system (système d'exploitation) : Linux

System Update File (fichier de mise à jour système) : NK.XSS

La zone « Control System » fait référence au système d'exploitation de la machine (carte MC).

System Update File: mcb\_IPL.SYS \*Enregistrer ce fichier dans le dossier SYSTEM

\*Pour la mise à jour système, se référer à la « Section 2. Mise à jour du logiciel de base ».

Enregistrer chaque fichier système dans le dossier approprié sur votre clé USB comme suit.

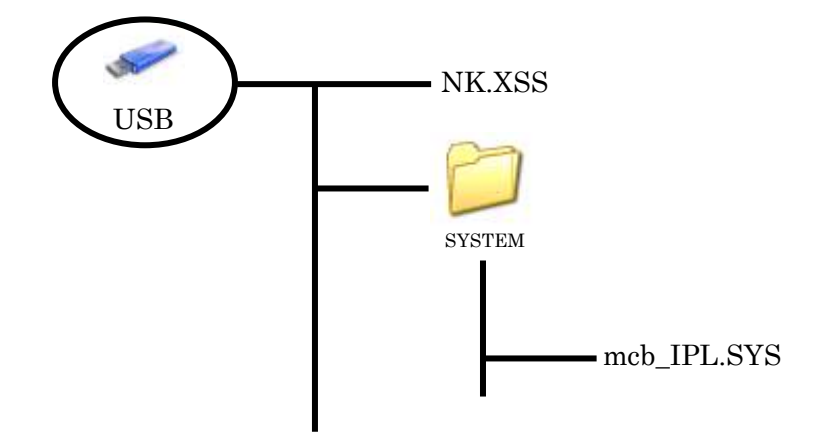

### 2. Mise à jour du logiciel de base

Instructions relatives à la mise à jour du logiciel de base sur la machine :

- 1. Mettre la machine hors tension (interrupteur POWER sur Off).
- 2. Insérer la clé USB à mémoire Flash contenant la mise à jour du logiciel.
- 3. Alors que la machine est **hors tension**, appuyer sur la **touche Origine** et la maintenir enfoncée.
- 4. Maintenir la **touche Origine** enfoncée jusqu'à ce que la machine émette un signal sonore discontinu.
- 5. L'écran Operation System Update (mise à jour du système d'exploitation) apparaît.

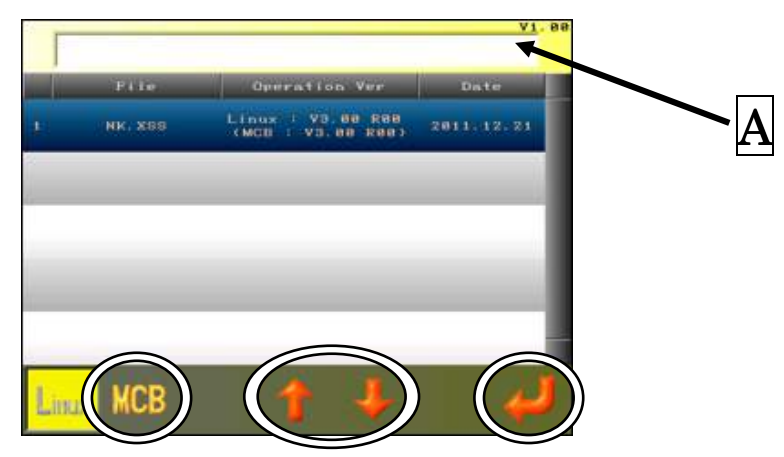

Cet écran indique les noms des fichiers, les versions des logiciels de base et les dates. La section  $\underline{A}$  affiche le statut de mise à jour système.

\*L'écran ci-dessous affiche la liste des versions du Système d'exploitation présentes sur la clé USB.

La valeur entre parenthèses affichée sous la version du Système d'exploitation indique la version du logiciel de commande compatible requise pour cette version du Système d'exploitation.

La machine risque de ne pas fonctionner correctement si les versions du Système d'exploitation et du logiciel de commande ne sont pas compatibles. Mettre à jour les versions du Système d'exploitation et du logiciel de commande afin qu'elles soient compatibles.

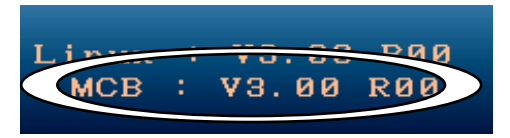

6. Appuyer sur la **touche B** pour afficher l'écran Control System Update (mise à

jour du système de commande).

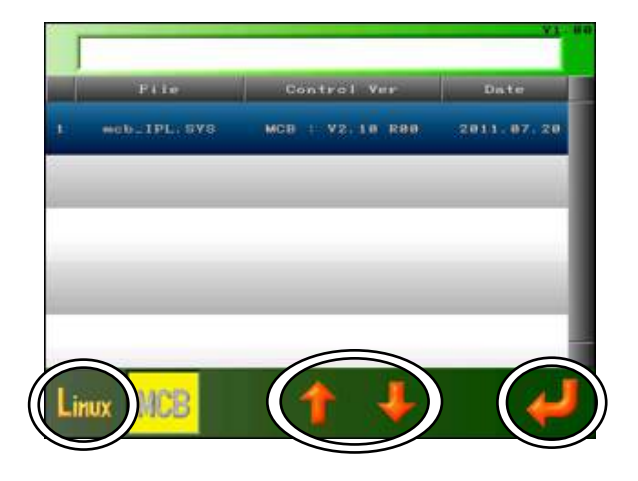

- 7. Appuyer sur la touche A pour afficher l'écran Operation System Update (mise à jour du système d'exploitation).
- 8. Appuyer sur la **touche D** ou la **touche E** pour sélectionner la version du Système à mettre à jour.
- 9. Sélectionner le Système d'exploitation à installer puis appuyer sur la touche  ${\bf G}$

et la maintenir enfoncée pour mettre à jour le logiciel système. Le système lance la mise à jour.

10. Une fois la mise à jour terminée, mettre la machine hors tension au niveau de l'automate et redémarrer.

### 3. Mise à jour Linux

Mettre à jour Linux (écran d'affichage de la version Linux) sur un nouveau programme \*Pour plus de détails sur la version, se référer au « Chapitre 11.9 Affichage de la version ».

Au démarrage, la version du système Linux s'affiche dans le coin supérieur droit de l'écran. « os boot » peut être mis à jour à partir de la version suivante : os-boot : V2. 10 R00

\*Si rien ne s'affiche dans le coin supérieur droit de l'écran de titre, il s'agit de la version précédente à « V2.00 R00 »

1) Mettre l'automate hors tension

- 2) Insérer la clé USB contenant le système Le système Linux est « Linux1 » et « Linux2 ».
- 3) Appuyer sur la touche de modification des motifs

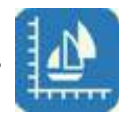

et la touche de changement de

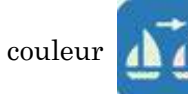

pour mettre la machine sous tension

- 4) Afficher l'écran de mise à jour du système Linux
- 5) Une fois la mise à jour du système terminée, l'écran de définition de l'origine s'affiche.

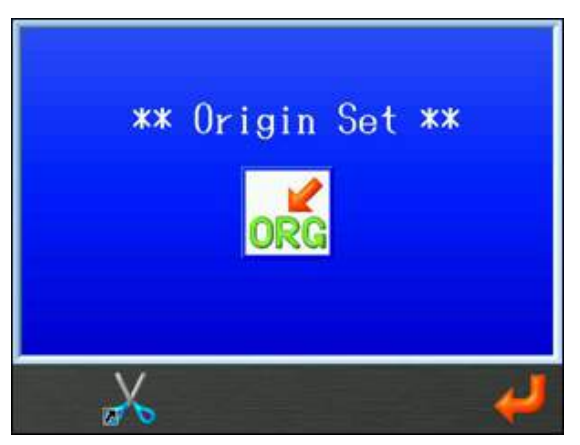

## 4. Initialisation de la mémoire

Instructions relatives à l'initialisation de la mémoire de la machine.

\*Veiller à sauvegarder les données avant l'initialisation.

- 1. Mettre la machine hors tension (interrupteur POWER sur Off).
- Maintenir simultanément enfoncées la touche Origine et la touche de navigation vers le haut, puis mettre la machine sous tension (interrupteur POWER sur ON).
- 3. Au bout d'un moment, l'écran suivant apparaît.

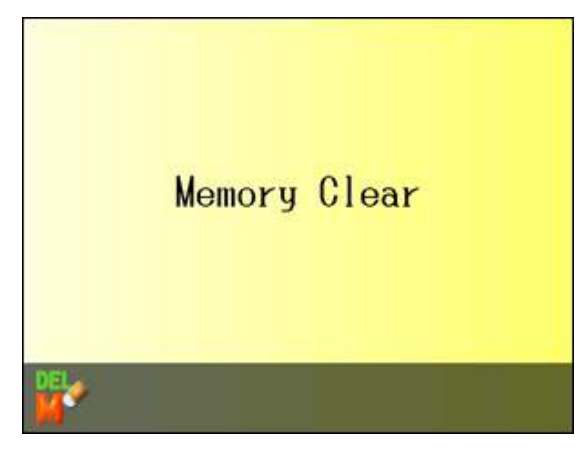

- Appuyer sur la touche A
   Appuyer sur la touche C
   Appuyer sur la touche C
   et l'icône de confirmation « Yes » (oui) s'affiche.
- Pour annuler l'initialisation, mettre la machine hors tension.
- 6. Le message suivant apparaît.

« Please Wait for Origin LED to blink. » (Veuillez attendre que le voyant LED Origine clignote).

7. Mettre la machine hors tension après avoir confirmé que le voyant LED Origine clignotait. Puis, remettre la machine sous tension.

### 5. Initialisation de la carte CF

Initialisation de la carte CF du BEXT interne

## \*Il convient d'effectuer ces opérations avec précaution car le système d'exploitation et toutes les dates seront supprimés si l'initialisation est lancée.

Il convient d'utiliser la version antérieure aux versions ci-dessous pour initialiser la carte CF.

Linux (écran d'affichage de la version Linux) : V2.30 R00

\*Pour plus de détails sur la version, se référer au « Chapitre 11.9 Affichage de la version ».

- 1) Préparer le fichier pour initialiser la carte CF.
  - xs\_format.xss (fichier pour l'initialisation)
    - NK.XSS (système d'exploitation)

\*Enregistrer le fichier pour l'initialisation et le système d'exploitation sur le chemin d'accès de la clé USB.

2) Mettre l'automate hors tension

- 3) Appuyer sur la touche Origine puis mettre l'automate sous tension
- 4) Appuyer sur la touche Origine jusqu'à entendre un signal « Pipipipipi »
- 5) Au bout de quelques instants, afficher l'écran de mise à jour système

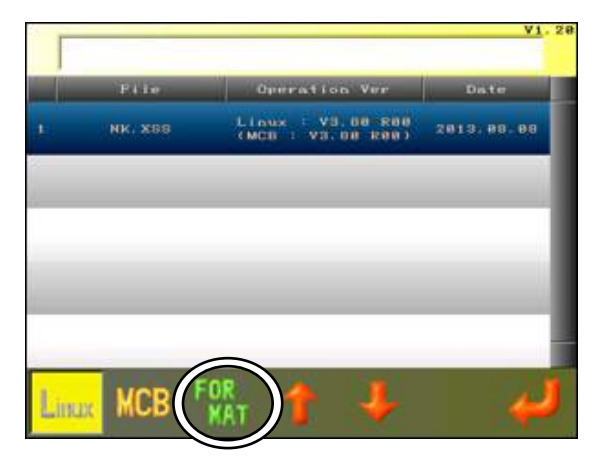

6) Appuyer sur la touche C Jusqu'à entendre « Pipipipipi »

Lancer l'initialisation de la carte CF.

\* L'utilisation de la touche C **FOR** (xs\_format.xss) n'est pas présenté sur la clé USB.

7) Si « Pi » retentit, cela indique que l'initialisation est terminée.

- 8) Mise à jour du système d'exploitation
  - $\ast$  Pour plus de détails sur le système de structuration, se référer à la section
    - « 1. Structure des fichiers système ».
  - \* Pour plus de détails sur la mise à jour système, se référer à la section
    - « 2. Mise à jour du logiciel de base » et « 3. Mise à jour Linux ».

# Chapitre 13 Annexe

Le présent chapitre contient les informations de référence suivantes :

- 1. Codes de fonction
- 2. Codes de sous-fonction
- 3. Messages d'erreur

# 1. Codes de fonction

| N°   | Code                                                                                                    | Fonction                               |                |
|------|----------------------------------------------------------------------------------------------------|----------------------------------------|----------------|
| 0    | 0                                                                                                    | Normal Stitch<br>(point normal)        |                |
|      |                                                                                                    | Jump Stitch                            | 1              |
| 1    | JP                                                                                                    | (point sauté)                          |                |
| 9    | т                                                                                                    | Low Speed                              | 1              |
| Z    | L                                                                                                    | (vitesse réduite)                      |                |
|      |                                                                                                    | Low Speed Jump                         |                |
| 3    | LJ                                                                                                    | (point sauté en vitesse                |                |
|      |                                                                                                    | reduite)                               |                |
| 4    | Н                                                                                                    | (vitesse élevée)                       |                |
|      |                                                                                                    | High Speed Jump (point                 |                |
| 5    | HJ                                                                                                    | sauté en vitesse élevée)               |                |
| C    | TT 1                                                                                                    | Top Thread Trimming                    |                |
| 0    | 11                                                                                                    | (coupe du fil supérieur)               |                |
| _    | The second second second second second second second second second second second second second second second se | Bobbin Threading (enfilage             |                |
| 7    | T2                                                                                                    | de la bobine)                          |                |
| 10   |                                                                                                    |                                        | <del>   </del> |
| 19   | <b>e</b> t 1                                                                                                    |                                        | * 1            |
|      | G1                                                                                                    | Group 1 (groupe 2)                     |                |
|      |                                                                                                    |                                        |                |
| 20   | G2                                                                                                    | Group 2 (groupe 2)                     | •              |
| 20   | ~ <b>_</b>                                                                                                    |                                        | -              |
| 23   | SE                                                                                                    | Sub End (fin inf.)                     |                |
|      |                                                                                                    |                                        |                |
| 32   | C00                                                                                                    | Stop (arrêt)                           |                |
|      |                                                                                                    | * .                                    |                |
|      | <b>2 1 1 1</b>                                                                                                  | Needle Bar 1                           |                |
| 33   | C01                                                                                                    | (barre à aiguilles 15)                 |                |
|      |                                                                                                    | Needle Bar 2                           |                |
| 34   | C02                                                                                                    | (barre à aiguilles 15)                 |                |
| 25   | COS                                                                                                    | Needle Bar 3                           |                |
| - 55 | 005                                                                                                    | (barre à aiguilles 15)                 |                |
| 36   | C04                                                                                                    | Needle Bar 4 (barre à                  |                |
|      |                                                                                                    | alguilles 15)                          | 4              |
|      |                                                                                                    |                                        |                |
|      |                                                                                                    | Needle Bar 5                           |                |
| 37   | C05                                                                                                    | (barre à aiguilles 15)                 |                |
| 38   | COG                                                                                                    | Needle Bar 6                           | 1              |
| 00   | 000                                                                                                    | (barre à aiguilles 15)                 |                |
| 39   | C07                                                                                                    | Needle Bar 7<br>(barro à aignilles 15) |                |
|      |                                                                                                    | Needle Bar 8                           | 1              |
| 40   | C08                                                                                                    | (barre à aiguilles 15)                 |                |
| 41   | COO                                                                                                    | Needle Bar 9                           | 1              |
| 41   | 009                                                                                                    | (barre à aiguilles 15)                 | ]              |
| 42   | C10                                                                                                    | Needle Bar 10                          |                |
|      |                                                                                                    | (barre à aiguilles 15)                 |                |
| 43   | C11                                                                                                    | (harre à ajouillos 15)                 |                |
|      | 010                                                                                                    | Needle Bar 12                          | 1              |
| 44   | C12                                                                                                    | (barre à aiguilles 15)                 |                |
| 45   | C13                                                                                                    | Needle Bar 13                          | ]              |
| 40   | 010                                                                                                    | (barre à aiguilles 15)                 |                |
| 46   | C14                                                                                                    | Needle Bar 14                          |                |
|      | <u> </u>                                                                                                    | Voodle Bar 15                          | 1              |
| 47   | C15                                                                                                    | (barre à ajguilles 15)                 |                |
| l    | 1                                                                                                    |                                        | 1              |

| N° | Code | Fonction                                                                  |
|----|------|---------------------------------------------------------------------------|
| 64 | S0   | Sequin OFF<br>(dispositif à paillettes OFF)                               |
| 65 | S1   | Sequin ON<br>(dispositif à paillettes ON)                                 |
| 67 | SJ   | Sequin Jump<br>(point sauté/paillette)                                    |
| 68 | CC   | Chain Stitch<br>(point de chaînette)                                      |
| 69 | CL   | Loop Stitch<br>(point de bouclette)                                       |
| 70 | PR   | Presser foot height (hauteur<br>du pied presseur)                         |
| 71 | SPL  | Normal Embroidery<br>(broderie normale)                                   |
| 72 | ST1  | Taping & Cording<br>Embroidery (R) (pose cordon<br>et bande plate (D))    |
| 73 | ST2  | Taping & Cording<br>Embroidery (L)<br>(pose cordon et bande plate<br>(G)) |
| 74 | SZ1  | Zigzag Embroidery (L)<br>(broderie en zigzag (G))                         |
| 75 | SZ2  | Zigzag Embroidery (R)<br>(broderie en zigzag (D))                         |
| 76 | SC1  | Coiling Embroidery (L)<br>(broderie par enroulement<br>(G))               |
| 77 | SC2  | Coiling Embroidery (R)<br>(broderie par enroulement<br>(D))               |
| 78 | LN   | Nipple Movement<br>(mouvement du mamelon)                                 |
| 79 | LZ   | Zigzag Movement<br>(mouvement en zigzag)                                  |
| 80 | HSP  | Head Selection Pattern<br>(motif de sélection de tête)                    |
| 81 | FMP  | The point of frame moving<br>(Le point de cadre mobile)                   |

\*1 Après G1 : Group 1 ~ C15, les codes de fonction de changement de couleur s'affichent.

# 2. Codes de sous-fonction

| N°       | Codes    | Fonction                                             |                                                                                                    | nction                            | Sous-fonction<br>Motif à broder 1                                              | Sous-fonction<br>Motif à broder 2                         |
|----------|----------|------------------------------------------------------|----------------------------------------------------------------------------------------------------|-----------------------------------|--------------------------------------------------------------------------------|-----------------------------------------------------------|
| 68<br>69 | CC<br>CL | Ch                                                   | Chain stitch<br>(point de<br>chaînette)<br>Loop stitch (point<br>de beuelette)                                                                       |                                   | Looper (L) (boucleur (G))<br>«», 1~6                                           | Needle Height (H)<br>(hauteur d'aiguille (H))<br>«», 1~10 |
| 70       | PR       | (h                                                   | Presser foot height<br>(hauteur du pied presseur)                                                                                                    |                                   | Height adjustment (P)<br>(réglage de la hauteur (P))<br>«», 1~10               | «———»                                                     |
| 71       | SPL      |                                                      | Normal embroidery<br>(broderie normale)                                                                                                    |                                   | «»                                                                             | «———»                                                     |
| 72       | ST1      |                                                      | Taping & Cording<br>embroidery (R) (pose cordon<br>et bande plate (D))                                                                               |                                   | Normal / Blind (P)                                                             | <i>"</i> »                                                |
| 73       | ST2      |                                                      | Taping & Cording<br>embroidery (L) (pose cordon<br>et bande plate (G)                                                                                |                                   | «», 1~2                                                                        | «———»                                                     |
| 74       | SZ1      |                                                      | Zigzag embroidery (L)<br>(broderie en zigzag (G))                                                                                                    |                                   | Pattern (P) (motif (P))                                                        |                                                           |
| 75       | SZ2      | HL                                                   | Zigzag embroidery (R)<br>(broderie en zigzag (D))                                                                                                    |                                   | «−−», 1~6                                                                      | «———»                                                     |
| 76       | SC1      |                                                      | Coiling embroidery (L)<br>(broderie par enroulement<br>(G))                                                                                          |                                   | 4 Levels/(L/R) (P) $(4 - i + i + i + i + i + i + i + i + i + i$                |                                                           |
| 77       | SC2      |                                                      | Coiling embroidery (R)<br>(broderie par enroulement<br>(D))<br>Nipple Movement<br>(mouvement du mamelon)<br>Zigzag movement<br>(mouvement en zigzag) |                                   | (4 niveaux/ (G/D) (P))<br>«−−», 1~8                                            | N 11                                                      |
| 78       | LN       |                                                      |                                                                                                    |                                   | Lower Dead Point (B)<br>(point mort inf. (B))<br>«», 1~10                      | Stroke (S) (course (S))<br>«», 1~10                       |
| 79       | LZ       |                                                      |                                                                                                    |                                   | Width (S) (largeur (S))<br>«», 1~15                                            | «———»                                                     |
| 80       | HSP      | Head                                                 | Head Selection Pattern (motif de<br>sélection de tête)                                                                                               |                                   | Pattern (P) (motif (P))<br>«», 1~50                                            | «———»                                                     |
| 81       | FMP      | The point of frame moving (Le point de cadre mobile) |                                                                                                    | ne moving (Le point<br>re mobile) | The point of frame moving<br>(P) (Le point de cadre<br>mobile (P))<br>«», 1~15 | «———»                                                     |

\*«———» n'est pas utilisé.

# 3. Messages d'erreur

| Message                | Description                                                                                                    | Élimination des pannes                                                                                                    |
|------------------------|----------------------------------------------------------------------------------------------------|----------------------------------------------------------------------------------------------------|
| A01                    | No or Low Battery Voltage<br>Error (erreur due à l'absence<br>de batterie ou à un niveau de<br>charge trop faible)            | Si la machine a été mise hors tension pendant une longue<br>période ou qu'une carte CPU de rechange a été installée, le<br>niveau de charge de la batterie risque d'être faible et elle<br>doit donc être rechargée. Laisser la machine sous tension<br>pendant 24 heures pour recharger la batterie. Si la batterie<br>n'est pas rechargée, appeler le support technique pour<br>obtenir des informations sur son remplacement.                                                                                                    |
| A05<br>U?<br>F?<br>EL? | Wrong Tape Code or BAUD<br>Rate Error (erreur due à un<br>code bande erroné ou à un<br>débit en bauds incorrect)              | <ol> <li>Lors de l'envoi d'un motif via un câble reliant un PC à la<br/>machine, le paramétrage du code bande sur le PC doit<br/>correspondre au réglage effectué sur la machine en mode<br/>« IN COM ». Dans le cas contraire, ce message d'erreur<br/>apparaît.<br/>Barudan = code U<br/>Tajima = code EL<br/>ZSK = code F</li> <li>Vérifier que le réglage du transfert PC vers machine<br/>correspond bien au paramétrage de la bande sur la machine<br/>« In COM ».</li> <li>S'assurer également que le paramétrage du débit en<br/>bauds sur la machine correspond à la sortie en bauds du<br/>logiciel PC. S'ils ne correspondent pas, ce message d'erreur<br/>s'affiche. Appeler le support technique ou l'assistance<br/>informatique pour obtenir un diagnostic.</li> </ol> |
| A07                    | IC Memory Error (erreur de<br>mémoire IC)                                                                                     | Erreur en écriture sur la mémoire EPROM. Problème avec<br>la carte CPU/carte de commande. Appeler le support<br>technique.                                                                                                    |
| A08                    | Memory is Full or Design<br>Memory Read Error (mémoire<br>pleine ou erreur lors de la<br>lecture de la mémoire des<br>motifs) | <ol> <li>Contrôler en premier lieu si la mémoire est saturée. Si<br/>tel est le cas, supprimer des motifs.</li> <li>Ce message peut également apparaître en cas de<br/>problème lors de la lecture d'un motif en mémoire.<br/>Tenter de renommer le motif posant problème ou de lire<br/>un autre motif correct.</li> <li>Si aucun motif en mémoire ne peut être lu, il peut<br/>s'avérer nécessaire de reformater la carte mémoire CF<br/>interne. Appeler le support technique.</li> </ol>                                                                                                    |
| A11                    | No PC or Peripheral Device<br>Connected Error (aucun PC ni<br>périphérique connecté)                                          | Cette erreur survient lors de l'envoi d'un motif de la machine<br>vers un PC via un câble COM/série et que ce câble est<br>déconnecté ou rompu. Commencer par vérifier les<br>connexions du câble. Tenter ensuite de redémarrer<br>l'ordinateur et la machine, puis essayer de nouveau.<br>Si la connexion COM n'a jamais été utilisée au préalable et<br>qu'il s'agit d'une première utilisation, les paramètres du<br>programme PC ou les connexions du câble sont certainement<br>en cause. Appeler le support technique ou l'assistance<br>informatique pour obtenir un diagnostic.                                                                                                    |

| Message<br>(code) | Description                                                                                  | Élimination des pannes                                                                                                    |
|-------------------|----------------------------------------------------------------------------------------------|----------------------------------------------------------------------------------------------------|
| A20               | Memory Slot Empty<br>(emplacement de mémoire<br>vide)                                        | Il ne s'agit pas d'une erreur. Ce message indique simplement<br>que l'emplacement de mémoire sélectionné est vide et qu'il est<br>donc impossible d'y apporter des modifications.                                                                                                    |
| A21               | All Memory Slots are Empty<br>(tous les emplacements de<br>mémoire sont vides)               | Il ne s'agit pas d'une erreur. Ce message indique simplement<br>que tous les emplacements de mémoire sont vides. Charger<br>au moins un motif en mémoire pour que ce message<br>n'apparaisse plus.                                                                                                    |
| A24               | No More Color Change Codes<br>Found (plus aucun code de<br>changement de couleur<br>détecté) | Ce message apparaît lors de l'apprentissage des couleurs<br>présentes dans un motif et que le dernier code de changement<br>de couleur a été trouvé. Il ne reste donc plus aucun code de<br>changement de couleur dans le motif.                                                                                                    |
| A26               | Sock Frame Origin Not Set<br>(origine du cadre pour<br>chaussettes non définie)              | Dans le menu « Program » (programme), le paramètre Sock<br>Frame impose de définir l'origine du premier cadre pour<br>chaussettes tandis que la machine n'est pas en mode<br>Démarrer. Il faut ensuite mettre la machine en mode<br>Démarrer, puis déplacer le pantographe vers l'origine du<br>deuxième cadre pour chaussettes. Si le pantographe n'est pas<br>déplacé vers le deuxième cadre pour chaussettes après<br>l'activation du mode Démarrer, ce message d'erreur apparaît. |
| A27               | No more Function Codes<br>Found (plus aucun code de<br>fonction détecté)                     | Ce message apparaît lors de la recherche ou de la<br>programmation des codes de fonction présents dans un motif<br>et que le dernier code de fonction a été trouvé.                                                                                                    |
| A28               | Calculating Please wait<br>(calculs en cours Veuillez<br>patienter)                          | Ce message signale que la machine est occupée. Attendre que<br>ce message disparaisse avant d'appuyer sur un bouton.                                                                                                    |
| A29               | Memory is Full (mémoire<br>pleine)                                                           | Ce message indique que tous les emplacements de mémoire<br>sont pleins. Supprimer des motifs pour pouvoir en charger de<br>nouveaux.                                                                                                    |
| A34               | Too Many Color Changes in<br>Design (trop de changements<br>de couleur dans le motif)        | Ce message s'affiche lorsqu'un motif en mémoire compte plus<br>de 1 200 fonctions de changement de couleur. Modifier le<br>motif et supprimer des changements de couleur pour en<br>réduire le nombre à moins de 1 200 et ainsi corriger le<br>problème.                                                                                                    |

| Message<br>(code) | Description                                                                    | Élimination des pannes                                                                                                    |
|-------------------|--------------------------------------------------------------------------------|----------------------------------------------------------------------------------------------------|
| A35               | Spectacle Frame Error<br>(erreur due à la monture de<br>lunettes)              | Le paramètre Spectacle Frame (monture de lunettes) est l'un<br>des paramètres spéciaux des conditions machine. Si ce<br>paramètre est activé, certaines opérations sont interdites afin<br>de protéger la machine. Ce message d'erreur apparaît dès lors<br>qu'une opération est interdite. Si aucune monture de lunettes<br>n'est utilisée, désactiver cette fonction dans la machine.                                                                                                    |
| A36               | Appliqué Error (erreur<br>d'application)                                       | Lorsque la fonction manuelle Appliqué (application) est<br>activée, il est impossible d'utiliser la touche Origine afin<br>d'éviter de plier de pied presseur. Désactiver la fonction<br>manuelle Appliqué (application) pour pouvoir utiliser la<br>touche Origine.                                                                                                    |
| A37               | USB Memory Device is Full<br>(périphérique de mémoire<br>USB plein)            | Supprimer des motifs du périphérique de mémoire USB.                                                                                                    |
| A38               | No USB Memory Device<br>Inserted (aucun périphérique<br>de mémoire USB inséré) | <ol> <li>Vérifier que le périphérique de mémoire USB est<br/>correctement inséré. Si l'insertion est correcte, mais que<br/>le message d'erreur continue d'apparaître, contrôler le<br/>connecteur de l'automate et/ou essayer avec un autre<br/>périphérique de mémoire USB.</li> <li>Si le problème persiste, vérifier la carte de mémoire CF<br/>interne et/ou la carte de connexion. S'assurer qu'elles ne<br/>sont ni endommagées, ni desserrées.</li> </ol>                                                                                                    |
| A39               | USB Read/Write Error<br>(erreur de lecture/écriture<br>USB)                    | Tenter d'utiliser de nouveau la mémoire USB ou essayer avec<br>un autre périphérique de mémoire USB.                                                                                                    |
| A40               | Network Error<br>(erreur de réseau)                                            | Cette erreur survient lors de l'utilisation du logiciel DFS<br>(Design File Server) de Barudan ou du logiciel de mise en<br>réseau LEM pour connecter la machine. Elle indique que la<br>machine est déconnectée du réseau. Vérifier que le câble<br>reliant le PC à la machine est correctement connecté et qu'il<br>n'est pas endommagé. Si le câble n'est pas en cause, fermer le<br>logiciel DFS ou LEM, le relancer, puis essayer de nouveau. Si<br>le problème persiste, redémarrer l'ordinateur et la machine<br>pour tenter de corriger l'erreur réseau. Si le problème est<br>intermittent en mode DFS Protocol, essayer d'éloigner le<br>câble de tous les câbles d'alimentation électrique ou utiliser<br>un câble plus court. |
| A41               | Design Data Reading Error<br>(erreur de lecture des<br>données du motif)       | Cette erreur survient lors de la lecture de données de motif<br>présentant un problème de format ou contenant des<br>informations d'en-tête incorrectes. Tenter de reformater le<br>motif erroné avec un logiciel de numérisation/d'édition ou lire<br>un autre motif correct.                                                                                                    |

| Message<br>(code) | Description                                                                                          | Élimination des pannes                                                                                                    |
|-------------------|----------------------------------------------------------------------------------------------------|----------------------------------------------------------------------------------------------------|
| D01               | Needle Bar Not Locked<br>(barre à aiguilles non<br>verrouillée)                                      | Le capteur de verrouillage de changement de couleur n'est<br>pas engagé ou ne fonctionne pas correctement. Faire pivoter<br>manuellement le dispositif de changement de couleur afin<br>que la plaque du capteur enclenche le capteur de verrouillage,<br>puis essayer de nouveau. Si le problème persiste, vérifier que<br>la diode LED du capteur fonctionne. Si le dispositif de<br>changement de couleur est placé dans une attache ou bloqué,<br>ne pas forcer. Se reporter à l'erreur D05 pour des<br>informations sur les blocages possibles.                                                                                                    |
| D03               | Color Change Lock Error<br>(erreur de verrouillage du<br>changement de couleur)                      | Le capteur de verrouillage de changement de couleur n'est<br>pas engagé ou ne fonctionne pas correctement. Faire pivoter<br>manuellement le dispositif de changement de couleur afin<br>que la plaque du capteur enclenche le capteur de verrouillage,<br>puis essayer de nouveau. Si le problème persiste, vérifier que<br>la diode LED du capteur fonctionne. Si le dispositif de<br>changement de couleur est placé dans une attache ou bloqué,<br>ne pas forcer. Se reporter à l'erreur D05 pour des<br>informations sur les blocages possibles.                                                                                                    |
| D04               | Color Change Needle Sensor<br>Error (erreur du capteur de<br>l'aiguille de changement de<br>couleur) | La carte de sélection d'aiguille située dans le dispositif de<br>changement de couleur comporte un capteur pour chaque<br>aiguille. Un seul capteur à la fois doit toujours être engagé et<br>activé. Commencer par faire pivoter manuellement le<br>dispositif de changement de couleur pour voir si le problème<br>est résolu. Ne pas forcer si le dispositif de changement de<br>couleur est placé dans une attache. Se reporter à l'erreur D05<br>pour des informations sur les blocages possibles. Si l'erreur se<br>reproduit malgré l'absence d'attache, contrôler la carte de<br>sélection d'aiguille pour s'assurer que la plaque du capteur<br>n'est pas pliée et qu'aucun des capteurs n'est cassé.<br>Remplacer la carte de sélection d'aiguille.                                                                                                    |
| D05               | Color Change Error (erreur<br>de changement de couleur)                                              | <ul> <li>La machine a provoqué une erreur en tentant de procéder à un changement de couleur. Faire pivoter manuellement le dispositif de changement de couleur afin de vérifier qu'aucune attache ne bloque le mouvement du changement de couleur.</li> <li>Blocages possibles : <ol> <li>Un ou plusieurs solénoïdes des fils sont collés ou mal positionnés, ce qui provoque un blocage empêchant une tête de bouger.</li> <li>Un ou plusieurs solénoïdes des points sautés ne sont pas engagés.</li> <li>Un ou plusieurs leviers sont cassés.</li> <li>Le couvercle latéral de la tête de broderie gêne le mouvement d'une tête.</li> <li>Le rapporteur d'angles est mal positionné.</li> </ol> </li> <li>Corriger tous ces problèmes éventuels avant de poursuivre.</li> <li>Il peut ensuite s'avérer nécessaire d'arrêter la machine, puis de la redémarrer pour la réinitialiser.</li> </ul> |

| Message<br>(code) | Description                                                         | Élimination des pannes                                                                                                    |
|-------------------|---------------------------------------------------------------------|----------------------------------------------------------------------------------------------------|
| D06               | Main Motor Trip Error<br>(moteur principal disjoncté)               | Tenter de redémarrer la machine. Si le problème persiste,<br>mettre la machine hors tension et faire pivoter manuellement<br>la tête de broderie pour rechercher la présence de blocages<br>(pour faire pivoter la tête de broderie, retirer le couvercle de<br>la poulie d'entraînement principale pour accéder au<br>rapporteur d'angles et le faire tourner). Se reporter aux<br>solutions décrites en D07 au sujet des blocages possibles.                                                                                                    |
| D07               | Main Motor Overload Error<br>(surcharge moteur principal)           | Mettre la machine hors tension et faire pivoter manuellement<br>la tête de broderie pour rechercher la présence de blocages<br>(pour faire pivoter la tête de broderie, retirer le couvercle de la<br>poulie d'entraînement principale pour accéder au rapporteur<br>d'angles et le faire tourner). En cas de blocage, retirer la plaque<br>à aiguilles et vérifier qu'aucun fil n'est enroulé à l'arrière du<br>crochet de broderie ou de la zone du crochet.<br>Essayer de lubrifier la machine pour voir si le pivotement est<br>plus facile. Si aucun blocage n'est détecté, appeler le support<br>technique pour obtenir de l'aide.                                |
| D08               | Frame Limit Error (erreur<br>due à la limite du cadre)              | Ce message signale que le pantographe a dépassé l'une des<br>limites définies dans les paramètres des conditions machine.<br>Recentrer le point d'origine afin que le motif soit tracé dans<br>les limites définies et éviter cette erreur. Appeler le support<br>technique pour réinitialiser les limites ou les modifier dans<br>les paramètres des conditions machine.                                                                                                    |
| D09               | Start/Stop Switch Error<br>(erreur du commutateur<br>Marche/arrêt). | Cette erreur indique que le commutateur de mise en marche<br>ou d'arrêt est coincé. Vérifier les commutateurs et le câblage.                                                                                                    |
| D10               | Head switch error<br>(erreur de l'interrupteur de<br>tête)          | L'interrupteur de tête est éteint sur le dispositif de tension.<br>Mettre l'interrupteur de tête sous tension pour permettre à la<br>machine de broder.                                                                                                    |
| D11               | Rotary Encoder Error<br>(erreur de l'encodeur rotatif)              | Problème avec l'encodeur. Appeler le support technique.                                                                                                    |
| D12               | Trimmer Slider Error<br>(erreur due au coulisseau du<br>coupe-fil)  | Le coulisseau du coupe-fil est bloqué en position basse ou pris<br>dans un fil non coupé. S'il est pris dans un fil non coupé,<br>casser le fil à la main et tirer près de 50 mm de fil avant de<br>laisser le coulisseau du coupe-fil tirer le fil vers le haut dans<br>le blocage du fil. Si la machine continue à afficher une erreur<br>D12 parce qu'elle ne procède à aucune coupe, contrôler et<br>régler les coupe-fils. Remplacer les lames et la rondelle<br>ondulée, si nécessaire.<br>Si le message D12 apparaît parce que le coulisseau est<br>collant, vérifier manuellement le fonctionnement du<br>coulisseau, le nettoyer et le réparer, si besoin est. |

| Message<br>(code) | Description                                                                                                    | Élimination des pannes                                                                                                    |
|-------------------|----------------------------------------------------------------------------------------------------|----------------------------------------------------------------------------------------------------|
| D13               | No further Stitch Back or<br>Automending due to 1600<br>stitch limit (impossible<br>d'effectuer un point<br>arrière/une réparation<br>automatique en raison de la<br>limite des 1 600 points) | Ce message signale que la machine ne peut pas continuer à<br>effectuer un point arrière ou une réparation automatique en<br>raison de la limite des 1 600 points. En cas de nécessité d'un<br>point arrière/d'une réparation automatique au-delà, utiliser<br>le flottement pour reculer jusqu'au point souhaité. Se<br>reporter au manuel d'utilisation pour des instructions<br>relatives au flottement.       |
| D14               | Push Start Button<br>(appuyer sur le bouton<br>Marche)                                                                                                    | Ce message signale qu'il est nécessaire d'appuyer sur le<br>bouton Start (marche) pour poursuivre.                                                                                                    |
| D16               | Bobbin Break<br>(rupture de bobine)                                                                                                    | Ce message indique que la machine s'est arrêtée en raison<br>d'une rupture de fil de bobine. Réparer ou remplacer le fil de<br>bobine.<br>(Détecteur de bobine en option installé ou paramètre activé)                                                                                                    |
| D19               | Stopped for Stop Code<br>(arrêt suite à un code d'arrêt)                                                                                                    | Ce message indique que la machine s'est arrêtée en raison<br>d'un code d'arrêt dans le motif.                                                                                                    |
| D20               | End of Automending<br>(fin de réparation<br>automatique)                                                                                                    | Ce message indique que la machine s'est arrêtée car<br>l'opération de réparation automatique est terminée.                                                                                                    |
| D21               | Stopped by Stop Switch<br>(arrêt suite à un appui sur le<br>bouton Stop)                                                                                                    | Ce message indique que la machine s'est arrêtée en raison<br>d'un appui sur le bouton Stop (arrêt).                                                                                                    |
| D22               | Trimmer Motor Error<br>(erreur due au moteur de<br>coupe)                                                                                                    | Le moteur de coupe est bloqué ou ne s'est pas arrêté à la<br>bonne position.<br>Mettre la machine hors tension pour réinitialiser cette erreur.<br>Vérifier le réglage des lames du coupe-fil.<br>L'agglutination du fil décale le réglage des coupe-fils lors<br>d'une tentative de coupe. Retirer le fil excédentaire sous la<br>plaque à aiguilles et réinitialiser les lames du coupe-fil, si<br>nécessaire. |
| D23               | Stopped for Appliqué<br>(arrêt suite à une<br>application)                                                                                                    | Ce message indique que la machine s'est arrêtée en raison<br>d'un code d'arrêt dans le motif et de l'activation de la fonction<br>de programme Appliqué (application).                                                                                                    |

| Message<br>(code) | Description                                                                                                    | Élimination des pannes                                                                                                    |
|-------------------|----------------------------------------------------------------------------------------------------|----------------------------------------------------------------------------------------------------|
| D25               | Stopped for Thread Break<br>(arrêt suite à une rupture<br>de fil)                                                                                                    | Ce message indique que la machine s'est arrêtée en raison<br>d'une rupture de fil. Réparer le fil et continuer. Si le fil n'est<br>pas cassé (rupture de fil inexacte), vérifier qu'aucun fil n'est<br>enroulé autour de la roue de détection du fil sur le dispositif<br>de tension.<br>Si ces ruptures de fil inexactes se produisent lors de la<br>broderie de petits points, tenter d'augmenter la valeur du<br>paramètre n° 19 T-Break (rupture de fil).                                                         |
| D26               | Pulse Motor Circuit<br>Overheat (surchauffe du<br>circuit du moteur<br>pas-à-pas)                                                                                                    | Ce message indique que la machine s'est arrêtée en raison de<br>la surchauffe du circuit du moteur pas-à-pas (pantographe).<br>Arrêter la machine et la laisser refroidir.<br>Contrôler et nettoyer le ventilateur et son orifice pour<br>s'assurer que des peluches et autres débris ne les bloquent<br>pas. Redémarrer la machine et s'assurer que ventilateur<br>fonctionne. Si le ventilateur fonctionne, mais que le message<br>D26 continue à apparaître, appeler le support technique.                         |
| D27               | Stopped for Temporary<br>Repair Stop (arrêt suite à<br>un arrêt temporaire pour<br>réparation)                                                                                        | Ce message signale qu'un code d'arrêt temporaire a été inséré<br>dans le motif lors de la série précédente.                                                                                                    |
| D28               | No further Stitch Back or<br>Automending due to Color<br>Change (impossible<br>d'effectuer un point<br>arrière/une réparation<br>automatique en raison d'un<br>changement de couleur) | Ce message avertit l'opérateur qu'il ne peut continuer à<br>reculer à moins d'effectuer une coupe manuelle. Effectuer une<br>coupe manuelle.                                                                                                    |
| D29               | Servo Driver Error<br>(erreur due au<br>servomoteur)                                                                                                    | Quelque chose a bloqué le pantographe pendant la broderie<br>ou le système électronique du servomoteur présente un<br>problème. Mettre la machine hors tension et s'assurer que le<br>pantographe n'est pas bloqué en tentant de le déplacer<br>manuellement. Supprimer tous les blocages éventuels avant<br>de remettre la machine sous tension. En l'absence du moindre<br>blocage, remettre la machine sous tension pour vérifier si tout<br>fonctionne. Si le problème persiste, appeler le support<br>technique. |
| D30               | Head/Duct Board Switch<br>Error (erreur du<br>commutateur sur la carte<br>de contrôle des têtes)                                                                                      | Plus de 2 commutateurs sont activés sur la carte de contrôle<br>des têtes. Contrôler le réglage correct des commutateurs.<br>Vérifier le câble-ruban reliant les cartes des commutateurs<br>des têtes aux cartes des conduits des têtes. Tout câble<br>déconnecté ou endommagé sur l'une de ces cartes provoque<br>cette erreur.                                                                                                    |
| D31               | Driver Box/Board<br>Communication Error<br>(erreur de communication<br>du boîtier/de la carte de<br>commande)                                                                         | L'automate ne reconnaît pas la connexion de la carte de<br>commande. Contrôler les câbles entre l'automate et la carte<br>de commande. Appeler le support technique.                                                                                                    |
| Message<br>(code) | Description                                                                     | Élimination des pannes                                                                                                    |
|-------------------|---------------------------------------------------------------------------------|----------------------------------------------------------------------------------------------------|
| D32               | Stopped for Sub End Code<br>(arrêt pour code Fin inf.)                          | Ce message indique que la fonction Roll to Roll (cylindre par<br>cylindre) est activée et que la machine s'est arrêtée en raison<br>d'un code Sub End (fin inf.) dans les données du motif.                                                                                                    |
| D33               | Power Interrupt Error<br>(erreur due une coupure de<br>l'alimentation)          | L'alimentation de la machine a été coupée. Arrêter la<br>machine, puis la redémarrer pour la réinitialiser. Si ce<br>message d'erreur réapparaît, s'assurer que la machine ne<br>présente aucun problème d'alimentation électrique. Essayer<br>une autre prise de courant fonctionnelle ou un autre circuit<br>(utilisé par aucun autre équipement).    |
| D34               | Stopped by Light Curtain<br>(arrêt en raison du faisceau<br>lumineux)           | Le faisceau lumineux en option est activé. Quelque chose<br>bloque le rayon lumineux ou il ne fonctionne pas<br>correctement. Contrôler le faisceau lumineux.                                                                                                    |
| D35               | Lubrication Error<br>(erreur de lubrification)                                  | Dispositif facultatif. Vérifier le dispositif de lubrification.                                                                                                    |
| D36               | Stopped for Bobbin Counter<br>(arrêt du fait du compteur<br>bobine)             | Lorsque la fonction Bobbin counter (compteur bobine) est<br>activée, la machine s'arrête, coupe la bobine et affiche ce<br>message pour indiquer les raisons de son arrêt. Changer la<br>bobine et redémarrer la machine pour la réinitialiser.                                                                                                    |
| D37               | Sequin Device Error<br>(erreur du dispositif à<br>paillettes)                   | S'assurer que le boîtier de commande du dispositif à paillettes est sous tension. Appeler le support technique.                                                                                                    |
| D38               | Chenille Driver Error<br>(chenille – erreur moteur)                             | Mettre la machine hors tension et la redémarrer. S'assurer<br>que le boîtier de commande de la chenille est sous tension. Si<br>ce message d'erreur réapparaît, contrôler le câblage jusqu'au<br>moteur de rotation des barres à aiguilles. Le moteur peut<br>également présenter un dysfonctionnement ou être bloqué.<br>Appeler le support technique. |
| D39               | Looper Motor Error<br>(boucleur – erreur moteur)                                | Mettre la machine hors tension et la redémarrer. Si le<br>problème persiste, tourner manuellement l'arbre du moteur<br>du boucleur jusqu'à ce que le capteur de l'arbre (supérieur)<br>soit activé, puis recommencer. Appeler le support technique<br>pour plus d'aide.                                                                                 |
| D40               | Chenille Thread Clamp<br>Motor Error (chenille –<br>erreur moteur du pince-fil) | Mettre la machine hors tension et la redémarrer. Si le<br>problème persiste, tourner manuellement l'arbre du moteur<br>de relâchement de la tension jusqu'à ce que le capteur de<br>l'arbre soit activé, puis recommencer. Appeler le support<br>technique pour plus d'aide.                                                                            |

| Message<br>(code) | Description                                                                           | Élimination des pannes                                                                                                    |
|-------------------|---------------------------------------------------------------------------------------|----------------------------------------------------------------------------------------------------|
| D41               | Chenille Needle Height Error<br>(chenille – erreur hauteur<br>d'aiguille)             | Cette erreur survient lorsque la hauteur de la barre à<br>aiguilles ou la position d'annulation est incorrecte. Mettre la<br>machine hors tension et la redémarrer. Si le problème<br>persiste, mettre de nouveau la machine hors tension. Faire<br>pivoter manuellement l'arbre de mise à niveau (barre à<br>aiguilles) sur la tête posant problème et vérifier que les<br>leviers de la barre à aiguilles se déplacent librement et sans<br>résistance à l'intérieur, sans aucun blocage. Supprimer tous<br>les blocages éventuels des leviers avant de remettre la<br>machine sous tension. Faire ensuite pivoter l'arbre vers la<br>position basse et s'assurer que la diode LED du capteur<br>d'origine de la hauteur d'aiguille s'allume lorsque le capteur<br>est engagé.<br>Appeler le support technique pour obtenir de l'aide. |
| D42               | Chenille Error<br>(chenille – erreur)                                                 | Ce message d'erreur au sujet de la chenille apparaît en<br>présence d'un problème différent des cas D38 à D41.<br>Il s'agit vraisemblablement d'un problème lié à la carte de<br>commande du moteur pas-à-pas dans le boîtier de commande<br>de la chenille.<br>Appeler le support technique pour obtenir de l'aide.                                                                                                    |
| D43               | Presser Set Error<br>(erreur de paramétrage du<br>presseur)                           | Appeler le support technique.                                                                                                    |
| D44               | Lock Stitch Zig-Zag Driver<br>(boîtier de commande zigzag<br>– verrouillage de point) | Appeler le support technique.                                                                                                    |
| D45               | Lock Stitch Zig-Zag Tension<br>(tension zigzag – verrouillage<br>de point)            | Appeler le support technique.                                                                                                    |
| D46               | Lock Stitch Zig-Zag Error<br>(erreur zigzag – verrouillage<br>de point)               | Appeler le support technique.                                                                                                    |

## Messages d'erreur

| Message<br>(code)      | Description                                                                                                    | Élimination des pannes                                                                                                    |
|------------------------|----------------------------------------------------------------------------------------------------|----------------------------------------------------------------------------------------------------|
| A01                    | No or Low Battery Voltage<br>Error (erreur due à l'absence<br>de batterie ou à un niveau de<br>charge trop faible)            | Si la machine a été mise hors tension pendant une longue<br>période ou qu'une carte CPU de rechange a été installée, le<br>niveau de charge de la batterie risque d'être faible et elle<br>doit donc être rechargée. Laisser la machine sous tension<br>pendant 24 heures pour recharger la batterie. Si la batterie<br>n'est pas rechargée, appeler le support technique pour<br>obtenir des informations sur son remplacement.                                                                                                    |
| A05<br>U?<br>F?<br>EL? | Wrong Tape Code or BAUD<br>Rate Error (erreur due à un<br>code bande erroné ou à un<br>débit en bauds incorrect)              | <ol> <li>Lors de l'envoi d'un motif via un câble reliant un PC à la<br/>machine, le paramétrage du code bande sur le PC doit<br/>correspondre au réglage effectué sur la machine en mode<br/>« IN COM ». Dans le cas contraire, ce message d'erreur<br/>apparaît.<br/>Barudan = code U<br/>Tajima = code EL<br/>ZSK = code F</li> <li>Vérifier que le réglage du transfert PC vers machine<br/>correspond bien au paramétrage de la bande sur la machine<br/>« In COM ».</li> <li>S'assurer également que le paramétrage du débit en<br/>bauds sur la machine correspond à la sortie en bauds du<br/>logiciel PC. S'ils ne correspondent pas, ce message d'erreur<br/>s'affiche. Appeler le support technique ou l'assistance<br/>informatique pour obtenir un diagnostic.</li> </ol> |
| A07                    | IC Memory Error<br>(erreur de mémoire IC)                                                                                     | Erreur en écriture sur la mémoire EPROM. Problème avec<br>la carte CPU/carte de commande. Appeler le support<br>technique.                                                                                                    |
| A08                    | Memory is Full or Design<br>Memory Read Error<br>(mémoire pleine ou erreur<br>lors de la lecture de la<br>mémoire des motifs) | <ol> <li>Contrôler en premier lieu si la mémoire est saturée. Si<br/>tel est le cas, supprimer des motifs.</li> <li>Ce message peut également apparaître en cas de<br/>problème lors de la lecture d'un motif en mémoire.<br/>Tenter de renommer le motif posant problème ou de lire<br/>un autre motif correct.</li> <li>Si aucun motif en mémoire ne peut être lu, il peut<br/>s'avérer nécessaire de reformater la carte mémoire CF<br/>interne. Appeler le support technique.</li> </ol>                                                                                                    |
| A11                    | No PC or Peripheral Device<br>Connected Error (aucun PC ni<br>périphérique connecté)                                          | Cette erreur survient lors de l'envoi d'un motif de la machine<br>vers un PC via un câble COM/série et que ce câble est<br>déconnecté ou rompu. Commencer par vérifier les<br>connexions du câble. Tenter ensuite de redémarrer<br>l'ordinateur et la machine, puis essayer de nouveau.<br>Si la connexion COM n'a jamais été utilisée au préalable et<br>qu'il s'agit d'une première utilisation, les paramètres du<br>programme PC ou les connexions du câble sont certainement<br>en cause. Appeler le support technique ou l'assistance<br>informatique pour obtenir un diagnostic.                                                                                                    |

| Message<br>(code) | Description                                                                                  | Élimination des pannes                                                                                                    |
|-------------------|----------------------------------------------------------------------------------------------|----------------------------------------------------------------------------------------------------|
| A20               | Memory Slot Empty<br>(emplacement de mémoire<br>vide)                                        | Il ne s'agit pas d'une erreur. Ce message indique simplement<br>que l'emplacement de mémoire sélectionné est vide et qu'il est<br>donc impossible d'y apporter des modifications.                                                                                                    |
| A21               | All Memory Slots are Empty<br>(tous les emplacements de<br>mémoire sont vides)               | Il ne s'agit pas d'une erreur. Ce message indique simplement<br>que tous les emplacements de mémoire sont vides. Charger<br>au moins un motif en mémoire pour que ce message<br>n'apparaisse plus.                                                                                                    |
|                   | No More Color Change Codes<br>Found (plus aucun code de<br>changement de couleur<br>détecté) | Ce message apparaît lors de l'apprentissage des couleurs<br>présentes dans un motif et que le dernier code de changement<br>de couleur a été trouvé. Il ne reste donc plus aucun code de<br>changement de couleur dans le motif.                                                                                                    |
| A26               | Sock Frame Origin Not Set<br>(origine du cadre pour<br>chaussettes non définie)              | Dans le menu « Program » (programme), le paramètre Sock<br>Frame impose de définir l'origine du premier cadre pour<br>chaussettes tandis que la machine n'est pas en mode<br>Démarrer. Il faut ensuite mettre la machine en mode<br>Démarrer, puis déplacer le pantographe vers l'origine du<br>deuxième cadre pour chaussettes. Si le pantographe n'est pas<br>déplacé vers le deuxième cadre pour chaussettes après<br>l'activation du mode Démarrer, ce message d'erreur apparaît. |
| A27               | No more Function Codes<br>Found (plus aucun code de<br>fonction détecté)                     | Ce message apparaît lors de la recherche ou de la<br>programmation des codes de fonction présents dans un motif<br>et que le dernier code de fonction a été trouvé.                                                                                                    |
| A28               | Calculating Please wait<br>(calculs en cours Veuillez<br>patienter)                          | Ce message signale que la machine est occupée. Attendre que<br>ce message disparaisse avant d'appuyer sur un bouton.                                                                                                    |
| A29               | Memory is Full<br>(mémoire pleine)                                                           | Ce message indique que tous les emplacements de mémoire<br>sont pleins. Supprimer des motifs pour pouvoir en charger de<br>nouveaux.                                                                                                    |
| A34               | Too Many Color Changes in<br>Design (trop de changements<br>de couleur dans le motif)        | Ce message s'affiche lorsqu'un motif en mémoire compte plus<br>de 1 200 fonctions de changement de couleur. Modifier le<br>motif et supprimer des changements de couleur pour en<br>réduire le nombre à moins de 1 200 et ainsi corriger le<br>problème.                                                                                                    |

| Message<br>(code) | Description                                                                    | Élimination des pannes                                                                                                    |
|-------------------|--------------------------------------------------------------------------------|----------------------------------------------------------------------------------------------------|
| A35               | Spectacle Frame Error<br>(erreur due à la monture de<br>lunettes)              | Le paramètre Spectacle Frame (monture de lunettes) est l'un<br>des paramètres spéciaux des conditions machine. Si ce<br>paramètre est activé, certaines opérations sont interdites afin<br>de protéger la machine. Ce message d'erreur apparaît dès lors<br>qu'une opération est interdite. Si aucune monture de lunettes<br>n'est utilisée, désactiver cette fonction dans la machine.                                                                                                    |
| A36               | Appliqué Error<br>(erreur d'application)                                       | Lorsque la fonction manuelle Appliqué (application) est<br>activée, il est impossible d'utiliser la touche Origine afin<br>d'éviter de plier de pied presseur. Désactiver la fonction<br>manuelle Appliqué (application) pour pouvoir utiliser la<br>touche Origine.                                                                                                    |
| A37               | USB Memory Device is Full<br>(périphérique de mémoire<br>USB plein)            | Supprimer des motifs du périphérique de mémoire USB.                                                                                                    |
| A38               | No USB Memory Device<br>Inserted (aucun périphérique<br>de mémoire USB inséré) | <ol> <li>Vérifier que le périphérique de mémoire USB est<br/>correctement inséré. Si l'insertion est correcte, mais que<br/>le message d'erreur continue d'apparaître, contrôler le<br/>connecteur de l'automate et/ou essayer avec un autre<br/>périphérique de mémoire USB.</li> <li>Si le problème persiste, vérifier la carte de mémoire CF<br/>interne et/ou la carte de connexion. S'assurer qu'elles ne<br/>sont ni endommagées, ni desserrées.</li> </ol>                                                                                                    |
| A39               | USB Read/Write Error<br>(erreur de lecture/écriture<br>USB)                    | Tenter d'utiliser de nouveau la mémoire USB ou essayer avec<br>un autre périphérique de mémoire USB.                                                                                                    |
| A40               | Network Error<br>(erreur de réseau)                                            | Cette erreur survient lors de l'utilisation du logiciel DFS<br>(Design File Server) de Barudan ou du logiciel de mise en<br>réseau LEM pour connecter la machine. Elle indique que la<br>machine est déconnectée du réseau. Vérifier que le câble<br>reliant le PC à la machine est correctement connecté et qu'il<br>n'est pas endommagé. Si le câble n'est pas en cause, fermer le<br>logiciel DFS ou LEM, le relancer, puis essayer de nouveau. Si<br>le problème persiste, redémarrer l'ordinateur et la machine<br>pour tenter de corriger l'erreur réseau. Si le problème est<br>intermittent en mode DFS Protocol, essayer d'éloigner le<br>câble de tous les câbles d'alimentation électrique ou utiliser<br>un câble plus court. |
| A41               | Design Data Reading Error<br>(erreur de lecture des<br>données du motif)       | Cette erreur survient lors de la lecture de données de motif<br>présentant un problème de format ou contenant des<br>informations d'en-tête incorrectes. Tenter de reformater le<br>motif erroné avec un logiciel de numérisation/d'édition ou lire<br>un autre motif correct.                                                                                                    |

| Message<br>(code) | Description                                                                                          | Élimination des pannes                                                                                                    |
|-------------------|----------------------------------------------------------------------------------------------------|----------------------------------------------------------------------------------------------------|
| D01               | Needle Bar Not Locked<br>(barre à aiguilles non<br>verrouillée)                                      | Le capteur de verrouillage de changement de couleur n'est<br>pas engagé ou ne fonctionne pas correctement. Faire pivoter<br>manuellement le dispositif de changement de couleur afin<br>que la plaque du capteur enclenche le capteur de verrouillage,<br>puis essayer de nouveau. Si le problème persiste, vérifier que<br>la diode LED du capteur fonctionne. Si le dispositif de<br>changement de couleur est placé dans une attache ou bloqué,<br>ne pas forcer. Se reporter à l'erreur D05 pour des<br>informations sur les blocages possibles.                                                                                                    |
| D03               | Color Change Lock Error<br>(erreur de verrouillage du<br>changement de couleur)                      | Le capteur de verrouillage de changement de couleur n'est<br>pas engagé ou ne fonctionne pas correctement. Faire pivoter<br>manuellement le dispositif de changement de couleur afin<br>que la plaque du capteur enclenche le capteur de verrouillage,<br>puis essayer de nouveau. Si le problème persiste, vérifier que<br>la diode LED du capteur fonctionne. Si le dispositif de<br>changement de couleur est placé dans une attache ou bloqué,<br>ne pas forcer. Se reporter à l'erreur D05 pour des<br>informations sur les blocages possibles.                                                                                                    |
| D04               | Color Change Needle Sensor<br>Error (erreur du capteur de<br>l'aiguille de changement de<br>couleur) | La carte de sélection d'aiguille située dans le dispositif de<br>changement de couleur comporte un capteur pour chaque<br>aiguille. Un seul capteur à la fois doit toujours être engagé et<br>activé. Commencer par faire pivoter manuellement le<br>dispositif de changement de couleur pour voir si le problème<br>est résolu. Ne pas forcer si le dispositif de changement de<br>couleur est placé dans une attache. Se reporter à l'erreur D05<br>pour des informations sur les blocages possibles. Si l'erreur se<br>reproduit malgré l'absence d'attache, contrôler la carte de<br>sélection d'aiguille pour s'assurer que la plaque du capteur<br>n'est pas pliée et qu'aucun des capteurs n'est cassé.<br>Remplacer la carte de sélection d'aiguille.                                                                                                    |
| D05               | Color Change Error<br>(erreur de changement de<br>couleur)                                           | <ul> <li>La machine a provoqué une erreur en tentant de procéder à un changement de couleur. Faire pivoter manuellement le dispositif de changement de couleur afin de vérifier qu'aucune attache ne bloque le mouvement du changement de couleur.</li> <li>Blocages possibles : <ol> <li>Un ou plusieurs solénoïdes des fils sont collés ou mal positionnés, ce qui provoque un blocage empêchant une tête de bouger.</li> <li>Un ou plusieurs solénoïdes des points sautés ne sont pas engagés.</li> <li>Un ou plusieurs leviers sont cassés.</li> <li>Le couvercle latéral de la tête de broderie gêne le mouvement d'une tête.</li> <li>Le rapporteur d'angles est mal positionné.</li> </ol> </li> <li>Corriger tous ces problèmes éventuels avant de poursuivre.</li> <li>Il peut ensuite s'avérer nécessaire d'arrêter la machine, puis de la redémarrer pour la réinitialiser.</li> </ul> |

| Message<br>(code) | Description                                                         | Élimination des pannes                                                                                                    |
|-------------------|---------------------------------------------------------------------|----------------------------------------------------------------------------------------------------|
| D06               | Main Motor Trip Error<br>(moteur principal disjoncté)               | Tenter de redémarrer la machine. Si le problème persiste,<br>mettre la machine hors tension et faire pivoter manuellement<br>la tête de broderie pour rechercher la présence de blocages<br>(pour faire pivoter la tête de broderie, retirer le couvercle de<br>la poulie d'entraînement principale pour accéder au<br>rapporteur d'angles et le faire tourner). Se reporter aux<br>solutions décrites en D07 au sujet des blocages possibles.                                                                                                    |
| D07               | Main Motor Overload Error<br>(surcharge moteur principal)           | Mettre la machine hors tension et faire pivoter manuellement<br>la tête de broderie pour rechercher la présence de blocages<br>(pour faire pivoter la tête de broderie, retirer le couvercle de<br>la poulie d'entraînement principale pour accéder au<br>rapporteur d'angles et le faire tourner). En cas de blocage,<br>retirer la plaque à aiguilles et vérifier qu'aucun fil n'est<br>enroulé à l'arrière du crochet de broderie ou de la zone du<br>crochet.<br>Essayer de lubrifier la machine pour voir si le pivotement est<br>plus facile. Si aucun blocage n'est détecté, appeler le support<br>technique pour obtenir de l'aide.                             |
| D08               | Frame Limit Error<br>(erreur due à la limite du<br>cadre)           | Ce message signale que le pantographe a dépassé l'une des<br>limites définies dans les paramètres des conditions machine.<br>Recentrer le point d'origine afin que le motif soit tracé dans<br>les limites définies et éviter cette erreur. Appeler le support<br>technique pour réinitialiser les limites ou les modifier dans<br>les paramètres des conditions machine.                                                                                                    |
| D09               | Start/Stop Switch Error<br>(erreur du commutateur<br>Marche/arrêt). | Cette erreur indique que le commutateur de mise en marche<br>ou d'arrêt est coincé. Vérifier les commutateurs et le câblage.                                                                                                    |
| D10               | Head switch error<br>(erreur de l'interrupteur de<br>tête)          | L'interrupteur de tête est éteint sur le dispositif de tension.<br>Mettre l'interrupteur de tête sous tension pour permettre à la<br>machine de broder.                                                                                                    |
| D11               | Rotary Encoder Error<br>(erreur de l'encodeur rotatif)              | Problème avec l'encodeur. Appeler le support technique.                                                                                                    |
| D12               | Trimmer Slider Error<br>(erreur due au coulisseau du<br>coupe-fil)  | Le coulisseau du coupe-fil est bloqué en position basse ou pris<br>dans un fil non coupé. S'il est pris dans un fil non coupé,<br>casser le fil à la main et tirer près de 50 mm de fil avant de<br>laisser le coulisseau du coupe-fil tirer le fil vers le haut dans<br>le blocage du fil. Si la machine continue à afficher une erreur<br>D12 parce qu'elle ne procède à aucune coupe, contrôler et<br>régler les coupe-fils. Remplacer les lames et la rondelle<br>ondulée, si nécessaire.<br>Si le message D12 apparaît parce que le coulisseau est<br>collant, vérifier manuellement le fonctionnement du<br>coulisseau, le nettoyer et le réparer, si besoin est. |

| Message<br>(code) | Description                                                                                                    | Élimination des pannes                                                                                                    |
|-------------------|----------------------------------------------------------------------------------------------------|----------------------------------------------------------------------------------------------------|
| D13               | No further Stitch Back or<br>Automending due to 1600<br>stitch limit (impossible<br>d'effectuer un point<br>arrière/une réparation<br>automatique en raison de la<br>limite des 1 600 points) | Ce message signale que la machine ne peut pas continuer à<br>effectuer un point arrière ou une réparation automatique en<br>raison de la limite des 1 600 points. En cas de nécessité d'un<br>point arrière/d'une réparation automatique au-delà, utiliser<br>le flottement pour reculer jusqu'au point souhaité. Se<br>reporter au manuel d'utilisation pour des instructions<br>relatives au flottement.       |
| D14               | Push Start Button<br>(appuyer sur le bouton<br>Marche)                                                                                                    | Ce message signale qu'il est nécessaire d'appuyer sur le<br>bouton Start (marche) pour poursuivre.                                                                                                    |
| D16               | Bobbin Break<br>(rupture de bobine)                                                                                                    | Ce message indique que la machine s'est arrêtée en raison<br>d'une rupture de fil de bobine. Réparer ou remplacer le fil de<br>bobine.<br>(Détecteur de bobine en option installé ou paramètre activé)                                                                                                    |
| D19               | Stopped for Stop Code<br>(arrêt suite à un code d'arrêt)                                                                                                    | Ce message indique que la machine s'est arrêtée en raison<br>d'un code d'arrêt dans le motif.                                                                                                    |
| D20               | End of Automending<br>(fin de réparation<br>automatique)                                                                                                    | Ce message indique que la machine s'est arrêtée car<br>l'opération de réparation automatique est terminée.                                                                                                    |
| D21               | Stopped by Stop Switch<br>(arrêt suite à un appui sur le<br>bouton Stop)                                                                                                    | Ce message indique que la machine s'est arrêtée en raison<br>d'un appui sur le bouton Stop (arrêt).                                                                                                    |
| D22               | Trimmer Motor Error<br>(erreur due au moteur de<br>coupe)                                                                                                    | Le moteur de coupe est bloqué ou ne s'est pas arrêté à la<br>bonne position.<br>Mettre la machine hors tension pour réinitialiser cette erreur.<br>Vérifier le réglage des lames du coupe-fil.<br>L'agglutination du fil décale le réglage des coupe-fils lors<br>d'une tentative de coupe. Retirer le fil excédentaire sous la<br>plaque à aiguilles et réinitialiser les lames du coupe-fil, si<br>nécessaire. |
| D23               | Stopped for Appliqué<br>(arrêt suite à une<br>application)                                                                                                    | Ce message indique que la machine s'est arrêtée en raison<br>d'un code d'arrêt dans le motif et de l'activation de la fonction<br>de programme Appliqué (application).                                                                                                    |

| Message<br>(code) | Description                                                                                                    | Élimination des pannes                                                                                                    |
|-------------------|----------------------------------------------------------------------------------------------------|----------------------------------------------------------------------------------------------------|
| D25               | Stopped for Thread Break<br>(arrêt suite à une rupture<br>de fil)                                                                                                    | Ce message indique que la machine s'est arrêtée en raison<br>d'une rupture de fil. Réparer le fil et continuer. Si le fil n'est<br>pas cassé (rupture de fil inexacte), vérifier qu'aucun fil n'est<br>enroulé autour de la roue de détection du fil sur le dispositif<br>de tension.<br>Si ces ruptures de fil inexactes se produisent lors de la<br>broderie de petits points, tenter d'augmenter la valeur du<br>paramètre n° 19 T'Break (rupture de fil).                                                         |
| D26               | Pulse Motor Circuit<br>Overheat (surchauffe du<br>circuit du moteur<br>pas-à-pas)                                                                                                    | Ce message indique que la machine s'est arrêtée en raison de<br>la surchauffe du circuit du moteur pas-à-pas (pantographe).<br>Arrêter la machine et la laisser refroidir.<br>Contrôler et nettoyer le ventilateur et son orifice pour<br>s'assurer que des peluches et autres débris ne les bloquent<br>pas. Redémarrer la machine et s'assurer que ventilateur<br>fonctionne. Si le ventilateur fonctionne, mais que le message<br>D26 continue à apparaître, appeler le support technique.                         |
| D27               | Stopped for Temporary<br>Repair Stop (arrêt suite à<br>un arrêt temporaire pour<br>réparation)                                                                                        | Ce message signale qu'un code d'arrêt temporaire a été inséré<br>dans le motif lors de la série précédente.                                                                                                    |
|                   | No further Stitch Back or<br>Automending due to Color<br>Change (impossible<br>d'effectuer un point<br>arrière/une réparation<br>automatique en raison d'un<br>changement de couleur) | Ce message avertit l'opérateur qu'il ne peut continuer à<br>reculer à moins d'effectuer une coupe manuelle. Effectuer une<br>coupe manuelle.                                                                                                    |
| D29               | Servo Driver Error<br>(erreur due au<br>servomoteur)                                                                                                    | Quelque chose a bloqué le pantographe pendant la broderie<br>ou le système électronique du servomoteur présente un<br>problème. Mettre la machine hors tension et s'assurer que le<br>pantographe n'est pas bloqué en tentant de le déplacer<br>manuellement. Supprimer tous les blocages éventuels avant<br>de remettre la machine sous tension. En l'absence du moindre<br>blocage, remettre la machine sous tension pour vérifier si tout<br>fonctionne. Si le problème persiste, appeler le support<br>technique. |
| D30               | Head/Duct Board Switch<br>Error (erreur du<br>commutateur sur la carte<br>de contrôle des têtes)                                                                                      | Plus de 2 commutateurs sont activés sur la carte de contrôle<br>des têtes. Contrôler le réglage correct des commutateurs.<br>Vérifier le câble-ruban reliant les cartes des commutateurs<br>des têtes aux cartes des conduits des têtes. Tout câble<br>déconnecté ou endommagé sur l'une de ces cartes provoque<br>cette erreur.                                                                                                    |
| D31               | Driver Box/Board<br>Communication Error<br>(erreur de communication<br>du boîtier/de la carte de<br>commande)                                                                         | L'automate ne reconnaît pas la connexion de la carte de<br>commande. Contrôler les câbles entre l'automate et la carte<br>de commande. Appeler le support technique.                                                                                                    |

| Message<br>(code) | Description                                                            | Élimination des pannes                                                                                                    |
|-------------------|------------------------------------------------------------------------|----------------------------------------------------------------------------------------------------|
| D32               | Stopped for Sub End Code<br>(arrêt pour code Fin inf.)                 | Ce message indique que la fonction Roll to Roll (cylindre par<br>cylindre) est activée et que la machine s'est arrêtée en raison<br>d'un code Sub End (fin inf.) dans les données du motif.                                                                                                    |
| D33               | Power Interrupt Error<br>(erreur due une coupure de<br>l'alimentation) | L'alimentation de la machine a été coupée. Arrêter la<br>machine, puis la redémarrer pour la réinitialiser. Si ce<br>message d'erreur réapparaît, s'assurer que la machine ne<br>présente aucun problème d'alimentation électrique. Essayer<br>une autre prise de courant fonctionnelle ou un autre circuit<br>(utilisé par aucun autre équipement). |
| D34               | Stopped by Light Curtain<br>(arrêt en raison du faisceau<br>lumineux)  | Le faisceau lumineux en option est activé. Quelque chose<br>bloque le rayon lumineux ou il ne fonctionne pas<br>correctement. Contrôler le faisceau lumineux.                                                                                                    |
| D35               | Lubrication Error<br>(erreur de lubrification)                         | Dispositif facultatif. Vérifier le dispositif de lubrification.                                                                                                    |
| D36               | Stopped for Bobbin Counter<br>(arrêt du fait du compteur<br>bobine)    | Lorsque la fonction Bobbin counter (compteur bobine) est<br>activée, la machine s'arrête, coupe la bobine et affiche ce<br>message pour indiquer les raisons de son arrêt. Changer la<br>bobine et redémarrer la machine pour la réinitialiser.                                                                                                    |
| D37               | Sequin Device Error<br>(erreur du dispositif à<br>paillettes)          | S'assurer que le boîtier de commande du dispositif à paillettes est sous tension. Appeler le support technique.                                                                                                    |